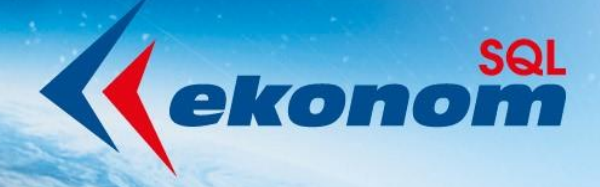

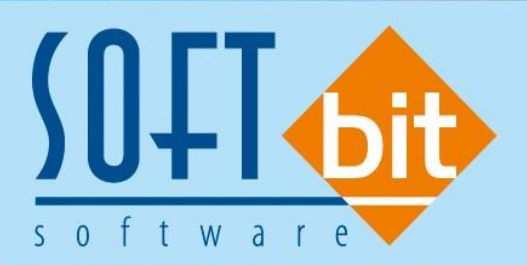

# Příručka uživatele

# EKONOMICKÝ INFORMAČNÍ SYSTÉM KLIENT-SERVER

# verze 23.0.0

Autor & distributor <br/>
 www.softbit.cz

# <u>Obsah</u>

DELSIN

1000

|   | Dbecné vlastnosti                                                                                                    | 6                                                                            |
|---|----------------------------------------------------------------------------------------------------|------------------------------------------------------------------------------|
|   | Rychlé odeslání PDF mailem                                                                                                    | 6                                                                            |
|   | Ukládání tiskových sestav do databáze dokumentů                                                                                                    | 6                                                                            |
| Ú | Ĵčetnictví                                                                                                    | 7                                                                            |
|   | Nastavení účetních období                                                                                                    | 7                                                                            |
|   | Účetní doklady – kontrola vyrovnanosti účetního dokladu                                                                                                    | 7                                                                            |
|   | Účetnictví příspěvkových organizací – aktualizace tiskopisy výkazů                                                                                                    | 9                                                                            |
|   | Výkaznictví PAP – aktualizace výkazů + nové kontroly                                                                                                    | . 20                                                                         |
|   | Plán a rozpočet – změny v plánu za vybrané období                                                                                                    | . 10                                                                         |
|   | Rozvaha – dle zakázek                                                                                                    | . 13                                                                         |
|   | Rozvaha – dle obchodního případu                                                                                                    | . 15                                                                         |
|   | Plán – export dat do formátu Gordic 56G                                                                                                    | . 17                                                                         |
|   | Výkaz zisku a ztráty – neziskové organizace – ve zkráceném rozsahu                                                                                                    | . 18                                                                         |
|   | Rozvaha – neziskové organizace – ve zkráceném rozsahu                                                                                                    | . 19                                                                         |
|   | Výkaznictví PAP 2022                                                                                                    | . 20                                                                         |
|   | Výkaznictví Intrastat 2022                                                                                                    | . 20                                                                         |
| _ | )očlá fakturu                                                                                                    | 22                                                                           |
| D |                                                                                                    | . 22                                                                         |
| D | Došlé faktury – blokace úhrady faktury v cizí měně                                                                                                    | . 22<br>. 22                                                                 |
| D | Došlé faktury – blokace úhrady faktury v cizí měně<br>Dodavatelská faktura – finanční kontrola - změny                                                                                                    | . 22<br>. 22<br>. 24                                                         |
| D | Došlé faktury – blokace úhrady faktury v cizí měně<br>Dodavatelská faktura – finanční kontrola - změny<br>Dodavatelská faktura – párování se smlouvou                                                                                                    | . 22<br>. 22<br>. 24<br>. 25                                                 |
| P | Došlé faktury – blokace úhrady faktury v cizí měně<br>Dodavatelská faktura – finanční kontrola - změny<br>Dodavatelská faktura – párování se smlouvou<br>Pokladna                                                                                                    | . 22<br>. 22<br>. 24<br>. 25<br>. 27                                         |
| P | Došlé faktury – blokace úhrady faktury v cizí měně<br>Dodavatelská faktura – finanční kontrola - změny<br>Dodavatelská faktura – párování se smlouvou<br>Pokladna<br>Inventarizace pokladny – kontrola mincovky na fyzické vložení                                                                                                    | . 22<br>. 22<br>. 24<br>. 25<br>. 27<br>. 27                                 |
| P | Došlé faktury – blokace úhrady faktury v cizí měně<br>Dodavatelská faktura – finanční kontrola - změny<br>Dodavatelská faktura – párování se smlouvou<br><b>Pokladna</b><br>Inventarizace pokladny – kontrola mincovky na fyzické vložení<br>Pokladní kniha – změny ve finanční kontrole                                                                                                   | . 22<br>. 22<br>. 24<br>. 25<br>. 27<br>. 27<br>. 29                         |
| P | Došlé faktury – blokace úhrady faktury v cizí měně<br>Dodavatelská faktura – finanční kontrola - změny<br>Dodavatelská faktura – párování se smlouvou<br><b>Pokladna</b><br>Inventarizace pokladny – kontrola mincovky na fyzické vložení<br>Pokladní kniha – změny ve finanční kontrole<br>Pokladna – párování se smlouvou                                                                | . 22<br>. 22<br>. 24<br>. 25<br>. 27<br>. 27<br>. 29<br>. 30                 |
| P | Došlé faktury – blokace úhrady faktury v cizí měně<br>Dodavatelská faktura – finanční kontrola - změny<br>Dodavatelská faktura – párování se smlouvou<br><b>Pokladna</b><br>Inventarizace pokladny – kontrola mincovky na fyzické vložení<br>Pokladní kniha – změny ve finanční kontrole<br>Pokladna – párování se smlouvou<br>Pokladna – hlídání limitu v pokladní knize                  | . 22<br>. 22<br>. 24<br>. 25<br>. 27<br>. 27<br>. 29<br>. 30<br>. 31         |
| P | Došlé faktury – blokace úhrady faktury v cizí měně<br>Dodavatelská faktura – finanční kontrola - změny<br>Dodavatelská faktura – párování se smlouvou<br>Pokladna<br>Inventarizace pokladny – kontrola mincovky na fyzické vložení<br>Pokladní kniha – změny ve finanční kontrole<br>Pokladná – párování se smlouvou<br>Pokladna – hlídání limitu v pokladní knize                         | . 22<br>. 22<br>. 24<br>. 25<br>. 27<br>. 27<br>. 29<br>. 30<br>. 31<br>. 33 |
| P | Došlé faktury – blokace úhrady faktury v cizí měně<br>Dodavatelská faktura – finanční kontrola - změny<br>Dodavatelská faktura – párování se smlouvou<br>Pokladna<br>Inventarizace pokladny – kontrola mincovky na fyzické vložení<br>Pokladní kniha – změny ve finanční kontrole<br>Pokladna – párování se smlouvou<br>Pokladna – hlídání limitu v pokladní knize<br>Kopie bankovní výpis | . 22<br>. 22<br>. 24<br>. 25<br>. 27<br>. 27<br>. 29<br>. 30<br>. 31<br>. 33 |

10010101

| Kopie příkaz k úhradě                                        |    |
|--------------------------------------------------------------|----|
| Číselník bankovních účtů – žurnál změn                       |    |
| Číselník přednastaveného účtování                            |    |
| Import kartových výpisů                                      |    |
| Adresář                                                      | 40 |
| Jednání s obchodními partnery                                |    |
| Komunikace s registry nespolehlivého plátce, Credit Check    |    |
| Povolení přidávat dokumenty i k úkolům od jiných uživatelů   |    |
| Datum ukončení spolupráce s firmou                           |    |
| Porady                                                       |    |
| Hromadné odeslání SMS                                        |    |
| Vydané faktury                                               | 43 |
| Splátkový kalendář                                           |    |
| Export faktur do externích programů                          |    |
| Nastavení v číselníku řad faktur                             |    |
| Nastavení v číselníku druhů položek faktur                   |    |
| Hromadná kopie faktur                                        |    |
| Kontrola měny faktury a nastaveného bankovní účtu            |    |
| Vystavení dokladu z přijaté platby v měně                    |    |
| Hromadné odeslání faktur mailem bez potvrzování přes SMTP    |    |
| Vystavení hromadné faktury z dodacího listu                  |    |
| Oddělení čísla faktury od variabilního symbolu               |    |
| Kontrola měny dokladu na vybraný bankovní účet               |    |
| Hromadné odesílání faktur po dávkách                         | 50 |
| Hromadný export do ISDOC a export i s náhledem faktury v PDF |    |
| Žebříček odběratelů za více let                              |    |
| Zvětšení pole pro text příloh                                |    |
| Mazání uložených PDF v případě změny dokladu                 |    |
| Vystavení dokladu k přijaté platbě v měně                    |    |
| Sklad                                                        | 53 |
| Změněná práce s podkartami                                   |    |

DOLOM

|   | Funkčnost v příjemce                                             | . 54 |
|---|------------------------------------------------------------------|------|
|   | Funkčnost ve výdejkách a prodeji                                 | 55   |
|   | Pohyby na podkartě                                               | . 56 |
|   | Vytvoření došlé faktury z příjemky                               | . 56 |
|   | Zásobník ceníkových položek                                      | . 56 |
|   | Implicitní symboly pro skladové doklady                          | . 57 |
|   | Implicitní počet MJ do skladového dokladu pro jednotlivé symboly | . 58 |
|   | Implicitní sazebník instrastatu dle druhu materiálu              | . 59 |
|   | Účetní doklad skladu                                             | . 59 |
| 0 | dbyt                                                             | 60   |
|   | Barva pozadí zakázkových listů                                   | . 60 |
|   | Odeslané objednávky                                              | . 60 |
|   | Zakázkové listy                                                  | . 61 |
|   | Datum platnosti nabídky                                          | . 61 |
|   | Žurnál změn položek nabídek                                      | . 61 |
|   | Změněná funkčnost podkaret v rezervacích                         | . 62 |
|   | Mazání uložených PDF v případě změny dokladu                     | . 62 |
| Ρ | rodej                                                            | 63   |
|   | Mazání uložených PDF v případě změny dokladu                     | . 63 |
| N | lajetek                                                          | 64   |
|   | Číselníky                                                        | . 64 |
|   | Majetkové karty                                                  | . 65 |
| R | oční vyúčtování tepla                                            | 69   |
|   | Příprava odečtů k vyúčtování                                     | . 69 |
|   | Nastavení programu pro vystavení faktur                          | . 72 |
| A | ktualizace přiznání k dani z příjmu právnických osob 2021        | 82   |
|   | Úpravy ve formuláři přiznání k dani z příjmu PO v roce 2022      | . 83 |
| R | oční uzávěrka v bodech – aneb na co nezapomenout                 | 85   |
|   | Základní účetnictví                                              | . 86 |
|   | Došlé faktury                                                    | . 89 |
|   | Vydané faktury                                                   | . 94 |

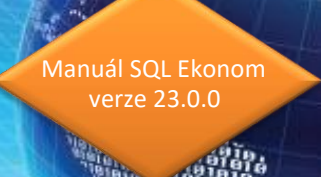

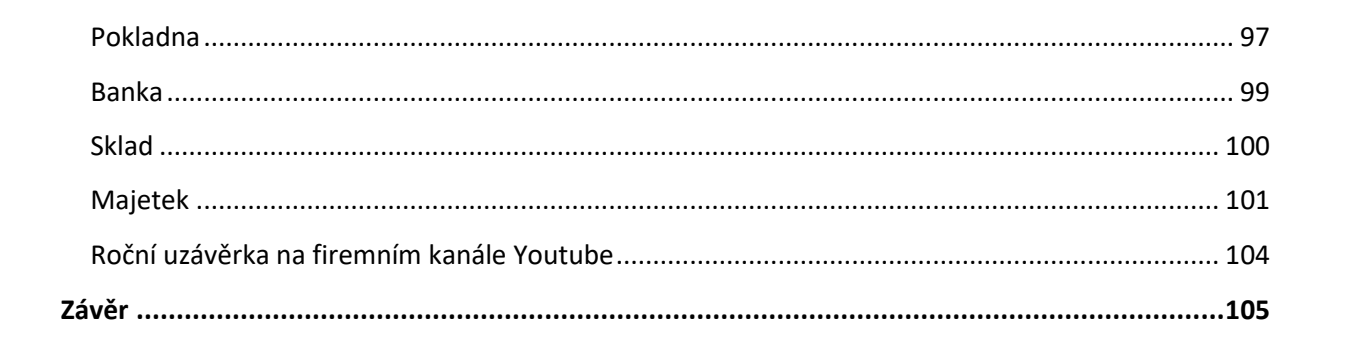

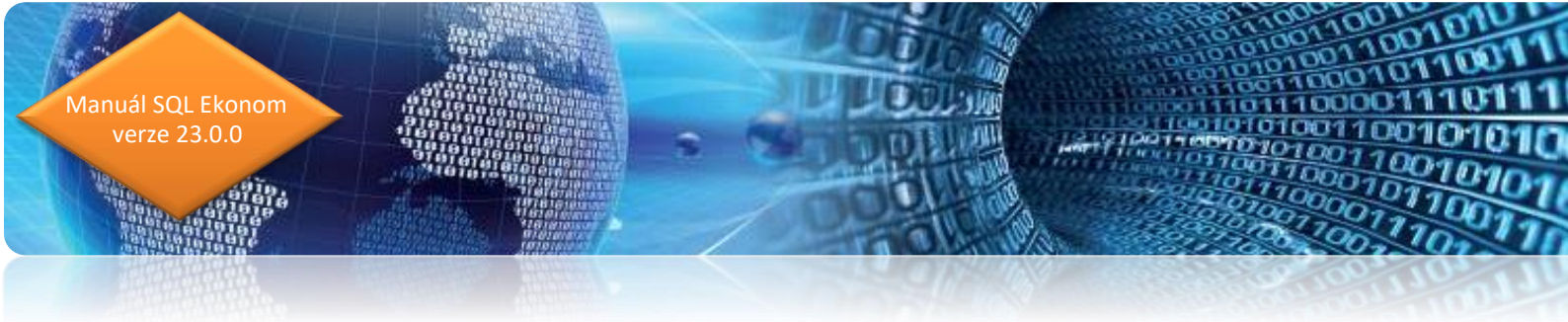

### **Obecné vlastnosti**

#### Rychlé odeslání PDF mailem

V aktuální verzi je nyní možné použití klávesové zkratky Ctrl-E pro rychlejší odeslání tiskové sestavy mailem. Tedy není nutné provést výběr pomocí myší přes tlačítko **E**.

#### Ukládání tiskových sestav do databáze dokumentů

V případě, že máte zakoupen modul Dokumentů, pak je možné vybrané tiskové sestavy (v novém generátoru sestav Fast Report) ukládat do této databáze pro zpětnou možnost jejich zobrazení.

| Výběr tiskárny<br>Výchozí tiskárna                           |                                                          |   |
|--------------------------------------------------------------|----------------------------------------------------------|---|
| Mailem >                                                     | Ulož sestavu jako dokument v PDF                         | × |
| Uložit do souboru<br>Ulož PDF do databáze<br>Export do XIVIL | Název dokumentu Číselník druhů materiálu Popis dokumentu |   |
| Export do CSV<br>Export do Excelu                            | ✓ OK X Storno                                            |   |

Obrázek: Uložení obrázku PDF do databáze dokumentů

Tyto uložené sestavy je následně možné prohlížet v existujícím modulu v menu Manažer / Dokumenty / Prohlížení dokumentů v databázi. V tomto modulu se dají tiskové sestavy hledat dle uživatele, který sestavu vytvořil, podle času vytvoření, ale i dle modulu, názvu dokumentu, případně jeho popisu.

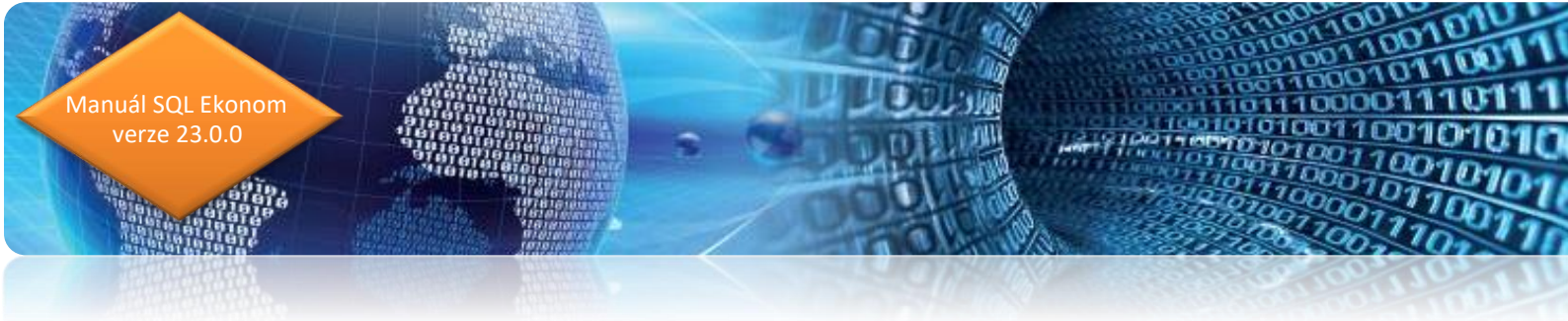

# Účetnictví

#### Nastavení účetních období

Ve formuláři nastavení účetních období program nově umožňuje zpětné zobrazení všech změn, které uživatelé provedli při nastavení účetních období. Je tak možné jednoduše například dohledat kdy a kdo otevřel určité účetní období nebo jej naopak uzavřel. Funkce je zejména důležitá v případech, kdy má do této nabídky přístup více uživatelů.

| Set Nastavena       | i účetní ol         | odobí - nastav      | rené období 2022     |               |              |                     |                       |            |         | - • ×               |
|---------------------|---------------------|---------------------|----------------------|---------------|--------------|---------------------|-----------------------|------------|---------|---------------------|
| <b>√</b> <u>о</u> к | X Koned             | : 🍸 <u>F</u> iltr 🔀 | C <u>A</u> lledej    |               | • • •        | - 🔺 🗸 🗶             | ₽ 🔒                   |            |         |                     |
| O <u>N</u> áhleo    | Zahájer             | ní účetních obd     | obí                  |               | ~ ∷≣         | 🔁 Nový <u>r</u> ok  | 🔅 <u>A</u> kce 🧖      |            |         |                     |
| Období              |                     |                     |                      |               |              |                     | Období DPH            | Zurnál zm  | ěn      |                     |
| Měsíc               |                     |                     |                      |               |              | 0                   | Měsíc DPH 🛛 🦕         |            |         |                     |
| Rok                 |                     |                     |                      |               |              | 2022                | Rok DPH               |            |         | 2022                |
| Datum poříz         | ení                 |                     |                      |               | 2.1.2022     |                     | Měsíc kont.hlášení    |            |         |                     |
| Platí od data       | 3                   |                     |                      |               |              |                     | Rok kont hlášení      |            |         |                     |
| Platí do data       |                     |                     |                      |               |              |                     |                       |            |         | 2022                |
| Hawrene (           | -<br>UND            |                     |                      |               |              | Δ                   | Účetní rozdíly v Kč   |            |         | 0.00                |
|                     | oznij<br>Du za inic |                     |                      |               |              | ··                  | Rozdíl stran počátek  |            |         | 0,00                |
| Uzavreno D          | PH (A/N)            |                     |                      |               |              | N                   | Rozdíl stran aktuální |            |         | 0,00                |
| Označení o          | odobí               |                     | počátek 2022         |               |              |                     | Rozdíl hospodářskéh   | o výsledku |         | 0,00                |
|                     |                     |                     |                      |               |              |                     |                       |            |         |                     |
| Měsíc               | Rok                 | Datum po            | řízení Platí od data | Platí do data | Uzavřeno (A/ | 'N) Uzavřeno DPH (/ | A/N) Označení období  | Měsíc DPH  | Rok DPH | Měsíc kont.hlášen 🔺 |
| ) b                 | 0 2                 | 022 2.1.2022        |                      |               | A            | N                   | počátek 2022          | 0          | 2022    | C                   |
|                     | 1 2                 | 022 2.1.2022        | 1.1.2022             | 31.1.2022     | A            | A                   | leden 2022            | 1          | 2022    | 1                   |
|                     | 2 2                 | 022 2.1.2022        | 1.2.2022             | 28.2.2022     | A            | A                   | únor 2022             | 2          | 2022    | 2                   |
|                     | 3 2                 | 022 2.1.2022        | 1.3.2022             | 31.3.2022     | A .          | A                   | březen 2022           | 3          | 2022    |                     |
|                     | 4 2                 | 022 2.1.2022        | 1.4.2022             | 30.4.2022     | A            | A                   | duben 2022            | 4          | 2022    | 4                   |
|                     | 5 4<br>6 5          | 022 2.1.2022        | 1.5.2022             | 31.5.2022     | N            | IN N                | Kveten 2022           | 5          | 2022    | 5                   |
|                     | 7 2                 | 022 2.1.2022        | 1.6.2022             | 30.6.2022     | N            | N                   | červeni 2022          | 5          | 2022    | 7                   |
|                     | 8 2                 | 022 2.1.2022        | 1.8.2022             | 31.8.2022     | N            | N                   | srpen 2022            | 8          | 2022    | ,<br>E              |
|                     |                     |                     |                      |               |              |                     | Shour core            | 0          |         | ~                   |
| <                   |                     |                     |                      |               |              |                     |                       |            |         | >                   |
| Třídění:            |                     |                     |                      |               | Podmínka:    |                     |                       |            |         | 1 .                 |

Obrázek: Nastavení účetních období – žurnál změn

#### Účetní doklady – kontrola vyrovnanosti účetního dokladu

V nové verzi program provádí automatickou kontrolu vyrovnanosti stran účetních dokladů při uzavírání formuláře. Při uzavírání program kontroluje nejen účetní doklady pořízené ve vnitřních účetních dokladech, ale i doklady ukládané z jednotlivých modulů. Program na stranovou nevyrovnanost pouze upozorňuje. Není tedy třeba ihned provést opravu. Je však důležité mí na paměti, že mohou být zkresleny výstupní účetní sestavy a přehledy. 

| 🕵 Účetní doklady - nastavené období 2022 / od 7 do | 8 / řady účetních dokladů | od 0 do 999                |              |                |                                          |                  | • ×     |
|----------------------------------------------------|---------------------------|----------------------------|--------------|----------------|------------------------------------------|------------------|---------|
| 🗸 🛛 K 🔀 Konec 🝸 Filtr 💥 🔍 Hledej                   |                           |                            | >  🕂 🗕 🖌     | 🔺 🗹 🗙          | e 🔒                                      |                  |         |
| Máhled 01. Kniha účetních dokladů - bez rozdílů    | řad                       | ~ 1                        | 🛯 🗸 <u>s</u> | aldo           | 🔅 <u>A</u> kce                           |                  |         |
| Účetní doklad Poznámky                             |                           |                            |              |                |                                          |                  |         |
| Dokladová řada                                     | 9                         | Popis účetní operace       |              |                |                                          |                  |         |
| Název dokladové řady interní doklady               |                           | interní doklady            |              |                |                                          |                  |         |
| Účetní doklad                                      | 922047                    | Obrat má dáti Kč           |              |                | 60 000.00                                |                  |         |
| Datum vystavení                                    | 20.7.2022                 | Obrat dal Kč               |              |                | 50 000 00                                |                  |         |
| Datum uskutečnění účetního případu                 | 20.7.2022                 | Počet položek              |              |                | 50 000,00                                |                  |         |
| Účetní období                                      | 7 2022                    | Rozdíl stran Kč            |              |                | 5                                        |                  |         |
| Vkládat měrnou jednotku (A/N)                      | N                         |                            |              |                |                                          |                  |         |
| Vkládat cizí měnu (A/N)                            | N                         |                            |              |                |                                          |                  |         |
| Vkládat obch.partnera (A/N)                        | N                         |                            |              |                |                                          |                  |         |
|                                                    |                           |                            |              | _              |                                          |                  |         |
| Uzavřeno? N Tomáš Urban                            |                           |                            | ſ            | Instalační v   | verze Tomáš Urban                        | ×                |         |
|                                                    |                           |                            |              |                |                                          |                  |         |
| Dokladová řada Název dokladové řadu                | Účetní doklad Datum účtov | ání Datum uskut.úč.případu | Měsíc Rok    | POZOR ! I      | Máte stranový rozdíl na některém z účeti | ních dokladů á c | ti 🔺    |
| 1 bankovní výpisy                                  | 10700 31.7.2022           | 31.7.2022                  | 7 2022       | vybranen       | o obdobi. Opravte si.                    |                  | 369 47! |
| 2 dodavatelské faktury                             | 20700 31.7.2022           | 31.7.2022                  | 7 2022       |                |                                          | 01               | 444 301 |
| 3 odběratelské faktury                             | 30700 31.7.2022           | 31.7.2022                  | 7 2022 (     |                |                                          | OK               | 34 25(  |
| 4 pokladna                                         | 40700 31.7.2022           | 31.7.2022                  | 7 2022       | okladna        | (Mem                                     | 3                | 400 926 |
| 9 interní doklady                                  | 922047 20.7.2022          | 20.7.2022                  | 7 2022 i     | nternir uokiau | y (wem                                   | J                | 60 000  |
|                                                    |                           |                            |              |                |                                          |                  |         |
|                                                    |                           |                            |              |                |                                          |                  | ~       |
| <                                                  |                           |                            |              |                |                                          |                  | >       |
| Hlavička Rozúčtování Dokumenty                     |                           |                            |              |                |                                          |                  |         |
| Třídění:                                           | Podm                      | ínka:                      |              |                |                                          | 5/5              |         |

Obrázek: Účetní doklady – kontrola vyrovnanosti dokladu

#### Účetní doklady – opravný účetní doklad

Aktualizace nově obsahuje možnost pořízení opravného účetního dokladu a jeho svázání s prvotním chybným zápisem. Podmínkou pro správné zadání je v hlavičce účetního dokladu nastavit u pole Opravný účetní doklad hodnotu na A. V tomto okamžiku program v položkách účetního dokladu zobrazí záložku Opravný účetní doklad, do které může uživatel pořídit přes pole Prvotní doklad číslo dokladu, které se tímto zápisem opravuje.

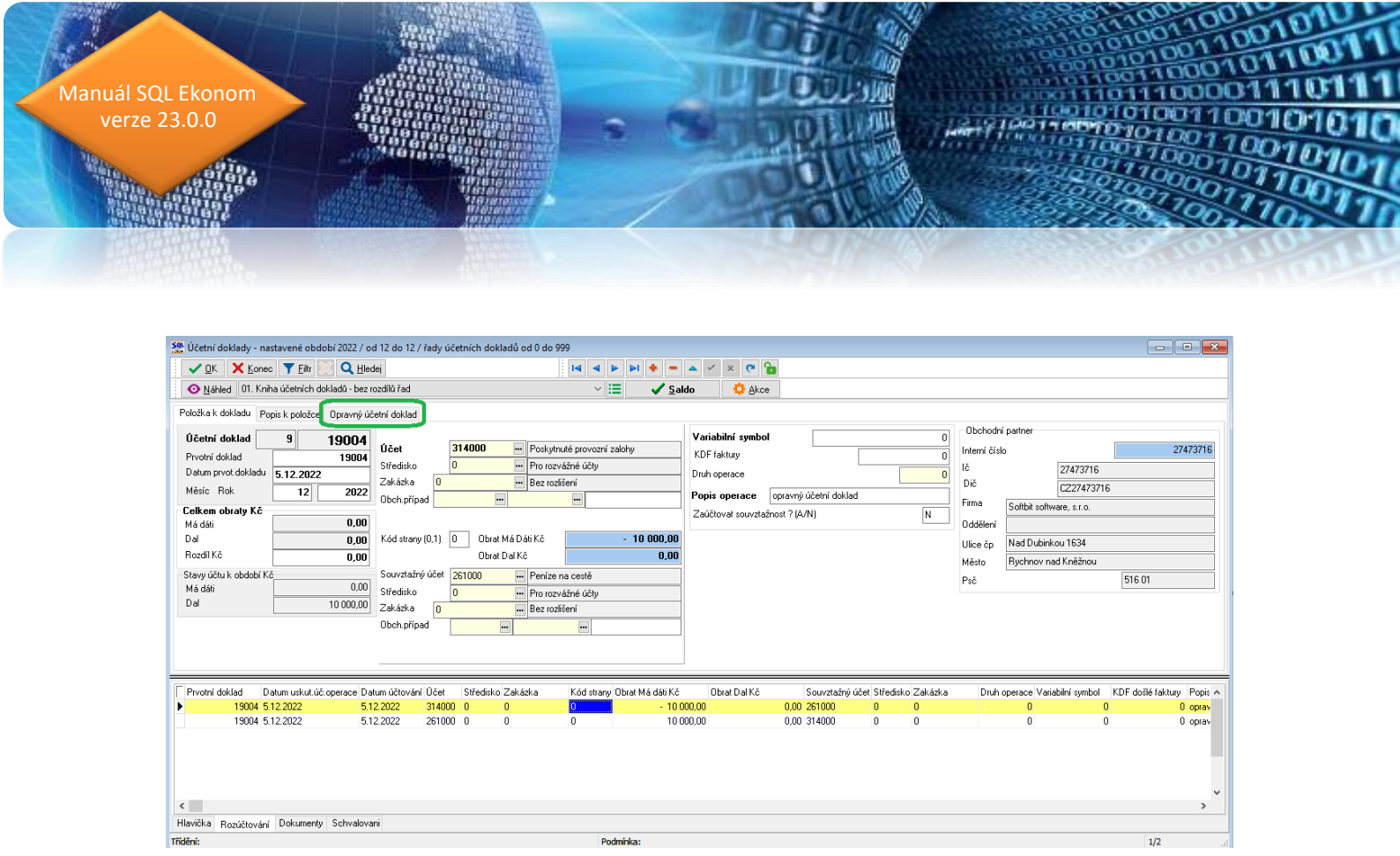

Obrázek: Účetní doklady – opravný účetní doklad

#### Účetnictví příspěvkových organizací – aktualizace tiskopisy výkazů

V nové verzi jsou aktualizované tiskopisy finančních výkazů rozvahy a výkazu zisku a ztráty pro příspěvkové organizace. Výkazy jsou označeny rokem 2022. Oba výkazy jsou nyní transformovány do nového generátoru tiskových sestav Fastreport, který umožnuje snadnější export do formátu PDF, vyhledávání apod.

| Se Rozvaha příspěvkové organizace od 2020 - na:  | stavené o | období 2022 / 12 - v Kč |                         |                |                     |
|--------------------------------------------------|-----------|-------------------------|-------------------------|----------------|---------------------|
| 🗸 🗸 🔀 🔀 🗸 Konec 🔻 Filtr 🔀 🔍 Hlede                | i         | 💿 <u>N</u> áhle         | R1. Rozvaha 2022        |                | ~ 🔳                 |
|                                                  | •         | ✓ <u>E</u> xport do XML | UDSan roz               | vany           |                     |
| Aktiva I Aktiva II Aktiva III Aktiva IV Aktiva V | Aktiva \  | VI Pasiva I Pasiva II   | Pasiva III Pasiva IV F  | Pasiva V       |                     |
| Čísl                                             | o řádku   | BRUTTO                  | Běžné období<br>KOREKCE | NETTO          | Minulé období       |
| Aktiva celkem                                    |           | 377 900 955,30          | 83 885 077,94           | 294 015 877,36 | 263 999 724,20      |
| Stálá aktiva                                     | Α.        | 338 603 758,58          | 83 885 077,94           | 254 718 680,64 | 242 725 239,67      |
| Dlouhodobý nehmotný majetek                      | A.I.      | 1 532 769,68            | 1 457 483,68            | 75 286,00      | 173 650,00          |
| Nehmotné výsledky výzkumu a vývoje               | A.I.1     | 0,00                    | 0,00                    | 0,00           | 0,00                |
| Software                                         | A.I.2     | 590 221,00              | 514 935,00              | 75 286,00      | 173 650,00          |
| Ocenitelná práva                                 | A.I.3     | 0,00                    | 0,00                    | 0,00           | 0,00                |
| Povolenky na emise a preferenční listy           | A.I.4     | 0,00                    | 0,00                    | 0,00           | 0,00                |
| Drobný dlouhodobý nehmotný majetek               | A.I.5     | 657 473,68              | 657 473,68              | 0,00           | 0,00                |
| Ostatní dlouhodobý nehmotný majetek              | A.I.6     | 285 075,00              | 285 075,00              | 0,00           | 0,00                |
| Nedokončený dlouhodobý nehmotný majetek          | A.I.7     | 0,00                    | 0,00                    | 0,00           | 0,00                |
| Uspořádací účet technického zhodnocení nehmot.m  | A.I.8     | 0,00                    | 0,00                    | 0,00           | 0,00                |
| Dlouhodobý nehmotný majetek určený k prodeji     | A.I.9     | 0,00                    | 0,00                    | 0,00           | 0,00                |
|                                                  |           |                         |                         |                |                     |
| Dlouhodobý hmotný majetek                        | A.II.     | 337 070 988,90          | 82 427 594,26           | 254 643 394,64 | 242 551 589,67      |
| Pozemky                                          | A.II.1    | 770 828,50              | 0,00                    | 770 828,50     | 770 828,50          |
| Kulturní předměty                                | A.II.2    | 1 272 056,99            | 0,00                    | 1 272 056,99   | 1 242 317,99        |
| Stavby                                           | A.II.3    | 172 614 362,01          | 26 215 323,00           | 146 399 039,01 | 147 483 245,01      |
| Samostatné movité věci a soubory movitých věcí   | A.II.4    | 53 096 217,64           | 43 041 952,20           | 10 054 265,44  | 11 454 572,44       |
|                                                  |           | <u> </u>                |                         |                |                     |
| DROZVPRIS MESUCTO ROKUCTO RADEKA                 | AL_1A     | RADEKAI_2A              | RADEKAI_3A              | RADEKAI_4A     | RADEKAI_5A RADEKA 🔨 |
| 100145 12 2022                                   |           | 0,00 590 2              | 21,00                   | 0,00           | 0,00 657 473,68     |
| <                                                |           |                         |                         |                | >                   |
| TX(JX=                                           |           | Dodmíslava              |                         |                | 1                   |

Obrázek: Tiskopis výkazu rozvaha pro příspěvkové organizace

#### Plán a rozpočet – změny v plánu za vybrané období

V modulu plán a rozpočet byl doplněn formulář se zobrazením jednotlivých změn ve finančním plánu za vybrané časové období. Všechny změny za vybrané časové období je možné nově exportovat ve formě datové věty na nadřízený úřad.

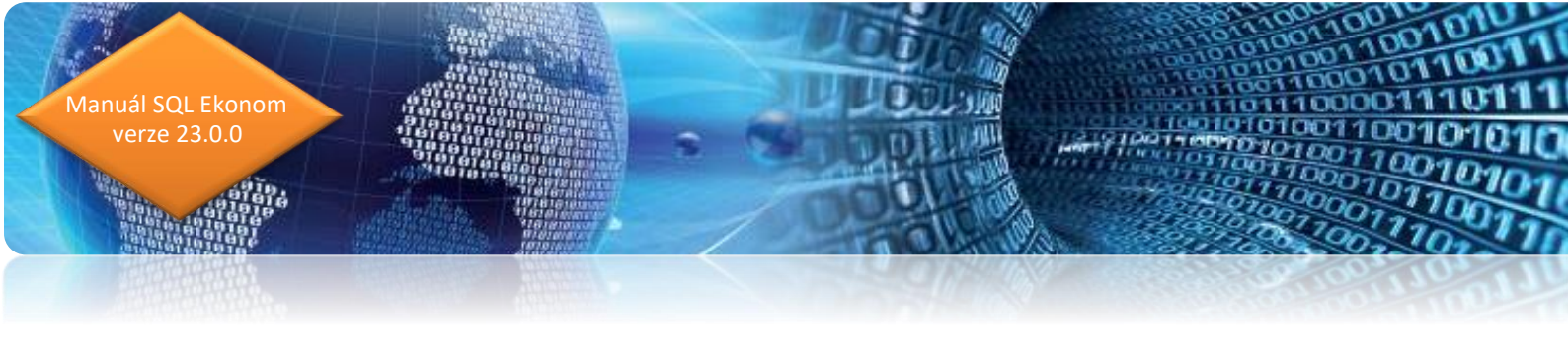

| Set Vklád         | lání roi     | čního pla      | ánu - nast       | avené období           | 2022           |                                        |                                          |                                  |                   |           |
|-------------------|--------------|----------------|------------------|------------------------|----------------|----------------------------------------|------------------------------------------|----------------------------------|-------------------|-----------|
|                   | <u>i</u> k 🕽 | Konec          | : <b>T</b> Eiltr | 💥 <b>Q</b> <u>H</u> le | dej 🖂          | < ▶ ▶ =                                | 🔺 🖌 🗶 🍋                                  |                                  |                   |           |
| <b>O</b> <u>N</u> | áhled        | 01. Roč        | ní plán dle      | středisek              |                | `````````````````````````````````````` | Export fo                                | rmát Gordic                      |                   |           |
| Obdob             | í<br>Iz      |                |                  |                        |                |                                        | Změny v                                  | nlánu                            | -Čtvrtletní plán- |           |
| нок р             | lanu         |                |                  |                        |                |                                        |                                          |                                  | Čtvrtletí I.      | 6 500,00  |
| Účet              |              | 5              | 12000            | Cestov                 | vné            |                                        |                                          |                                  | П.                | 6 500,00  |
| Střec             | disko        | 0              | 3                | Provo:                 | 2              |                                        |                                          |                                  | III.              | 6 500,00  |
| Zaká              | izka         | 22903          | }                | Hospo                  | dářská činnost |                                        |                                          |                                  | IV.               | 6 500,00  |
| Bočr              | ní plán -    | základni       | - v Kč           |                        |                |                                        |                                          | 20,000,00                        |                   |           |
| Bočr              | ní plán -    | úntavu -       | vKč              |                        |                |                                        |                                          | £ 000,00                         | Náklady           | 26 000,00 |
| Bočr              | ní plán i    | v Kč           |                  |                        |                |                                        |                                          | 26 000,00                        | Výnosy            | 0,00      |
| 11001             | n piari      |                |                  |                        |                |                                        |                                          |                                  |                   |           |
|                   |              | A              |                  | I                      | 1              |                                        |                                          |                                  |                   |           |
| Rok p             | lánu<br>2022 | Učet<br>E12000 | Středisko        | Zakázka<br>22002       | Základní plán  | Upravy plánu                           | Roční plán po úpravách :<br>20.000.00. u | Skupina účet Synt.účet<br>51 510 | Třída Název účtu  | ^         |
| N.                | 2022         | 512000         | 02               | 22902                  | 20 000,00      | 6,00                                   | 26 000,00 1                              | 51 512                           | 5 Cestovné        |           |
|                   | 2022         | 512000         | 04               | 22904/2                | 20 000,00      | 0,00                                   | 20 000,00 !                              | 51 512                           | 5 Cestovné        |           |
|                   |              |                |                  |                        |                |                                        |                                          |                                  |                   | ¥         |
| <                 |              |                |                  |                        |                |                                        |                                          |                                  |                   | >         |
| Plán              | Üpravy       | , plán         |                  |                        |                |                                        |                                          |                                  |                   |           |
| Třídění:          |              |                |                  |                        | Po             | dmínka:                                |                                          |                                  |                   | 18/48     |

Obrázek: Plán a rozpočet – zobrazí všech změn v plánu za vybrané období

| Se Výběr změny v plánu      | _                     |       | $\times$ |
|-----------------------------|-----------------------|-------|----------|
| Zadej od data změny v plánu | <mark>08</mark> .08.3 | 2022  |          |
| Zadej do data změny v plánu | 08.08.                | 2022  |          |
| 🖌 Ano 🖌 Vše                 | ×                     | Storn | 0        |

Obrázek: Výběr změn v plánu ve vybraném období

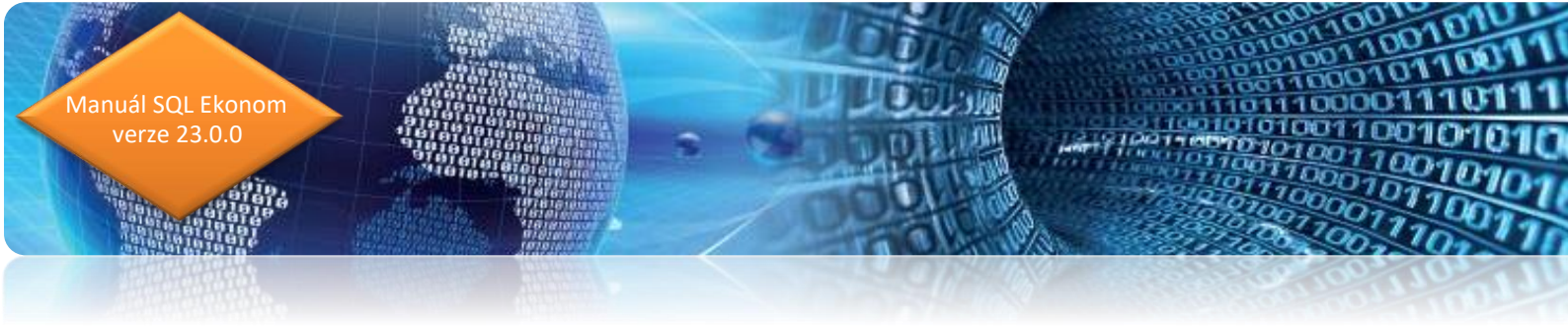

| Se Změny ročního plánu - nastavené datum zm | iěny pro výběr od 20.7.2022 do 8.8.2022 |           |
|---------------------------------------------|-----------------------------------------|-----------|
| 🛛 🗸 🗹 🗶 Konec 🔻 Filtr 🔀 🔍 Hled              | lej 🕐 <u>N</u> áhled                    | ~ 🔚       |
| 9 × × A = + 14 4 P PI                       | Akce                                    |           |
| Účetní rok                                  | 2022 Datum změny                        | 20.7.2022 |
| Účet 512000                                 | Čáska v Kč                              | 6 000.00  |
| Středisko 03                                | Popis změny posílení plánu              |           |
| Zakázka 22903                               |                                         |           |
| 22303                                       |                                         |           |
|                                             | Zališalja – Kž – Danis na žuvi          |           |
| 20.7.2022 2022 501000 01 2                  | 22901 50 000 posílení rozpočtu          | ^^        |
| ▶ 20.7.2022 2022 512000 03 2                | 22903 6 000,00 posílení plánu           |           |
|                                             |                                         |           |
|                                             |                                         |           |
|                                             |                                         |           |
|                                             |                                         | ~         |
| <                                           |                                         | >         |
| Třídění:                                    | Podmínka:                               | 2         |

Obrázek: Změny v plánu a rozpočtu za vybrané období

| Se Změny ročního plánu - nastavené datum změny | pro výběr od 20.7.2022 do 8.8.2022         |           |
|------------------------------------------------|--------------------------------------------|-----------|
| 🗸 🛛 K 🔀 Konec 🍸 Filtr 🔀 🔍 Hledej               |                                            | ~ 📰       |
| Účetní rok                                     | Akce Export formát Gordic 2022 Datum změny | 20.7.2022 |
| Účet <b>512000</b> Čá                          | stka v Kč                                  | 6 000,00  |
| Středisko 03 Po                                | pis změny posílení plánu                   |           |
| Zakázka 22903                                  |                                            |           |
| Datum změny Rok Účet Středisko Zakáz           | ka Částka v Kč Popis změny                 | •         |
| 20.7.2022 2022 501000 01 22901                 | 50 000,00 posílení rozpočtu                |           |
| ▶ 20.7.2022 2022 512000 03 22903               | 3 6 000,00 posílení plánu                  |           |
|                                                |                                            |           |
|                                                |                                            |           |
|                                                |                                            | v         |
| · ·                                            |                                            | >         |
| Třídění:                                       | Podmínka:                                  | 2 .::     |

*Obrázek: Export dat změn v plánu za vybrané období do datové věty* 

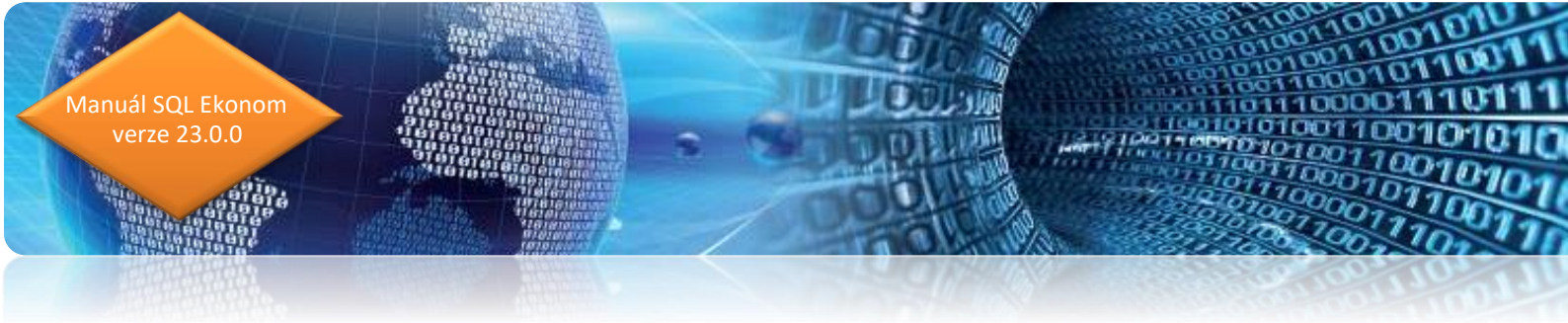

#### Rozvaha – dle zakázek

V nabídce účetních sestav je doplněn výstup v podobě rozvahy podle účetních zakázek. Výstup je obdobný jako u sestavy podle organizačních středisek.

| 🔮 Rozva     | iha dle zaká   | zek - nastavené       | období 2022 / 12                 |                |                  |                   |                                         |                     |                    | - • •         |
|-------------|----------------|-----------------------|----------------------------------|----------------|------------------|-------------------|-----------------------------------------|---------------------|--------------------|---------------|
| ✓ 0         | К 🗙 <u>К</u> о | nec 🍸 <u>F</u> iltr 💈 | 🔇 🔍 <u>H</u> ledej               |                | 📀 <u>N</u> áhled | 01. Rozvaha :     | za zakázky - zkrácená                   | $\sim \equiv$       |                    |               |
|             |                | + =                   | / × 🖻 🔒                          | 🔆 Akce         |                  | 01. Rozvaha :     | za zakázky - zkrácená                   |                     |                    |               |
| Účet        |                |                       |                                  |                |                  |                   | Hodpoty Kč                              |                     |                    |               |
| Účetní      | období         | 202                   | 2                                | 12             |                  |                   | Počátek má dáti                         | 0,00                |                    |               |
| Zakáa       | L. 0           |                       | bez rozlišení                    |                |                  |                   | Pačátak dal                             | 0,00                |                    |               |
| 2.4642      |                | 261000                | Pokladna                         |                |                  |                   | FUCALER UAI                             |                     |                    |               |
| Ucet        |                | 201000                |                                  |                |                  |                   | Obrat má dáti roční                     | 10 000,00           |                    |               |
| Popis ú     | čtu            |                       |                                  |                |                  |                   | Obrat dal roční                         | 1 500,00            |                    |               |
|             |                |                       |                                  |                |                  |                   | Obrat má dáti měsíční                   | 0.00                |                    |               |
|             |                |                       |                                  |                |                  |                   | Obrat dal měsíční                       | 0,00                |                    |               |
|             |                |                       |                                  |                |                  |                   |                                         | 0,00                |                    |               |
| Řádek       | výkaz          |                       |                                  |                |                  |                   | Zůstatek má dáti aktuální               | 8 500,00            |                    |               |
| Řádek       | rozvaha HO-    | +PO BIII17            |                                  | Typ účtu (A    | v/P)             | A                 | Zůstatek dal aktuální                   | 0,00                |                    |               |
|             |                |                       |                                  |                |                  |                   |                                         |                     |                    |               |
|             |                |                       |                                  |                |                  |                   |                                         |                     |                    |               |
| Rok         | Měsí           | c Účet                | Název účtu                       |                |                  | Zakázka           | Název zakázky                           | Aktiva poč. stav Kč | Pasiva poč.stav Kč | Poč.stav Má 🔺 |
| •           | 2022           | 12 261000             | Pokladna                         |                |                  | 0                 | bez rozlišení                           | 0,00                | 0,00               |               |
|             | 2022           | 12 261100             | FKSP<br>Desting an east          |                |                  | 0                 | bez rozliseni                           | 0,00                | 0,00               |               |
|             | 2022           | 12 282000             | Perlize na ceste<br>Dodouotoló   |                |                  | 0                 | bez rozlišení                           | 0,00                | 0,00               |               |
|             | 2022           | 12 343021             | Douavalele<br>Daň z přidané hodr | otu - základní | eazha            | 0                 | bez rozlišení                           | 0.00                | 0.00               |               |
|             | 2022           | 12 321000             | Dodavatelé                       | ioty zakidani  | 30200            | 17900             | SčK - INV - 10 % Stopami věků NA107 ZD1 | 0.00                | 0.00               |               |
|             | 2022           | 12 311000             | Odběratelé                       |                |                  | 17969             | FLI - INV 85% Stopami věků NA107 ZD5    | 0.00                | 0.00               |               |
|             |                |                       |                                  |                |                  |                   |                                         |                     |                    |               |
| <<br>ídění: |                |                       |                                  |                | Poc              | mínka:<br>Drázek: | Rozvaha dle zakázek                     |                     | 1                  | >             |

Manuál SQL Ekonom

Firma :

Softbit software, s.r.o.

|            | Rychnov nad Kněžnou                    | Roz            | Rozvaha (bilance) dle zakázek |                  |                  |  |  |  |  |
|------------|----------------------------------------|----------------|-------------------------------|------------------|------------------|--|--|--|--|
| lč:        | 27473716                               | k úče          | etnímu období                 | 12 2022          |                  |  |  |  |  |
| Po dmín ka | a:                                     |                |                               |                  |                  |  |  |  |  |
| Účet       | Název účtu                             | Počátek rok Kč | Obrat rok Má dáti<br>Kč       | Obrat rok Dal Kč | Aktuální stav Kč |  |  |  |  |
| Zakázka    | : 0 bez rozlišení                      |                |                               |                  |                  |  |  |  |  |
| 261000     | Pokladna                               | 0,00           | 10 000,00                     | 1 500,00         | 8 500,00         |  |  |  |  |
| 261100     | FKSP                                   | 0,00           | 0,00                          | 14 630,00        | -14 630,00       |  |  |  |  |
| 261        | Pokladna                               | 0,00           | 10 000,00                     | 16 130,00        | -6 130,00        |  |  |  |  |
| 262000     | Peníze na cestě                        | 0,00           | 0,00                          | 10 000,00        | -10 000,00       |  |  |  |  |
| 262        | Peníze na cestě                        | 0,00           | 0,00                          | 10 000,00        | -10 000,00       |  |  |  |  |
| Celkem     | Aktiva                                 | 0,00           | 10 000,00                     | 26 130,00        | -16 130,00       |  |  |  |  |
| 321000     | Dodavatelé                             | 0,00           | 0,00                          | 9 000,00         | 9 000,00         |  |  |  |  |
| 321        | Dodavatelé                             | 0,00           | 0,00                          | 9 000,00         | 9 000,00         |  |  |  |  |
| 343021     | Daň z přídané hodnoty - základní sazba | 0,00           | 9 260,33                      | 0,00             | -9 260,33        |  |  |  |  |
| 343        | Daň z přidané hodnoty                  | 0,00           | 9 260,33                      | 0,00             | -9 260,33        |  |  |  |  |
| Celkem     | Pasiva                                 | 0,00           | 9 260,33                      | 9 000,00         | -260,33          |  |  |  |  |

1100

JIII.

Datum:

26.03.2022

1000

7:29:47

Celkem za zakázku: 0 bez rozlišení

| Celkem aktiva Kč | 0,00 |  | -16 130,00 |
|------------------|------|--|------------|
| Celkem pasiva Kč | 0,00 |  | -260,33    |

Obrázek: Rozvaha dle zakázek – tiskový výstup

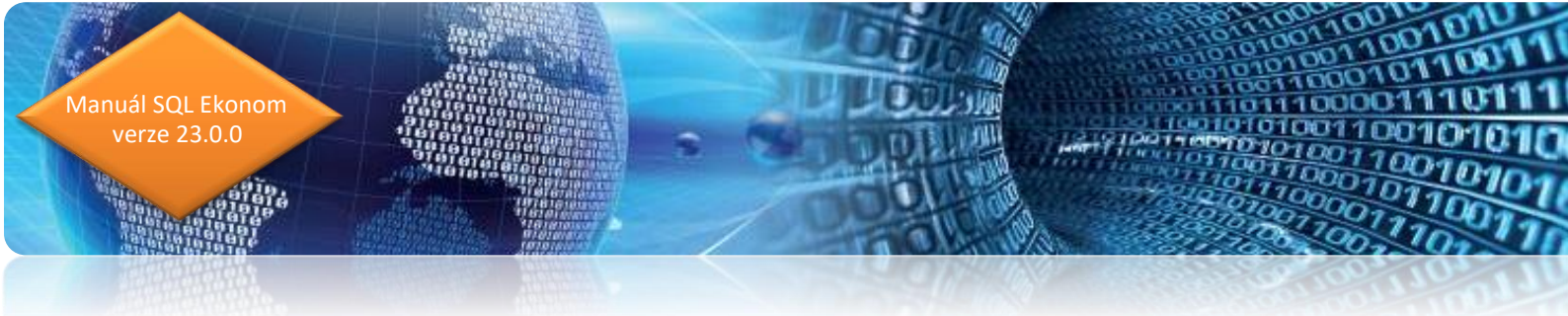

#### Rozvaha – dle obchodního případu

Do nabídky tiskových výstupů z účetnictví je doplněn přehled rozvahových účtů dle obchodních případů. Na rozdíl od rozvahy podle středisek a zakázek je výstup dopočítáván z obratů. Ve výstupním přehledu jsou obraty rozvahových účtů dle obchodního případu samostatně sčítány za aktuální účetní rok i v nápočtu od počátku včetně obratu předchozích účetních let.

| Rozvaha obchodní při                                                             | ípad - položková                | - nastavené obd               | obí 2022 / 12                                                  | · obchodní případ · položková                                                                                                    |                                                                       | ~ :=                                                 |                     |
|----------------------------------------------------------------------------------|---------------------------------|-------------------------------|----------------------------------------------------------------|----------------------------------------------------------------------------------------------------|-----------------------------------------------------------------------|------------------------------------------------------|---------------------|
|                                                                                  | = <u>~</u> ~ ×                  | ( <u>n</u> edej               | Karta obchodního případu                                       | <ul> <li>Obraty na účtu</li> </ul>                                                                                                    | 1                                                                     |                                                      |                     |
| Účet<br>Účetní období<br>Obchodní případ<br>Účet<br>Řádek výkaz<br>Řádek rozvaha | 12 (<br>1 2<br>311000 (<br>Bii1 | 202<br>Odběratelé<br>St<br>St | 2<br>Dbchodní případ II<br>odnoty v Kč<br>av Má Dáti<br>av Dal | Hodnoty v<br>Obrat Má I<br>Obrat Dal o<br>Obrat Dal o<br>Obrat Dal o<br>Obrat Dal o<br>Obrat Má I<br>Obrat Dal o<br>Obrat Má I<br>Obrat Má I | Kč<br>váti od počátku<br>váti období<br>váti období<br>váti rok<br>ok | 0,00<br>9 000,00<br>0.00<br>0.00<br>0.00<br>9 000.00 |                     |
| Rok         Měsíc           2022         2           2022         2              | Rada obch.příp<br>12 1<br>12 1  | d Číslo obch pří<br>2<br>2    | pad Účet Název účtu<br>311000 Odběratelé<br>321000 Dodavatelé  | Obrat Má D                                                                                                    | âti od zahájení v Kč Ob<br>0,00<br>9 000,00                           | rat Dal od zahájení v Kč Obrat M<br>9 000,00<br>0,00 | á Dáti v období v 🔥 |
| <                                                                                |                                 |                               |                                                                |                                                                                                    |                                                                       |                                                      | >                   |

Obrázek: Rozvahové účty dle obchodního případu

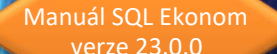

| Firma :<br>Ič: | Softbit software, s.r.o.<br>Rychnov nad Kněžnou<br>27473716 |              |                    | F                    | Rozvaha •<br>k obdobi     | obchodr                    | ní případ -<br>12    | položkova<br>2022     | á                      | Datum: 2                | ?6.03.2022       | 7:35:11        |
|----------------|-------------------------------------------------------------|--------------|--------------------|----------------------|---------------------------|----------------------------|----------------------|-----------------------|------------------------|-------------------------|------------------|----------------|
| Podmínk        | a:                                                          |              |                    |                      |                           |                            |                      |                       |                        |                         |                  |                |
| Účet           | Název účtu                                                  |              | Řada<br>obch. příp | Číslo obch.<br>příp. | Stav MD od<br>zahájení Kč | Stav DAL od<br>zahájení Kč | Obrat MD roční<br>Kč | Obrat DAL roční<br>Kč | Obrat MD<br>měsíční Kč | Obrat DAL<br>měsíční Kč | Zůstatek MD Kč Z | ůstatek DAL Kč |
| Obcho          | dní případ řada: 1                                          | Obchodní při | oad II             |                      |                           |                            |                      |                       |                        |                         |                  |                |
| 311000         | Odběratelé                                                  |              | 1                  | 2                    | 0,00                      | 9 000,00                   | 0,00                 | 9 000,00              | 0,00                   | 0,00                    | 0,00             | 9 000,00       |
| 311000         | Odběratelé                                                  |              |                    |                      | 0,00                      | 9 000,00                   | 0,00                 | 9 000,00              | 0,00                   | 0,00                    | 0,00             | 9 000,00       |
| 311            | Odběratelé                                                  |              |                    |                      | 0,00                      | 9 000,00                   | 0,00                 | 9 000,00              | 0,00                   | 0,00                    | 0,00             | 9 000,00       |
| 321000         | Dodavatelé                                                  |              | 1                  | 2                    | 9 000,00                  | 0,00                       | 9 000,00             | 0,00                  | 0,00                   | 0,00                    | 9 000,00         | 0,00           |
| 321000         | Dodavatelé                                                  |              |                    |                      | 9 000,00                  | 0,00                       | 9 000,00             | 0,00                  | 0,00                   | 0,00                    | 9 000,00         | 0,00           |
| 321            | Dodavatelé                                                  |              |                    |                      | 9 000,00                  | 0,00                       | 9 000,00             | 0,00                  | 0,00                   | 0,00                    | 9 000,00         | 0,00           |
| 1              | Obchodní případ II                                          |              |                    |                      | 9 000,00                  | 9 000,00                   | 9 000,00             | 9 000,00              | 0,00                   | 0,00                    | 9 000,00         | 9 000,00       |
| Celkem         | obchodní případ                                             |              |                    |                      | 9 000,00                  | 9 000,00                   | 9 000,00             | 9 000,00              | 0,00                   | 0,00                    | 9 000,00         | 9 000,00       |

ni li

#### *Obrázek: Rozvahové účty dle obchodního případu – tiskový výstup*

| Firma:<br>Ič:                     | Softbit softwar<br>Rychnov nad k<br>27473716 | e, s.r.o.<br>něžnou    |                                 |                   | Obraty<br>od o       | na účtech<br>bdobí 1                    | n dle účtů<br>2022                       | s ob<br>do       | ch.případem<br>12 2022                                   | Datum: | 26.03.2022                           | 7:32:38 |
|-----------------------------------|----------------------------------------------|------------------------|---------------------------------|-------------------|----------------------|-----------------------------------------|------------------------------------------|------------------|----------------------------------------------------------|--------|--------------------------------------|---------|
| Po dmín ka                        | :                                            |                        |                                 |                   |                      |                                         |                                          |                  |                                                          |        |                                      |         |
| Účet                              | Středisko Zaká:                              | ka Čísloobch.p         | . Účetní<br>doklad              | Prvotní<br>doklad | Variabilní<br>symbol | Obrat má dáti<br>Kč                     | Obrat dal Kč                             | Období           | Datum Popis účetní operace<br>prvotního<br>dokladu       |        | Obchodní partner                     |         |
| 261000<br>261000<br><b>261000</b> | 00<br>00<br>Pokladna                         |                        | 40300<br>40300                  | 220001<br>220002  | 0<br>0               | 0,00<br>10 000,00<br><b>10 000,00</b>   | 1 500,00<br>0,00<br><b>1 500,00</b>      | 3 2022<br>3 2022 | 26.03.2022 drobný majetek<br>26.03.2022 dotace pokladny  |        | Softbit software, s.r.               | D.      |
| 261100<br>261100<br><b>261100</b> | 0 0<br>0 0<br>FKSP                           |                        | 921048<br>921048                | 921048<br>921048  | 0<br>0               | 0,00<br>0,00<br><b>0,00</b>             | 9 630,00<br>5 000,00<br><b>14 630,00</b> | 3 2022<br>3 2022 | 17.03.2022 interní doklady<br>17.03.2022 interní doklady |        | Rezidenti bez IČ                     |         |
| 262000<br><b>262000</b>           | 00<br>Peníze na ce                           | stě                    | 40300                           | 220002            | 0                    | 0,00<br><b>0,00</b>                     | 10 000,00<br><b>10 000,00</b>            | 3 2022           | 26.03.2022 dotace pokladny                               |        |                                      |         |
| 311000<br><b>311000</b>           | 0 1796<br>Odběratelé                         | 2                      | 921048                          | 921048            | 0                    | 0,00<br><b>0,00</b>                     | 9 000,00<br><b>9 000,00</b>              | 3 2022           | 17.03.2022 interní doklady                               |        | Rezidenti bez IČ                     |         |
| 321000<br>321000<br><b>321000</b> | 0 0<br>0 1790<br>Dodavatelé                  | 0 2                    | 921047<br>921048                | 921047<br>921048  | 0<br>0               | 0,00<br>9 000,00<br><b>9 000,00</b>     | 9 000,00<br>0,00<br><b>9 000,00</b>      | 1 2022<br>3 2022 | 01.01.2022 interní doklady<br>17.03.2022 interní doklady |        | Rezidenti bez IČ<br>Rezidenti bez IČ |         |
| 343021<br>343021<br><b>343021</b> | 0 0<br>0 0<br>Daň z přidan                   | é hodnoty - zál        | 40300<br>921047<br>kladní sazba | 220001<br>921047  | 0<br>0               | 260,33<br>9 000,00<br><b>9 260,33</b>   | 0,00<br>0,00<br><b>0,00</b>              | 3 2022<br>1 2022 | 26.03.2022 drobný majetek<br>01.01.2022 interní doklady  |        | Softbit software, s.r.               | D.      |
| 501100<br>501100<br><b>501100</b> | 01 0<br>01 1790<br>Spotř.matp                | ) 1<br>otraviny        | 40300<br>921048                 | 220001<br>921048  | 0<br>0               | 1 239,67<br>5 000,00<br><b>6 239,67</b> | 0,00<br>0,00<br><b>0,00</b>              | 3 2022<br>3 2022 | 26.03.2022 drobný majetek<br>17.03.2022 interní doklady  |        | Softbit software, s.r.               | D.      |
| 502010<br><b>502010</b>           | 07 1796<br>Spotřeba en                       | ) 2<br>ergie - voda od | 921048<br>r. <b>2019</b>        | 921048            | 0                    | 9 630,00<br><b>9 630,00</b>             | 0,00<br><b>0,00</b>                      | 3 2022           | 17.03.2022 interní doklady                               |        | Rezidenti bez IČ                     |         |

Softbit Rychnov nad Kněžnou Sestavil: Správce systému

Stránka číslo: 1 z 2

SQL Ekonom verze 22.0.0.0

*Obrázek: Obraty na účtech dle účtů s obchodním případem* 

V nabídce obratů na účtech u tiskových výstupů v účetnictví jsme doplnili sestavu Obraty na účtech dle účtů s obchodním případem. Sestava je shodná s již existující dle účtů, ale je zde přidán navíc údaj obchodní případ. Naopak zde chybí údaj souvztažný účet, středisko a zakázka.

#### Plán – export dat do formátu Gordic 56G

V nové verzi je doplněn export plánu do formátu věty 56G Gordic. Elektronický export využívají příspěvkové organizace pro zaslání schváleného plánu na nadřízený úřad (zpravidla kraj).

Při exportu je možné zvolit složku a název souboru, ve kterém budou data plánu uložena.

|                                                                                                    | plánu                                                                                                    |                                                                                                    |                                                                                                    |                                                                            |                                                                                                    |                                                                                       |                                                                                                    |                                                                                                    |                                                 |                                                                                                    |                                                                                         |
|----------------------------------------------------------------------------------------------------|----------------------------------------------------------------------------------------------------|----------------------------------------------------------------------------------------------------|----------------------------------------------------------------------------------------------------|----------------------------------------------------------------------------|----------------------------------------------------------------------------------------------------|---------------------------------------------------------------------------------------|----------------------------------------------------------------------------------------------------|----------------------------------------------------------------------------------------------------|-------------------------------------------------|----------------------------------------------------------------------------------------------------|-----------------------------------------------------------------------------------------|
| ✓ <u>0</u> K X Kor                                                                                                    | nec 🍸 <u>F</u> ilt                                                                                                    | r 🔀 🔍 <u>H</u> lede                                                                                    | ej 🛛 🖌 🕨 🕨                                                                                                    | i 🔹 = 🔺 🗸                                                                  | × 🥐 🔒                                                                                                    |                                                                                       |                                                                                                    |                                                                                                    |                                                 |                                                                                                    |                                                                                         |
| Náhled 01. F                                                                                                    | Roční plán dle                                                                                                    | středisek                                                                                              |                                                                                                    | ~ =                                                                        | C BYCE                                                                                                    |                                                                                       |                                                                                                    | -                                                                                                    |                                                 |                                                                                                    |                                                                                         |
|                                                                                                    |                                                                                                    |                                                                                                    |                                                                                                    |                                                                            | Export forma                                                                                                    | át Gordic                                                                             |                                                                                                    |                                                                                                    |                                                 |                                                                                                    |                                                                                         |
| JDOODI<br>Bok plápu                                                                                                    |                                                                                                    |                                                                                                    |                                                                                                    |                                                                            |                                                                                                    | 2009                                                                                  |                                                                                                    | tvrtielni plan                                                                                                    |                                                 |                                                                                                    |                                                                                         |
| rior plana                                                                                                    |                                                                                                    |                                                                                                    |                                                                                                    |                                                                            |                                                                                                    |                                                                                       |                                                                                                    | Čtvrtletí I.                                                                                                    | 21,25                                           |                                                                                                    |                                                                                         |
| Účet                                                                                                    | E01000                                                                                                    | Castink                                                                                                |                                                                                                    |                                                                            |                                                                                                    |                                                                                       | 1                                                                                                    |                                                                                                    | 21.25                                           |                                                                                                    |                                                                                         |
| 000.                                                                                                    | 501000                                                                                                    | Spored                                                                                                 | la materilaiu                                                                                                    |                                                                            |                                                                                                    |                                                                                       |                                                                                                    |                                                                                                    | 21,25                                           |                                                                                                    |                                                                                         |
| Stredisko                                                                                                    | 20                                                                                                    | Bytové ł                                                                                               | hospodářství                                                                                                    |                                                                            |                                                                                                    |                                                                                       |                                                                                                    | III.                                                                                                    | 21,25                                           |                                                                                                    |                                                                                         |
| Zakázka 🛛 🛛                                                                                                    |                                                                                                    | bez rozli                                                                                              | išení                                                                                                    |                                                                            |                                                                                                    |                                                                                       |                                                                                                    | IV.                                                                                                    | 21,25                                           |                                                                                                    |                                                                                         |
|                                                                                                    |                                                                                                    |                                                                                                    |                                                                                                    |                                                                            |                                                                                                    |                                                                                       |                                                                                                    |                                                                                                    |                                                 |                                                                                                    |                                                                                         |
| Roční plán · zákla                                                                                                    | idní - v tis. Kč                                                                                                    |                                                                                                    |                                                                                                    |                                                                            |                                                                                                    | 85,00                                                                                 | ]    .                                                                                                 |                                                                                                    |                                                 |                                                                                                    |                                                                                         |
| Roční plán - úpra-                                                                                                    | vy - v tis. Kč                                                                                                    |                                                                                                    |                                                                                                    |                                                                            |                                                                                                    | 0.00                                                                                  | i    '                                                                                                 | Náklady                                                                                                    | 85,00                                           |                                                                                                    |                                                                                         |
| Dežní elén u tis V                                                                                                    | I                                                                                                    |                                                                                                    |                                                                                                    |                                                                            |                                                                                                    | 05.00                                                                                 | 1 1                                                                                                    | Výnosy                                                                                                    | 0,00                                            |                                                                                                    |                                                                                         |
| riochi pian viasto                                                                                                    |                                                                                                    |                                                                                                    |                                                                                                    |                                                                            |                                                                                                    | 05,00                                                                                 |                                                                                                    |                                                                                                    |                                                 |                                                                                                    |                                                                                         |
|                                                                                                    |                                                                                                    |                                                                                                    |                                                                                                    |                                                                            |                                                                                                    |                                                                                       |                                                                                                    |                                                                                                    |                                                 |                                                                                                    |                                                                                         |
|                                                                                                    |                                                                                                    |                                                                                                    |                                                                                                    |                                                                            |                                                                                                    |                                                                                       |                                                                                                    |                                                                                                    |                                                 | ]                                                                                                    |                                                                                         |
| Rok plánu Účet                                                                                                    | Středisk                                                                                                    | o Zakázka                                                                                              | Základní plán Úpravy plá                                                                                            | inu Roční j                                                                | blán po úpravách Skupina                                                                                                    | účet Synt.úče                                                                         | st Třída                                                                                               | a Název účtu                                                                                                    |                                                 | Název střediska                                                                                                    | Skupina                                                                                 |
| Rok plánu Účet<br>2009 5010                                                                                                    | Středisk<br>00 20                                                                                                    | o Zakázka<br>O                                                                                         | Základní plán Úpravy pla<br>85,00                                                                                   | inu Roční j<br>0,00                                                        | olán po úpravách Skupina<br>85,00 50                                                                                                    | účet Synt.úče<br>501                                                                  | et Třída<br>5                                                                                          | a Název účtu<br>Spotřeba materilálu                                                                                                    |                                                 | Název střediska<br>Bytové hospodářství                                                                                                    | Skupina<br>01                                                                           |
| Rok plánu Účet<br>2009 5010<br>2009 5010                                                                                                    | Středisk<br>00 20<br>00 30                                                                                                    | o Zakázka<br>O<br>O                                                                                    | Základní plán Úpravy pla<br>85,00<br>150,00                                                                         | inu Roční j<br>0,00<br>0,00                                                | olán po úpravách Skupina<br>85,00 50<br>150,00 50                                                                                                   | účet Synt.úče<br>501<br>501                                                           | et Třída<br>5<br>5                                                                                     | a Název účtu<br>Spotřeba materilálu<br>Spotřeba materilálu                                                                                                    |                                                 | Název střediska<br>Bytové hospodářství<br>Místní hospodářství                                                                                                    | Skupina<br>01<br>01                                                                     |
| Rok plánu Účet<br>2009 5010<br>2009 5010<br>2009 5010                                                                                                    | Středisk<br>00 20<br>00 30<br>00 40                                                                                                    | Zakázka<br>0<br>0<br>0                                                                                 | Základní plán Úpravy pla<br>85,00<br>150,00<br>125,00                                                               | inu Roční j<br>0,00<br>0,00<br>0,00                                        | olán po úpravách Skupina<br>85,00 <mark>50</mark><br>150,00 50<br>125,00 50                                                                         | účet Synt.úče<br>501<br>501<br>501                                                    | et Trida<br>5<br>5<br>5                                                                                | a Název účtu<br>Spotřeba materilálu<br>Spotřeba materilálu<br>Spotřeba materilálu                                                                                                    |                                                 | Název střediska<br>Bytové hospodářství<br>Místní hospodářství<br>Vodohospodářství                                                                                                    | Skupina<br>01<br>01<br>01                                                               |
| Rok plánu Účet<br>2009 5010<br>2009 5010<br>2009 5010<br>2009 5010                                                                                                    | Středisk<br>00 20<br>00 30<br>00 40<br>00 20                                                                                                    | Zakázka<br>0<br>0<br>0<br>0                                                                            | Základní plán Úpravy plá<br>85,00<br>150,00<br>125,00<br>15,00                                                      | inu Roční (<br>0,00<br>0,00<br>0,00<br>0,00                                | olán po úpravách Skupina<br>85,00 50<br>150,00 50<br>125,00 50<br>15,00 50                                                                          | účet Synt.úče<br>501<br>501<br>501<br>501                                             | st Třída<br>5<br>5<br>5<br>5                                                                           | a Název účtu<br>Spotřeba materilálu<br>Spotřeba materilálu<br>Spotřeba materilálu<br>Spotr.matertisk.,diskety                                                                                                    | ap.                                             | Název střediska<br>Bytové hospodářství<br>Místní hospodářství<br>Vodohospodářství<br>Bytové hospodářství                                                                                                    | Skupina<br>01<br>01<br>01<br>01<br>01                                                   |
| Rok plánu Účet<br>2009 5010<br>2009 5010<br>2009 5010<br>2009 5011<br>2009 5011                                                                                                    | Středisk<br>00 20<br>00 30<br>00 40<br>00 20<br>00 30                                                                                                    | Zakázka<br>0<br>0<br>0<br>0<br>0<br>0                                                                  | Základní plán Úpravy pl<br>85,00<br>150,00<br>125,00<br>15,00<br>15,00<br>10,00                                     | nu Roční j<br>0,00<br>0,00<br>0,00<br>0,00<br>0,00                         | olán po úpravách Skupina<br>85,00 50<br>150,00 50<br>125,00 50<br>15,00 50<br>10,00 50                                                              | účet Synt.úče<br>501<br>501<br>501<br>501<br>501<br>501                               | t Třída<br>5<br>5<br>5<br>5<br>5<br>5                                                                  | a Název účtu<br>Spotřeba materilálu<br>Spotřeba materilálu<br>Spotřeba materilálu<br>Spotr. matertisk., diskety<br>Spotr. matertisk., diskety                                                                                                    | ap.<br>ap.                                      | Název střediska<br>Bytové hospodářství<br>Místní hospodářství<br>Vodohospodářství<br>Bytové hospodářství<br>Místní hospodářství                                                                                                    | Skupina<br>01<br>01<br>01<br>01<br>01<br>01                                             |
| Rok plánu         Účet           2009         5010           2009         5010           2009         5010           2009         5010           2009         5011           2009         5011           2009         5011           2009         5011           2009         5011                                                                                                    | Středisk           00         20           00         30           00         40           00         20           00         30           00         40                                                                                                    | Zakázka<br>0<br>0<br>0<br>0<br>0<br>0<br>0<br>0<br>0                                                   | Základní plán Úpravy pli<br>85,00<br>150,00<br>125,00<br>15,00<br>10,00<br>5,00                                     | inu Roční j<br>0,00<br>0,00<br>0,00<br>0,00<br>0,00<br>0,00                | olán po úpravách Skupina<br>85,00 50<br>150,00 50<br>125,00 50<br>15,00 50<br>10,00 50<br>5,00 50                                                   | účet Synt.úče<br>501<br>501<br>501<br>501<br>501<br>501<br>501                        | et Třída<br>5<br>5<br>5<br>5<br>5<br>5<br>5                                                            | a Název účtu<br>Spotřeba materilálu<br>Spotřeba materilálu<br>Spotreba materilálu<br>Spotr. matertisk., diskety<br>Spotr. matertisk., diskety                                                                                                    | ар.<br>ар.<br>ар.                               | Název střediska<br>Bytové hospodářství<br>Místri hospodářství<br>Vodohospodářství<br>Bytové hospodářství<br>Místní hospodářství<br>Vodohospodářství                                                                                                    | Skupina<br>01<br>01<br>01<br>01<br>01<br>01<br>01<br>01                                 |
| Rok plánu Účet<br>2009 5010<br>2009 5010<br>2009 5010<br>2009 5011<br>2009 5011<br>2009 5011<br>2009 5011                                                                                                    | Středisk<br>00 20<br>00 30<br>00 40<br>00 20<br>00 30<br>00 40<br>00 20                                                                                                    | 2 Zakázka<br>0<br>0<br>0<br>0<br>0<br>0<br>0<br>0<br>0<br>0                                            | Základní plán Úpravy plá<br>85.00<br>150,00<br>125,00<br>15,00<br>10,00<br>5,00<br>20,00                            | inu Roční (<br>0,00<br>0,00<br>0,00<br>0,00<br>0,00<br>0,00                | olán po úpravách Skupina<br>85,00 50<br>150,00 50<br>125,00 50<br>15,00 50<br>10,00 50<br>5,00 50<br>20,00 50                                       | účet Synt.úče<br>501<br>501<br>501<br>501<br>501<br>501<br>501                        | et Třída<br>5<br>5<br>5<br>5<br>5<br>5<br>5<br>5<br>5<br>5<br>5                                        | a Název účtu<br>Spotřeba materilálu<br>Spotřeba materilálu<br>Spotreba materilálu<br>Spotr.matertisk., diskety<br>Spotr.matertisk., diskety<br>Spotř.matertisk., diskety<br>Spotřeba pohonných hm                                                                                                    | ap.<br>ap.<br>ap.<br>ot                         | Název střediska<br>Bytové hospodářství<br>Mistní hospodářství<br>Vodohospodářství<br>Bytové hospodářství<br>Vodohospodářství<br>Vodohospodářství<br>Sytové hospodářství                                                                                      | Skupina<br>01<br>01<br>01<br>01<br>01<br>01<br>01<br>01<br>01                           |
| Rok plánu         Účet           2009         5010           2009         5010           2009         5010           2009         5011           2009         50111           2009         50111           2009         50111           2009         50111           2009         50112           2009         5012                                                                                                    | Středisk<br>00 20<br>00 30<br>00 40<br>00 20<br>00 30<br>00 40<br>00 20<br>00 20<br>00 30                                                                                                    | 2 Zakázka<br>0<br>0<br>0<br>0<br>0<br>0<br>0<br>0<br>0<br>0                                            | Základní plán Úpravy pla<br>85,00<br>125,00<br>125,00<br>10,00<br>5,00<br>20,00<br>80,00                            | inu Roční (<br>0,00<br>0,00<br>0,00<br>0,00<br>0,00<br>0,00<br>0,00        | lán po úpravách Skupina<br>85,00 50<br>125,00 50<br>125,00 50<br>15,00 50<br>5,00 50<br>20,00 50<br>80,00 50                                        | účet Synt.úče<br>501<br>501<br>501<br>501<br>501<br>501<br>501<br>501<br>501          | t Třída<br>5<br>5<br>5<br>5<br>5<br>5<br>5<br>5<br>5<br>5<br>5                                         | Název účtu<br>Spotřeba materilálu<br>Spotřeba materilálu<br>Spotr.matertisk., dískety<br>Spotr.matertisk., dískety<br>Spotr.matertisk., dískety<br>Spotřeba pohorných hr<br>Spotřeba pohorných hr                                                                                                    | ap.<br>ap.<br>ap.<br>ot<br>ot                   | Název střediska<br>Bytové hospodářství<br>Mistrí hospodářství<br>Vodohospodářství<br>Bytové hospodářství<br>Vodohospodářství<br>Bytové hospodářství<br>Mistrí hospodářství                                                                                   | Skupina<br>01<br>01<br>01<br>01<br>01<br>01<br>01<br>01<br>01                           |
| Rok plánu         Účet           2009         5010           2009         5010           2009         5010           2009         5011           2009         5011           2009         50111           2009         50111           2009         50112           2009         50112           2009         5012           2009         5012           2009         5012                                                                                                    | Středisk           00         20           00         30           00         20           00         20           00         20           00         30           00         20           00         30           00         20           00         30           00         30           00         30           00         40                                                                         | 2 Zakázka<br>0<br>0<br>0<br>0<br>0<br>0<br>0<br>0<br>0<br>0<br>0<br>0<br>0<br>0                        | Základní plán Úpravy ple<br>85,00<br>150,00<br>125,00<br>15,00<br>5,00<br>20,00<br>80,00<br>15,00                   | inu Roční j<br>0,00<br>0,00<br>0,00<br>0,00<br>0,00<br>0,00<br>0,00<br>0,  | alán po úpravách Skupina<br>85,00 50<br>15,00 50<br>15,00 50<br>15,00 50<br>5,00 50<br>20,00 50<br>80,00 50<br>15,00 50                             | účet Syntúče<br>501<br>501<br>501<br>501<br>501<br>501<br>501<br>501<br>501<br>501    | et Třída<br>5<br>5<br>5<br>5<br>5<br>5<br>5<br>5<br>5<br>5<br>5<br>5<br>5<br>5                         | a Název účtu<br>Spotřeba materilálu<br>Spotřeba materilálu<br>Spotřeba materilálu<br>Spotr. matertisk., dískety<br>Spotr. matertisk., dískety<br>Spotřeba pohorných hm<br>Spotřeba pohorných hm                                                                                                    | ap.<br>ap.<br>ap.<br>ot<br>ot                   | Název střediska<br>Bytové hospodářství<br>Mistíh hospodářství<br>Bytové hospodářství<br>Mistíh hospodářství<br>Vodohospodářství<br>Bytové hospodářství<br>Mistíh hospodářství<br>Mistíh hospodářství                                                         | Skupina<br>01<br>01<br>01<br>01<br>01<br>01<br>01<br>01<br>01<br>01                     |
| Rok plánu         Účet           2009         5010           2009         5010           2009         5010           2009         5011           2009         5011           2009         5011           2009         5012           2009         5012           2009         5012           2009         5012           2009         5012           2009         5012           2009         5012                                                                                                    | Středisk           00         20           00         30           00         20           00         20           00         20           00         30           00         20           00         30           00         20           00         30           00         30           00         30           00         20                                                                         | Zakázka<br>0<br>0<br>0<br>0<br>0<br>0<br>0<br>0<br>0<br>0<br>0<br>0<br>0<br>0                          | Základní plán Úpravy plá<br>85,00<br>150,00<br>125,00<br>15,00<br>10,00<br>5,00<br>20,00<br>80,00<br>15,00<br>30,00 | nu Roční j<br>0,00<br>0,00<br>0,00<br>0,00<br>0,00<br>0,00<br>0,00<br>0,   | lán po úpravách Skupina<br>85,00 50<br>150,00 50<br>125,00 50<br>10,00 50<br>5,00 50<br>5,00 50<br>20,00 50<br>80,00 50<br>15,00 50<br>30,00 50     | účet Synt.úče<br>501<br>501<br>501<br>501<br>501<br>501<br>501<br>501<br>501<br>501   | et Třída<br>5<br>5<br>5<br>5<br>5<br>5<br>5<br>5<br>5<br>5<br>5<br>5<br>5<br>5<br>5<br>5<br>5          | a Název účtu<br>Spotřeba materilálu<br>Spotřeba materilálu<br>Spotr. mater. titk., diskety<br>Spotr. mater. titk., diskety<br>Spotř. mater. titk., diskety<br>Spotřeba pohorných hm<br>Spotřeba pohorných hm<br>Spotřeba pohorných hm                                                                  | ap.<br>ap.<br>ot<br>ot<br>ot                    | Název tředicka<br>Bytové hospodářství<br>Mistri hospodářství<br>Vodohospodářství<br>Bytové hospodářství<br>Vodohospodářství<br>Mistri hospodářství<br>Mistri hospodářství<br>Vodohospodářství<br>Vodohospodářství<br>Bytové hospodářství                     | Skupina<br>01<br>01<br>01<br>01<br>01<br>01<br>01<br>01<br>01<br>01<br>01<br>01         |
| Rok plánu         Účet           2009         5010           2009         5010           2009         5011           2009         5011           2009         5011           2009         5011           2009         5012           2009         5012           2009         5012           2009         5012           2009         5012           2009         5012           2009         5012           2009         5012           2009         5017           2009         5017           2009         5017           2009         5017 | Středisk           00         20           00         30           00         20           00         30           00         20           00         30           00         20           00         20           00         20           00         20           00         20           00         20           00         20           00         20           00         20           00         30 | Zakázka<br>0<br>0<br>0<br>0<br>0<br>0<br>0<br>0<br>0<br>0<br>0<br>0<br>0<br>0<br>0<br>0                | Základní plán Úpravy pla<br>85,00<br>150,00<br>125,00<br>10,00<br>5,00<br>20,00<br>80,00<br>15,00<br>30,00<br>30,00 | inu Roční j<br>0,00<br>0,00<br>0,00<br>0,00<br>0,00<br>0,00<br>0,00<br>0,  | Ján po úpravách Skupina<br>85,00 50<br>15,00 50<br>125,00 50<br>10,00 50<br>5,00 50<br>20,00 50<br>80,00 50<br>15,00 50<br>30,00 50<br>30,00 50     | účet Synt.účet<br>501<br>501<br>501<br>501<br>501<br>501<br>501<br>501<br>501<br>501  | t Třída<br>5<br>5<br>5<br>5<br>5<br>5<br>5<br>5<br>5<br>5<br>5<br>5<br>5<br>5<br>5<br>5<br>5<br>5<br>5 | a Název účtu<br>Spotřeba materilálu<br>Spotřeba materilálu<br>Spotr. mater. tink., diskety<br>Spotr. mater. tink., diskety<br>Spotřeba pohorných hr<br>Spotřeba pohorných hr<br>Spotřeba pohorných hr<br>Spotřeba pohorných hr                                                                         | ap.<br>ap.<br>ap.<br>ot<br>ot<br>ot<br>R.       | Název střediska<br>Bytové hospodářství<br>Mistrí hospodářství<br>Vodohospodářství<br>Bytové hospodářství<br>Vodohospodářství<br>Bytové hospodářství<br>Vodohospodářství<br>Bytové hospodářství<br>Mistrí hospodářství<br>Mistrí hospodářství                 | Skupina<br>01<br>01<br>01<br>01<br>01<br>01<br>01<br>01<br>01<br>01<br>01<br>01<br>01   |
| Rok plánu         Účet           2009         5010           2009         5010           2009         5011           2009         5011           2009         5011           2009         5011           2009         5011           2009         5012           2009         5012           2009         5012           2009         5012           2009         5012           2009         5012           2009         5017           2009         5017                                                                                     | Středisk           00         20           00         30           00         40           00         30           00         40           00         20           00         30           00         30           00         30           00         30                                                                                                    | Zakázka<br>0<br>0<br>0<br>0<br>0<br>0<br>0<br>0<br>0<br>0<br>0<br>0<br>0<br>0<br>0<br>0<br>0<br>0<br>0 | Základní plán Úpravy pli<br>8500<br>150,00<br>125,00<br>10,00<br>5,00<br>20,00<br>80,00<br>15,00<br>30,00<br>30,00  | inu Ročini j<br>0.00<br>0.00<br>0.00<br>0.00<br>0.00<br>0.00<br>0.00<br>0. | Slán po úpravách Skupina<br>85,00 50<br>150,00 50<br>1125,00 50<br>110,00 50<br>5,00 50<br>20,00 50<br>80,00 50<br>15,00 50<br>30,00 50<br>30,00 50 | účet Syntúče<br>501<br>501<br>501<br>501<br>501<br>501<br>501<br>501<br>501<br>501    | t Třída<br>5<br>5<br>5<br>5<br>5<br>5<br>5<br>5<br>5<br>5<br>5<br>5<br>5<br>5<br>5<br>5<br>5           | a Název účtu<br>Spotřeba materilálu<br>Spotřeba materilálu<br>Spotřeba materilálu<br>Spotr. matertisk., dáskety<br>Spotr. matertisk., dáskety<br>Spotřeba pohorných hm<br>Spotřeba pohorných hm<br>Spotřeba pohorných hm<br>Spotřeba pohorných hm<br>Spotřeba pohorných hm<br>Spotřeba pohorných hm    | ap.<br>ap.<br>ap.<br>ot<br>ot<br>ot<br>R.<br>R. | Název střediska<br>Bytové hospodářství<br>Vodohospodářství<br>Vodohospodářství<br>Vodohospodářství<br>Vodohospodářství<br>Bytové hospodářství<br>Bytové hospodářství<br>Bytové hospodářství<br>Mistní hospodářství<br>Mistní hospodářství                    | Skupina<br>01<br>01<br>01<br>01<br>01<br>01<br>01<br>01<br>01<br>01<br>01<br>01         |
| Rok plánu         Účet           2009         5010           2009         5010           2009         5011           2009         5011           2009         5011           2009         5011           2009         5011           2009         5011           2009         5012           2009         5012           2009         5012           2009         5012           2009         5017                                                                                                    | Středisk           00         20           00         30           00         40           00         20           00         30           00         40           00         20           00         30           00         40           00         20           00         30           00         30                                                                                                 | > Zakázka<br>0<br>0<br>0<br>0<br>0<br>0<br>0<br>0<br>0<br>0<br>0<br>0<br>0<br>0<br>0<br>0              | Základní plán Úpravy plá<br>85,00<br>150,00<br>125,00<br>10,00<br>5,00<br>20,00<br>80,00<br>15,00<br>30,00<br>30,00 | inu Roční r<br>0,00<br>0,00<br>0,00<br>0,00<br>0,00<br>0,00<br>0,00<br>0,  | blán po úpravách Skupina<br>95,00 50<br>150,00 50<br>122,00 50<br>10,00 50<br>5,00 50<br>20,00 50<br>10,00 50<br>15,00 50<br>30,00 50<br>30,00 50   | účet Synt úče<br>501<br>501<br>501<br>501<br>501<br>501<br>501<br>501<br>501<br>501   | t Třída<br>5<br>5<br>5<br>5<br>5<br>5<br>5<br>5<br>5<br>5<br>5<br>5<br>5<br>5<br>5<br>5                | a Název účtu<br>Spotřeba materilálu<br>Spotřeba materilálu<br>Spotřeba materilálu<br>Spotr, materilálu, diskety<br>Spotr, mater. tisk., diskety<br>Spotřeba pohorných hm<br>Spotřeba pohorných hm<br>Spotřeba pohorných hm<br>Spotřeba pohorných hm<br>Spotřeba pohorných hm<br>Spotřeba Hahl maj do 3 | ар.<br>ар.<br>ар.<br>от<br>от<br>от<br>х.<br>х. | Název tředicka<br>Bytové hospodářství<br>Mistri hospodářství<br>Vodohospodářství<br>Bytové hospodářství<br>Vodohospodářství<br>Vodohospodářství<br>Mistri hospodářství<br>Vodohospodářství<br>Vodohospodářství<br>Mistri hospodářství<br>Mistri hospodářství | Skupina s<br>01<br>01<br>01<br>01<br>01<br>01<br>01<br>01<br>01<br>01<br>01<br>01<br>01 |
| Rok plánu         Účet           2008         5010           2009         5010           2009         5011           2009         5011           2009         5011           2009         5011           2009         5011           2009         5011           2009         5012           2009         5012           2009         5012           2009         5012           2009         5017           2009         5017           2009         5017                                                                                     | Středisk           00         20           00         30           00         40           00         20           00         30           00         40           00         20           00         30           00         40           00         20           00         30           00         30                                                                                                 | D Zakázka<br>0<br>0<br>0<br>0<br>0<br>0<br>0<br>0<br>0<br>0<br>0<br>0<br>0<br>0<br>0<br>0<br>0         | Základní plán Úpravy pla<br>85,00<br>150,00<br>125,00<br>15,00<br>5,00<br>20,00<br>15,00<br>30,00<br>30,00          | inu Roční r<br>0,00<br>0,00<br>0,00<br>0,00<br>0,00<br>0,00<br>0,00<br>0,  | Ján po úpravách Skupina<br>85,00 50<br>15,00 50<br>122,00 50<br>11,00 50<br>5,00 50<br>20,00 50<br>20,00 50<br>10,00 50<br>30,00 50<br>30,00 50     | 405et Synt.405e<br>501<br>501<br>501<br>501<br>501<br>501<br>501<br>501<br>501<br>501 | 5<br>5<br>5<br>5<br>5<br>5<br>5<br>5<br>5<br>5<br>5<br>5<br>5<br>5                                     | a Název účtu<br>Spotřeba materilálu<br>Spotřeba materilálu<br>Spotr bea materilálu<br>Spotr. matertisk., diskety<br>Spotr. matertisk., diskety<br>Spotřeba pohorných hm<br>Spotřeba pohorných hm<br>Spotřeba pohorných hm<br>Spotřeba pohorných hm<br>Spotřeba haNH maj do S<br>Spotreba HaNH maj do S | ap.<br>ap.<br>ap.<br>ot<br>ot<br>t<br>t.        | Název střediska<br>Bytové hospodářství<br>Mistrí hospodářství<br>Bytové hospodářství<br>Vodohospodářství<br>Vodohospodářství<br>Bytové hospodářství<br>Vodohospodářství<br>Vodohospodářství<br>Mistrí hospodářství<br>Mistrí hospodářství                    | Skupina (<br>01<br>01<br>01<br>01<br>01<br>01<br>01<br>01<br>01<br>01<br>01<br>01<br>01 |

Obrázek: Plán – export dat do formátu Gordic 56G

verze 23.0.0

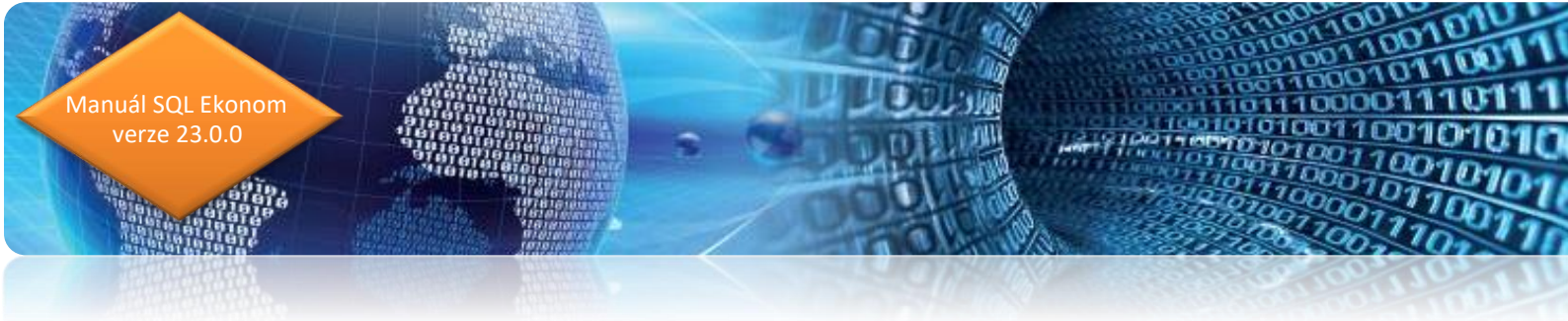

#### Výkaz zisku a ztráty – neziskové organizace – ve zkráceném rozsahu

Nová verze obsahuje výkaz zisku a ztráty pro neziskové organizace ve zkráceném rozsahu. Zpracování výkazu je stejné jako u verze v plném rozsahu. Liší se pouze formátem tiskového výstupu.

#### Ministerstvo financí schváleno

D

VÝKAZ ZISKU A ZTRÁTY pro nevýdělečné organizace (v tis. Kč na dvě desetinná místa)

sestavenýk 31.12.2022

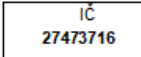

Název, sídlo a právní forma účetní jednotky Softbit software, s.r.o.

č.j. 283/77 225/2001 s účinností pro účetní jednotky účtující podle účtové osnovy pro nevýdělečné organizace. Účetní jednotka doručí výkaz 1x příslušnému finančnímu orgánu.

Nad Dubinkou 1634 1 516 01 Rychnov nad Kněžnou

| Označení | NÁKLADY                                          | Kód   |        | Činnosti    |        |
|----------|--------------------------------------------------|-------|--------|-------------|--------|
|          | <b>b</b>                                         | radku | hlavní | hospodářská | celkem |
| a        | в                                                | C F   | 1      | 2           | 3      |
| A.I.     | Spotřebované nákup. a nakup. služby celkem       | 01    | 0,00   | 0,00        | 0,0    |
| A.II.    | Změny stavu zásob vlastní čin. a aktivace celkem | 02    | 0,00   | 0,00        | 0,0    |
| A.III.   | Osobní náklady celkem                            | 03    | 0,00   | 0,00        | 0,0    |
| A.IV.    | Daně a poplatky celkem                           | 04    | 0,00   | 0,00        | 0,0    |
| A.V.     | Ostatní náklady celkem                           | 05    | 0,00   | 0,00        | 0,0    |
| A.VI.    | Odp.,prod.maj.,tvor.a použ.rez. a opr.pol.cel.   | 06    | 0,00   | 0,00        | 0,0    |
| A.VII.   | Poskytnuté příspěvky celkem                      | 07    | 0,00   | 0,00        | 0,0    |
| A.VIII.  | Daň z příjmů celkem                              | 08    | 0,00   | 0,00        | 0,0    |
|          | NÁKLADY CELKEM                                   | 09    | 0,00   | 0,00        | 0,0    |
| B.I.     | Provozní dotace celkem                           | 10    | 0,00   | 0,00        | 0,0    |
| B.II.    | Přijaté příspěvky celkem                         | 11    | 0,00   | 0,00        | 0,0    |
| B.III.   | Tržby za vlastní výkony a za zboží celkem        | 12    | 0,00   | 0,00        | 0,0    |
| B.IV.    | Ostatní výnosy celkem                            | 13    | 0,00   | 0,00        | 0,0    |
| B.V.     | Tržby z prodeje majetku celkem                   | 14    | 0,00   | 0,00        | 0,0    |
|          | VÝNOSY CELKEM                                    | 15    | 0,00   | 0,00        | 0,0    |
| С.       | Výsledek hospodaření před zdaněním               | 16    | 0,00   | 0,00        | 0,0    |
| D.       | Výsledek hospodaření po zdanění                  | 17    | 0,00   | 0,00        | 0,0    |

| Sesiaveno une.                                                                  | Poupisovy zaziani statutarinio organu učetni jednotky                                                   |  |  |  |  |  |
|---------------------------------------------------------------------------------|----------------------------------------------------------------------------------------------------|--|--|--|--|--|
| 31.12.2022                                                                      | nebo podpisový zýznam fyzické osoby, která je účetní jednotkou                                          |  |  |  |  |  |
|                                                                                 |                                                                                                    |  |  |  |  |  |
| Právní forma účetní jed. Předmět po<br>příspěvková organizace<br>činnosti muzeí | kání Osoba odpovědná za účetnictví (jméno a podpis) Osoba odpovědná za účetní uzávěrku (jméno a podpis) |  |  |  |  |  |

Obrázek: Výkaz zisku a ztráty pro neziskové organizace ve zkráceném rozsahu – tiskový výstup

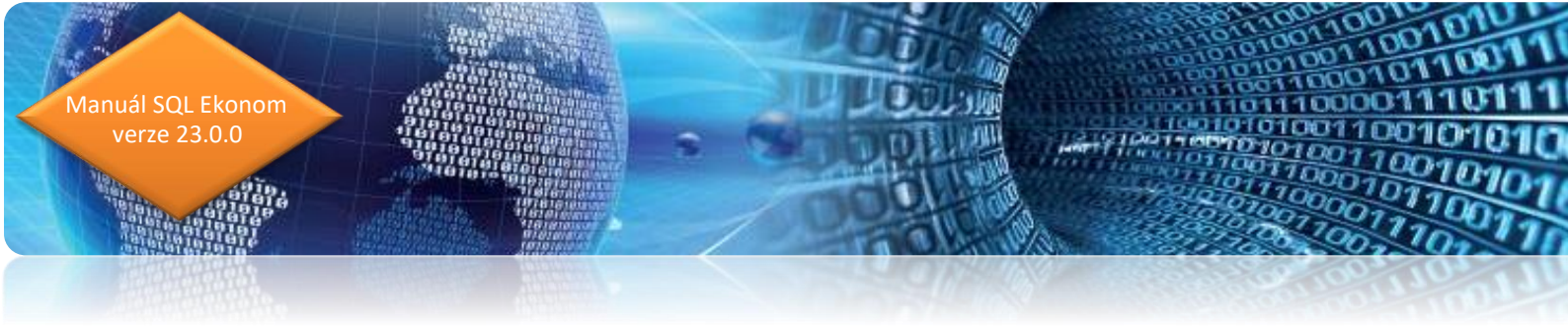

#### Rozvaha – neziskové organizace – ve zkráceném rozsahu

V nové verzi je obsažena i rozvaha pro neziskové organizace ve zkráceném rozsahu. Zpracování výkazu je stejné jako u verze v plném rozsahu. Liší se pouze formátem tiskového výstupu.

Ministerstvo financí schváleno č.j. 283/77 225/2001 s účinnosti pro účetní jednotky účtují opdle účtové osnovy pro nevýdělečné organizace. Účetní jednotka doručí výkaz 1x příslušnému finančnímu orgánu

ROZVAHA pro nevýdělečné organizace (v tis. Kč na dvě desetinná místa) sestavená k 31.12.2022 IČ

27473716

Název, sídlo a právní forma účetní jednotky Softbit software, s.r.o.

Nad Dubinkou 1634 1 516 01 Rychnov nad Kněžnou

| AKTIVA                                                                                    | 1                                                                                                    | č.ř.                                                          | Stav k 1.1.                                                     | Stav k 12 2022                                                                                    |
|-------------------------------------------------------------------------------------------|----------------------------------------------------------------------------------------------------|---------------------------------------------------------------|-----------------------------------------------------------------|---------------------------------------------------------------------------------------------------|
|                                                                                           | а                                                                                                    | b                                                             | 1                                                               | 2                                                                                                 |
| A.                                                                                        | Dlouhodobý majetek celkem                                                                                                    | 01                                                            | 0,00                                                            | -9,0                                                                                              |
| A.I.                                                                                      | Dlouhodobý nehmotný majetek                                                                                                    | 02                                                            | 0,00                                                            | 0,0                                                                                               |
| A.II.                                                                                     | Dlouhodobý hmotný majetek celkem                                                                                                    | 03                                                            | 0,00                                                            | 0,0                                                                                               |
| A.III.                                                                                    | Dlouhodobý finanční majetek celkem                                                                                                    | 04                                                            | 0,00                                                            | 0,0                                                                                               |
| A.IV.                                                                                     | Oprávky k dlouhod. majetku celkem                                                                                                    | 05                                                            | 0,00                                                            | -9,0                                                                                              |
| В.                                                                                        | Krátkodobý majetek celkem                                                                                                    | 06                                                            | 0,00                                                            | -16,0                                                                                             |
| B.I.                                                                                      | Zásoby celkem                                                                                                    | 07                                                            | 0,00                                                            | -9,0                                                                                              |
| B.II.                                                                                     | Pohledávky celkem                                                                                                    | 08                                                            | 0,00                                                            | -7,0                                                                                              |
| B.III.                                                                                    | Krátkodobý finanční majetek                                                                                                    | 09                                                            | 0,00                                                            | 0,0                                                                                               |
| B.IV.                                                                                     | Jiná aktiva celkem                                                                                                    | 10                                                            | 0,00                                                            | 0,0                                                                                               |
| ΑΚΤΙVΑ (                                                                                  | CELKEM                                                                                                    | 11                                                            | 0,00                                                            | -25,0                                                                                             |
|                                                                                           |                                                                                                    |                                                               |                                                                 |                                                                                                   |
| PASIVA                                                                                    |                                                                                                    | d                                                             | 3                                                               | 4                                                                                                 |
| PASIVA<br>A                                                                               | Vlastní zdroje celkem                                                                                                    | d<br>12                                                       | 3<br>0,00                                                       | 4 -16,0                                                                                           |
| PASIVA<br>A.<br>A.I.                                                                      | Vlastní zdroje celkem<br>Jmění celkem                                                                                                    | d<br>12<br>13                                                 | 3<br>0,00<br>0,00                                               | 4<br>-16,0<br>0,0                                                                                 |
| PASIVA<br>A.<br>A.I.<br>A.II.                                                             | Vlastní zdroje celkem<br>Jmění celkem<br>Výsledek hospodaření celkem                                                                                                    | d<br>12<br>13<br>14                                           | 3<br>0,00<br>0,00<br>0,00                                       | 4<br>-16,0<br>0,0<br>-16,0                                                                        |
| PASIVA<br>A.<br>A.I.<br>A.II.<br>B.                                                       | Vlastní zdroje celkem<br>Jmění celkem<br>Výsledek hospodaření celkem<br>Cizí zdroje celkem                                                                                                    | d<br>12<br>13<br>14<br>15                                     | 3<br>0,00<br>0,00<br>0,00<br>0,00                               | 4<br>-16,0<br>0,0<br>-16,0<br>-9,0                                                                |
| PA SIVA<br>A.<br>A.I.<br>A.II.<br>B.<br>B.I.                                              | Vlastní zdroje celkem<br>Jmění celkem<br>Výsledek hospodaření celkem<br>Cizí zdroje celkem<br>Rezervy celkem                                                                                                    | d<br>12<br>13<br>14<br>15<br>16                               | 3<br>0,00<br>0,00<br>0,00<br>0,00<br>0,00                       | 4<br>-16,0<br>0,0<br>-16,0<br>-9,0<br>0,0                                                         |
| PA SIVA<br>A.<br>A. II.<br>B.<br>B. I.<br>B. I.                                           | Vlastní zdroje celkem<br>Jmění celkem<br>Výsledek hospodaření celkem<br>Cizí zdroje celkem<br>Rezervy celkem<br>Rezervy                                                                                           | d<br>12<br>13<br>14<br>15<br>16<br>17                         | 3<br>0,00<br>0,00<br>0,00<br>0,00<br>0,00<br>0,00               | 4<br>-16,0<br>0,0<br>-16,0<br>-9,0<br>0,0<br>0,0                                                  |
| PA SIVA<br>A.<br>A. II.<br>B.<br>B. II.<br>B. II.<br>B. II.                               | Vlastní zdroje celkem<br>Jmění celkem<br>Výsledek hospodaření celkem<br>Cizí zdroje celkem<br>Rezervy celkem<br>Rezervy<br>Dlouhodobé závazky celkem                                                              | d<br>12<br>13<br>14<br>15<br>16<br>17<br>18                   | 3<br>0,00<br>0,00<br>0,00<br>0,00<br>0,00<br>0,00<br>0,00       | 4<br>-16,0<br>0,0<br>-16,0<br>-9,0<br>0,0<br>0,0<br>0,0<br>0,0                                    |
| PA SIVA<br>A.<br>A. II.<br>B.<br>B. II.<br>B. II.<br>B. III.<br>B. III.                   | Vlastní zdroje celkem<br>Jmění celkem<br>Výsledek hospodaření celkem<br>Cizí zdroje celkem<br>Rezervy celkem<br>Rezervy<br>Dlouhodobé závazky celkem<br>Krátkodobé závazky celkem                                 | d<br>12<br>13<br>14<br>15<br>16<br>17<br>18<br>19             | 3<br>0,00<br>0,00<br>0,00<br>0,00<br>0,00<br>0,00<br>0,00<br>0, | 4<br>-16,0<br>0,0<br>-16,0<br>-9,0<br>0,0<br>0,0<br>0,0<br>0,0<br>-9,0                            |
| PA SIVA<br>A.<br>A.I.<br>B.<br>B.I.<br>B.I.<br>B.I.<br>B.II.<br>B.II.<br>B.IV.            | Vlastní zdroje celkem<br>Jmění celkem<br>Výsledek hospodaření celkem<br>Cizí zdroje celkem<br>Rezervy celkem<br>Rezervy<br>Dlouhodobé závazky celkem<br>Krátkodobé závazky celkem<br>Jiná pasiva celkem           | d<br>12<br>13<br>14<br>15<br>16<br>17<br>18<br>19<br>20       | 3<br>0,00<br>0,00<br>0,00<br>0,00<br>0,00<br>0,00<br>0,00<br>0, | 4<br>-16,0<br>-16,0<br>-9,0<br>0,0<br>0,0<br>0,0<br>0,0<br>0,0<br>0,0<br>0,0                      |
| PASIVA<br>A.<br>A.I.<br>B.<br>B.I.<br>B.I.<br>B.I.<br>B.II.<br>B.II.<br>B.II.<br>PASIVA ( | Vlastní zdroje celkem<br>Jmění celkem<br>Výsledek hospodaření celkem<br>Cizí zdroje celkem<br>Rezervy celkem<br>Rezervy<br>Dlouhodobé závazky celkem<br>Krátkodobé závazky celkem<br>Jiná pasiva celkem<br>CELKEM | d<br>12<br>13<br>14<br>15<br>16<br>17<br>18<br>19<br>20<br>21 | 3<br>0,00<br>0,00<br>0,00<br>0,00<br>0,00<br>0,00<br>0,00<br>0, | 4<br>-16,0<br>0,0<br>-16,0<br>-9,0<br>0,0<br>0,0<br>0,0<br>0,0<br>0,0<br>0,0<br>0,0<br>0,0<br>0,0 |
| PASIVA<br>A.<br>A.I.<br>B.<br>B.I.<br>B.I.<br>B.I.<br>B.II.<br>B.II.<br>B.II.<br>PASIVA ( | Vlastní zdroje celkem<br>Jmění celkem<br>Výsledek hospodaření celkem<br>Cizí zdroje celkem<br>Rezervy celkem<br>Rezervy<br>Dlouhodobé závazky celkem<br>Krátkodobé závazky celkem<br>Jiná pasiva celkem           | d<br>12<br>13<br>14<br>15<br>16<br>17<br>18<br>19<br>20<br>21 | 3<br>0,00<br>0,00<br>0,00<br>0,00<br>0,00<br>0,00<br>0,00<br>0, | 4<br>-16,0<br>-9,0<br>-16,0<br>-9,0<br>0,0<br>0,0<br>0,0<br>-9,0<br>0,0<br>-25,0                  |

| Sestaveno dne:               |                   | Podpisový záznam statutárního orgánu účetní jednotky |                                                                |                    |  |  |  |  |  |
|------------------------------|-------------------|------------------------------------------------------|----------------------------------------------------------------|--------------------|--|--|--|--|--|
| 31.12.2022                   |                   |                                                      | nebo podpisový zýznam fyzické osoby, která je účetní jednotkou |                    |  |  |  |  |  |
|                              |                   |                                                      |                                                                |                    |  |  |  |  |  |
|                              |                   |                                                      |                                                                |                    |  |  |  |  |  |
|                              |                   |                                                      |                                                                |                    |  |  |  |  |  |
| Právní forma účetní jednotky | Předmět podnikání |                                                      | Osoba odpovědná za účetnictví                                  | Osoba odpovědná za |  |  |  |  |  |
| příspěvková organizace       |                   |                                                      | (jméno a podpis)                                               | účetní uzávěrku    |  |  |  |  |  |
| činnosti muzeí               |                   |                                                      |                                                                | (jméno a podpis)   |  |  |  |  |  |
|                              |                   |                                                      |                                                                |                    |  |  |  |  |  |

Obrázek: Rozvaha pro neziskové organizace ve zkráceném rozsahu – tiskový výstup

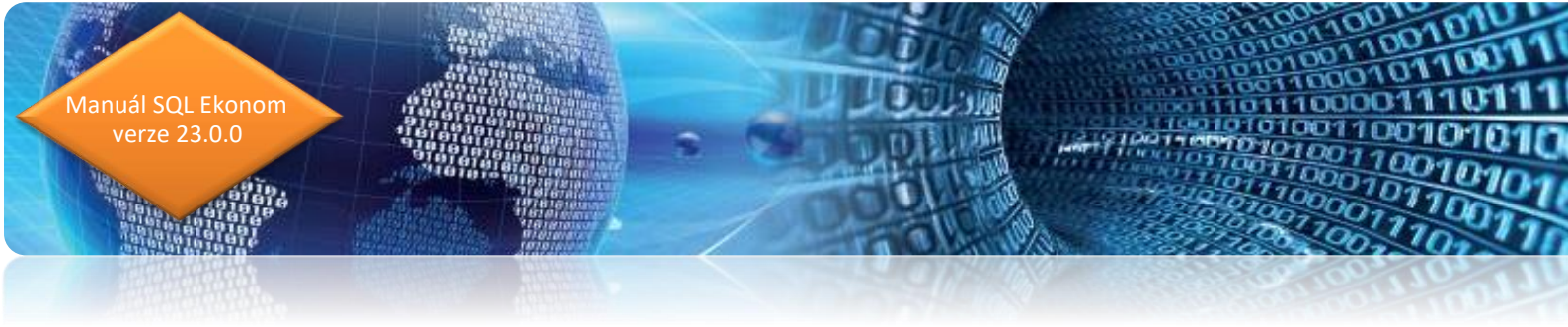

#### Výkaznictví PAP – aktualizace výkazů + nové kontroly

Nová verze obsahuje aktualizované provedení finančních výkazů PAP se zobrazením detailů u jednotlivých finančních výkazů. Při tvorbě finančních výkazů jsou doplněny některé kontroly ve vazbách mezi výkazy příloh 1-3 a 4-8.

| Výkazy PA    | P od 2022         |                              |                                                               |               | 11                   | O 11/11 1 01 1/46-        | - DADI               |               |      |
|--------------|-------------------|------------------------------|---------------------------------------------------------------|---------------|----------------------|---------------------------|----------------------|---------------|------|
| ✓ <u>U</u> K | × Nonec           | Fint X Q Hiedel              | <b>A</b>                                                      |               | ] <u>;</u> [         | Manied UI. Vyka           | 2 FAF I              |               | × := |
|              | • • =             |                              | <u>Export do XML</u>                                          |               | Obraty na účtu       | <u>N</u> astavení p       | oč.stavy partneři    |               |      |
| Kód PAP      |                   |                              |                                                               |               |                      |                           |                      | Období        |      |
| Kód PAP      |                   | 012                          |                                                               |               |                      |                           |                      | Od období     |      |
| Označení i   | řádku PAP         | Nehmotné vůsledku vůzk       | umu a vývoie                                                  |               |                      |                           |                      | Do období     |      |
| 52110001111  | - aditor          |                              |                                                               |               |                      |                           |                      | Bok           | 2    |
| ástky v Kč   | 5 MD              |                              |                                                               | Částky v K    | (č Dal               |                           |                      |               |      |
| 02. náku:    | ο πονý            | [                            | 0,00 451. prodej 0,00                                         |               |                      |                           |                      |               |      |
| 03. nákur    | -<br>n noužitú    | ſ                            | 0.00 458. bezúplatnú převod a předání z titulu org. změn 0.00 |               |                      |                           |                      | 00            |      |
| 08 bezún     | latné nabutí z ti | tulu organizačních změn      | 0.0                                                           |               | ínlatnú převod a pře | -<br>dání z iiného titulu | 0                    |               |      |
| 00. bozap    | laano nabya za    |                              | 0,00                                                          | 460. aož-     | apatig protoa a pro  |                           |                      |               |      |
| J3.Dezupi    | . nabyti z jineno | titulu nez z titulu org.zmen | 0,00                                                          | 1 460. zara   | izeni do uzivani     |                           |                      | JU            |      |
| 10. zařaze   | ení do užívání    |                              | 0,00                                                          | ) 467. vkla   | d                    |                           | 0,                   | 00            |      |
| 1. aktiva    | ice               |                              | 0,00                                                          | ) 463. pře    | cenění na reálnou h  | 00                        |                      |               |      |
| 2. techni    | ické zhodnocer    | и́ [                         | 0.00                                                          | ) 470. osta   | tní                  | 00                        |                      |               |      |
| 13 nřece     | nění na reálnou   | hodnotu (                    | 0.00                                                          | <u> </u>      |                      |                           |                      |               |      |
| 20. aatatu   | ,                 |                              | 0,00                                                          | <u>'</u>      |                      |                           |                      |               |      |
| 20. Ustatri  |                   | l                            | 0,00                                                          | <u>'</u>      |                      |                           |                      |               |      |
| Celkem 4     | 00449 v Kč        | l                            | 0,00                                                          | Celkem        | 450499 v Kč          |                           | 0,0                  | 0             |      |
| ód PAP       | SI. 402           | SI. 403                      | SI. 408                                                       | SI. 409       | SI. 4                | 10 SI.                    | 411 SI.              | 412 SI. 413   |      |
| 2            |                   | 0,00                         | 0,00                                                          | 0,00          | 0,00                 | 0,00                      | 0,00                 | 0,00          | 0,00 |
| 3            |                   | 0,00                         | 0,00                                                          | 0,00          | 0,00                 | 0,00                      | 0,00                 | 0,00          | 0,00 |
| 4            |                   | 0,00                         | 0,00                                                          | 0,00          | 0,00                 | 0,00                      | 0,00                 | 0,00          | 0,00 |
| 5            |                   | 0,00                         | 0,00                                                          | 0,00          | 0,00                 | 0,00                      | 0,00                 | 0,00          | 0,00 |
| 8            |                   | 0,00                         | 0,00                                                          | 0,00          | 0,00                 | 0,00                      | 0,00                 | 0,00          | 0,00 |
| 19           |                   | 0,00                         | 0,00                                                          | 0,00          | 0,00                 | 0,00                      | 0,00                 | 0,00          | 0,00 |
| 901909       |                   | 0,00                         | 0.00                                                          | 0.00          | 0,00                 | 0,00                      | 0,00                 | 0,00          | 0,00 |
| 21           |                   | 0.00                         | 0.00                                                          | 0.00          | 0.00                 | 0.00                      | 0.00                 | 0.00          | 0.00 |
| 2102101      |                   | 0,00                         | 0,00                                                          | 0,00          | 0,00                 | 0,00                      | 0,00                 | 0,00          | 0,00 |
|              |                   |                              |                                                               |               |                      |                           |                      |               |      |
|              |                   |                              |                                                               |               |                      |                           |                      |               |      |
| vaha M       | ákladu Vúnos      | L Změnu DM Změnu zás         | hu Změnu pobledávku                                           | Změnu závasku | Změnu NA Cárth       | Cást⊠L Cást⊠L             | CáelXIII CáelXIV ⊂≦e | EXV E ÉácEXVI |      |

Obrázek: Výkaznictví PAP s detailem pohybů PAP

#### Výkaznictví Intrastat 2022

Ve výkaznictví Intrastat pro rok 2022 jsme doplnili do nové verze některé nové údaje, které je povinnost předávat:

- DIČ partnera je naplňováno pouze u vývozu
- Země původu vyplňuje se nově jak u dovozu, tak i u vývozu

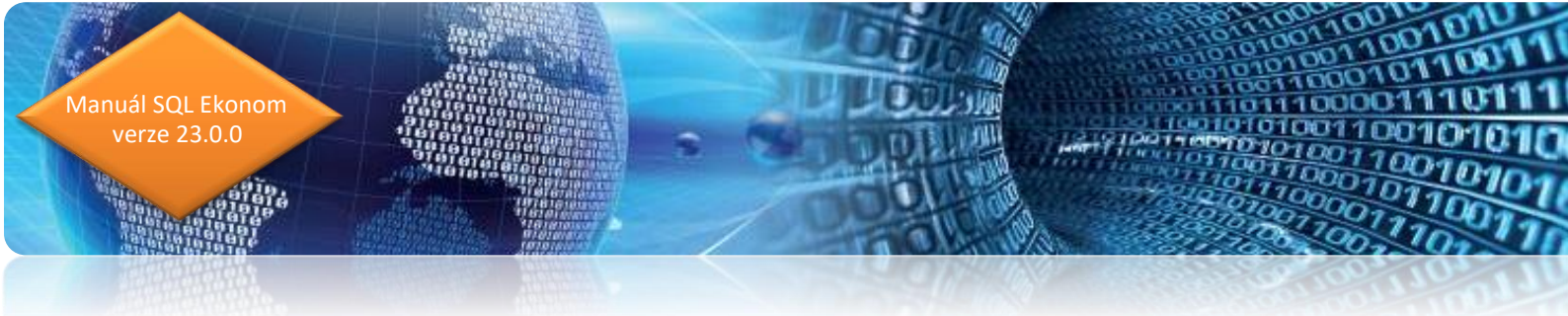

 Množství v doplňkové měrné jednotce – pokud je vyšší jak 1, potom se zaokrouhluje na celé číslo

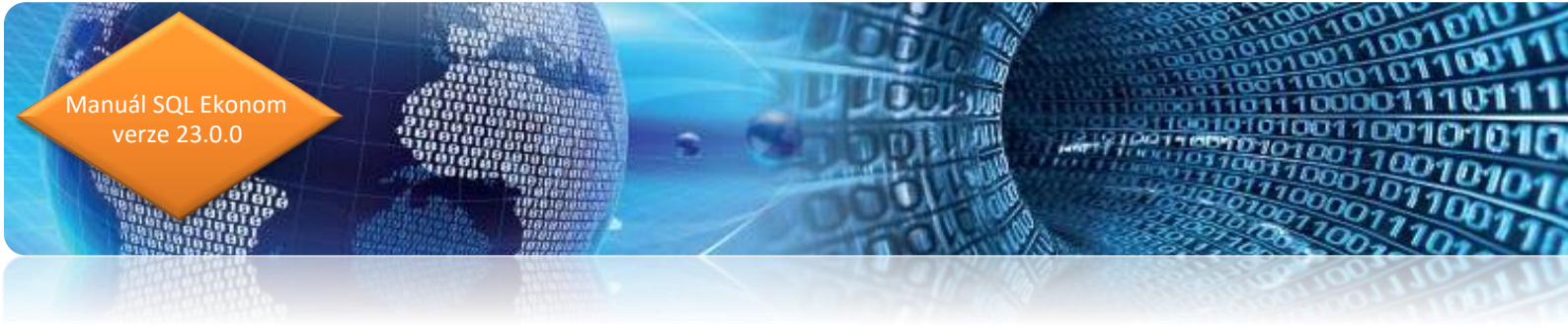

# Došlé faktury

#### Došlé faktury – blokace úhrady faktury v cizí měně

U dodavatelských faktur je možné od nové verze provádět blokaci pro příkaz k úhradě i v cizí měně. Nastavení výše cizí měny pro blokaci k úhradě provedeme v knize došlých faktur na záložce doplňující údaje. Program následně při vystavení příkazu pro platbu cizí měny odečítá blokovanou částku od celkové hodnoty faktury.

| 50 Došlé daňové faktury - pastavené období 2022 / od 8 do 8 / druhy faktur od 0 do 909                                                                                                    |                                                        |
|----------------------------------------------------------------------------------------------------|--------------------------------------------------------|
| ✓ OK X Konec T Filtr X Q Hedei                                                                                                    |                                                        |
| Nicholad Off. Dožić faktivni bez DDH                                                                                                    |                                                        |
| Variieu 0. Dosie raktury bez Dr m                                                                                                    | O neuhrazené V Akce Ban Nacki gin kou                  |
| Faktura Dophující údaje Finanční kontrola Volný popis Insolvence a příkazy<br>Odsouhlasení                                                                                                    | Přímka                                                 |
| Komu předána Pozastávka Kč 0,00                                                                                                    | Dodací listy Číslo příjemky                            |
| Pozastávka mena U,00 Pozastávka enlatvost                                                                                                    | Specifický symbol                                      |
| Blokace úhrady (A/N) A rozastavka spianiost                                                                                                    | Poznámka pro saldokonto                                |
| Biokace částka v N.C. Ú,UÚ<br>Biokace částka v měně 1.000.00<br>Částka Kč vzájemný zápočet 0                                                                                                    | .00 Opravný DD par. 44 Účet 321000                     |
| Cástka měna vzájemný zápočet 0                                                                                                    | ,00 (A/N) N Středisko 0 ····                           |
| Doklad o unrade 0<br>Bada dokladu o úhradě 0 Uhrazeno Kč při zavedení IS 0                                                                                                    | .00 Souhm. daň.doklad Zakázka 0                        |
| Uhrazeno v měně při zavedení IS                                                                                                    | .00 (A/N) N                                            |
| Předvolený bankovní účet pro úhradu                                                                                                    | Smlouva                                                |
| Kôd účtu                                                                                                    | Smlouva Cárový kód                                     |
| Dodatečné DPH (A/N) N Důvod                                                                                                    | Předmět smlouvy                                        |
| Informace pro SERA plathu                                                                                                    |                                                        |
|                                                                                                    |                                                        |
|                                                                                                    |                                                        |
| Symbol Druh faktury Označení symbolu KDF faktury Variabilní symbol Řada faktu                                                                                                    | ry Interní číslo Ič Dič Vyhledávací jméno              |
|                                                                                                    | 0 21413110 21413110 C221413110 Solide soliwale, s.i.o. |
|                                                                                                    |                                                        |
|                                                                                                    |                                                        |
|                                                                                                    |                                                        |
|                                                                                                    |                                                        |
| Klasuška Bozúčtování DPH Kurzové rozdílu konec roku Dokumentu Zálohu Dažové dokladu vístura Jetr<br>klasuška solučnování DPH Kurzové rozdílu konec roku Dokumentu Zálohu Dažové dokladu vístura Jetr | sstat Úbradu Dhiadnávku Pozastávku Schvalování         |
| Třídění: Podmínka:                                                                                                    | 1/1                                                    |

Obrázek: Došlé faktury – blokace částečné platby v cizí měně

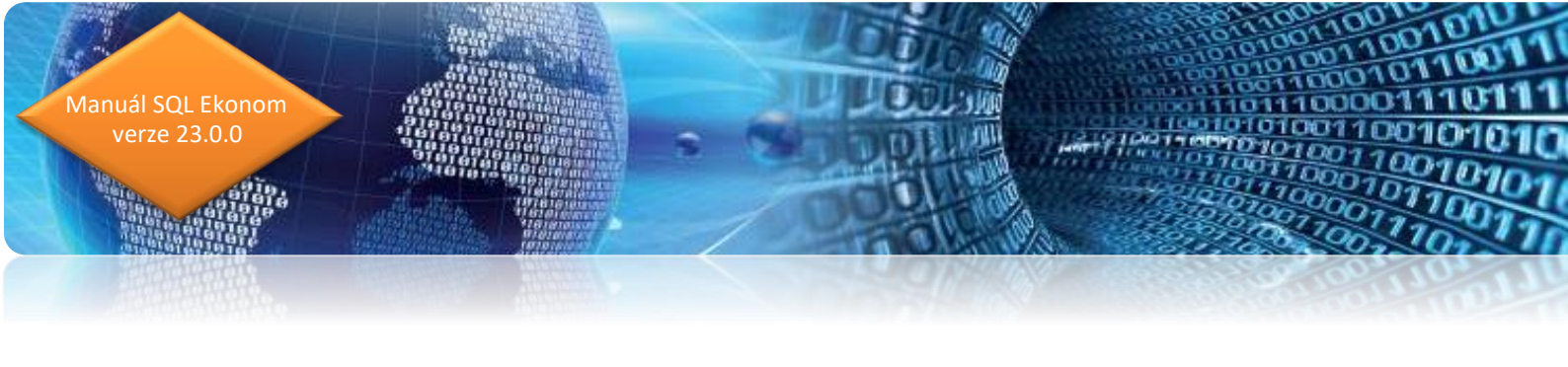

| Se Příkazy k úhradě z došlých fak                    | ktur v EUR                                                      |                                                                        |                                       | - • •                                                                |
|------------------------------------------------------|-----------------------------------------------------------------|------------------------------------------------------------------------|---------------------------------------|----------------------------------------------------------------------|
| ✓ <u>O</u> K X Konec ▼ Filtr                         |                                                                 | I ◀ ▶ ▶I ♣ = ▲ ✓ × ♥ 🎦                                                 |                                       |                                                                      |
| Máhled 01F. Přehled faktu                            | ır bez příkazu k úhradě 🛛 🗸 📔 🖌 🏾                               | otvrzení příkazu 🔅 Akce                                                |                                       |                                                                      |
| Datum splatnosti příkazu<br>Bankovní účet pro úhradu | 8.8.2022                                                        | Celkem příkaz v měně                                                   |                                       | 2000                                                                 |
| Faktura<br>KDF faktury D 22                          | 20368 Variabilní symbol 16656 !                                 | Zbývá úhradit příkazem 3 000,00<br>Příkaz na částku 2 000 00           | Datum splatnosti<br>20.8.2022         | Splatnost pozastávky                                                 |
| Dodavatel Dodavatel - název firmy Soft               | bit software, s.r.o.                                            | Blokace úhrady (A/N) A 1 000,00<br>Celkem zaplaceno příkazem 0,00      | 6.8.2022<br>Datum obdržení            | Pozastávka Kč<br>0,00                                                |
| Sídlo firmy Rych<br>SWIFT KOM                        | nnov nad Kněžnou<br>IBCZPP                                      | Datum úhrady Zaplaceno v měně EUR 0,00                                 | 8.8.2022<br>Poznámka saldokonto       |                                                                      |
| IBAN<br>Insolvence (A/N) N [                         | Datum poslední kontroly na insolvenci                           | Zbývá k úhradě <b>3 000,00</b><br>Symboly úhrady                       |                                       |                                                                      |
| Druh faktury KDF faktury                             | Variabilní symbol Částka v měně Měra Vy<br>16656 3 000,00 EUP A | łav prikaz (A/N) Lástka prikaz v méne Selkem částka prikaz<br>2 000 00 | v měně Zbývá pro příkaz v<br>0,00 3 0 | měné Datum splatnosti Datum obdržení D<br>00,00 20.8.2022 8.8.2022 S |
|                                                      |                                                                 |                                                                        |                                       |                                                                      |
| <                                                    |                                                                 | Podmínka:                                                              |                                       | 1/1                                                                  |

*Obrázek: Došlé faktury – příkaz k úhradě v cizí měně s blokací* 

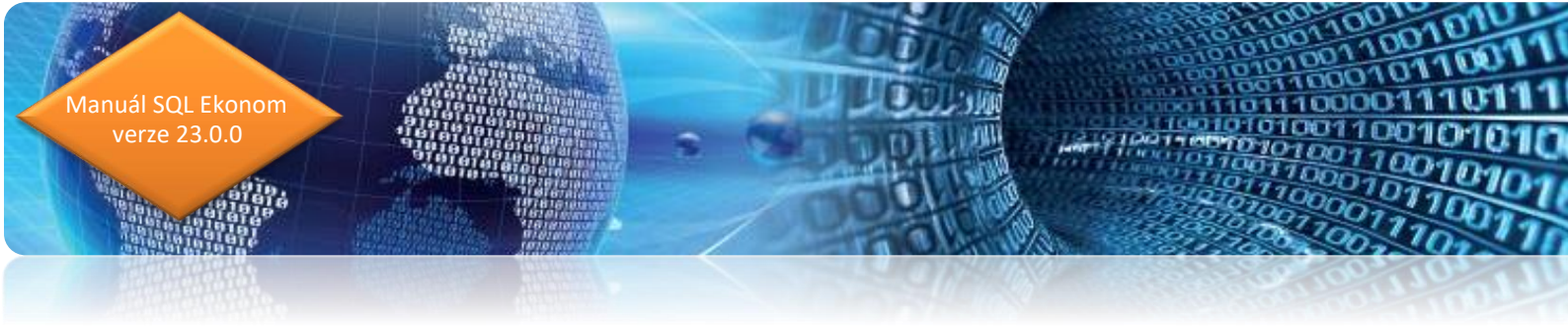

#### Dodavatelská faktura – finanční kontrola - změny

V nové verzi je provedena úprava zpracování finanční kontroly. U jednotlivých schvalovatelů je nově ukládáno jméno uživatele namísto uživatelského jména. Program nově ruší, nebo naopak doplňuje jméno uživatele podle přepínačů Ano/Ne.

| St Došlé daňové faktury - nastavené období 2022 / e                                                                  | od 12 do 12 / druhy faktur od 0 do 999                                                                                                    |   |
|----------------------------------------------------------------------------------------------------|----------------------------------------------------------------------------------------------------|---|
| 🗸 <u>D</u> K 🗙 <u>K</u> onec 🍸 <u>F</u> iltr 🔀 🔍 <u>H</u> ledej                                                      |                                                                                                    |   |
| Máhled 01. Došlé faktury bez DPH                                                                                     | VIII Typ zobrazení O uhrazené O neuhrazené 🔅 Akce 📓 Načli 🛛 R kód                                                                                                    |   |
| Faktura Doplňující úda Finanční kontrola Volný p                                                                     | popis Insolvence a příkazy                                                                                                    |   |
| - břít kontiola pred vznikem zavazku<br>chrvalují (A/N) N<br>méno příkazce operace<br>Datum schvál. příkazce operace | Schwakiji (A/N)     N     Schwakiji (A/N)     A       Jméno     Uživatel SQL       Datum schwal příkazee operace     Datum schwálení     5.12.2022                                                                                                    |   |
| Dbjednávka E                                                                                                    | Schwalug (AM) N<br>Jméno správce rozpočtu Schwaluwa (stuktura<br>Datum schwál správce rozpočtu Kád stuktury A1<br>Název struktury Schwalovaci struktury celá firma<br>Schwáłk musi všichmi? A Připadně pouze počet                                                                                                    |   |
| chvaluji (A/N) N<br>méno správce rozpočtu<br>Datum schvál. správce rozpočtu                                          | Schwälericki analyze Jinéno Havní účetní Datum schval, Havní účetní Již schválených 1                                                                                                    |   |
| Symbol Druh faktury Označení symbolu                                                                                 | KDF faktury Variabilní symbol Řada faktury Interní číslo Ič Dič Vyhledávací jméno                                                                                                    |   |
| D Daňové faktury                                                                                                    | 200005 26989 1 27473716 27473716 CZ27473716 softbit                                                                                                    | > |
| Hlavička Rozúčtování DPH Kurzové rozdíly kone                                                                        | ec roku. Dokumenty. Zálohy Daňové doklady výstup Intrastat. Úhrady: Objednávky: Pozastávky: Schvalování                                                                                                    |   |
|                                                                                                    | Production (Control of Control of |   |

*Obrázek 10: Dodavatelská faktura se změnami ve finanční kontrole pro příspěvkové organizace* 

| Došlé daňov  | vé faktury - nastavené období 2 | 2022 / od 12 do 12 / druhy faktur od 0 | do 999                                |                                                         |     |
|--------------|---------------------------------|----------------------------------------|---------------------------------------|---------------------------------------------------------|-----|
| <u> </u>     | Konec 🍸 Eiltr 🔀 🔍 H             | edej                                   |                                       | + - × × C 🚡                                             |     |
|              | 01. Došlé faktury bez DPH       | ✓ III Typ zobra<br>všech               | azení<br>ny Ouhrazené Oneuhrazen      | né 🔅 Akce 🗱 Načti QR kód                                |     |
| Schvalování  |                                 |                                        |                                       | Schvalovatel                                            |     |
| Schváleno A  | VN A                            |                                        |                                       | Číslo schvalovatele 4                                   |     |
| Datum a čas  |                                 | Stav schválení Schváleno               |                                       | Jméno a příjmení David Smejkal                          |     |
| Poznámk z    |                                 |                                        |                                       | Uživatelské jméno SYSDBA                                |     |
| FUZHILIKA    |                                 |                                        |                                       | Kód typu schvalovatele V                                |     |
|              |                                 |                                        |                                       | Název typu schvalovatele Věcná správnost                |     |
|              |                                 |                                        |                                       |                                                         |     |
|              |                                 |                                        |                                       |                                                         |     |
|              |                                 |                                        |                                       |                                                         |     |
|              |                                 |                                        |                                       | Schvalovaci struktura                                   |     |
|              |                                 |                                        |                                       | Kód struktury A1                                        |     |
|              |                                 |                                        |                                       | Název struktury Schvalovací struktury celá firma        |     |
|              |                                 |                                        |                                       | Schválit musí všichní? A Případně pouze počet           |     |
|              |                                 |                                        |                                       |                                                         |     |
|              |                                 |                                        |                                       |                                                         |     |
|              |                                 |                                        |                                       |                                                         |     |
| Pořadové     | Iméno                           | liživatel                              | Schválano (A/N) Datum a čas si        | hválení /herchválení   Datum a čas vitvnření   Poznámka |     |
|              | 3 David Smelkal                 | SYSDBA                                 | A                                     | 5.12.2022 20:02:49                                      |     |
|              | 3 Novák Jan                     | NOVAK                                  |                                       | 5.12.2022 20:02:49                                      |     |
|              | 3 Simona Urbanová               | SOFTBIT                                |                                       | 5.12.2022 20:02:49                                      |     |
|              | 3 Urban Tomáš                   | URBAN                                  |                                       | 5.12.2022 20:02:49                                      |     |
|              |                                 |                                        |                                       |                                                         |     |
|              |                                 |                                        |                                       |                                                         |     |
| ٢            |                                 |                                        |                                       |                                                         | >   |
| Havička Rozú | účtování DPH Kurzové rozdi      | ly konec roku Dokumenty Zálohy Da      | nňové doklady výstup Intrastat Úhrady | Objednávky Pozastávky Schvalování                       |     |
| dăni         |                                 |                                        | Podmínka:                             |                                                         | 1/4 |

Obrázek 11: Dodavatelská faktura a schvalovatelé

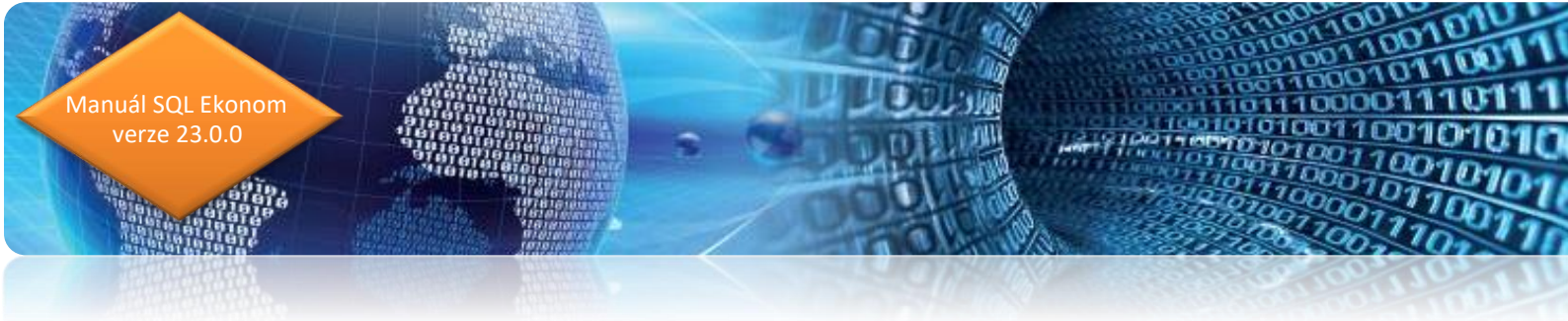

#### Dodavatelská faktura – párování se smlouvou

Ve formuláři záznamu dodavatelské faktury jsme doplnili do nové verze nově možnost záznamu čísla smlouvy ve vazbě na tabulku dokumentů. Dodavatelské faktury lze tedy nově párovat nejen na objednávky, ale i na smlouvy. Podmínkou pro párování na smlouvy je vlastnění modulu Dokumenty.

| Se Došlé daňové faktury - nastavené období 2022 / o                                                                                                    | id 1 do 3 / druhy faktur od 0 do 999                                                                                                    |     |
|----------------------------------------------------------------------------------------------------|----------------------------------------------------------------------------------------------------|-----|
| V DK X Konec Y Filtr X Q Hledej                                                                                                    |                                                                                                    |     |
|                                                                                                    | Vietni 🗍 Viechny 🔿 uhrazené 🔿 neuhrazené 🔅 Akce 🗱 Načti QR kód                                                                                                    |     |
| Faktura Dorhulici údeje     Finanční kontrola     Volný p       Odsouhlasení     Konu předána     Datum vrácení       Datum vrácení     Blokace úhrady (A/N)     N       Blokace částka v Kč     0,000       Doklad o úhradě     0       Řada dokladu o úhradě     0       Předvolený bankovní účet pro úhradu     Kód účtu       Dodatečné DPH (A/N)     N       Dodatečné DPH (A/N)     N | Opiči Insolvence a příkazyl       Pozatávka Kč     0.00       Pozatávka měna     0.00       Pozatávka splatnost     Specifický symbol       Pozatávka splatnost     Opravný DD par. 44       Čátka kči vzájemný zápočet     - 9 000,00       Čátka kči vzájemný zápočet     - 9 000,00       Čátka měna vzájemný zápočet     - 9 000,00       Čátka měna vzájemný zápočet     - 9 000,00       Čátka měna vzájemný zápočet     - 9 000,00       Čátka měna vzájemný zápočet     - 9 000,00       Úktování závazek     Učet       Účet     221000       Úktování závazek     O       Úktování závazek     O       Úktování závazek <td>)</td> | )   |
| Informace pro SEPA platbu                                                                                                    |                                                                                                    |     |
| Symbol Druh faktury Označení symbolu  O D provozní                                                                                                    | KDF faktury         Variabilní symbol Řada faktury         Interní číslo         Ič         Dič         Vyhledávací jméno           220001         369956         0         27473716         C227473716         Soltbit soltware, s.r.o.                                                                                                    |     |
| <                                                                                                    |                                                                                                    | >   |
| Hlavička Rozúčtování DPH Kurzové rozdíly kone                                                                                                    | croku Dokumenty Zálohy Daňové doklady výstup Intrastat Úhrady Objednávky Pozastávky                                                                                                    | 1/1 |

Obrázek: Dodavatelská faktura s možností párování na obchodní smlouvu

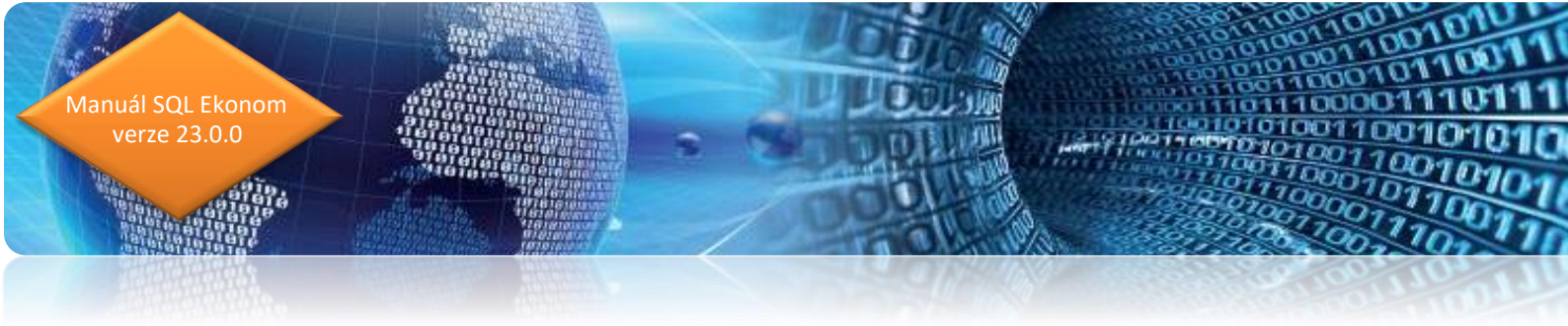

V daňových dodavatelských fakturách byly doplněny nové údaje Uhrazeno Kč a Zbývá k úhradě Kč u odečtené zálohové faktury na faktuře vyúčtování zálohy.

| Došlé daňové faktury - nastavené období 2022 / od 3 do 3 / d                                                                                                    | ruhy faktur od 0 do 999                                                                                                    |                                        |                                    |
|----------------------------------------------------------------------------------------------------|----------------------------------------------------------------------------------------------------|----------------------------------------|------------------------------------|
| 🗸 OK 🗙 Konec 🍸 Filtr 🐹 🔍 Hledej                                                                                                    | I4 4 Þ ÞI 🔶 🗕 🗸                                                                                                    | × 🗨 🔒                                  |                                    |
| Náhled     01. Došlé faktury bez DPH                                                                                                    | Y III Typ zobrazení<br>● všechny O uhrazené O neuhrazené                                                                                                    | 🔅 Akce 🛛 🗱 Načti QR kód                |                                    |
| Císlo daňové řáktuy     454321       Číslo daňové řáktuy     95656       Datun účetní operace     19.3 2022       Číslo zálohové řáktuy     289002       KDF zálohy     289002       Variabilní symbol     9393       Částky odečlu zálohy     5 000,00       Částka kč odečlu zálohy     0,00       Částka měna odečlu zálohy     0,000       Částka měna odečlu zálohy     0,000       Daňový doklad ze zálohy     100000 | Cástky zálohy         Cástky zálohy           Částky zálohy         Cástky zálohy           Částka Kč         5 000.00           Částka v měně         0.00           Datun obdření         1.4.2022           Datun obdření         1.4.2022           Datun obdření         4           Posis hospodářské operace         zákuška           Rozsis DPH z daňového dokladu ze zálohy         2000           0         0.00         0.00           0         0.00         0.00           0         0.00         0.00           0         0.00         0.00           0         0.00         0.00 |                                        |                                    |
| KDF zálohy Variabilní symbol Částka Kč odečtu zálohy Čá                                                                                                    | ástka měna odečtu zálohy Měna Částka Kč Částka v měně                                                                                                    | Datum obdržení Datum zdan.plněr Uhraze | eno Kč Zbývá k úhradě Kč četní obd |
| 200002 3333 5 00000                                                                                                    | 50000                                                                                                    | 000 1.4.202                            |                                    |

Obrázek: Vyúčtování zálohové faktury – nové údaje

#### Dodavatelská faktura – zobrazení částky z knihy objednávek

Pokud uživatel páruje dodavatelskou fakturu s knihou objednávek, program automaticky ihned zobrazí celkovou částku objednávky pro srovnání s částkou faktury. Informace o částce je však pouze orientační, protože může jedna faktura být plněním více objednávek nebo obráceně. Pokud je však jedna faktura a jedna objednávka, tento údaj dává přehled, zda částka faktury nepřevýšila hodnotu objednávky.

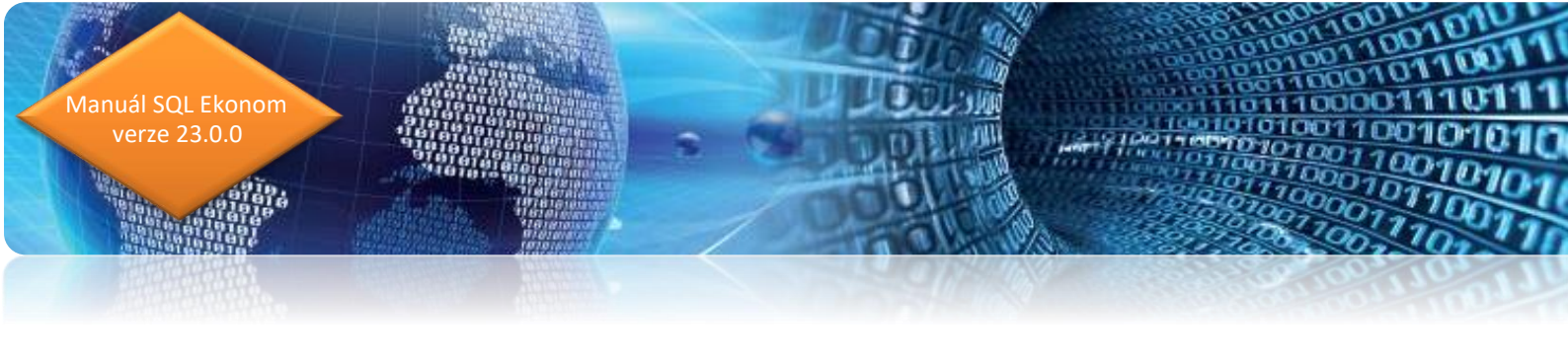

| See Došlé daňové faktury - nastavené období 2022 / od 12 do 12 / druhy faktur od 0 do 999                                                                                                    |                                                                                                    |
|----------------------------------------------------------------------------------------------------|----------------------------------------------------------------------------------------------------|
| VDK X Konec Y Filtr 💥 Q Hedei                                                                                                    | e 🔓                                                                                                    |
| O Náhled     O1. Došlé faktury bez DPH                                                                                                    | QR kód                                                                                                    |
| Faktura Dopiňující údaje       Finanční kontrola       Vohý popis       Insolvence a příkazy         Číslo faktury       1       Daňové faktury       1       Daňové faktury         Druhýňada/Měna (A/N)       D       1       N       Částka v Kč       Ž DPH       Základ DPH       Částka DPH         Císlo KDF       200005       Celková částka v Kč       Š DPH       Žáklad DPH       Částka DPH       Částka DPH         Variabilní symbol       26989       N       Celková částka v Kč       Š DPH       Žáklad DPH       Částka DPH         Vohdávatel       0       0.00       0       0.00       0       0         Vyhledávací jnéno       Evidenční číslo       Z Z473716       DIČ CZ27473716       DIČ CZ27473716         IC       27473716       DIČ CZ27473716       DIČ CZ27473716       Cástka 10 000         Ukice       Nad Dubinkou 1634       DIČ CZ27473716       Cástka 10 000         PSC       S16 01       Rychnov nad Kněžnou       M dodávka še oprace       Částka 10 000         Bankorní účet       Výběr       V DIO       Zaúčtována (A/N)       A       Zaúčtováng (A/N)                                                                                                    | Datumy         312.2022           Datum obdržení         5.12.2022           Datum obdržení         5.12.2022           Datum splatnosti         14           17.12.2022         Datum styletňkazu           Datum účtování         5.12.2022           Datum účtování         5.12.2022           Datum účtování         5.12.2022           Datum účtování         5.12.2022           Datum účtování         5.12.2022           Datum účtování         12         2022           Datum účtování         12         2022           Datum účtování         12         2022           Datum účtování         12         2022           Datum účtování         5.12.2022         000           Datum účtování         12         2022           Datum účtování         12         2022           Datum úřrady         0.00         000.000           Zbývá k úhradě         60 000.000 |
| Symbol Druh faktury Označení symbolu         KDF faktury         Variabiní symbol Rada faktury Interní číslo         Ič         Dič         Vyhl           D         Daňové faktury         200005         26989         1         27473716         2227473716         sotth                                                                                                    | edávací iméno<br>at                                                                                                    |
| Tridení: Podrova na ostal v na kolovatka ostal v na kolovatka v na ostalnova v stalova ostalavy vystají nihostak ostalavy ostalavny ostalavny | 1/1                                                                                                    |

Obrázek: Dodavatelská faktura a párování s objednávkou se zobrazením částky objednávky

## Pokladna

#### Inventarizace pokladny – kontrola mincovky na fyzické vložení

V inventuře pokladny program nově sčítá z mincovky celkovou hodnotu v pokladně a porovnává ji s částkou v pokladní knize. Rozdíl následně zobrazuje v inventuře pokladny. Tiskopis formuláře inventury pokladny nově obsahuje součet právě z mincovky pokladny.

| Se Inventura | pokladny                                                                                                    |            |               |                        |                |                  |                            |             |               |
|--------------|----------------------------------------------------------------------------------------------------|------------|---------------|------------------------|----------------|------------------|----------------------------|-------------|---------------|
| 🗸 ОК         | 🗙 Konec 🍸 Filtr 🗙 🔍 Hledej                                                                                      | 1          |               | N 💠 🗕 🔺 🗸 :            | × 🥐 🔒          |                  |                            |             |               |
| 🕜 Nábler     | H 01 Formulář                                                                                                   |            | × :=          |                        |                |                  |                            |             |               |
| Inventure to | Second and Second and Second and Second and Second and Second and Second and Second and Second and Second and S |            |               |                        |                |                  |                            |             |               |
| mventura M   | Incovka                                                                                                    |            |               |                        |                |                  |                            |             |               |
| Pokladna     |                                                                                                    |            | Zůs           | atek k období          |                |                  | Mincovka k obdobi          |             | 110221        |
| Fukiduria    |                                                                                                    | U          | Zůs           | atek Kč                | 110 33         | 1,00             | Stav mincovka              |             |               |
| Uznačeni p   | okladny pokladna                                                                                                |            | Zŭs           | atek ména              | 1              | 0,00 Kč          | Hozdii ucetnictvi/mincovka |             | U             |
| - Odnovědné  | osobu                                                                                                    |            | Účtování      | Úlčetní období         |                |                  |                            |             |               |
| Pokladník    | Josef Novák                                                                                                    |            | Účet 261000   | Období                 |                | 8                |                            |             |               |
| Účtoval      | Josef Novák                                                                                                    |            | Středisko 0   | Rok                    |                | 2022             |                            |             |               |
|              |                                                                                                    |            | Zakázka 0     | Datum inventu          | IV 882022      |                  |                            |             |               |
|              |                                                                                                    |            |               |                        | 0.0.2022       |                  |                            |             |               |
|              |                                                                                                    |            |               |                        |                |                  |                            |             |               |
| Pokladna     | Označení pokladny                                                                                               | Období Rok | : Zûstatek Kč | Zůstatek měna          | Měna Účet      | Středisko Zakázk | a Pokladník                | Účtoval     | Datum inver 🛧 |
| )            | 1 pokladna                                                                                                    | 8          | 2022 110 331  | 00 0,                  | ,00 Kč 261000  | 0 0              | Josef Novák                | Josef Novák | 8.8.2022      |
|              |                                                                                                    |            |               |                        |                |                  |                            |             |               |
|              |                                                                                                    |            |               |                        |                |                  |                            |             |               |
|              |                                                                                                    |            |               |                        |                |                  |                            |             |               |
|              |                                                                                                    |            |               |                        |                |                  |                            |             |               |
|              |                                                                                                    |            |               |                        |                |                  |                            |             | _             |
|              |                                                                                                    |            |               |                        |                |                  |                            |             |               |
|              |                                                                                                    |            |               |                        |                |                  |                            |             |               |
|              |                                                                                                    |            |               |                        |                |                  |                            |             |               |
|              |                                                                                                    |            |               |                        |                |                  |                            |             |               |
|              |                                                                                                    |            |               |                        |                |                  |                            |             |               |
|              |                                                                                                    |            |               |                        |                |                  |                            |             |               |
|              |                                                                                                    |            |               |                        |                |                  |                            |             | ~             |
| <            |                                                                                                    |            |               |                        |                |                  |                            |             | >             |
| řídění:      |                                                                                                    |            | Podmínka: (u  | pper(POZNAMKA) like '% | POKLADNA%) and | d (POZNAMKA='pok | ladna')                    |             | 1             |

nin.

Obrázek: Inventarizace pokladny – kontrola fyzické mincovky s účetním stavem

| See Inventura pokladny                           |                    |            |                                |                      |                       |             |             | - • ×         |
|--------------------------------------------------|--------------------|------------|--------------------------------|----------------------|-----------------------|-------------|-------------|---------------|
| 🗸 OK 🗙 Konec 🝸 Eiltr 🕽                           | 🕻 🔍 <u>H</u> ledej |            |                                | < × 🤁 🔒              |                       |             |             |               |
| <u>N</u> áhled 01. Formulář                      |                    | ~          |                                |                      |                       |             |             |               |
| Inventura Mincovka                               |                    |            |                                |                      |                       |             |             |               |
| Počet mincí/bankovek s hodnotou:<br>Hodnota 0.01 | 0                  | Hodnota 1  | 1                              | Hodnota 100          | 1                     |             |             |               |
| Hodnota 0.02                                     | 0                  | Hodnota 2  | 0                              | Hodnota 200          | 1                     |             |             |               |
| Hodnota 0,05                                     | 0                  | Hodnota 5  | 0                              | Hodnota 500          | 0                     |             |             |               |
| Hodnota 0,10                                     | 0                  | Hodnota 10 | 1                              | Hodnota 1000         | 0                     |             |             |               |
| Hodnota 0.20                                     | 0                  | Hodnota 20 | 1                              | Hodnota 2000         | 5                     |             |             |               |
| Hodnota 0.50                                     | 0                  | Hodnota 50 | 0                              | Hodnota 5000         | 20                    |             |             |               |
|                                                  |                    |            |                                | Celkem mincovka      | 110331                |             |             |               |
| Pokladna Označení pokladny                       | Období             | Rok Zć     | ûstatek Kč Zûstatek mêna       | Mēna Účet            | Středisko Zakázka     | Pokladník   | Účtoval     | Datum inver 🔺 |
| 1 pokladna                                       |                    | 8 2022     | 110 331,00                     | 0,00 Kč 261000       | 0 0                   | Josef Novák | Josef Novák | 8.8.2022      |
|                                                  |                    |            |                                |                      |                       |             |             |               |
|                                                  |                    |            |                                |                      |                       |             |             |               |
|                                                  |                    |            |                                |                      |                       |             |             |               |
|                                                  |                    |            |                                |                      |                       |             |             | _             |
|                                                  |                    |            |                                |                      |                       |             |             |               |
|                                                  |                    |            |                                |                      |                       |             |             |               |
|                                                  |                    |            |                                |                      |                       |             |             |               |
|                                                  |                    |            |                                |                      |                       |             |             |               |
|                                                  |                    |            |                                |                      |                       |             |             |               |
|                                                  |                    |            |                                |                      |                       |             |             | ~             |
| <                                                |                    |            |                                |                      |                       |             |             | >             |
| Třídění:                                         |                    |            | Podmínka: (upper(POZNAMKA) lik | e '%POKLADNA %') and | (POZNAMKA='pokladna') |             |             | 1 .::         |

Obrázek: Inventarizace pokladny – zadání mincovky

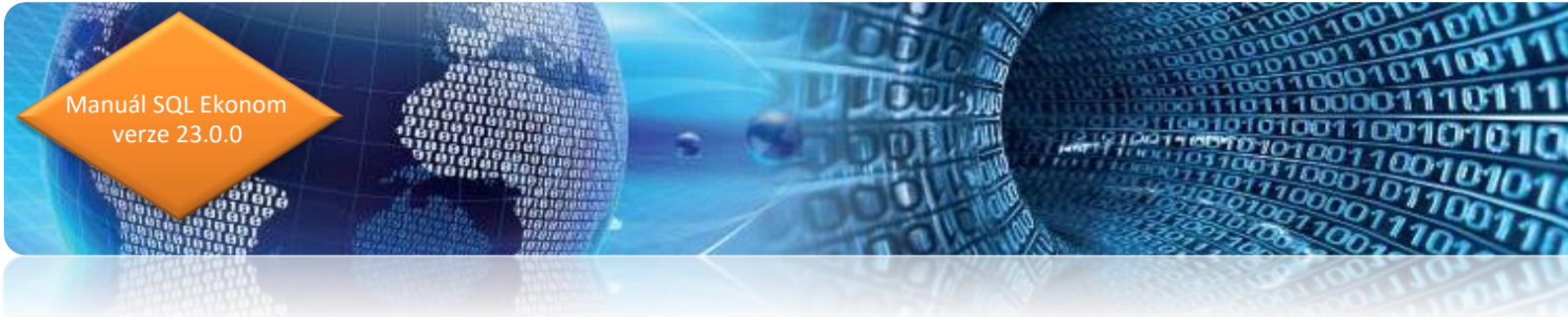

#### Pokladní kniha – změny ve finanční kontrole

V nové verzi je provedena úprava zpracování finanční kontroly. U jednotlivých schvalovatelů je nově ukládáno jméno uživatele namísto uživatelského jména. Program nově ruší nebo naopak doplňuje jméno uživatele podle přepínačů Ano/Ne.

| Pokladní doklady Kč / cizí měna - nas<br>OK X Konec. T Filtr X (                                                                                                    | tavené období 2022 / od 1 do 3 / pok                                   | ladna od 0 do                                                              | 99                                                                                                    | N <b>+</b> = A                           | ✓ × ୯ 🔒         |                        |                  | - • •   |
|----------------------------------------------------------------------------------------------------|------------------------------------------------------------------------|----------------------------------------------------------------------------|----------------------------------------------------------------------------------------------------|------------------------------------------|-----------------|------------------------|------------------|---------|
| Náhled 2. Pokladní doklad                                                                                                    |                                                                        | ~ 🔚                                                                        | 🖌 <u>S</u> aldo                                                                                                    | 🔅 <u>A</u> kce                           | 🗸 Aktuální stav | 😗 Odeslání <u>E</u> ET |                  |         |
| Pokladní doklad Doplňující popis Einar                                                                                                    | nční kontrola Ostatní EET                                              |                                                                            |                                                                                                    |                                          |                 |                        |                  |         |
| Franch Kontrola I Iáze<br>I.Příkaze operace (A/N)<br>I. Jméro příkaze operace<br>I. Datum schvál, příkaze operace<br>I. Správce rozpočtu (A/N)<br>I. Jméro správce rozpočtu<br>I. Datum schvál, správce rozpočtu | A<br>Správce systému<br>26.3.2022<br>A<br>Správce systému<br>26.3.2022 | Finanč<br>II. Přík<br>II. Jmé<br>II. Dati<br>II. Hav<br>II. Jmé<br>II. Jmé | iní kontrola II.fáze<br>acce operace (A<br>no příkazce oper<br>um schval, příkaz<br>vní účetní (A/N)<br>no hlavní účetní<br>um schval, hlavní<br>i příka | e<br>AN)<br>ace<br>cce operace<br>účetní | N<br>N          |                        |                  |         |
| Datum individ, příslib<br>Druh I. fáze finanční kontroly                                                                                                    |                                                                        | Číslo i<br>Označ<br>Datur                                                  | imitního příslibu<br>Sení limitního přís<br>n vystavení příslil                                                                                          | libu                                     |                 |                        |                  |         |
| Pokladna Název pokladny                                                                                                    | Druh dokladu Doklad Rozp                                               | ois dokladu Cást                                                           | tka 10.000                                                                                                    | % dph 1 Zák                              | lad dph 1 Dph 1 | l % dpł                | 2 Základ dph 2 D | 1ph 2 ^ |
| 1 pokladna                                                                                                    | V 220002                                                               | 0                                                                          | 1 500                                                                                                    | 00 21                                    | 1,239,67        | 260.33                 | 0 0.00           | 0,00    |
|                                                                                                    |                                                                        |                                                                            |                                                                                                    |                                          |                 |                        |                  | ,       |
| <                                                                                                    |                                                                        |                                                                            |                                                                                                    |                                          |                 |                        |                  | >       |
| Pokladní doklad Rozúčtování Rozpis do                                                                                                    | kladu DPH Daňové doklady výstup                                        | Dokumenty                                                                  |                                                                                                    |                                          |                 |                        |                  |         |
| dění:                                                                                                    |                                                                        | Podmínka:                                                                  |                                                                                                    |                                          |                 |                        |                  | 2/2     |

Obrázek: Pokladní doklad se změnou ve finanční kontrole pro příspěvkové organizace

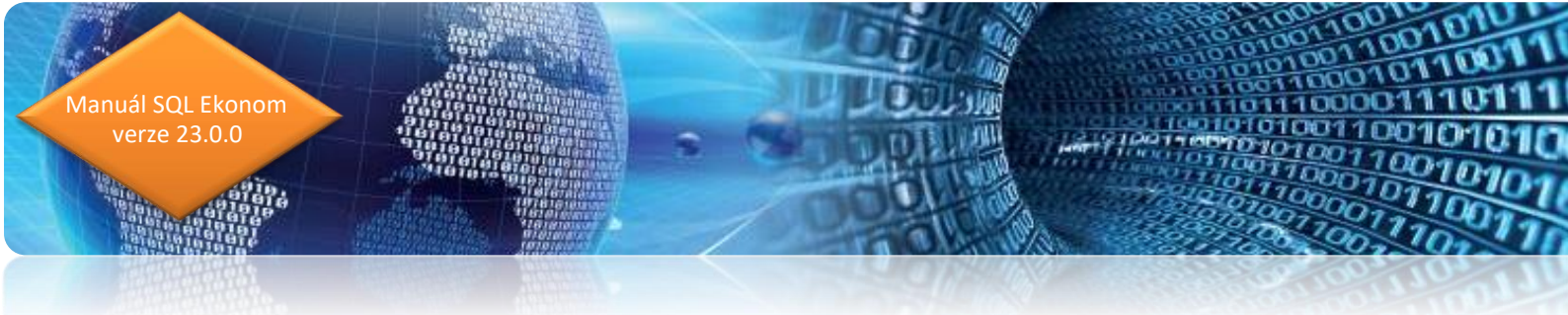

#### Pokladna – párování se smlouvou

Ve formuláři záznamu pokladního dokladu jsme doplnili do nové verze nově možnost záznamu čísla smlouvy ve vazbě na tabulku dokumentů. Pokladní doklady lze tedy nově párovat nejen na objednávky, ale i na smlouvy. Podmínkou pro párování na smlouvy však je vlastnění modulu Dokumenty.

| V OK X Konec Y Filtr 🔀 Q Hler                                           | dej                                                     |                                      |                                          | × × 🤁 🔒                                   |                                 |                                        |             |
|-------------------------------------------------------------------------|---------------------------------------------------------|--------------------------------------|------------------------------------------|-------------------------------------------|---------------------------------|----------------------------------------|-------------|
| <u>N</u> áhled 2. Pokladní doklad                                       |                                                         | ~ 📃 🔹                                | 🖊 <u>S</u> aldo 🛛 🔅 Akce                 | 🗸 Aktuální stav 🌀                         | 🕖 Odeslání <u>E</u> ET          |                                        |             |
| okladní doklad Doplňující popis Einanční kor<br>Objednávka E<br>Přípona | atrola Ostatní EET                                      | Smlouva<br>Smlouva<br>Předmět smlouv | y smlouva                                | 1 Čárový kód                              |                                 |                                        |             |
| Dodatečné DPH (A/N)<br>Důvod dodatečného DPH                            |                                                         |                                      |                                          |                                           | [                               | N                                      |             |
| Příjemka číslo                                                          | Částka Kč dle rozpisu dokl<br>Rozdíl mezi pokladním dok | adu [<br>ladem a rozpisem v Kč       | 0,00 0p<br>1 500,00 Re                   | avný daňový doklad podle § 44(/<br>im OSS | N/N) N Daňovj                   | i doklad výstup DPH                    |             |
|                                                                         |                                                         | المعاني بالمانا مرايا                | er 1 1 1 7                               | klad dab 1 Dab 1                          |                                 |                                        |             |
| Pokladna Název pokladny                                                 | Druh dokladu Doklad                                     | nuzpis uukiduu lasika                | li ∕a aph i ∠a                           | Nau upi i i i i i i pi i i                | % dph 2 Z                       | akladidph 2 Dph 2                      | 2           |
| Pokladna Název pokladny<br>1 pokladna                                   | P 22000                                                 | 2 0                                  | 10 000,00 0                              | 0,00                                      | % dph 2 ∠<br>0,00 0             | aklad dph 2 Dph 3<br>10 000,00         | 2 0,00      |
| Pokladna Název pokladny<br>1 pokladna<br>1 pokladna                     | Druh dekladu Doklad<br>P 22000<br>V 22000               |                                      | 6 dpn   23<br>10 000,00 0<br>1 500,00 21 | 0,00 0,00 1 239,67                        | % dph 2 ∠<br>0,00 0<br>260,33 0 | aklad dph 2 Uph 3<br>10 000,00<br>0,00 | 2 0,00 0,00 |

Obrázek: Pokladní doklad s možností párování na obchodní smlouvu

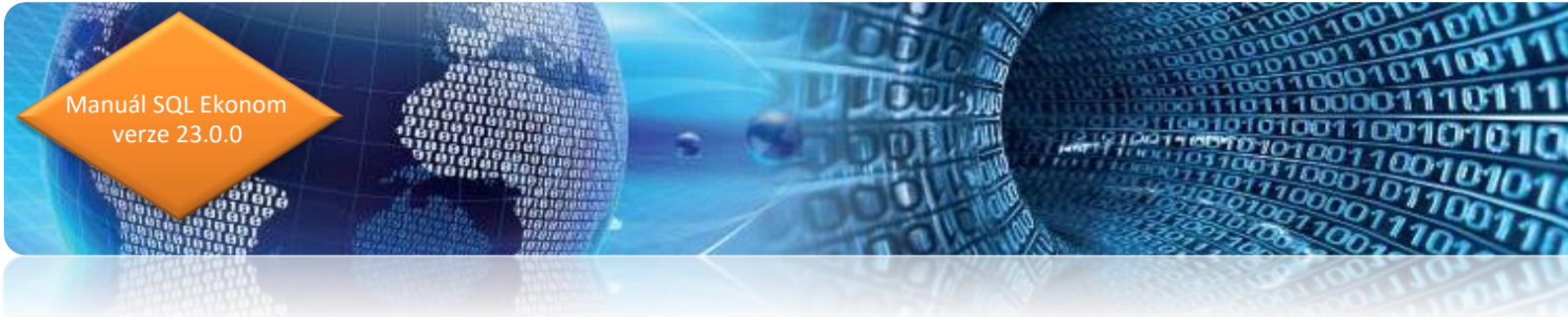

#### Pokladna – hlídání limitu v pokladní knize

Pokladna je nově doplněna o funkci pro hlídání maximálního limitu hotovosti v jednotlivých pokladních knihách. Funkce obsahuje údaj limit v měně v číselníku pokladně. Limit se nastavuje podle měny, ve které je pokladní kniha vedena. Pokud nechceme limit hlídat, nastavíme nereálnou částku (např. milion).

| Se Číselník pokladních knih                                                                                                    |                                                                                                    |                                                                                                    |                                                                             | - • ×                  |
|----------------------------------------------------------------------------------------------------|----------------------------------------------------------------------------------------------------|----------------------------------------------------------------------------------------------------|-----------------------------------------------------------------------------|------------------------|
| 🗸 <u>D</u> K 🗙 Konec 🝸 Eiltr 🔀 🔍 <u>H</u> ledej                                                                                     | I 4 4 4 4 4 4 4 4 4 4 4 4 4 4 4 4 4 4 4                                                                                                    |                                                                                                    |                                                                             |                        |
|                                                                                                    | <ul> <li>Typ zobrazení</li> <li>všechny</li></ul>                                                                                                    |                                                                                                    |                                                                             |                        |
| Pokladní kniha                                                                                                    |                                                                                                    |                                                                                                    |                                                                             |                        |
| Cirio pokładny<br>Název pokładna<br>Účet 211001 im Pokładna Hlevní<br>Středelso 0 im Portovskiné účty<br>Zakázka 0 im Bez rozlitení | 1         Cici měns (A-Ni)         N           Kód měny (Kč)         M         M           Dph v jiné zamí (N-nori, ?4kůd zamě) ?         N           Aktori (A-Ni)         A           Hláteri zápomého stevu (A-Ni)         A           Límk v měně         1 000 000 | Pokladnik<br>Učtoval<br>První výdajový doklad v roce od čísla<br>První přijnový doklad v roce od čísla<br>EET od data Provezovna | 1000<br>1000                                                                |                        |
| Pokladna Název pokladny Účet Středná<br>▶ 1 Hlavní pokladna 211001 0                                                                | o Zakáska Dizi měna (ANI) Označení měna Kód měny Pokladnik<br>D N K6 K6                                                                                                    | 06toval První výda                                                                                                    | çový de Povrá příjmový dek Post daršový deklad Peč stav v kč<br>1000 0<br>0 | Poč. stav v měné Rok A |
| Pokladní knihy Zůstatky pokladny k období                                                                                           |                                                                                                    |                                                                                                    |                                                                             | >                      |
| Třídění:                                                                                                    | Podmínkv:                                                                                                    |                                                                                                    |                                                                             | 1 .4                   |

Obrázek: Číselník pokladen – nastavení maximálního limitu v pokladně

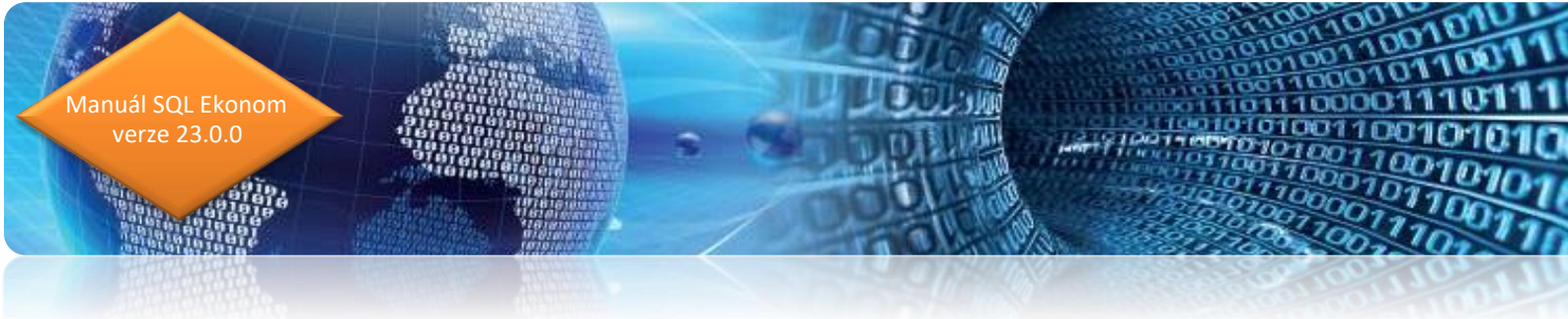

Při zápise pokladních dokladů následně program upozorňuje po uložení pokladního dokladu na přesah nad maximální limit.

| Pokladní doklady Kč / cizí měna - nastavené období 2022 / od 3 | do 3 / pokladna od 0 do 9 | 9               |                |                           |                        |        | (             |      |
|----------------------------------------------------------------|---------------------------|-----------------|----------------|---------------------------|------------------------|--------|---------------|------|
| 🗸 OK 🗙 Konec 👅 Eiltr 💥 🔍 Hledej                                | <b>I</b>                  | 4 Þ Þ 🕈         | - 🔺 🗹          | × 🧨 🔒                     |                        |        |               |      |
|                                                                | ~ <b>iE</b>               | 🗸 <u>S</u> aldo | 🔅 <u>A</u> kce | 🗸 <u>A</u> ktuální stav   | 😗 Odeslání <u>E</u> ET |        |               |      |
| Pokladní doklad Doplňující popis Finanční kontrola Ostatní EET |                           |                 |                |                           |                        |        |               |      |
| n u u 1 Hlavní pokladna                                        | Počátečn                  | í stav          | Příje          | m období Výde             | j období               |        | Stav k období |      |
|                                                                | Kč                        | 0,00            |                | 53 000,00                 | 42 000,00              |        | 11 000,0      |      |
| Druh (V/P) ,Doklad P 1003 0                                    |                           |                 |                |                           |                        |        |               |      |
|                                                                | Datum vystavení           | 27.3.20         | 22             | Vyhled.jméno              |                        | 1      |               |      |
|                                                                | Datum zdanitelného plnění | 27.3.2022       | 2              | Interní číslo             |                        |        |               | n    |
| Lästka Kć 50 000,00                                            | Účetní období             | 3               | 2022           | IČ                        |                        |        |               |      |
| % DPH Základ DPH v Kč DPH v Kč                                 | Období DPH                | - 3             | 2022           | nič.                      |                        |        |               | -    |
| 0 0,00 0,00                                                    | 55300FDTT                 |                 |                | Firma                     | I{                     |        |               |      |
| 0 12 000,00 0,00                                               | Pracovník                 |                 |                | Fillina Dez uvec          | leni                   |        |               |      |
|                                                                | Operace d                 | otace pokladny  |                | 115                       |                        |        |               | _    |
|                                                                | Variabiloí sumbol         | SOL             | Ekonom 2023    | vodné a stočné Správc     | •                      |        |               | _    |
| Druh operace 0 A Bez rozlišení                                 | Zaúštouán (A/N)           | 5022            | EKOHOIH 2022   | - vourie a stocrie oprave | c                      |        |               |      |
|                                                                |                           | PO:             | ZOR ! V pokla  | dně máte větší stav než j | e povolený limit !     |        |               |      |
| Poklados Nárev pokladou Dokladu Dokladu                        | Roznia dokladu Částk      |                 |                |                           |                        | áki da | toh 2 Doh 2   |      |
| 1 Hlavní pokladna P                                            | 1001 0                    | 101             |                |                           | OK                     |        | 0.00          | 0.00 |
| 1 Hlavní pokladna P                                            | 1002 0                    | 0,00            | 0              | 0,00                      | 0,00                   | 0      | 0,00          | 0,00 |
| 1 Hlavní pokladna P                                            | 1003 0                    | 50,000.00       | 0              | 0.00                      | 0.00                   | 0      | 12 000,00     | 0,00 |
| 1 Hlavní pokladna V                                            | 7 0                       | 6 000,00        | 21             | 4 958,68                  | 1 041,32               | 0      | 0,00          | 0,00 |
| 1 Hlavní pokladna V                                            | 8 0                       | 6 000,00        | 0              | 0,00                      | 0,00                   | 0      | 0,00          | 0,00 |
| 1 Hlavní pokladna V                                            | 10 0                      | 10 000,00       | 0              | 0,00                      | 0,00                   | 0      | 0,00          | 0,00 |
| 1 Hlavní pokladna V                                            | 12 0                      | 20 000,00       | 15             | 0,00                      | 0,00                   | 21     | 0,00          | 0,00 |
|                                                                |                           |                 |                |                           |                        |        |               |      |
|                                                                |                           |                 |                |                           |                        |        |               | >    |
| okladní doklad Rozúčtování Rozpis dokladu DPH Daňové dokl      | lady výstup Dokumenty     |                 |                |                           |                        |        |               |      |
| dění:                                                          | Poo                       | lmínka:         |                |                           |                        |        | 3             | s/8  |

Obrázek: Pokladní doklad – hlídání maximálního limitu v pokladně

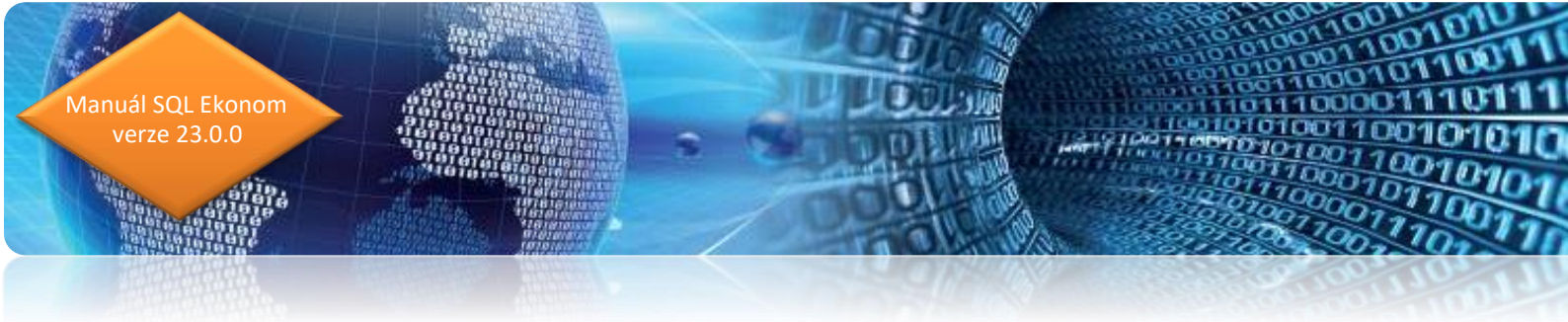

#### Banka

#### Kopie bankovní výpis

Bankovní výpisy umožňují nově tvořit kopii bankovního výpisu. Funkci můžeme spustit v nabídce Akce na bankovním výpise. Postup je následující:

- Vybereme si bankovní výpis, který chceme zkopírovat a zvolíme funkci Kopie bankovní výpis v nabídce Akce
- V tabulce vyplníme datum vystavení nového výpisu a popis hospodářské operace do hlavičky bankovního výpis
- Potvrdíme tlačítkem Ano
- Program vytvoří nový výpis

| Bankovní vy                                           | ýpisy Kč - nastavené obo  | lobí 2022 / od 7 do 8 / ba | nkovní účty od 0 do 99 |                   |                                    |                                                |         |      |
|-------------------------------------------------------|---------------------------|----------------------------|------------------------|-------------------|------------------------------------|------------------------------------------------|---------|------|
| 🗸 <u>о</u> к 🔰                                        | 🗙 Konec 📪 Eiltr 🔀         | Q <u>H</u> ledej           |                        | + =               | × 🧨 🔒                              |                                                |         |      |
| O Náhled<br>                                          | 01. Bankovní výpis        |                            |                        | ∽ 📃 🖌 <u>S</u> al | do <u> 🔅 A</u> kc                  | Změna vybraného období                         |         |      |
| Bankovní výp                                          | pis Doplňující text       |                            |                        |                   |                                    | Vyrovnání úhrady faktury                       |         |      |
| Kód účtu 20 i 123123123 0100<br>běžný účet - provozní |                           |                            | Obraty v K             | č 🗖               | 2 010                              | Vystavení daň.dokladu z vydané zálohy          |         |      |
|                                                       |                           |                            | Pocatecni :            | züstatek          | 3 010                              | Vystavení daň.dokladu z přijaté zálohy         |         |      |
|                                                       |                           |                            | Obrat bank             | y má dáti         |                                    | Ulož do přednastavených účtování               |         |      |
|                                                       | Komerční banka            | Obrat bank,                | y dal                  | 2 3               | D'and the last for K's on the last |                                                |         |      |
| íslo výpis 20133                                      |                           |                            | 20133                  |                   | 4 450 0                            | Prepocet obratu v Kc novym kursem              |         |      |
| )atum výpi                                            | s                         | 15 7 2022                  | Zustatek               | Ahbiz             | 1 456 2                            | Hromadne uzavreni dokladu                      |         |      |
| )atum účtova                                          | ání                       | 15.7.2022                  | Počet polož            | iek               |                                    | Peníze na cestě - pokladní doklad              |         |      |
| lő období                                             |                           | 7                          | 2022                   |                   |                                    | Smaž bankovní výpis                            |         |      |
|                                                       |                           |                            | Popis bank             | ovní operace      |                                    | Kopie bankovní výpis                           |         |      |
| ictovani (uc                                          | et,stredisko,zakazkaj     | 241000                     | U                      |                   |                                    | Kniha                                          |         |      |
|                                                       |                           |                            |                        |                   |                                    | Rozúčtování                                    |         |      |
|                                                       |                           |                            |                        |                   |                                    | Daňový doklad ze zálohy                        |         |      |
|                                                       |                           |                            |                        |                   |                                    | Všeobecný daňový doklad                        |         |      |
| <ód bankovr                                           | ního účtu Číslo bankovníh | ankovní výpis 🛛 Datum v    | ýpisu Datum uskut.ú    | četního případu   | Kontroly stavy účtů OF-účetnictví  | Zůst                                           | atek Kč |      |
| 20                                                    | 123123123                 | 0100                       | 20125 1.7.2022         | 1.7.2022          |                                    |                                                | 66,00   | 36   |
| 20                                                    | 123123123                 | 0100                       | 20126 4.7.2022         | 4.7.2022          |                                    | Žurnál - Bankovní výpisy                       | 0,00    | 3 66 |
| 20                                                    | 123123123                 | 0100                       | 20127 7.7.2022         | 7.7.2022          |                                    | Žurnál - Položky bankovních výpisů             | \$85,00 | 311  |
| 20                                                    | 123123123                 | 0100                       | 20128 8.7.2022         | 2 11 7 2022       |                                    | Stav účtu                                      | 225.00  | 312  |
| 20                                                    | 123123123                 | 0100                       | 20130 12,7,202         | 2 12.7.2022       |                                    | Obraty účtu                                    | 036.05  | 67   |
| 20                                                    | 123123123                 | 0100                       | 20131 13.7.202         | 2 13.7.2022       |                                    |                                                | 566,00  | 3 9  |
| 20                                                    | 123123123                 | 0100                       | 20132 14.7.202         | 2 14.7.2022       |                                    | Import SIPO - zálohy                           | 779,80  | 3.81 |
| 20                                                    | 123123123                 | 0100                       | 20133 15.7.202         | 2 15.7.2022       |                                    | Import SIPO vyúčtování                         | 012,06  | 1.4  |
|                                                       |                           |                            |                        |                   |                                    | Import úhrad složenkou                         |         |      |
|                                                       |                           |                            |                        |                   |                                    | Import Finance                                 |         |      |
|                                                       |                           |                            |                        |                   |                                    | Rozpuštění úhrad agregace zálohy - vodné       |         |      |
|                                                       |                           |                            |                        |                   |                                    | Rozpuštění úhrad ostatní pohledávky - vodné    |         |      |
|                                                       |                           |                            |                        |                   |                                    |                                                |         |      |
|                                                       |                           |                            |                        |                   |                                    | Deed Xies ( a sta Xies of Stars also as black) |         |      |
| avička Polo                                           | ožky Dokumenty            |                            |                        |                   |                                    | Rozdělení položky výpisu do pohledávek         |         |      |

Obrázek: bankovní výpis – nové funkce Kopie bankovní výpis + Uložení platby do přednastavených účtování

verze 23.0.0 - - X 🗸 <u>D</u>K 🗙 Konec 🍸 <u>F</u>iltr 🔀 🔍 <u>H</u>ledej 14 4 P P + - A Y X C A <u>N</u>áhled 01. Bankovní výpis ∨ 📃 🖌 <u>S</u>aldo 🛛 🔅 <u>A</u>kce Bankovní výpis Doplňující text Obraty v Kč Kód účtu --- 123123123 20 0100 3 818 496.87 Počáteční zůstatek běžný účet - provozní Obrat banky má dáti 1 745 00 Komerční banka Obrat banky dal 2 364 012.06 Číslo výpis 20133 Zůstatek výpis 1 456 229,81 Datum výpis 15.7.2022 Počet položek 13 Uzavřeno? N Datum účtování 15.7.2022 Úč.období 2022 Popis bankovní operace Účtování (účet,středisko,zakázka) 241000 🌺 Kopie bankovní výpis  $\times$ Kód banky Bankovní výpis Kód bankovního účtu Číslo bankovního účtu Datum výpisu Datum Zůstatek Kč 20125 1.7.2022 20 123123123 0100 1.7.2022 3 6 3 7 Zadej datum vystavení 16.7.2022 20126 4.7.2022 20 123123123 0100 4.7.202 3 667 Zadej účetní období 20 123123123 0100 20127 7.7.2022 7.7.202 3 1 1 5 20128 8.7.2022 20 123123123 0100 8.7.202 Zadei účetní rok 2022 3128 20 123123123 0100 20129 11.7.2022 11.7.20 938 Popis hosp.operace kopie bankovní výpis 20 123123123 0100 20130 12.7.2022 12.7.2 626 123123123 0100 20 3 971 🗙 Storno 🖌 🗸 20 123123123 0100 20132 14.7.2022 14.7.202 3 818 20 < Hlavička Položky Dokumenty Třídění: Podmínka

Obrázek: Bankovní výpis – kopie

#### Uložení platby do přednastavených účtování

Při automatickém importu bankovních výpisů z elektronické banky program umožňuje automatické párování úhrad s vazbou na knihu dodavatelských i odběratelských faktur. Další možností automatického účtování je přednastavení opakujících se úhrad v tabulce přednastavených účtování (banka\číselníky). V nové verzi umožňuje program na základě vzorové úhrady v bankovním výpise uložit automaticky do číselníku účtování této úhrady pro další opakující se případy. Spuštění funkce se provede pomocí výběru položky na bankovním výpise a spuštění funkce Ulož do přednastavených účtování. Při příští bankovní operaci se stejným popisem účetní operace program automaticky doplní účtování podle nastavení v číselníku.

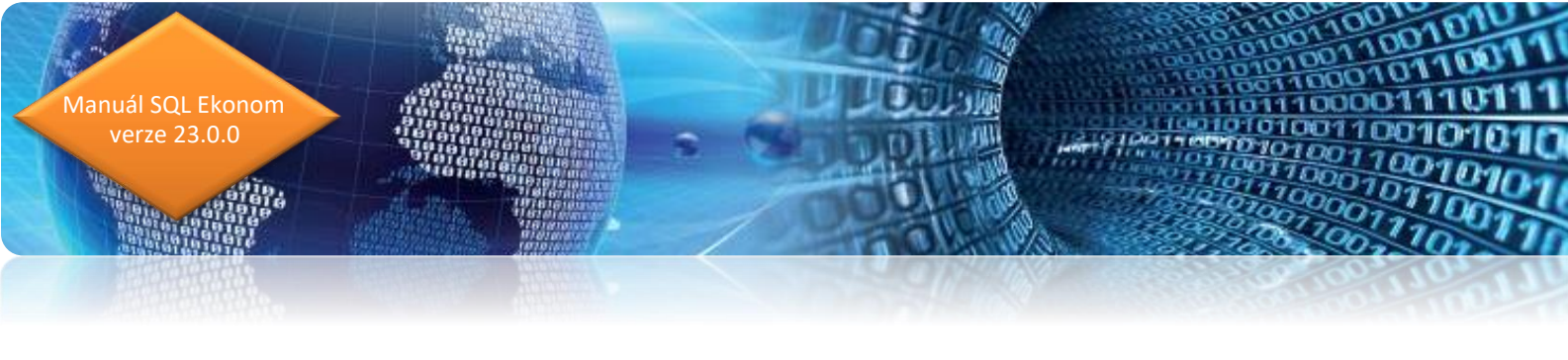

| 🧱 Bankovní výpisy Kč - nastavené období 2022 / od 7 do 8 / bankovní účty od 20 do 20 🖂                                                                                                    |                                                                                                    |           |  |  |  |  |  |  |  |
|----------------------------------------------------------------------------------------------------|----------------------------------------------------------------------------------------------------|-----------|--|--|--|--|--|--|--|
| ✓ QK × Konec ▼ Elit ⊗ Q Hiedej 14 4 ► ► ► ▲ ✓ × C 🔒                                                                                                    |                                                                                                    |           |  |  |  |  |  |  |  |
| 📀 Náhled 01. Bankovní výpis 🗸 😳 Saldo 🚫 čkce                                                                                                    |                                                                                                    |           |  |  |  |  |  |  |  |
| Bank. výpis         20134           Datum bankovního výpisu         16.7.2022           Celkem obraty a stavy         0.00           Dal Kč         5.000.00           Stav Kč         1.451.229,81 | Variab. symbol       999999       Druh operace       0       m KDF       0       Interní č.       IČO       III         Účet       331000       m       Zakázka (0       m       pro finanční účly       Dbrat má dáli       5 000,00       DiČ       III       DiČ       III       III       DiČ       III       III       DiČ       III       III       III       III       III       III       IIII       III       IIII       IIII       III       IIII       IIII       IIII       IIII       IIII       IIII       IIII       IIII       IIII       IIII       IIII       IIII       IIII       IIII       IIII       IIII       IIII       IIIII       IIII       IIIII       IIII       IIIII       IIIII       IIIII       IIII       IIII       IIII       IIIII       IIIII       IIIII       IIIII       IIIII       IIIIII       IIIIIII       IIIII       IIIIII |           |  |  |  |  |  |  |  |
| Bankovní výpis Datum bankov                                                                                                    | ovního výpisu Účet Středisko Zakázka Kód strany Obrat má dáli Obrat dal Popis operace Variabilní symbol KDF faktury Druh operace K                                                                                                    | ód účtu M |  |  |  |  |  |  |  |
| 20134 16.7.2022                                                                                                    | 331000 0 0 0 5000,00 0,00 spoření Josef Novák 999999 0 0 20                                                                                                    | )         |  |  |  |  |  |  |  |
|                                                                                                    |                                                                                                    |           |  |  |  |  |  |  |  |
| ٢                                                                                                    |                                                                                                    | >         |  |  |  |  |  |  |  |
| Hlavička Položky Dokumenty                                                                                                    | by                                                                                                    | >         |  |  |  |  |  |  |  |

*Obrázek: Položka bankovního výpisu – uložení platby do tabulky přednastavených účtování* 

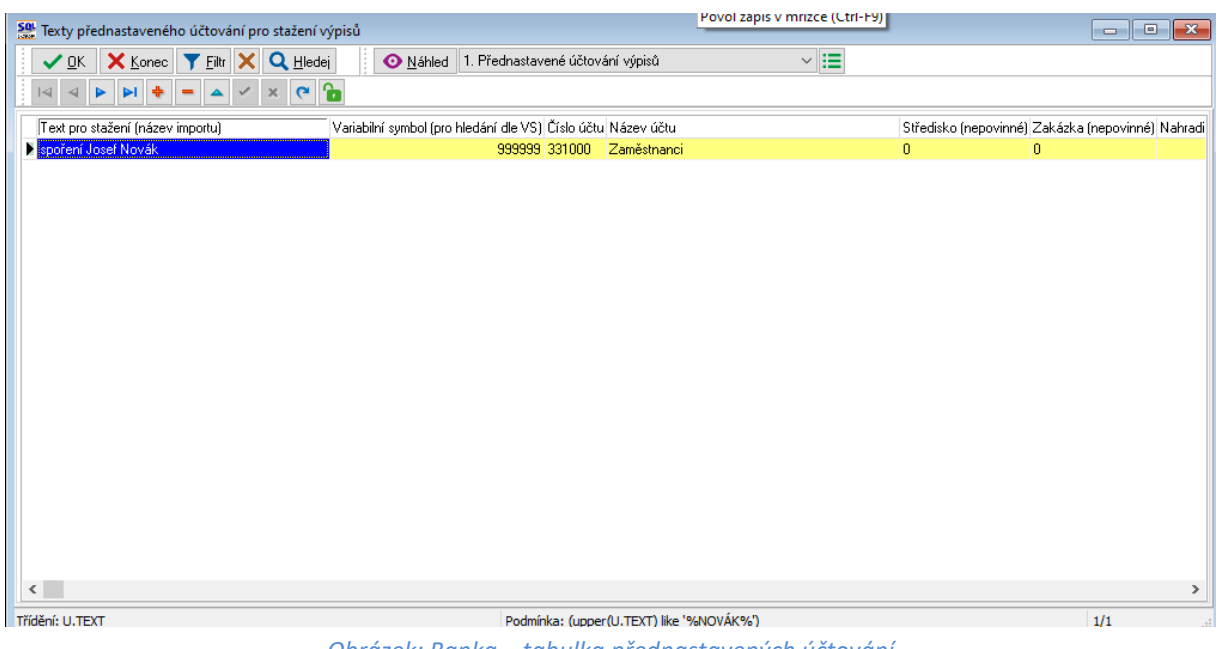

Obrázek: Banka – tabulka přednastavených účtování

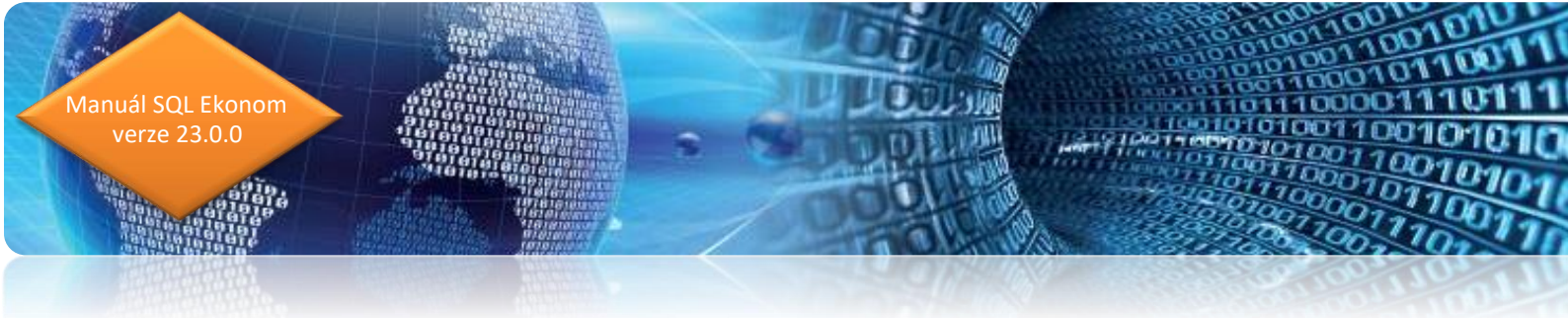

#### Kopie příkaz k úhradě

V obecných příkazech je od verze 22.8 možné provést kopii příkazu k úhradě. Kopie příkazu k úhradě je možné u obecných příkazů vyjma faktur. Při spuštění funkce Kopie příkaz k úhradě v nabídce Akce program nabídce datum pro úhradu na kopii příkazu k úhradě. Po vyplnění datumu program uloží nový příkaz k úhradě pro platbu.

| <b>50</b> 4 | See Příkaz k úhradě           |          |                           |              |                                    |                         |                    |          |                           |                       |              |
|-------------|-------------------------------|----------|---------------------------|--------------|------------------------------------|-------------------------|--------------------|----------|---------------------------|-----------------------|--------------|
|             | 🗸 ОК 🗙 Ко                     | nec 🔻    | Filtr 🗙 🔍 Hledei 🚽        | 🖊 Odeslá     | ání příkazu do banku               | 🗸 Export do příka       | zů SEPA            | Náhled   | Kniha vystavených příkazů |                       | ~ :=         |
|             |                               |          |                           |              |                                    |                         |                    |          |                           |                       |              |
|             | Pořadové číslo                |          | 793                       | Kód<br>Čísla | bankovního účtu<br>bankovního účtu | 20 -                    |                    | _ /      | 0100                      |                       |              |
|             | Datum vystavení               |          | 18.7.2022                 | Druh<br>Inka | n agendy (M-mzdy,F-f<br>iso (A/N)  | aktury,U-ostatni J      |                    |          | N                         |                       |              |
|             | Datum splatnosti              |          | 18.7.2022                 | Celk         | em příkaz v Kč                     |                         |                    |          | 30 000,00                 |                       |              |
| F           | Poois obsahu příkazu k úbradě |          |                           |              |                                    |                         |                    |          |                           |                       |              |
| Ĺ           | záloha                        |          | -                         |              |                                    |                         |                    |          |                           |                       |              |
|             |                               |          |                           |              |                                    |                         |                    |          |                           |                       |              |
|             |                               | 1-       |                           |              | Lat                                |                         |                    | 1        |                           |                       |              |
|             | Pořadové číslo                | Datum vy | istavení Datum splatnosti | Kód účtu     | Císlo účtu                         | Kód banky C             | elkem příkaz Kč    | Druh age | ndy Název banky           | Název účtu            | Město sídl 🔺 |
| 2           | /93                           | 18.7.202 | 2 18.7.2022               | 20           | 123123123                          | 0100                    | 30 000,00          | JU       | Komerćni banka            | béźný účet - provozni | Hychnov r    |
|             | 790                           | 18.7.202 | 2 18.7.2022               | 20           | 123123123                          | 0100                    | 36 474,00          | 0        | Komerční banka            | běžný účet - provozní | Rychnov r    |
|             | 789                           | 15.7.202 | 2 15.7.2022               | 20           | 123123123                          | 0100                    | 149 153,87         | 7 F      | Komerční banka            | běžný účet - provozní | Rychnov r    |
|             | 788                           | 15.7.202 | 2 15.7.2022               | 20           | 123123123                          | 0100                    | 214 720,50         | ) F      | Komerční banka            | běžný účet - provozní | Rychnov r    |
|             | 787                           | 15.7.202 | 2 15.7.2022               | 20           | 123123123                          | 0100                    | 137,69             | 9 0      | Komerční banka            | běžný účet - provozní | Rychnov r    |
|             | 786                           | 14.7.202 | 2 14.7.2022               | 20           | 123123123                          | 0100                    | 191 076,80         | ) F      | Komerční banka            | běžný účet - provozní | Rychnov r    |
|             | 785                           | 13.7.202 | 2 13.7.2022               | 20           | 123123123                          | 0100                    | 1 566,00           | 0 0      | Komerční banka            | běžný účet - provozní | Rychnov r    |
|             | 784                           | 12.7.202 | 2 12.7.2022               | 20           | 123123123                          | 0100                    | 319 796,05         | 5 F      | Komerční banka            | běžný účet - provozní | Rychnov r    |
|             | 783                           | 12.7.202 | 2 12.7.2022               | 20           | 123123123                          | 0100                    | 3 240,00           | 0 0      | Komerční banka            | běžný účet - provozní | Rychnov r    |
|             | 780                           | 7.7.2022 | 7.7.2022                  | 20           | 123123123                          | 0100                    | 575 685,00         | ) F      | Komerční banka            | běžný účet - provozní | Rychnov r    |
|             | 779                           | 30.6.202 | 2 30.6.2022               | 20           | 123123123                          | 0100                    | 54 426,82          | 2 F      | Komerční banka            | běžný účet - provozní | Rychnov r    |
|             |                               |          |                           |              |                                    |                         |                    |          |                           |                       | ~            |
| <           |                               |          |                           |              |                                    |                         |                    |          |                           |                       | >            |
| Hk          | avička Položky                |          |                           |              |                                    |                         |                    |          |                           |                       |              |
| Třídě       | ini:                          |          |                           |              | Pod                                | lmínka: (upper(CUCTU) l | ike '%123123123%') |          |                           |                       | 1/547:       |

Obrázek: Obecné příkazy k úhradě – kopie příkazu k úhradě
Obrázek: Obecné příkazy – kopie

Podmínka: (upper(CUCTU) like '%123123123%')

3 240,00 0 575 685,00 F

54 426,82 F

0100 0100

0100

omerční banka

Komerční banka

Komerční banka

Komerční banka

běžný účet - provozní

běžný účet - provozní

běžný účet - provozní

běžný účet - provozr

Rychnov r

Rychnov r

Rychnov r

Rychnov r

1/547

# Číselník bankovních účtů – žurnál změn

12.7.2022

12.7.2022 7.7.2022

30.6.2022

784 12.7.2022

783 12.7.2022 780 7.7.2022

779 30.6.2022

< Hlavička Položky

Třídění:

Do číselníku bankovních účtů jsme nově doplnili žurnál změn, ve kterém je možné jednoduše

zjistit historii změn podle uživatelů v tomto číselníku.

123123123

123123123

123123123

123123123

| 🔮 Číselník ba                                                                                                    | 🖞 Číselník bankovních účtů - nastavené období 2022 👘 📃 🔼 |                  |             |                                                |                              |                    |                                            |                    |          |
|----------------------------------------------------------------------------------------------------|----------------------------------------------------------|------------------|-------------|------------------------------------------------|------------------------------|--------------------|--------------------------------------------|--------------------|----------|
| ✓ <u>о</u> к                                                                                                    | 🗙 Konec 💙 Eiltr 🔀                                        | Q <u>H</u> ledej | I4 4 Þ      | ▶ + = ▲ ✓ × C                                  | * 🔒                          |                    |                                            |                    |          |
| ● Náhled     Bankovní účty se zůstatky     ✓     Image: Typ zobrazení<br>○ všechny     ● aktivní     O neaktivní     Čuřál změn |                                                          |                  |             |                                                |                              |                    |                                            |                    |          |
| Kód účtu                                                                                                    | Bankovni dum                                             |                  | 21          | Cipí měna (A/NI)                               | N ALL CL                     |                    |                                            |                    |          |
| Číslo účtu<br>Název účtu                                                                                                    | 123123123                                                | ta               | 0800        | Kód měny                                       | Číslo středisk               | a 0 profin         | ucer - Ls. sporteina<br>anční účty         |                    |          |
| Název banky<br>Sídlo pobočku                                                                                                    | Česká spořiteln<br>v banky Rostoky                       | 3                |             | Aktivní (A/N)                                  | Číslo zakázky<br>Obch.případ | 0 ··· bez ro       | zlišení<br>                                |                    |          |
| Ulice pobočky                                                                                                    | y banky                                                  |                  |             |                                                |                              |                    |                                            |                    |          |
| Doplňující text<br>Iban                                                                                                    | t<br>CZ5708000000                                        | 000171329329     |             | První číslo výpisu v roce<br>Datum posl.výpisu |                              | 21009<br>21.9.2020 | Datum založení účtu<br>Datum ukončení účtu | 1.1.2019           |          |
| Swift (BIC)                                                                                                    |                                                          |                  |             | První číslo vzájemného zápoč                   | tu v roce                    | 0                  |                                            |                    |          |
| Kód účtu Čí                                                                                                    | íslo účtu                                                | Banka Název ú    | ičtu        | Název banky                                    | Sídlo podočky banky          | Doplňující text    | Cizí měna (A/N)                            | Kód měny Číslo účt | u Čísk 🔺 |
| 21 12                                                                                                    | 23123123                                                 | 0800 běžný ú     | čet - karta | Česká spořitelna                               | Roztoky                      |                    | N                                          | 241100             | 0        |
| <                                                                                                    |                                                          |                  |             |                                                |                              |                    | 1                                          | 333633             | •<br>•   |
| Bankovní účty                                                                                                    | ∠ŭstatky na účtech v ol                                  | odobi            |             | Bodmísku                                       |                              |                    |                                            |                    |          |
| nuenia                                                                                                    |                                                          |                  |             | Pouminky:                                      |                              |                    |                                            | 1                  |          |

Obrázek: Bankovní účty s možností zobrazení změn formou žurnálu

1010

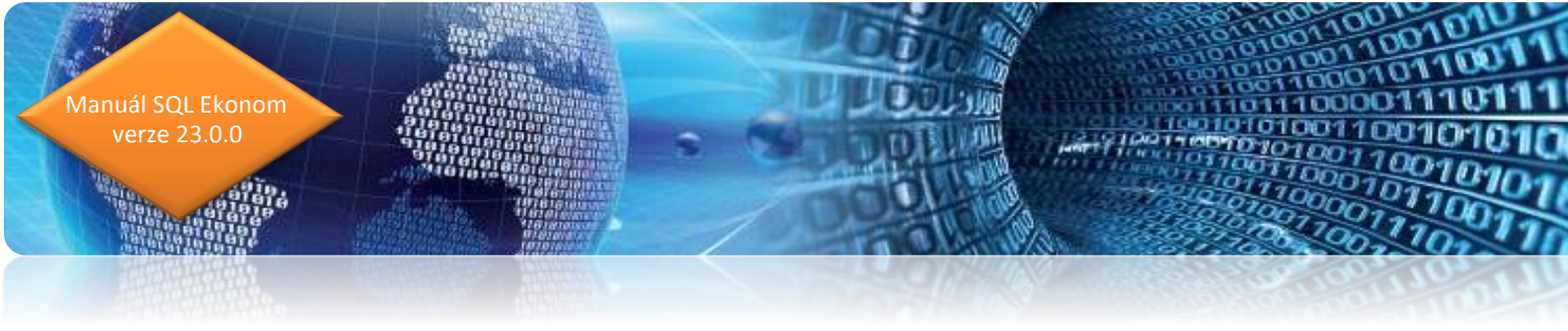

# Číselník přednastaveného účtování

| Texty přednastaveného účtování pro stažení výpisů                                                                |            |                                         |                     |                          |  |  |  |  |
|----------------------------------------------------------------------------------------------------|------------|-----------------------------------------|---------------------|--------------------------|--|--|--|--|
| 🗸 🛛 K 🗙 Konec 🍸 Eiltr 🔀 🔍 Hledej                                                                                 |            | Máhled 1. Přednastavené účtování výpisů | ~                   | ·                        |  |  |  |  |
|                                                                                                    | •          |                                         |                     |                          |  |  |  |  |
| Text pro stažení (název importu)                                                                                 | Číslo účtu | Název účtu                              | Řada OP (nepovinné) | Číslo OP (nepovinné) Stř |  |  |  |  |
| and a second second second second second second second second second second second second second second second   | 379000     | Jine zavazky                            | 2                   | 1                        |  |  |  |  |
| ANCO LEVENS AND ADDRESSARIES                                                                                     | 261007     | Převod úroků spořící účet               | 7                   | 1                        |  |  |  |  |
| and the second second second second second second second second second second second second second second second | 379003     | Jiné závazky-KB                         |                     |                          |  |  |  |  |

Obrázek: Číselník přednastaveného účtování

V číselníku přednastaveného účtování je možné zadat nyní i číslo obchodního případu, které bude nastaveno v zaúčtování v případě, že dojde ke spárování dle tohoto číselníku.

## Import kartových výpisů

Nová verze umí v menu Banka / Komunikace s bankou / Import kartového výpisu provádět import obratů z plateb kartou. V současnosti podporujeme výpisy z ČSOB, UniCredit Bank, KB a systému GoPay. Problém u těchto výpisů bývá v některých případech takový, že formáty se i pro shodnou banku mohou lišit. Jak je vidět na obrázku, pak např. KB má 2 formáty, které se mohou vyskytnout. Je však možné, že se objeví i další.

| ČSOB           |  |
|----------------|--|
| UniCredit Bank |  |
| KB v. 1        |  |
| KB v. 2        |  |
| GoPay          |  |
|                |  |

Obrázek: Menu importu kartových výpisů

Systém funguje podobně jako běžné stažení souborů bankovního výpisu. Tedy výběrem staženého souboru. Následně systém provede vlastní import. Protože předpokládáme pro kartový výpis vytvoření speciálního "fiktivního" bankovního účtu, pak systém neumí sám zjistit

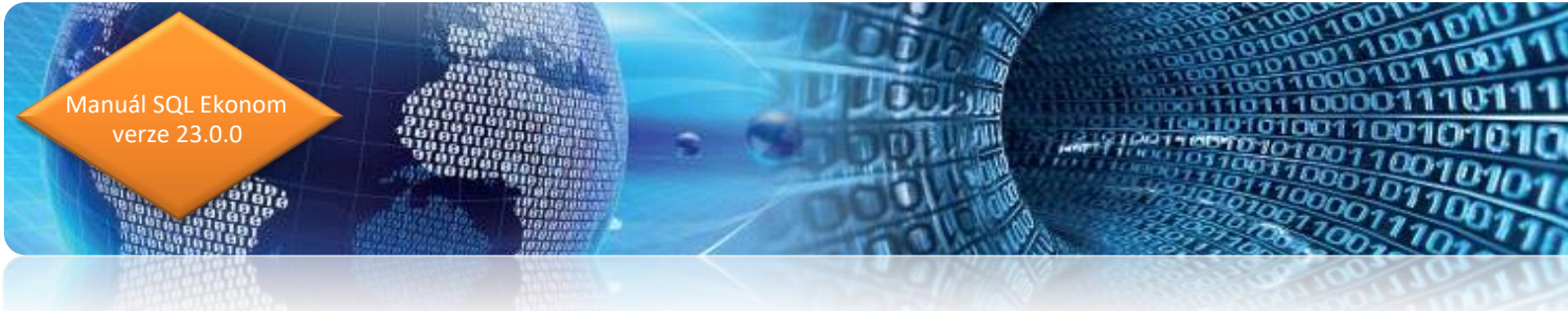

pod jakým kódem dané karty vedete. Tedy po natažení je nejprve nutné vyplnit kód bankovního účtu. Po tomto zadání se zaktivuje tlačítko pro uložení do výpisů.

| See Import výpisu karet          |                |                |                        |                   |         |
|----------------------------------|----------------|----------------|------------------------|-------------------|---------|
| 🗸 <u>D</u> K 🗙 Konec 🍸 Filtr 🗙 🔍 | <u>H</u> ledej | <u>l</u> áhled |                        | ~                 |         |
|                                  | ۲              | 📄 Import 🔅     | <u>U</u> lož do výpisů |                   |         |
| Účet 2 \cdots 25173742 //0300    | Brutto 30 11   | j,82 Poplatky  | 132,23 Netto           | 29 983,59 Cash ba | ick0,00 |
| Variabilní symbol 1221029        | Brutto 6 29    | 9,01 Poplatek  | 21,42 Netto            | 6 277,59 Cash ba  | ck0,00  |
| Datum faktury Částk              | a faktury      | Uhradit        | Firma                  |                   |         |

#### Obrázek: Vyplnění bankovního účtu

Při natažení tohoto výpisu systém účtuje platbu v plné výši. Pokud do platebního terminálu zadáváte variabilní symbol, případně máte přímé propojení terminálů s SQL ekonomem, pak systém automaticky provádí párování s tímto dokladem. Zároveň systém provede zaúčtování částky poplatků na účet nastavený v globálním nastavení v záložce Banka. Celkovou částku celého výpisu systém proúčtuje přes účet nastavený v tomtéž místě. Toto by měl být nějaký průběžný účet typu peníze na cestě, případně nějaké vnitřní zaúčtování. Tento účet by pak tedy měl být účtován v běžném bankovním výpisu daného bankovního účtu. Pokud tedy budou zaúčtovány všechny bankovní i karetní výpisy, pak by tento účet měl být na zůstatku 0.

| Načítání úhrad z platebního centra |        |     |
|------------------------------------|--------|-----|
| Účet náklad úhrada kartou          | 568000 | ··· |
| Středisko náklad úhrada kartou     | 1      | •   |
| Zakázka náklad úhrada kartou       | 0      | •   |
| Účet pohledávka úhrada kartou      | 261000 | •   |

Obrázek: Načítání úhrad z platebního centra

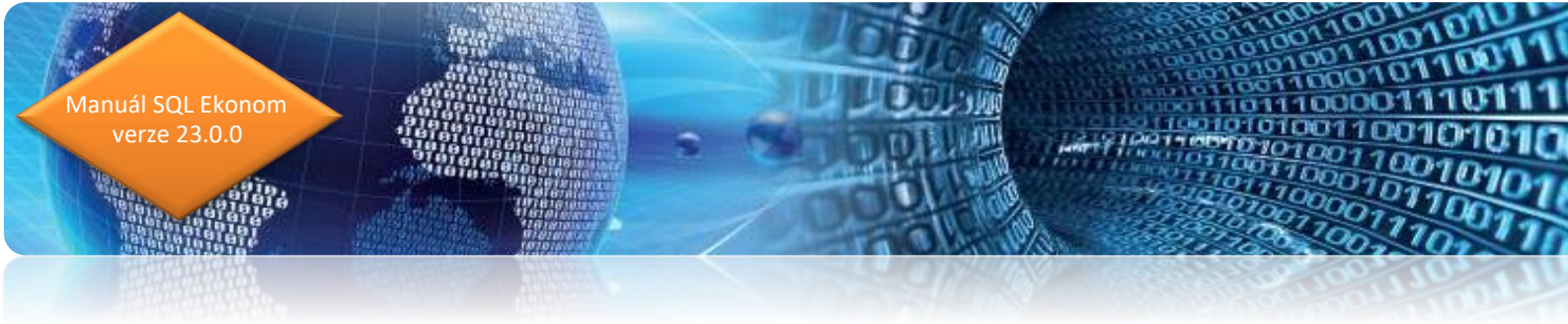

# **Adresář**

### Jednání s obchodními partnery

V nové verzi je rozšířena možnost zápisů z jednání. Ve stávající verzi byla možnost zápisu z jednání pouze přímo v adresáři firem v záložce Poznámky. V současné verzi je tato funkčnost rozšířena a je k tomu vytvořen i nový modul. Tento modul automaticky převzal všechna jednání zapsané v adresáři firem. Nyní je možné i zpětně tato jednání libovolně doplnit o nové informace.

| 👺 Jednání s obchodními partnery - nastavené datum pro výběr od 5.10.2021 📃 💌 |                                  |                       |                      |                        |              |                     |                |                  |            |
|------------------------------------------------------------------------------|----------------------------------|-----------------------|----------------------|------------------------|--------------|---------------------|----------------|------------------|------------|
| 🗸 <u>0</u> K 🔀 <u>K</u> one                                                  | c 🝸                              | Eiltr 🗙 🔍 <u>H</u> le | edej 🔅 <u>A</u> kce  | O Náhled 1. 0          | )pis jedná   | ní                  |                |                  | ~ <b>I</b> |
|                                                                              |                                  |                       |                      | <b>B</b> ∠ <u>U</u> A8 | e   18       |                     | ±   A          |                  |            |
| Jednání Popis                                                                |                                  |                       |                      |                        |              |                     |                |                  |            |
| Jednání                                                                      |                                  |                       |                      | Typ jednání            |              |                     |                |                  |            |
| Datum                                                                        |                                  |                       | 26.12.2021           | Typ jednání            | 0            | •                   | Osobní         |                  |            |
| Pracovník 997                                                                | ·                                | Smejkal-Softbit       |                      | Stav jednání           | Z            | ···                 | Zahájení       |                  |            |
| Kontaktní osoba                                                              |                                  | Radim Holý            | ~                    | Popis jednání          | Předání      | inform              | ací            |                  |            |
| Funkce kontaktní osob                                                        | у                                |                       | ~                    | Chier at all a         | 0            |                     | Dec Allowick A |                  |            |
| <u>Ú</u> daje firmy                                                          |                                  |                       |                      | Streuisko              | 0            |                     | FIU UCEINICIAI |                  |            |
| IČO                                                                          | 274737                           | '16                   | Interní číslo        | Zakázka                | 0            | •                   | pro účetnictví |                  |            |
| DIČ                                                                          | CZ274                            | 73716                 | 27473716             | Obchodní přípa         | d b          | •                   | •              |                  |            |
| Firma                                                                        | Softbit                          | software, s.r.o.      |                      |                        |              |                     |                |                  |            |
| Oddělení                                                                     |                                  |                       |                      | Obchodní smlouva       |              |                     |                | Datum spolupráce | 27.6.2008  |
| Ulice                                                                        | Nad Du                           | ubinkou 1634          |                      | Obor činnosti          |              |                     | Název země     | ČR               |            |
| Město 516 01                                                                 | Město 516 01 Rychnov nad Kněžnou |                       | Druh firmy (Z,D,O) S |                        | Název okresu | Rychnov nad Kněžnou |                |                  |            |
|                                                                              |                                  |                       |                      |                        |              |                     |                |                  |            |
| Datum Název firmy Po                                                         |                                  |                       | pis jednání          |                        |              |                     | Typ jednání    |                  |            |
| ▶ 26.12.2021 Softbit software, s.r.o. Pře                                    |                                  | edání informací       |                      |                        |              | Osobní              |                |                  |            |
| _                                                                            |                                  |                       |                      |                        |              |                     |                |                  |            |
| Třídění:                                                                     |                                  |                       | Podmínka:            |                        |              |                     |                |                  | 1/1        |

Obrázek: Jednání s obchodními partnery (nový modul)

V tomto novém modulu je možné evidovat jednotlivé jednání i s případným zápisem tohoto jednání. Jsou zde i nové číselníky typu jednání a stavu jednání.

# Komunikace s registry nespolehlivého plátce, Credit Check

V nové verzi byla upravena funkce načítání z internetových registrů, které od 1. 3. 2022 začaly používat šifrované spojení.

Povolení přidávat dokumenty i k úkolům od jiných uživatelů

Manual SQL Ekonom verze 23.0.0

V nastavení práv uživatelů je možné nyní aktivovat povolení pro vkládání dokumentů i k úkolům jiných uživatelů. Do současné verze systém ostatním uživatelům umožňoval pouze zapsat řešení úkolu a nebylo možné k úkolu přidat nějaký dokument, který s tímto úkolem nějak souvisel.

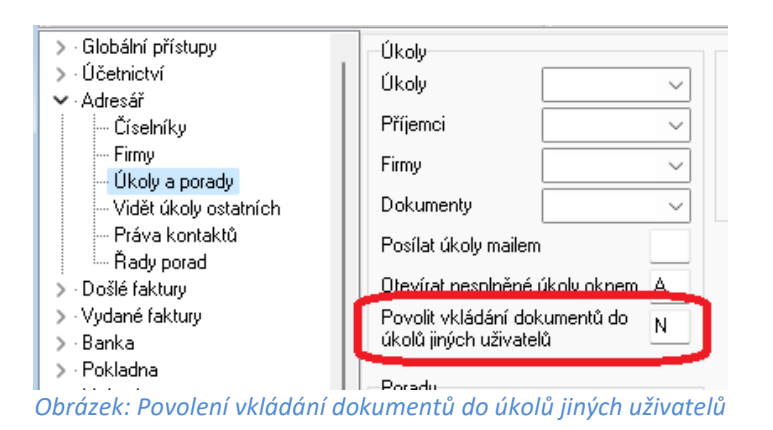

# Datum ukončení spolupráce s firmou

V číselníku firem je nyní možné zadat datum ukončení spolupráce s firmou.

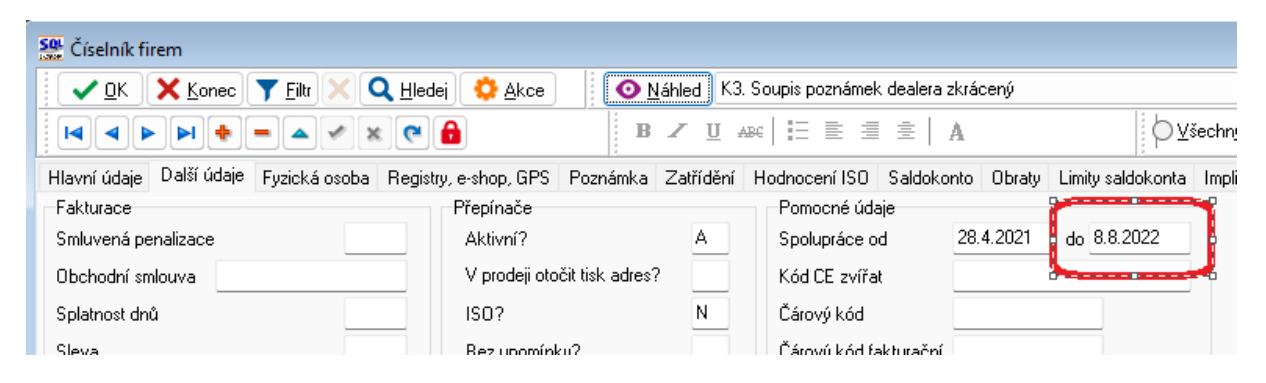

Obrázek: Zadání ukončení spolupráce s firmou

# Porady

V evidenci porad je nyní doplněno i pořadové číslo porady v rámci jednotlivých řad. Dosud bylo řazeno jen dle řady a data vystavení porady.

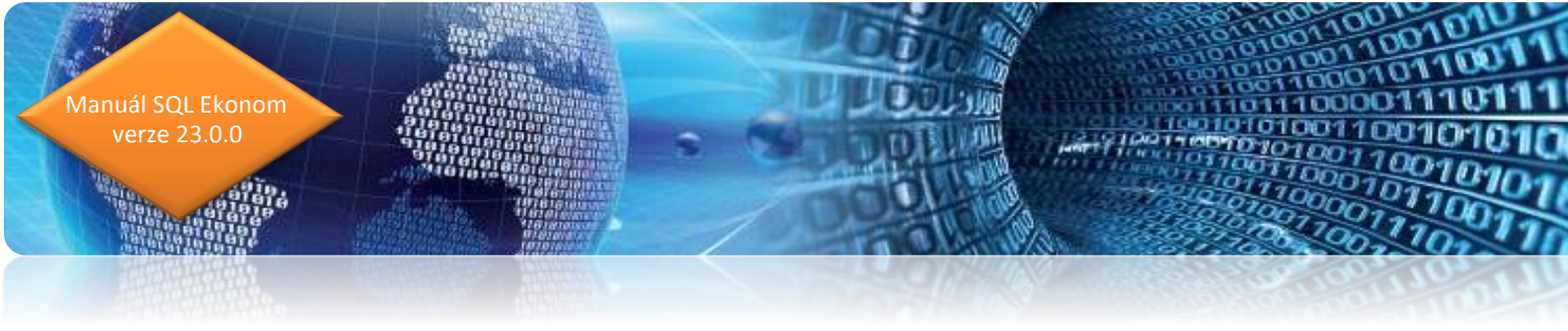

Pod tlačítkem Akce je nyní možné i provedení kopie porady pro případy, kdy porada navazuje na přecházející poradu a má se převzít konečný stav zápisu do nové porady.

# Hromadné odeslání SMS

Pod tlačítkem Akce je možné provést i hromadné odeslání SMS vyfiltrovaným firmám. Podmínkou je, že musí být nastaven typ kontaktu na ten, který má přepínač SMS nastaven na A.

100110

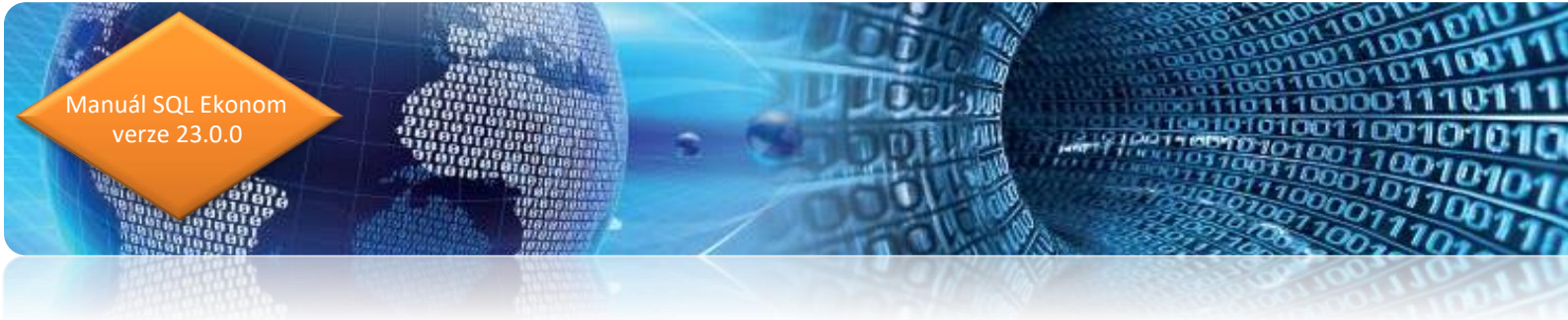

# Vydané faktury Splátkový kalendář

V modulu vystavených daňových fakturách je nyní možné provést zápis splátkového kalendáře. Toto provedete v záložce "Splátkový kalendář". Zde se zadají jednotlivé splátky. Je zde nutné rozepsat celou částku faktury. Tedy pokud existují v momentě zadání částečné platby, pak je nutné uvést i tyto původní úhrady alespoň jedním řádkem jako součet všech úhrad. Ideálně zapsat tak, jak úhrady byly provedeny.

| 🕵 Vydané daňové faktury - nastavené období 2022 / od 1 do 5 / řady faktur od 0 do 999 🕞 💼 💷 |                          |                          |                          |                        |                                |  |  |
|---------------------------------------------------------------------------------------------|--------------------------|--------------------------|--------------------------|------------------------|--------------------------------|--|--|
| OK X Konec ▼ <u>F</u> iltr X                                                                | Q Hledej                 |                          | ▲ ✔ × ♥ 🔒 📃              | 🔊 Odeslání <u>E</u> ET | B ∠ ∐ AB€   ⊟ ≣ ≞   A          |  |  |
| O <u>N</u> áhled 23. Splátkový kalendář                                                     |                          |                          | ∼ 🔚 🔅 Akce               | ✓ <u>Z</u> aúčtování   | 오 Všechny 🔵 Uhrazené 🔵 Neuhraz |  |  |
| Číslo faktury                                                                               |                          | Splátkový kalendář       |                          |                        |                                |  |  |
| Číslo řady                                                                                  | 21                       | Splátka celkem Kč        | 500,00                   | ີ                      | Přepočet úhrad splátek         |  |  |
| Číslo faktury                                                                               | 22210001                 | Datum vystavení          | 30.5.2022                |                        |                                |  |  |
| Celkem faktura                                                                              |                          | Datum splatnosti         | 30.5.2022                | ]                      |                                |  |  |
| Celkem                                                                                      | 1 442,62                 | Uhrazeno Kč              | 0,00                     |                        |                                |  |  |
| Bez DPH                                                                                     | 1 192,25                 | Datum úhrady             |                          |                        |                                |  |  |
| DPH                                                                                         | 250,37                   | Zbývá k úhradě v Kč      | 500,00                   |                        |                                |  |  |
| Sumarizace splátky                                                                          |                          |                          |                          | -                      |                                |  |  |
| Celkem Kč splátky                                                                           | 1 442,62                 | Splátka celkem měna      | 20,00                    |                        |                                |  |  |
| Rozdíl splátky / celková částka Kč                                                          | 0,00                     | Měna                     |                          | ]                      |                                |  |  |
| Celkem měna splátky                                                                         | 57,71                    | Uhrazeno v měně          | 0,00                     | ]                      |                                |  |  |
| Rozdíl splátky / celková částka měna                                                        | 0,00                     | Zbývá k úhradě v měně    | 20,00                    | ]                      |                                |  |  |
|                                                                                             |                          |                          |                          |                        |                                |  |  |
|                                                                                             |                          | Floznanika               |                          |                        |                                |  |  |
| Splátka celkem Kč Datum vystav                                                              | vení Datum splatnosti Ul | nrazeno Kč Splátk        | a celkem měna Uhrazeno v | měně Datum úhr         | ady Poznámka                   |  |  |
| 500,00 30.5.2022                                                                            | 30.5.2022                | 0,00                     | 20,00                    | 0,00                   |                                |  |  |
| 500,00 30.6.2022                                                                            | 30.6.2022                | 0,00                     | 20,00                    | 0,00                   | I                              |  |  |
| 442,62 30.7.2022                                                                            | 30.7.2022                | U,UU                     | 17,71                    | 0,00                   |                                |  |  |
| _                                                                                           |                          |                          |                          | _                      |                                |  |  |
| Hlavička Položky Rozúčtování Úhr                                                            | ady Kurzové rozdíly (    | )pravné položky Dokument | y Rekapitulace DPH Pozas | stávk, Splátkový kaler | dář                            |  |  |
| Třídění:                                                                                    |                          | Podmínka:                |                          | <u> </u>               | 1                              |  |  |

Obrázek: Přepočet úhrad splátek

Systém v případě úhrad provádí automaticky dopárování od nejstarší splátky. V případě, že se provádí nějaké speciální úpravy salda typu odpárování nebo přepárování k jiné faktuře je před vlastní kontrolou vhodné dát provést přepočet úhrad splátek pomocí tlačítka. Tím systém znovu projde platby dané faktury a napáruje jednotlivé splátky od nejstarší.

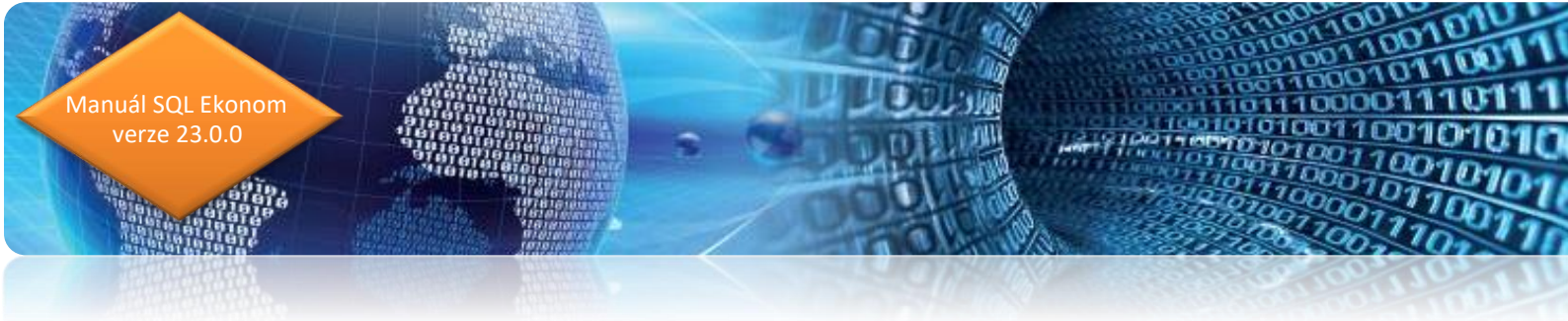

### Export faktur do externích programů

V nové verzi jsou připraveny nové položky pro možnost exportu do externích programů. Je možné nastavení jiné řady dokladů pro export, případně i nastavit kódy zaúčtování. V současné verzi je toto funkční pro export faktur do systému Money S3.

# Nastavení v číselníku řad faktur

| Šelník řad odběratelských faktur                                                                   |                                                                                  |                           |                                                                       |                                                |  |  |  |
|----------------------------------------------------------------------------------------------------|----------------------------------------------------------------------------------|---------------------------|-----------------------------------------------------------------------|------------------------------------------------|--|--|--|
| 🗸 OK 🗙 Konec 🍸 Filtr 🗙 🔍 H                                                                         | edej 📀 <u>N</u> áhled F.Číselník                                                 | k řad vystave             | ných faktur                                                           | ~ 📰                                            |  |  |  |
|                                                                                                    |                                                                                  | yp zobrazení<br>) všechny | 🔾 aktivní 🛛 🔿 neaktivn                                                | í                                              |  |  |  |
| Řada faktur<br>Číslo řady <b>50</b> Označení řady faktur                                           | Vystavené faktury                                                                |                           | Účtování pohledávek<br>Účet <b>311000 …</b>                           | Odběratelé                                     |  |  |  |
| Dopľňují cí údaje<br>Druh faktury (V/P/N) V<br>Vúroz (A/N) A                                       | První doklad v roce od čísla<br>Dodací list<br>Faktura                           | 0                         | Středisko 0 ···<br>Zakázka 0 ···                                      | Pro účetnictví<br>pro účetnictví               |  |  |  |
| Cizí měna (A/N) / kód A —<br>Daňový doklad z přij zálohy (A/N) N<br>Výpočet(CM) Kč od měny (A/N) A | Zaokrouhlení<br>Zaokrouhlení Kč (K,P,D,N)<br>Zaokrouhlení měna (K,P,D,N)         | N                         | Kódy volných textů na faktuře<br>Kód počátek faktura<br>konec faktura | EET<br>EET d data 9.2.2017<br>Provozovna       |  |  |  |
| Sledovat v jiné jednotce (A/N) A<br>Dph v jiné zemi (N-není,?-kód země) ? N                        | Zaokrouhlovat dle druhu úhrady (A/N)<br>Různé kurzy Kč v položkách faktury (A/N) | A<br>N                    | Aktivní řada faktur (A/N)<br>Na tisku 2 řádky                         | A Řada pro export do ext. programů<br>A VF-50/ |  |  |  |

Obrázek: Nastavení řady pro export do externích programů 1

V případě, že nastavíte v řadě dokladů pro export jiný kód, pak bude standardní řada dokladů při exportu nahrazena tímto zvoleným kódem. Tedy např. standardní faktura v SQL ekonomu bude mít číslo řady 50 a číslo faktury 220001, tedy z hlediska SQL ekonomu bude celé číslo 50220001, což bude i variabilní symbol. V případě, že se nastaví v číselníku řad dle obrázku řada pro export VF-50/, pak bude do externího programu převedena pod číslem VF-50/220001.

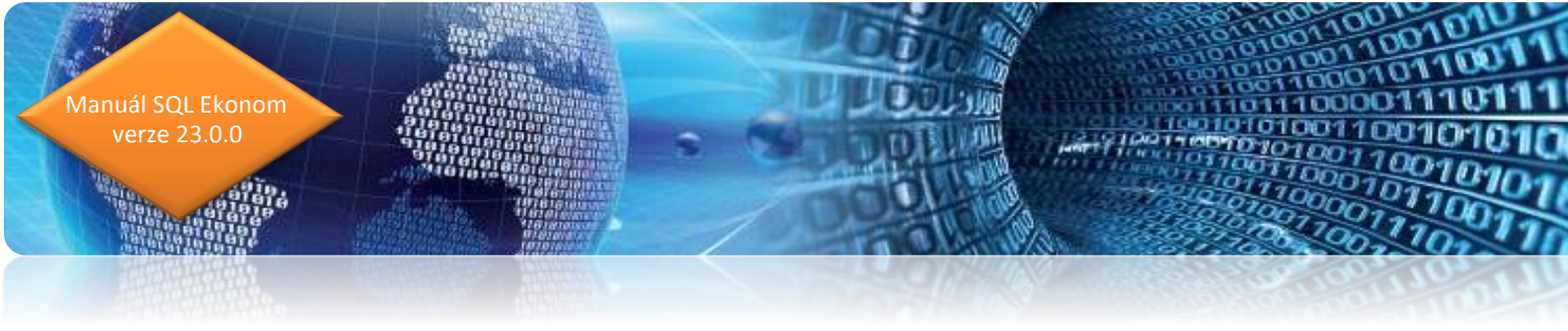

## Nastavení v číselníku druhů položek faktur

| See Druhy položek vystavených faktur - nastavené období 2 | 🖞 Druhy položek vystavených faktur - nastavené období 2022         |                                 |  |  |  |  |  |
|-----------------------------------------------------------|--------------------------------------------------------------------|---------------------------------|--|--|--|--|--|
| 🗸 <u>D</u> K 🗙 Konec 🍸 Filtr 🔀 🔍 <u>H</u> ledej           |                                                                    |                                 |  |  |  |  |  |
| Náhled Číselník druhů položek faktur                      | ✓                                                                  |                                 |  |  |  |  |  |
| Hlavní údaje Doplňující údaje                             |                                                                    |                                 |  |  |  |  |  |
| Popis položky fakturace řádek 1                           |                                                                    |                                 |  |  |  |  |  |
| Popis položky fakturace řádek 2                           |                                                                    |                                 |  |  |  |  |  |
| Kod volného popisu položky fakturace 🗾 🔲                  | Druh položky pro vyúčtování vodného a stočného (V,S,P,R,T,Z,D,C,U) | Vstup intrastat (A/N)           |  |  |  |  |  |
| Poznámka k účtu tržeb z účtové osnovy                     |                                                                    | Cana v Kölmi 0.00000            |  |  |  |  |  |
|                                                           |                                                                    |                                 |  |  |  |  |  |
|                                                           |                                                                    | Cena v mene/mj U,UUUUU          |  |  |  |  |  |
|                                                           |                                                                    | Kód pro export do ext. programů |  |  |  |  |  |
|                                                           |                                                                    | V587                            |  |  |  |  |  |

Obrázek: Nastavení řady pro export do externích programů 2

V číselníku druhů položek faktur je možné také nastavit kód pro export do externích programů. Pokud zde žádný kód nenastavíte, pak systém žádný typ účtování nebude exportovat. V případě, že číselník druhů položek faktur odpovídá i zaúčtování v externím programu a daný systém funguje na základě účtových kódů, pak můžete daný kód v tomto místě zadat a systém to při exportu dat také zašle. Tím pak bude v externím programu již doklad i předúčtován (pokud to umožňuje), což dosud nebylo možné.

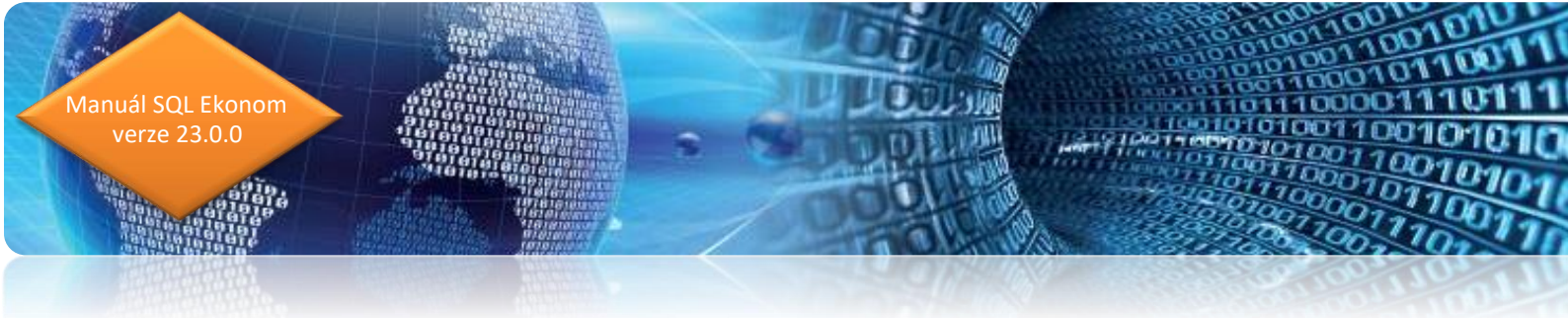

### Hromadná kopie faktur

Ve vystavených daňových fakturách je nyní možné provést i hromadnou kopii faktur. Pro správnou funkčnost je nejprve nutné si do mřížky přidat položku "Označená faktura". Do této položky se vloží A u všech faktur, které budete chtít kopírovat.

|                                                                                                    | Vydané daňové faktury - nastavené obdo                                                                                                    | bí 2022 / od 1 do 5 / řady faktur                                                                                                    | r od 0 do 99                                          | 99                                                                                            |                                                          |                                                                                                    |                                                                                                    |
|----------------------------------------------------------------------------------------------------|----------------------------------------------------------------------------------------------------|----------------------------------------------------------------------------------------------------|-------------------------------------------------------|-----------------------------------------------------------------------------------------------|----------------------------------------------------------|----------------------------------------------------------------------------------------------------|----------------------------------------------------------------------------------------------------|
| gáktura Vgéné popisy Ostaní EET       Rgzpad DPH         Úhrády ráktury       Zůsoby úhrády         Číslo ráktury       Zůsoby úhrády         Oběřadel       Běžný úček         Prima Úhrády řév přík.       EET N         Zakázkový list       Důběřale         Vytvoř storno faktury       mitřadů řév přík.         Doběřale       Doběřale         Vytvoř storno faktury       mitřadů řév přík.         Doběřale       Zakázkový list         Doběřale       Doběřale         Vytvoř storno faktury       mitřadů řév přík.         Doběřale       Doběřale         Vytvoř storno faktury       mitřené stoře ze zakny         Doběřale       Doběřale         Doběřale       Doběřale         Doběřale       Doběřale         Doběřale       Doběřale         Doběřale       Doběřale         Doběřale       Doběřale         Doběřale       Doběřale         Doběřale       Doběřale         Doběřale       Doběřale         Doběřale       Doběřale         Doběřale       Doběřale         Doběřale       Doběřale         Doběřale       Doběřale         Doběřale       Doběřale | <u>N</u> áhled 23. Splátkový kalendář                                                                                                    |                                                                                                    |                                                       |                                                                                               | ·····                                                    | měna výběru období                                                                                                    | Uhrazené O Neuhrazené                                                                                                    |
| Dddělení       Kylar         Jlice,čp       Smetanovo nábřeží 334         Psč       517 54         Stav účtu       1 192,25         Země       OSS N         Importována (A/N) Datum odeslaného mailu Mailová adresa na odeslaném mailu       Stav účtu         N       21.7.2022 15:43:59         radim.holy@coftbit.cz       Okumentu         Položku       Rozúčtování         Úbrady účtu       A                                                                                                    | ● Náhled       23. Splátkový kalendář         Faktura       Vojné popisy       Ostatní EET       Rost         Číslo řady faktury       21       ND - Prodej kasa       N         Číslo faktury       22210001       Variabilní symbol       2122210001         Odběratel       Vyhledávací jméno       Softbit software s.r.o.       Interní číslo         Udběratel       27473716       DIČ       C22747         Firma <b>© Softbit software, s.r.o.</b> Oddělení         Ulice,čp       Nad Dubinkou 1634       Psč         S16 01       Rychnov nad Kni         Konečný příjemce       Firma         V ESAB CZ, s.r.o., člen koncernu | zpad DPH<br>Způsoby úhrady<br>Kód účtu 1<br>Běžný účet<br>Forma úhrady přev.přík. •<br>Období fa<br>Datum sp<br>27473716<br>Datum sp<br>Účetní c<br>Období<br>Batum sp<br>Účetní c<br>Období<br>Patum sp<br>Účetní c<br>Období | EET N     skturace     stavení  plnění DPH lace DPH v | <ul> <li>E \$\$\$\$\$\$\$\$\$\$\$\$\$\$\$\$\$\$\$\$\$\$\$\$\$\$\$\$\$\$\$\$\$\$\$\$</li></ul> | Z<br>Ú<br>V<br>H<br>H<br>H<br>F<br>V<br>S<br>S<br>E<br>E | Iména výběru období<br>Jhrady<br>ýdejky<br>ytvoř storno faktury<br>Iromadná kopie faktury<br>Iromadná kopie faktury<br>Iromadné uzavření dokladů<br>Iromadné odeslání emailem<br>Yřiprav k fakturaci emailem<br>Ytvoř PDF pro iEkonom<br>MS<br>xport do formátu EDI<br>xport do formátu ISDOC | Uhrazené Neuhrazené<br>,<br><br> |
|                                                                                                    | Oddělení Kylar<br>Ulice,čp Smetanovo nábřeží 334<br>Psč 517.54 ··· Vamberk<br>Země Vamberk<br>Importována (A/N) Datum odeslaného mailu N<br>N 21.7.2022 15:43:59 r<br>Hlavička Položky Rozúčtování Úhrady K                                                                                                    | Mailová adresa na odeslaném mailu<br>urzové rozdíly Opravné položky                                                                                                    | 2<br>Dokumenty                                        | 0,00<br>0,00<br>1192,25 25<br>P Rekapitulace DPH                                              | P<br>Ž<br>S<br>C<br>V<br>Pozasta                         | ropojené doklady<br>Jurnály<br>tav účtu<br>Dbraty účtu<br>Veb Justice ČR                                                                                                    | Zaúčtování<br>AT<br>Jakázka<br>D<br>Dznačená faktura<br>A                                                                                                    |

#### Obrázek: Menu hromadné kopie faktury

Pro vlastní hromadnou kopii je nutné spustit funkci Hromadná kopie faktur pod tlačítkem Akce. Tím se zobrazí nové okno, kde se zvolí datum vystavení a účetní období do jakého budou faktury uloženy. Po potvrzení budou označené faktury zkopírovány pod shodnými řadami jako byly původní faktury.

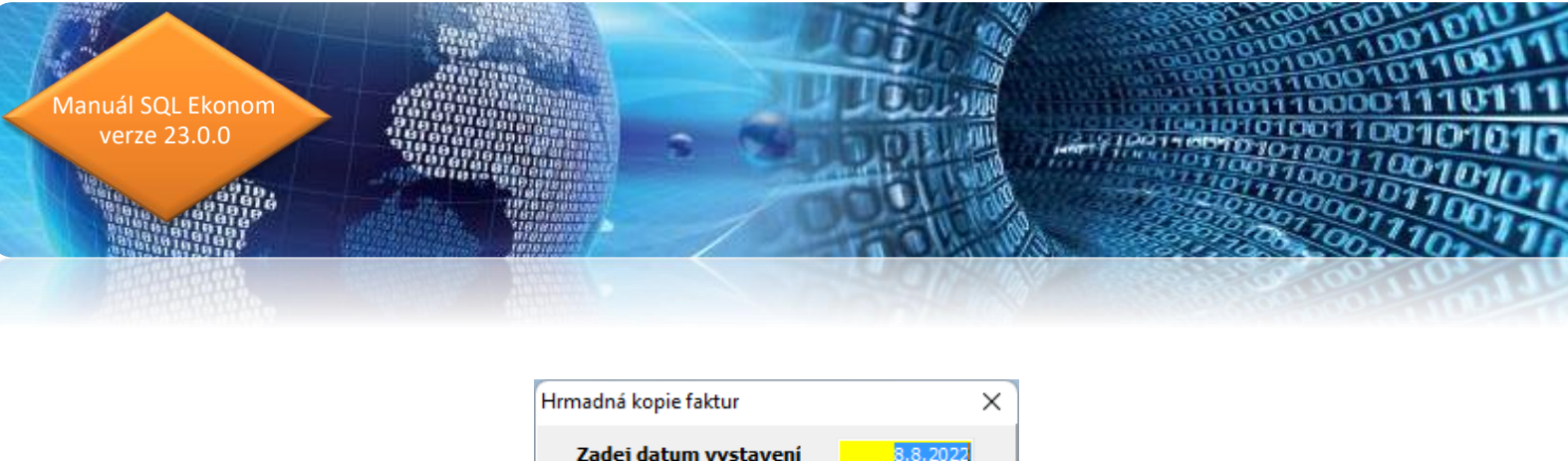

| • ок                  | X Storno |
|-----------------------|----------|
| Zadej účetní rok      | 2022     |
| Zadej účetní období   | 5        |
| Zadej datum vystavení | 8.8.2022 |
| Hrmadná kopie faktur  | ×        |

Obrázek: Nastavení hromadné kopie faktur

## Kontrola měny faktury a nastaveného bankovní účtu

Systém nyní provádí kontrolu měny vystavené faktury a měny nastaveného bankovního účtu. V případě, že bankovní účet je veden v jiné měně, než je nastavena na vystavené faktuře, pak systém probarví název účtu červeně. Tím by mělo být zajištěno, že se minimalizuje možnost chybného nastavení účtu pro platbu, a tedy i poplatky bance.

Tato funkčnost je funkční jak v daňových fakturách, tak i zálohových fakturách.

| 🖞 Vydané daňove                      | é faktun  | y - nastaven      | é obdoł      | oí 2022 / od 1 do 5           | / řady faktur od 0 do 9             | 99         |              |                |  |
|--------------------------------------|-----------|-------------------|--------------|-------------------------------|-------------------------------------|------------|--------------|----------------|--|
| 🗸 <u>о</u> к 🗙 <u>к</u>              | Sonec     | ▼ <u>F</u> iltr × | QH           | ledej 🛛 🖂                     | < < + =                             |            | √ × (•       | •              |  |
| O Náhled 23                          | . Splátki | ový kalendář      |              |                               |                                     |            | ~ <b>E</b>   | 🔅 <u>A</u> kce |  |
| F <u>a</u> ktura V <u>o</u> lné p    | opisy O   | statní EET        | R <u>o</u> z | pad DPH                       |                                     |            |              |                |  |
| Číslo řady faktury<br><b>10</b> PS M | ANIPUL    | .TECH. NOV        | 7 A          | z pasoby annady<br>Kód účtu 1 |                                     | ОЫ         | ednávka      |                |  |
| Číslo faktury V 220001               |           |                   |              | Běžný účet                    |                                     | Dic        | in operace   |                |  |
| Variabilní symb                      | ol        | 1022              | 20001        | Forma úhrady př               | <mark>ev.přík</mark> EET            | Zal        | kázkový list |                |  |
| Odběratel<br>Vyhledávací jmén        | 5 S       | oftbit softwar    | e s.r.o.     |                               | Ubdobi fakturace<br>Datum vystavení |            | 9.4.2022     | !              |  |
| nterní číslo <mark>Elek</mark>       | tronická  | fakturace         |              | 27473716                      | Datum plnění DP                     | н 9.4.2022 |              | 2              |  |
| ičo 🍼 🌍 2747                         | 3716      | DIČ               | CZ2747       | 73716 Datum účtování          |                                     |            | 9.4.2022     | )22            |  |
| Firma 💡 Soft                         | bit soft  | ware, s.r.o.      |              |                               | Datum splatnosti                    | 14         | 14 23.4.2022 |                |  |
| Oddělení                             |           |                   |              |                               | Účetní období                       |            | 1            | 2022           |  |
| Ulice,čp <mark>Nad</mark>            | Dubinko   | u 1634            |              |                               | Období DPH                          |            | 1            | 2022           |  |
| Psč <mark>516 (</mark>               | 1 💀       | Rychnov r         | nad Kně      | žnou                          |                                     | K.Y        |              | 2022           |  |
| Konečnú oříjem                       | ce 📕      |                   |              |                               | Hekapitulace DPH v                  | /KC        | 0            |                |  |

Obrázek: Kontrola měny vystavené faktury

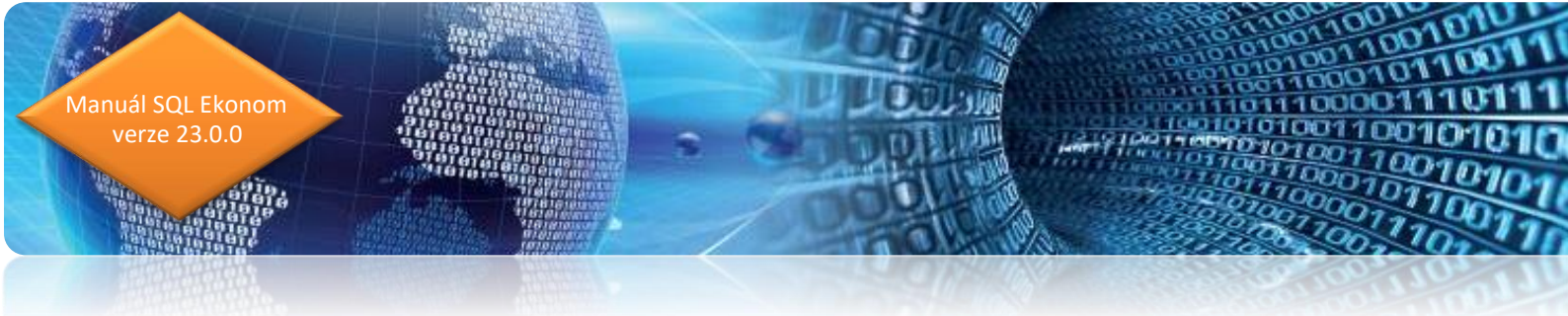

### Vystavení dokladu z přijaté platby v měně

V nové verzi systém umožňuje vystavení dokladu z přijaté platby i v případě platby v měně. V tomto případě je jako kurz vystavení dokladu použitý kurz v bance (pokladně).

# Hromadné odeslání faktur mailem bez potvrzování přes SMTP

V případě, že používáte přímé odesílání faktur pomocí SMTP serveru z SQL ekonomu, pak při hromadné odesílání je možné zakliknout přepínač "Odesílat automaticky". V tom případě bude systém odesílat maily sám bez nutnosti potvrzení každého mailu.

| Se Nova | á mailová zpráva SQL ekonom                                                         |
|---------|-------------------------------------------------------------------------------------|
|         | 2dešli 🛛 🗙 Konec 🛛 🛑 Poslat kopii i na mou adres 🖌 🛑 Odeslat automaticky            |
| Komu    | radim.holy@softbit.cz                                                               |
| Kopie   |                                                                                     |
| Skrytá  |                                                                                     |
| Předmět | Instalační verze SQL Ekonom 2022 - tisková sestava SQL ekonom - Vydané daňové faktu |

Obrázek: Úprava možnosti odeslání emailu

# Vystavení hromadné faktury z dodacího listu

V případě používání hromadného vystavení faktury z dodacího listu nyní systém v případě neoznačení žádné faktury nahlásí chybu o nenastavení žádného dodacího listu. Dříve v tomto případě systém zahlásil obecnou chybu, ze které nebylo jasné o co se jedná.

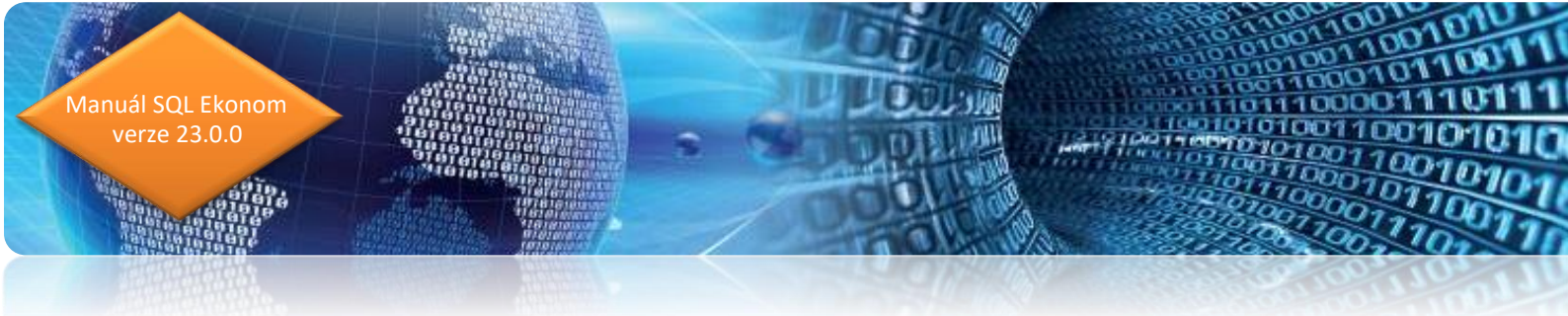

### Oddělení čísla faktury od variabilního symbolu

V globálním nastavení úlohy je možné zapnutí funkce, kdy systém ve vydaných fakturách umožní změnit variabilní symbol a oddělit jeho plnění podle čísla řady a čísla faktury. V tomto případě systém nabídne variabilní symbol stejně jako dosud, ale bude čistě na uživateli si ho případně změnit na ten jaký chce. Systém nadále bude hlídat jednoznačnost variabilního symbolu v rámci všech let zadaných v SQL ekonomu. Toto nastavení je vhodné hlavně pro účetní firmy, které přepisují doklady z jiných systémů.

| <u>G</u> lobální Pomocná nastave                            | ní Úč <u>e</u> tnictví | í EET <u>A</u> dresář | <u>D</u> ošlé f. <u>B</u> ank                                   | a Po <u>k</u> la | dna <u>V</u> ydané f.                      | Majetek      | k <u>S</u> klad | P <u>r</u> odej | Odbyt     | Zálohy     | Automatické akce | Elektronická ł |
|-------------------------------------------------------------|------------------------|-----------------------|-----------------------------------------------------------------|------------------|--------------------------------------------|--------------|-----------------|-----------------|-----------|------------|------------------|----------------|
| Implicitní hodnoty                                          |                        |                       |                                                                 |                  | Zaokrouhlení                               | 1. 2         |                 |                 | HI        | adiny spla | tnosti           |                |
| Řada daňových faktur                                        | 4                      | odberatelske faktu    | ry                                                              | $\sim$           | Ucet zaokrour                              | nieni        | 604000          |                 | Ne        | euhrazeno  | do               | 30             |
| Řada penalizačních faktur                                   | 8                      | penalizační faktury   | J                                                               | $\sim$           | Středisko                                  |              | 1               |                 | Ne        | euhrazeno  | do               | 60             |
| Řada zálohových faktur                                      | 9                      | odberatelske zaloł    | Ψ                                                               | $\sim$           | Zakázka                                    |              | 0               |                 | Ne        | euhrazeno  | do               | 90             |
| Konstantní symbol                                           | 0008                   | Materiál              |                                                                 | $\sim$           | Zaokrouhlení                               | na spol.     | účet ? (A/N     | I) N            | Ne        | euhrazeno  | do               | 120            |
| Forma úbradu                                                | h a ta una t           |                       |                                                                 |                  | Číslo smlouvy pro pohledávky Neuhrazeno do |              |                 |                 | do        | 180        |                  |                |
| Forma unitady                                               | nutuvust               |                       |                                                                 | _                |                                            |              |                 |                 | Ne        | euhrazeno  | přes             | 180            |
| Dny splatnosti                                              | 14                     | % penále              | (                                                               | 0,0200           | Vystavení penalizační faktury              |              |                 |                 |           |            |                  |                |
| Objednávka                                                  |                        |                       |                                                                 |                  | Druh položkv faktury pro penalizaci 0      |              |                 |                 |           | $\sim$     |                  |                |
| Přeprava                                                    |                        |                       |                                                                 |                  | Umožnit změr                               | nu variab    | ilního symb     | olu od čí:      | sla faktu | ry? (A/N)  |                  | Ν              |
| Do limitu salda započítat i nevyfakturované dodací listy? N |                        |                       |                                                                 | Pri vystaveni    | такцију у                                  | /Kiauat Feis | ю калу з        | (AZN)           |           |            | N                |                |
| Používat platební kalendář ? (A/N) N                        |                        |                       | V položkách vydané faktury pořizovat práci dle číselníku? (A/N) |                  |                                            | N            |                 |                 |           |            |                  |                |

*Obrázek: Nová funkčnost oddělení variabilního symbolu od čísla faktury* 

### Kontrola měny dokladu na vybraný bankovní účet

V případě, kdy vystavíte fakturu v jiné měně, než je vybraný bankovní účet, pak systém název bankovního účtu zobrazí červeně. Tedy např. výběr EUR účtu u faktury, která je jen v Kč nebo naopak výběr účtu Kč a faktura v EUR. Pokud však nemáte účet v dané měně, pak je to pouze informace pro Vás, že bude pravděpodobně platba spojena s více poplatky, než je běžné.

| F <u>a</u> ktura V <u>o</u> lné popisy | Ostatní EET | R <u>o</u> | zpad DPH Finar | nční kontr | ola                           |
|----------------------------------------|-------------|------------|----------------|------------|-------------------------------|
| Číslo řady faktury                     |             | -          | Způsoby úhra   | idy        |                               |
| 4 odberatel:                           | ske faktury | N          | Kód účtu       | 2          |                               |
| Číslo faktury V                        | 220008      |            | bankovní úč    | et CM-EU   | R                             |
| Variabilní symbol                      | 422         | 20008      | Forma úhrady   | přev.př    | <mark>ik. \cdots</mark> eet N |
| Odběratel                              |             |            |                |            | )bdobí fakturace              |
| Vyhledávací jméno                      | softbit     |            |                | 0          | )atum vystavení               |
| Interní číslo                          |             |            | 27473)         | 716 I      | )atum plnění DPH              |
| IČO 🖸 💮 27473716                       | DIČ         | CZ274      | 73716          |            | · · · · · · · ·               |

Obrázek: Kontrola měny dokladu na vybraný bankovní účet

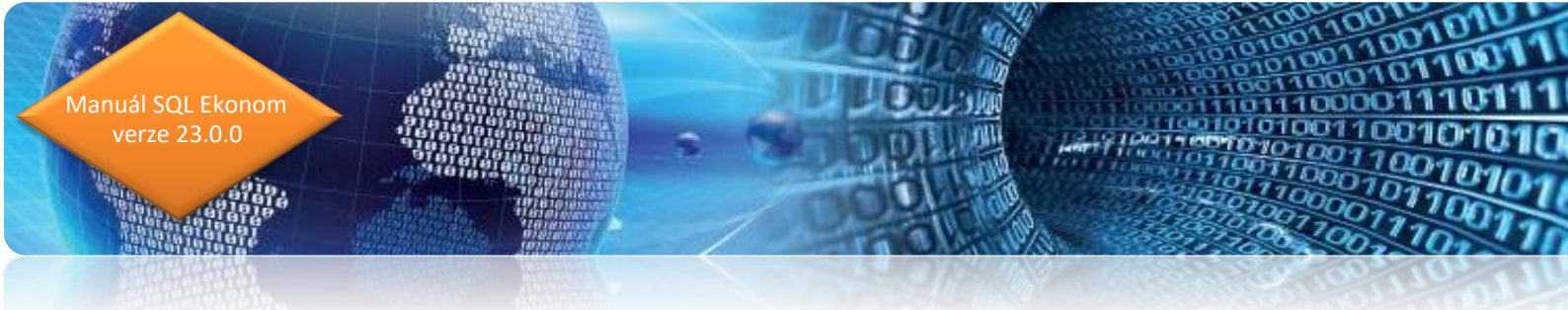

### Hromadné odesílání faktur po dávkách

V případě, že odesíláte faktury mailem ve velkém počtu najednou, pak se mohlo stát, že Váš poskytovatel mailu tyto faktury nebyl schopen odeslat, případně to některý mailový server vyhodnotil jako SPAM. V tomto případě je možné v globálním nastavení si nastavit odesílání mailů po dávkách, případně s časovou prodlevou. Nyní tedy máte možnost provést nastavení buď časové prodlevy mezi maily nebo nastavení maximálního počtu mailů v jedné dávce. Je možné i kombinovat oba parametry.

V případě nastavení prodlevy systém po odeslání mailu do mailového programu počká zadaný počet sekund a teprve pak vytvoří další mail.

Pokud nastavíte dávku na nenulový počet, pak systém při nastavení hromadného mailování rozdělí vybrané faktury do dávek podle tohoto nastavení. Následně pro skutečném odeslání systém provede odeslání první dávky a poté export mailů ukončí. Při druhém spuštění systém provede export druhé dávky atd.

| <u>G</u> lobální Pomocná nastave | ní Úč <u>e</u> tnictví B | EET <u>A</u> dresář | <u>D</u> ošlé f. | <u>B</u> anka F |
|----------------------------------|--------------------------|---------------------|------------------|-----------------|
| Nastavení proxy připojení (      | lobální pro všechr       | ny)                 |                  |                 |
| Server                           |                          |                     |                  |                 |
| Port                             |                          |                     |                  |                 |
| Uživatelské jméno                |                          |                     |                  |                 |
| Heslo                            |                          |                     |                  |                 |
| Pomocná nastavení                |                          |                     |                  |                 |
| Ukončovací znak CSV              |                          | Ta                  | bulátor          | $\sim$          |
| Prodleva mezi jednotlivými r     | aily u hromadného        | o mailování         |                  | 3               |
| Maximální dávka mailů u hr       | madného mailová          | ání                 |                  | 50              |

Obrázek: Nové možnosti hromadného odesílání faktur

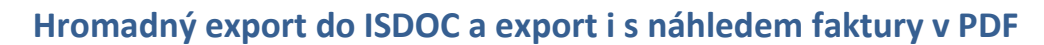

V nové verzi systém umožňuje pod tlačítkem Akce provést export do formátu ISDOC i hromadně. V tom případě se systém zeptá na složku, kam budou faktury vyexportovány a provede vlastní export všech faktur. Formát ISDOC dosud umí pouze exportovat 1 fakturu do 1 souboru.

Další novinkou je možnost exportu faktury i s náhledem PDF. Systém v tomto případě vytvoří běžný ISDOC a zároveň vytvoří PDF fakturu z aktuálně vybrané tiskové sestavy a toto vše vloží do souboru typu ISDOCX. Tento soubor je možné následně odeslat zákazníkovi. V případě, že máte zakoupen modul Dokumentů a faktura ve formátu PDF již existuje jako uložený dokument, pak systém netvoří nový dokument, ale použije tento již vygenerovaný.

| Export do formátu ISDOC | Þ | Aktuální faktura       |
|-------------------------|---|------------------------|
| Propojené doklady       | × | Všechny zobrazené      |
| Žurnály                 | • | Aktuální faktura s PDF |

Obrázek: Export do formátu ISDOC

### Žebříček odběratelů za více let

verze 23.0.0

Funkce žebříčku odběratelů umí nyní vytvoření seznamu za více let a zároveň umožňuje tvorbu i za období např. roku ale v jiném než kalendářním období. Tedy např. za období od 10/2021 do 9/2022. Předcházející verze v tomto případě požívala obě období jako výběrové v každém roce, a tedy takto vybrané období v minulých verzích nezobrazilo žádná data.

| Žebříček odběratele      |        |    | X |
|--------------------------|--------|----|---|
| Zadej od účetního období |        | 10 |   |
| Zadej do účetního období |        | 9  |   |
| Zadej od účetního roku   | 2021   |    |   |
| Zadej do účetního roku   | 2022   |    |   |
| <u> </u>                 | 🗙 Ston | no |   |

Obrázek: Žebříček odběratele

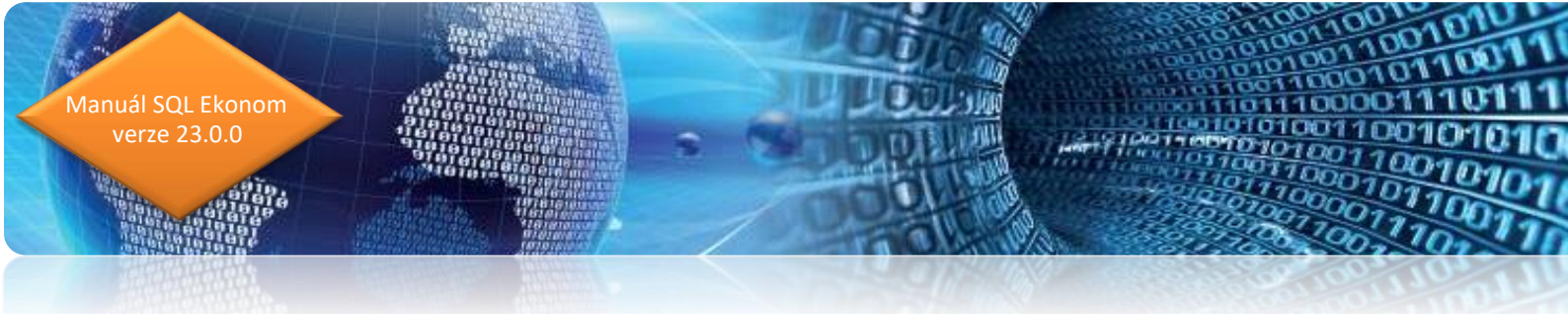

## Zvětšení pole pro text příloh

Pole kam systém ukládá při hromadné fakturaci čísla dodacích listů a případně kam si můžete zapsat libovolný text, který bude na faktuře vytištěn jako "Přílohy" je nyní zvětšen na 2000 znaků. Tedy již by se nemělo stát, že se u hromadné fakturace do tohoto textu nevejdou čísla všech dodacích listů.

# Mazání uložených PDF v případě změny dokladu

Pokud máte zakoupen modul Dokumentů a systém automaticky ukládá vytištěné faktury do tohoto modulu ve formátu PDF, pak nyní v případě, že se změní základní údaje na faktuře, bude tento dokument automaticky vymazán, aby se nestalo, že v dokumentech budou uloženy faktury s jinými hodnotami, než je v systému.

Systém provádí momentálně kontrolu na položkách IČO, název firmy, číslo faktury, celková částka dokladu, forma úhrady, datumy vystavení, DPH a splatnosti a vybraný účet pro platbu. Tedy pokud se změní některý z těchto údajů, pak bude automaticky vymazán i uložený dokument (tedy faktura v PDF).

# Vystavení dokladu k přijaté platbě v měně

Systém nyní v případě přijaté platby v měně umí vystavit daňový doklad z přijaté platby také v této měně. Jako kurz pro vystavení systém použije shodný kurz, jakým byla platba zaúčtována v bance (pokladně).

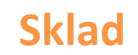

nuál SQL Ekonom verze 23.0.0

### Změněná práce s podkartami

V nové verzi je přepracována funkčnost práce s podkartami. Nyní systém v případě, že máte více podkaret v jednom dokladu umožňuje vytvořit položku pouze s celkovým počtem MJ a následně již jen rozepsat jednotlivé podkarty z jakých se to skládá. Tedy proti předchozí verzi se jedná o výrazné zjednodušení u karet, kde sledujete v podkartách např. výrobní čísla nebo šarže. V předchozích verzích se pro každou podkartu (výrobní číslo) musela vložit jedna položka do dokladu a u ní zadat číslo podkarty. Nyní se může zadat celkový počet MJ a následně pouze rozepsat z jakých podkaret se toto skládá. Tato funkčnost má výhodu v tom, že v případě zjištění chybného zápisu skladové ceny v příjemce, případně prodejní ceny v prodeji můžete upravovat pouze jednu položku a nemusíte toto upravovat na všech položkách jednotlivých podkaret jako dosud.

Systém tedy nyní umožňuje doplnění čísla podkaret i následně a nemusí být zadán ihned při zadání dokladu. V případě, že nesouhlasí počet rozepsaných MJ a počet celkových MJ v dokladu, pak daný položka dokladu má modrou barvu (je možné přes pravé tlačítko myši změnit na jinou). Pokud se neprovede rozpis položek do uzavření dokladu (pokud uzavíráte doklady) nebo do uzavření účetního období, pak systém automaticky dogeneruje chybějící podkarty tak, aby součet souhlasil. V tomto případě systém generuje podkarty s kódem "není". Tyto podkarty by se tedy ideálně měly dohledat a v dokladech dopsat na správné.

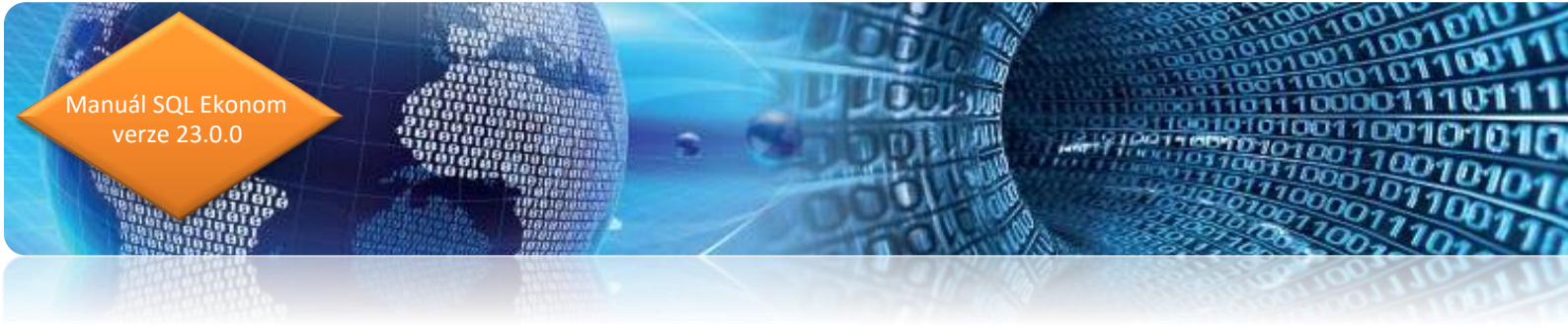

## Funkčnost v příjemce

| 😤 Příjem materiálu – nastavené období 2022 / 5 |                                             |                                   |                       |                                    |  |  |
|------------------------------------------------|---------------------------------------------|-----------------------------------|-----------------------|------------------------------------|--|--|
| 🖌 🖸 K 🗙 Konec 🍸 Eiltr 🔀 🔍 Hledej               | 🔅 Akce 🛛 🕜 <u>N</u> áhled Příjemka s regály |                                   | 🔺 🖋 🗶 🗨 🔒             |                                    |  |  |
| Období Doklad Sklad Název sklad                | lu Symbol Název symbolu                     |                                   | Číslo podkarty Celk   | em MJ Stav                         |  |  |
| 2022 5 187 201 sklad prodej                    | ina 1 \cdots příjem na sklad od dodava      |                                   | 578667 ~              | 1,000 🗌 1,000 🗌 Bez nulového stavu |  |  |
| Číslo a název <u>m</u> ateriálu POD <          | Podkarta                                    | ]                                 | Číslo podkarty Celkem | MJ Stav na skladě                  |  |  |
| Čárový <u>k</u> ód Obj. čís                    | slo                                         |                                   | ► 578557              | eperui podkatty                    |  |  |
| Číslo a název druhu 001                        | MULTICAR ND značkové                        |                                   | 578668                | J                                  |  |  |
| Měrná jednotka ks w                            | kusy                                        | 1                                 | 578669                | 1,000 1,000                        |  |  |
|                                                |                                             | 2                                 | 578670                | 1,000 1,000                        |  |  |
| Skladová cena 📃 123,0000                       |                                             |                                   | 578671                | 1,000 1,000                        |  |  |
|                                                | Celkem MJ 30,000 Aktuální sta               | Celkové součty příjemky           | 578672                | 1,000 1,000                        |  |  |
|                                                | Celkem Kč 3 690,00 60,00                    | Celkem MJ 30,000 Faktura 0,00     | 578673                | 1,000 1,000                        |  |  |
|                                                |                                             | Celkers Kö 3690.00 Roadil 3690.00 | 578675                | 1,000 1,000                        |  |  |
|                                                |                                             | Ceikein ko                        |                       |                                    |  |  |

#### Obrázek: Funkčnost v příjemce

V příjemce materiálu se po zadání celkového počtu přijímaných MJ položka standardně uloží. Následně v pravé části se zadávají jednotlivé podkarty. Zadání je možné provést ručním zadáním jednotlivých podkaret a k tomu počtem MJ u každé podkarty. V případě, že čísla podkaret jsou v určité číselné řadě, pak je možné použít pravé tlačítko myši v mřížce a zvolit "Vygeneruj podkarty". V tom případě se zobrazí nové okno, kde se zadá první číslo a na kolik MJ jednotek se má generovat nová podkarta. Tedy v případě, že pro každou MJ je nové číslo podkarty, pak zde necháte 1.

| 1      |             |
|--------|-------------|
|        |             |
| 1      |             |
| Storno |             |
|        | 1<br>Storno |

Obrázek: Generování podkaret

Tímto se vygenerují jednotlivé podkarty automaticky. V případě, že podkarty nejsou číselného typu nebo nejsou v ucelené řadě, pak zadáte čísla podkaret ručně. V případě, že máte více číselných řad, pak je toto možné udělat dvojím způsobem.

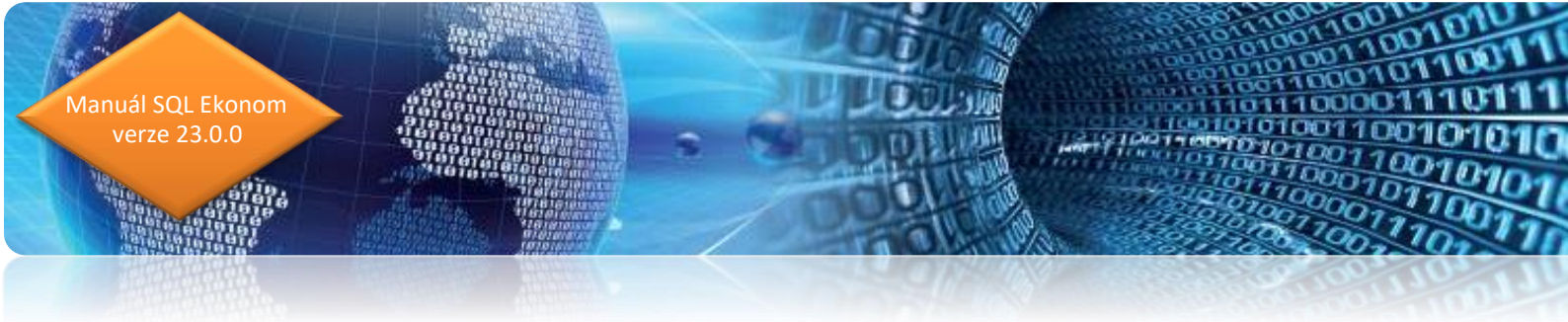

- Pro každou řadu vytvoříte jednu položku v příjemce a k ní vygenerujete daná čísla.
   Tedy v příjemce bude více položek a u každé z nich bude jen částečný rozsah čísel.
- 2. Provedete v hlavní kartě položky příjem jen daného počtu prvního rozsahu podkaret. Provedete vygenerování podkaret a následně navýšíte počet MJ v kartě příjemky o další počet podkaret a provedete další vygenerování. Takto to budete provádět pro všechny řady podkaret až se dojde k vygenerování všech.

| Se Výdej materiálu - na           | istavené období 2022 /                                                                                        | 5                |                      |                        |              |             |            |                      |                    |                        |                      |
|-----------------------------------|----------------------------------------------------------------------------------------------------|------------------|----------------------|------------------------|--------------|-------------|------------|----------------------|--------------------|------------------------|----------------------|
| ✓ <u>D</u> K × Konec              | T Eiltr 🗙 🔍 Hlede                                                                                             | 🔅 <u>A</u> kce   | O <u>N</u> áhled Výd | lejka                  |              | ~ 🔳         |            |                      | * * C 🔒            |                        |                      |
| Období Doklad<br>2022 5 4         | Datum Firma<br>8.8.2022 Softbi                                                                                | software, s.r.o. |                      | Zakázkový list         |              |             |            | Číslo podkarty<br>15 | Celker             | n MJ Stav<br>000 0,000 | 🗌 Bez nulového stavu |
| Sklad 2                           | 201 🐽 sklad prodejna                                                                                          |                  | Symbol 1 💀           | prodej zboží za hotové |              |             |            | Císlo podkarty       | Celkern M          | J Stav na skla         | dě                   |
| Číslo a název <u>m</u> ateriálu F | POD                                                                                                    | - Podkarta       |                      |                        |              |             |            | ▶ 15                 |                    | 1,000                  | 0,000                |
| Čárový kód                        |                                                                                                    |                  |                      |                        |              |             |            | 1                    |                    | 1,000                  | 0,000                |
| Číslo a název druhu 🛛             | 001 😐                                                                                                    | MULTICAR         | ND značkové          |                        |              |             |            |                      |                    |                        |                      |
| Měrná jednotka 🛛 🛓                | <s< td=""><td>kusy</td><td></td><td></td><td></td><td></td><td></td><td></td><td></td><td></td><td></td></s<> | kusy             |                      |                        |              |             |            |                      |                    |                        |                      |
| Skladová cena                     | 123,00                                                                                                    | 00               |                      |                        | Celkové souč | ty výdejky  |            |                      |                    |                        | 1                    |
|                                   |                                                                                                    | Celkern MJ       | 5,00                 | 0 Aktuální stav        | Celkem MJ    | 5,000       |            |                      |                    |                        |                      |
|                                   |                                                                                                    | Celkem Kč        | 615,0                | <b>10</b> 55,000       | Celkem Kč    | 615,00      |            |                      |                    |                        |                      |
|                                   |                                                                                                    |                  |                      |                        |              |             |            |                      |                    |                        |                      |
| Sklad Číslo materiálu             | Skladová cen                                                                                                  | Název n          | nateriálu            |                        | Celkern M    | J Celkem Kč | Druh mat.  | Účet stavu výroby SI | av skladu MJ 🛛 Cel | kem MJ původně Celk    | em MJ ze snímače     |
| ▶ 201 POD                         | 1                                                                                                    | 23.0000 Podkart  | a                    |                        |              | 5.000       | 615.00.001 |                      | 55,000             |                        |                      |

### Funkčnost ve výdejkách a prodeji

#### Obrázek: Funkčnost ve výdejkách a prodeji

Ve výdejkách a dalších dokladech, kde se provádí výdej – tedy převodkách výdej a prodeji zboží se výdej provádí podobně. Tedy zapíšete celkový počet MJ a vpravo zadáte rozpis jednotlivých podkaret. Zde se však nedá vygenerovat automaticky nějaký interval, ale je nutné provést vždy výběr ze seznamu. V tomto seznamu je možné vyhledávat i psaním od počátku čísla a systém postupně dohledává dané číslo, které následně převezmete. Takto se zadají všechny podkarty, které se vydávají.

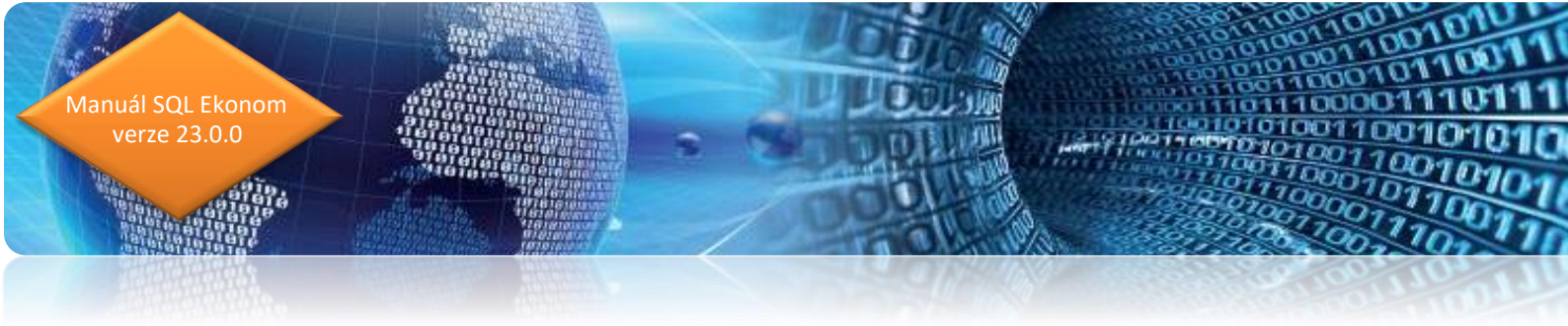

## Pohyby na podkartě

V evidenci podkaret je nyní možné se přes tlačítko Akce podívat na pohyby jednotlivé podkarty.

| 50 | 👷 Podkarty - nastavené období 2022 / 5 📃 💷 📧                                                                                                    |                                           |                         |                 |                                      |           |         |         |       |  |
|----|----------------------------------------------------------------------------------------------------|-------------------------------------------|-------------------------|-----------------|--------------------------------------|-----------|---------|---------|-------|--|
|    | <ul> <li>(</li> <li>(</li></ul> | <u>]</u> K 🗙 <u>K</u> onec 🝸 <u>F</u> ill | tr 🗙 🔍 <u>H</u> ledej 😫 |                 | oupis podkaret dle skladů, karty a p | odkarty   | ~       |         |       |  |
| Γ  | Sklad                                                                                                    | Číslo materiálu                           | Číslo podkarty          | Nazev materialu |                                      | Celkem MJ | М       | J Rok   | Měsíc |  |
|    | 201                                                                                                    | POD                                       | 2                       | Podkarta        |                                      |           | 1,000 k | s 2022  | 5     |  |
|    | 201                                                                                                    | POD                                       | 20                      | Podkarta        |                                      |           | 1,000 k | \$ 2022 | 5     |  |
|    | 201                                                                                                    | POD                                       | 21                      | Podkarta        |                                      |           | 1,000 k | \$ 2022 | 5     |  |
|    | 201                                                                                                    | POD                                       | 22                      | Podkarta        |                                      |           | 1,000 k | s 2022  | 5     |  |
|    | 201                                                                                                    | POD                                       | 23                      | Podkarta        |                                      |           | 1.000 k | \$ 2022 | 5     |  |

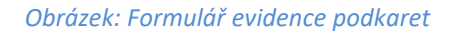

# Vytvoření došlé faktury z příjemky

U funkce vytvoření došlé faktury z příjemky systém nyní doplňuje variabilní symbol do příjemky v případě, že nebyl v příjemce zadán a zadal se až v momentě vytvoření faktury.

# Zásobník ceníkových položek

Ve funkci importu zásobníku ceníku je nyní možné si v mřížce zobrazit čas poslední aktualizace ceníku. Tedy, pokud máte více ceníků, pak jednoduše najdete ten, který byl měněn naposledy.

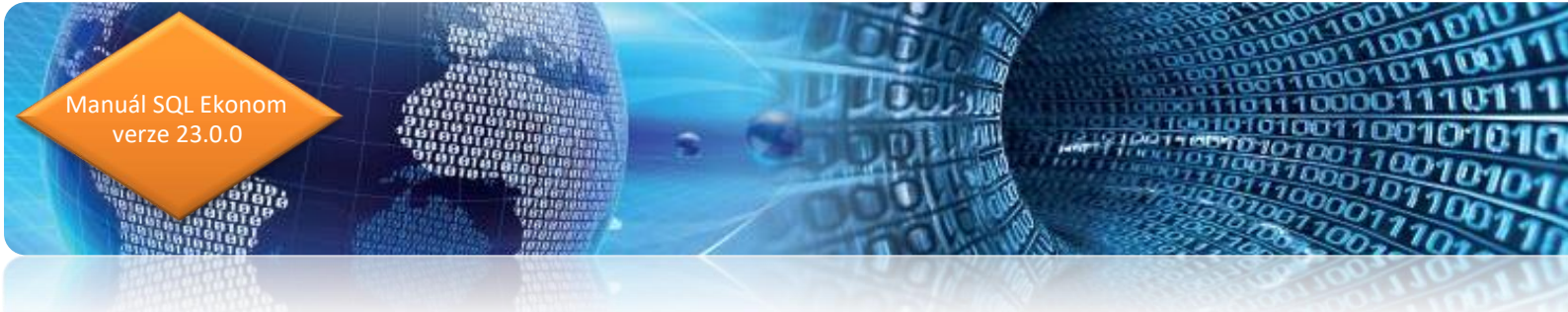

## Implicitní symboly pro skladové doklady

V případě, kdy systém používají uživatelé, kteří mají rozdělené funkce z hlediska systémů a vystavují v jednotlivých modulech nejčastěji stále doklady se stejným symbolem, pak je možné si tyto symboly u jednotlivých pracovníků nastavit. Toto nastavení se provádí v menu Nastavení / Nastavení / práva uživatelů. Zde je možné každému uživateli nastavit jiné implicitní symboly jednotlivých skladových dokladů.

| Se Nastavení práv jednotlivých uživ                                                                                                    | atelů                                                                                                    |          |
|----------------------------------------------------------------------------------------------------|----------------------------------------------------------------------------------------------------|----------|
| OK X Konec ▼ <u>F</u> iltr >                                                                                                    |                                                                                                    |          |
| > · Adresář<br>> · Došlé faktury<br>> · Vydané faktury<br>> · Banka<br>> · Pokladna                                                                        | Údaje pro doklad<br>Sklad 1<br>Řada dokladů 0                                                                                                    |          |
| <ul> <li>Majetek</li> <li>Sklad</li> <li>Provedení akcí</li> <li>Přístupy ke skladům</li> <li>Viditelné druhy</li> <li>Povolení záporných stavů</li> </ul> | Symbol příjmu       1       Příjem zboží       X         Symbol výdeje       1       Výdej       X         Symbol převodu       1       Převod       X         Symbol prevodu       1       Převod       X |          |
| Viditelné řady dokladů Viditelné symboly Číselníky Ceník materiálu Pohybové doklady                                                                        |                                                                                                    | <u>ل</u> |

Obrázek: Nastavení implicitních symbolů ve formuláři nastavit

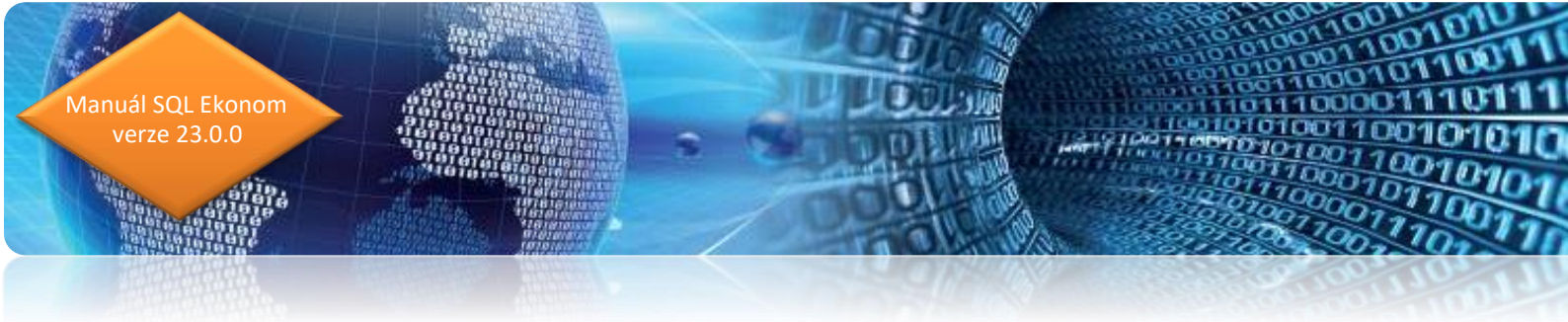

# Implicitní počet MJ do skladového dokladu pro jednotlivé symboly

V číselníku symbolů dokladů je nyní možné na záložce "Implicitní údaje" nastavit i přednastavený počet MJ. Pokud zde nějaký počet nastavíte, pak systém automaticky v případě zadání nové položky s tímto symbolem přednastaví počet dle tohoto nastavení.

| Set Číselník syn      | nbolů skladových pohybů                                                                     |               |   |                     |  |  |  |  |  |
|-----------------------|---------------------------------------------------------------------------------------------|---------------|---|---------------------|--|--|--|--|--|
| 🗸 <u>о</u> к 🕽        | 🗸 <u>D</u> K 🔀 Konec 🍸 Filtr 🔀 🔍 <u>H</u> ledej 🛛 💿 <u>N</u> áhled Číselník symbolů dokladů |               |   |                     |  |  |  |  |  |
|                       | <b>•</b> • • • •                                                                            |               |   |                     |  |  |  |  |  |
| Úč <u>t</u> ování [mp | olicitní údaje                                                                              |               |   |                     |  |  |  |  |  |
| Sklad                 | 1                                                                                           | Hlavní sklad  |   | Implicitní počet MJ |  |  |  |  |  |
| Řada dokladů          | 0                                                                                           | Výdejky       |   |                     |  |  |  |  |  |
| Středisko             | 1                                                                                           | Středisko 1   |   |                     |  |  |  |  |  |
| Zakázka               | 0                                                                                           | Bez rozlišení |   |                     |  |  |  |  |  |
| Obch. příp.           |                                                                                             |               |   |                     |  |  |  |  |  |
| Zastavovat na ol      | bchodním případu                                                                            |               | N |                     |  |  |  |  |  |
| Firma - int. číslo    |                                                                                             |               |   |                     |  |  |  |  |  |
| Při nové věte se      | postavit na (C)číslo materiálu                                                              | С             |   |                     |  |  |  |  |  |
| Po uložení nové       | N                                                                                           |               |   |                     |  |  |  |  |  |
| Pořizování ruční      | m snímačem (automaticky uk                                                                  |               |   |                     |  |  |  |  |  |

Obrázek: Nastavení implicitního počtu MJ

16010

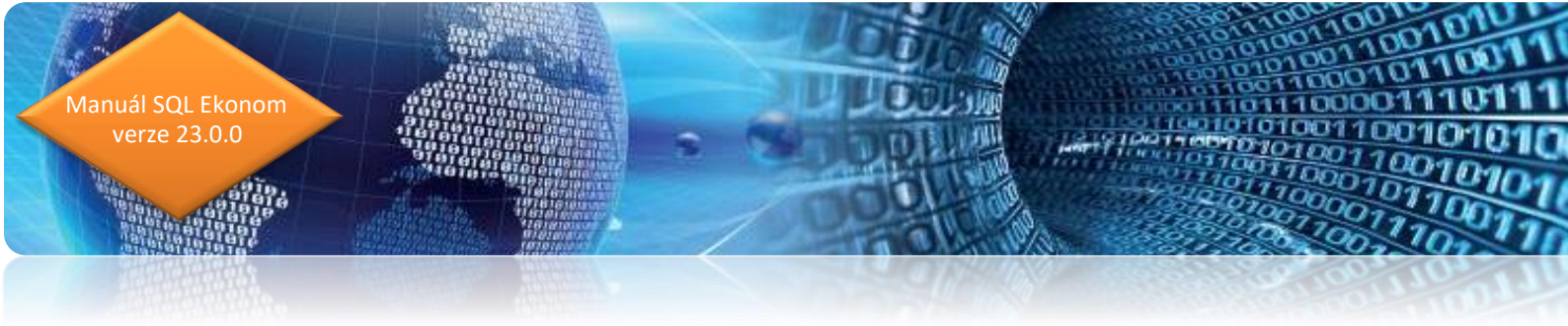

### Implicitní sazebník instrastatu dle druhu materiálu

V číselníku druhů materiálu je nyní možné zadat implicitní sazebník intrastatu, který bude automaticky při zadání nové položky v ceníku materiálu přidělen. Také je možné přes pravé tlačítko myši spustit automatickou změnu sazebníku v ceníku materiálu. POZOR, tato funkce přepíše všechny i již zadané sazebníky v ceníku materiálu u daného druhu, z jakého je daná funkce spuštěna.

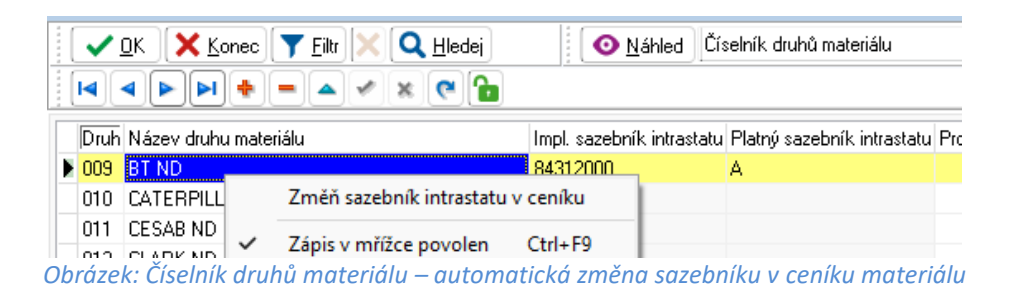

# Účetní doklad skladu

Účetní doklad vytvářený ze skladu nyní jako datum prvotního dokladu u zaokrouhlení používá poslední den daného účetního období

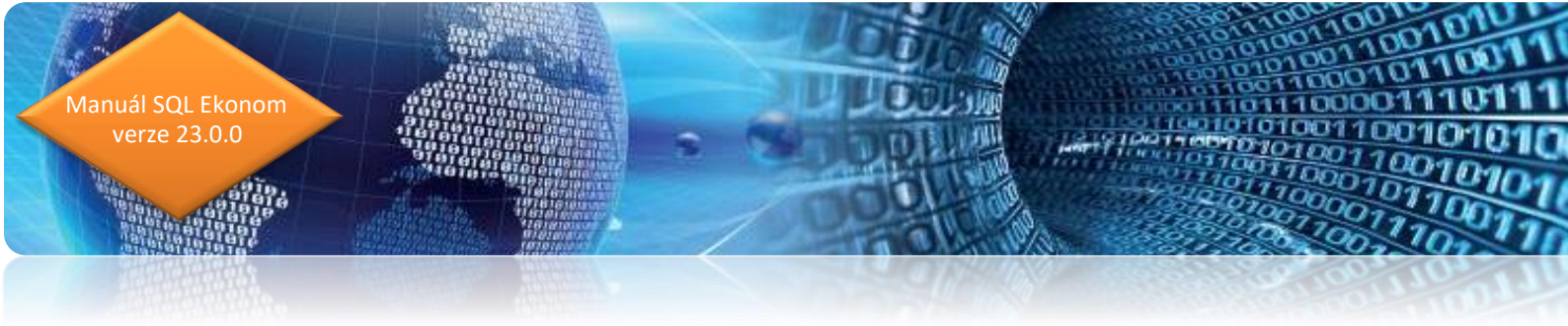

# Odbyt

### Barva pozadí zakázkových listů

V číselníku stavů zakázek je nyní možné provést i změnu nastavení barvy pozadí řádku. Následně se toto nastavení použije v zakázkových listech v případě, že daný stav zakázky nastavíte.

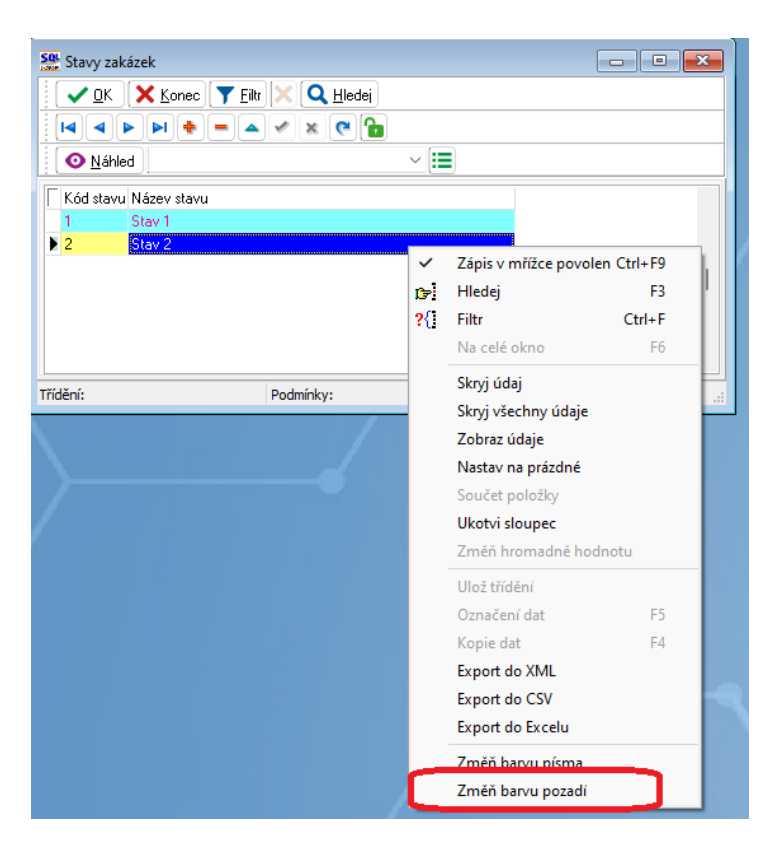

Obrázek: Stavy zakázek – změna nastavení barvy pozadí

# Odeslané objednávky

V odeslaných objednávkách nyní systém v hlavičce zobrazuje celkovou částku nezaokrouhlovanou na celé koruny jako dosud. Nyní je částka sčítána na haléře.

010010

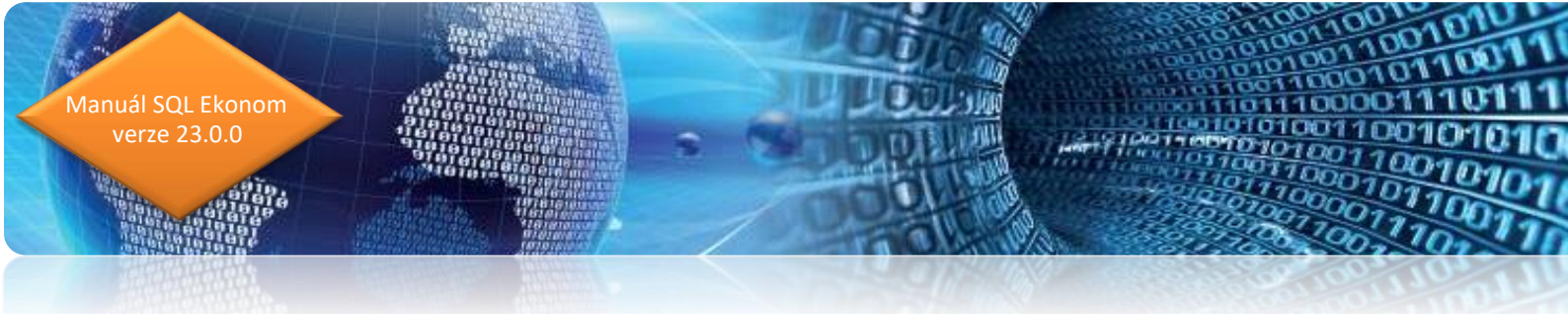

### Zakázkové listy

V případě, že objednávku generujete ze zakázkového listu, případně v objednávce ručně přiřadíte položku zakázkového listu, pak systém umožní zobrazit informace o objednávce. Je možné na položce zobrazit datum objednání, datum vykrytí, termín dodání, kolik MJ bylo objednáno a kolik ještě zbývá vykrýt.

### Datum platnosti nabídky

V nabídkách je nyní možné zadat i datum platnosti nabídky. Systém následně při vytváření dalších dokladů pomocí tlačítka Akce toto kontroluje a hlásí případné propadnutí termínu. Akci je však možné standardně dokončit a při propadlé nabídce.

| Se Nabídky   | /                                 |                                                   |                                           |
|--------------|-----------------------------------|---------------------------------------------------|-------------------------------------------|
| ✓ <u>о</u> к | 🗙 Konec 🍸 Eiltr 🔀 🔍 Hledej 🔅 Akce | 💿 <u>N</u> áhled Nabídka s obrázky                | ~                                         |
|              |                                   | в и ш ызс∣і⊟ ≣ ≣ ≢   А    Ф⊻šechny                | y 🔵 <u>U</u> zavřené 🔇 <u>N</u> euzavřené |
| Hlavní údaj  | ie Text nabídky                   |                                                   |                                           |
| Řada         | 4 Číslo nabídky 402831            | Fi <u>r</u> ma <u>K</u> onečný příjemce, kontakty | Měna                                      |
| Předmět      | Nabídka stroje                    | Vyhledání Softbit software s.r.o.                 | Součty Collement                          |
| Datum        | 8.8.2022 Termín dodání            | Interní číslo 27473716                            |                                           |
| Platnost     | 15.8.2022                         | IČO 🔮 27473716 DIČ CZ27473716                     | 0,00000                                   |
| Vytvorii     | Solibili ustrear                  | Firma Softbit software, s.r.o.                    | Celkem bez DPH                            |
| Poptávka     | <u> </u>                          | Oddělení                                          | 1 004 650,00                              |
| Zakázka      |                                   | Ulice Nad Dubinkou 1634                           | Celkem s DPH                              |
|              |                                   |                                                   | 1 215 626,50                              |
| Skup.ceny    | KC Koncová cena na servis         | Mésto 516 01 - Rychnov nad Knezhou                |                                           |
| Důvod        |                                   | Pracovník                                         |                                           |
| Stav         |                                   | Doklad                                            |                                           |
| Uzavřeno?    | ? N Softbit ústředí               |                                                   |                                           |

Obrázek: Nastavení platnosti nabídky

# Žurnál změn položek nabídek

V nové verzi systém provádí monitorování vkládání položek nabídek do žurnálů. Je nyní tedy možné pod tlačítkem Akce si nechat zobrazit i žurnál položek nabídek.

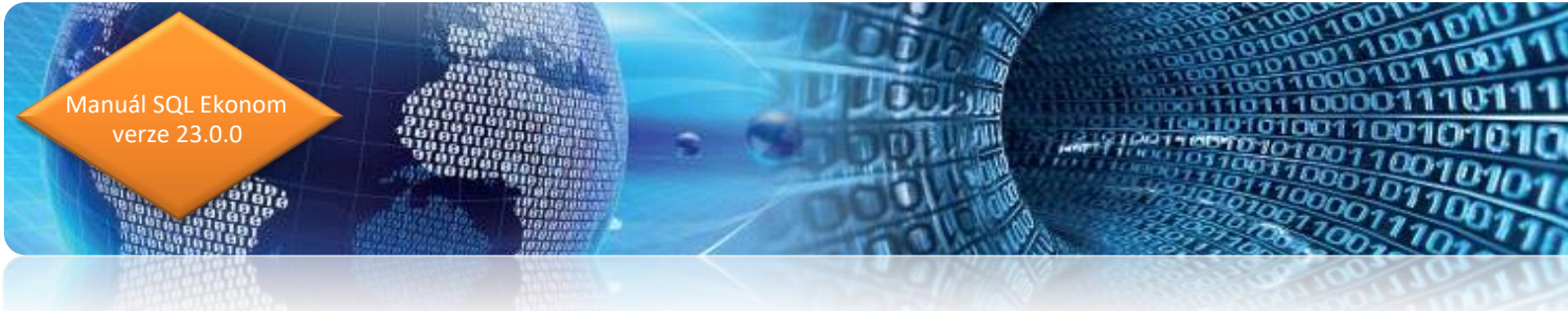

### Změněná funkčnost podkaret v rezervacích

V rezervací je nyní vytvořena obdobná funkčnost podkaret jako je popsáno výše pro výdejky a prodeje. V rezervacích však nejsou automaticky doplňovány podkarty do celkového rezervovaného množství jako je tomu u výdeje v případě uzavření dokladu. V případě, že víte jaká podkarta bude následně vydávána, pak v rezervaci toto můžete nastavit a systém již při vytvoření výdejky (prodeje) automaticky tyto podkarty vydá. Pokud je v rezervaci nebudete mít zadány nebo nebude souhlasit počet podkaret s celkovou kartou, pak systém toto umožní doplnit až ve výdejce, případně prodejním dokladu.

# Mazání uložených PDF v případě změny dokladu

Pokud máte zakoupen modul Dokumentů a systém automaticky ukládá vytištěné doklady do tohoto modulu ve formátu PDF, pak nyní v případě, že se změní základní údaje na dokladu, bude tento dokument automaticky vymazán, aby se nestalo, že v dokumentech budou uloženy doklad s jinými hodnotami, než je v systému.

Systém provádí momentálně kontrolu v jednotlivých modulech různě. Nejčastěji jsou kontrolovány položky IČO, název firmy, číslo dokladu a celková částka dokladu. Tedy pokud se změní některý z těchto údajů, pak bude automaticky vymazán i uložený dokument (tedy faktura v PDF).

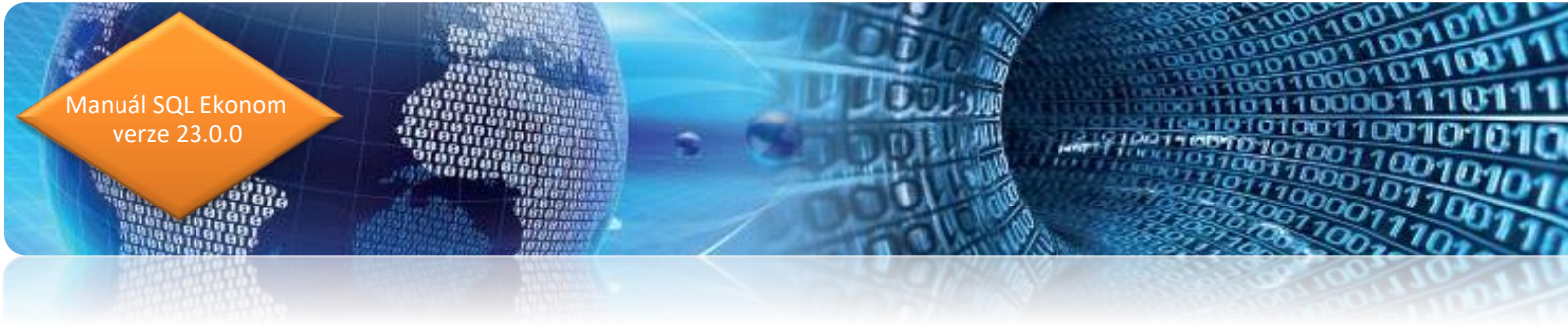

# Prodej

# Mazání uložených PDF v případě změny dokladu

Pokud máte zakoupen modul Dokumentů a systém automaticky ukládá vytištěné doklady do tohoto modulu ve formátu PDF, pak nyní v případě, že se změní základní údaje na dokladu, bude tento dokument automaticky vymazán, aby se nestalo, že v dokumentech budou uloženy doklad s jinými hodnotami, než je v systému.

Systém provádí momentálně kontrolu na položkách IČO, název firmy, číslo dokladu, celková částka dokladu, forma úhrady, datumy vystavení, DPH a splatnosti a vybraný účet pro platbu. Tedy pokud se změní některý z těchto údajů, pak bude automaticky vymazán i uložený dokument (tedy faktura, prodejka v PDF).

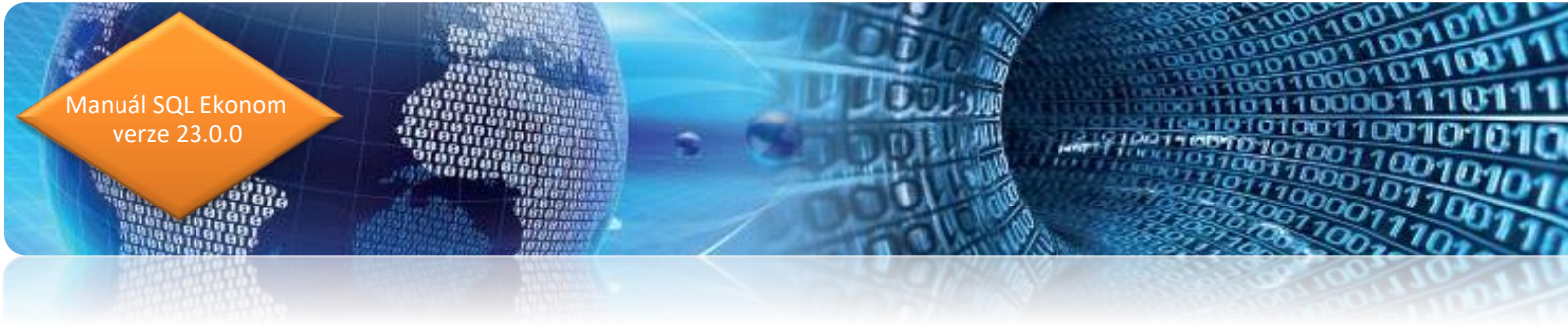

# Majetek Číselníky

V číselníku pracovníků jsou dva nové údaje

- Čip kód čipu pracovníka pro docházkový nebo výrobní systém
- Uživatel přes tlačítko se třemi tečkami lze spojit pracovníka z číselníku a uživatele programu.
   Tato vazba je využívána v dalších částech programu.

| Základní ( | idaje Volný text  |             |           |                 |                   |                   |                          |    |                         |                         |
|------------|-------------------|-------------|-----------|-----------------|-------------------|-------------------|--------------------------|----|-------------------------|-------------------------|
| Číslo, jmé | no 1              | Pavel Novák |           | Poznámka        |                   |                   |                          |    |                         |                         |
| Profe      | se <mark>1</mark> | řidič       |           | Doplň.údaj      |                   |                   |                          |    |                         |                         |
| м          | ail               |             |           | Telefon         |                   |                   |                          |    |                         |                         |
| Č          | ip 123456         |             |           | Aktivní (A/N) A | Uživatel          | SOFTBIT           |                          |    |                         |                         |
| Číslo p    | racovníka Jméno   |             | Karta CCS | Poznámka        |                   | Řidičský průl     | (az Uživate              | 1  |                         | Středisko               |
| ▶1         | Pavel Nov         | vák         |           |                 |                   |                   | SOFTB                    | IT |                         |                         |
|            |                   |             |           |                 |                   | acovníci - uživat | telé                     |    |                         |                         |
|            |                   |             |           |                 |                   | OK × Konec        | : <b>▼</b> <u>F</u> iltr | X  | <b>Q</b> <u>H</u> ledej | <b>⊙</b> <u>N</u> áhled |
|            |                   |             |           |                 |                   | <b>4 b</b>        | ۹ 🔒                      |    |                         |                         |
|            |                   |             |           |                 | Uživa             | tel               |                          | J  | Iméno                   | Mobil                   |
|            |                   |             |           |                 | ▶ <mark>SO</mark> | -TBIT             |                          | 2  | SOFTBIT                 |                         |
|            |                   |             |           |                 | AU                | FOMAT             |                          | /  | AUTOMAT                 |                         |
|            |                   |             |           |                 | SYS               | SDBA              |                          | \$ | Správce                 |                         |

Obrázek: Číselník pracovníků – nové údaje

V číselníku *Druhy majetku* a *Druhy pohybu majetku* je možné přes tlačítko v horní části formuláře zobrazit žurnál změn v těchto číselníkách. Tato funkčnost může sloužit k dohledání změn nastavení účtování majetkových pohybů.

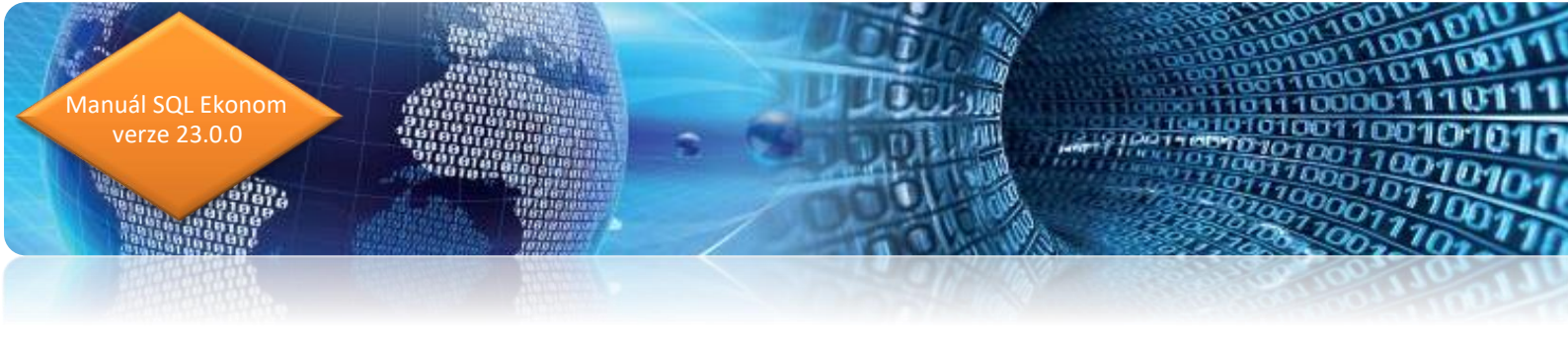

| 🕵 Číselník druh   | ů majetku                      |                 |            |                                          |        |        |         |                |              |                |             |
|-------------------|--------------------------------|-----------------|------------|------------------------------------------|--------|--------|---------|----------------|--------------|----------------|-------------|
| <u> </u>          | Konec 🍸 <u>F</u> iltr 🔀        | Q <u>H</u> lede | i)         | 💿 <u>N</u> áhled 02. Chybné druhy pol    | hybů   |        |         | ~              |              |                |             |
|                   |                                | × C             | <b>0</b> 2 | Žurnál                                   |        |        |         |                |              |                |             |
| Hlavní údaje Zr   | ychlené zadání karty - veš     | škeré údaje     | e jsou     | nepovinné                                |        |        |         |                |              |                |             |
| Kód a popis       | i2 Stavby                      |                 |            |                                          |        |        |         |                |              |                |             |
| Тур               | □ (I-DM, I                     | D-DDM, N        | -nee\      | vidovaný, P-pozemky, L-leasing, O-ostatn | ນ໌ໄ    |        |         |                |              |                |             |
| Hmotný            | A (A/N)                        |                 |            | Zatřídění                                | · ·    |        |         |                |              |                |             |
| % odpisu při zař. | odoisu při zař. Skupina, popis |                 |            |                                          |        |        |         | 1              |              |                |             |
|                   | Druhy pohybu                   |                 |            |                                          |        |        |         |                |              |                |             |
|                   | Draily polyba                  | Kód             |            | Popis                                    | MD     | Dal    | Účtovat | Účti<br>stř. N | ovat<br>1D-D | Účto<br>zak. I | vat<br>MD-D |
|                   | Zařazení                       | zai2            |            | Pořízení dlouhodob.hmot.majetk           | 021040 | 042000 | A       | Ν              | Ν            | Ν              | Ν           |
|                   | Techn. zhodnocení              | tzi2            | ••         | Pořízení dlouhodob.hmot.majetk           | 021040 | 042000 | A       | Ν              | Ν            | Ν              | N           |
|                   | Změna ceny                     | zci2            | ••         | Pořízení dlouhodob.hmot.majetk           | 021040 | 042000 | A       | N              | Ν            | N              | N           |
|                   | Účetní odpisy                  | uoi2            | ••         | Oprávky ke stavbám - vodohosp.           | 551000 | 081040 | A       | N              | N            | N              | N           |
|                   | Přesuny                        | bı              | ••         | převody                                  |        |        | N       | N              | N            | N              | N           |
|                   | Daňové odpisy                  | doi             | ••         | daňový odpis                             |        |        | N       | N              | N            | N              | N           |
|                   | Vyřazení                       | vyi2            | ••         | Stavby VODOHOSPODÁŘSTVÍ                  | 081040 | 021040 | A       | N              | N            | N              | N           |
|                   | Vyř. zůst.cena                 | vci2            | ••         | Stavby VODOHOSPODÁŘSTVÍ                  | 081040 | 021040 | A       | Ν              | Ν            | Ν              | N           |
|                   | Kontroly                       | ko              | ···        | kontroly                                 |        |        | Ν       | Ν              | Ν            | Ν              | Ν           |

# Majetkové karty

Na kartách na horní záložce *Historie* je zobrazen popis pohybu z příslušné dolní záložky a za svislou čarou rovněž popis z číselníku.

21010

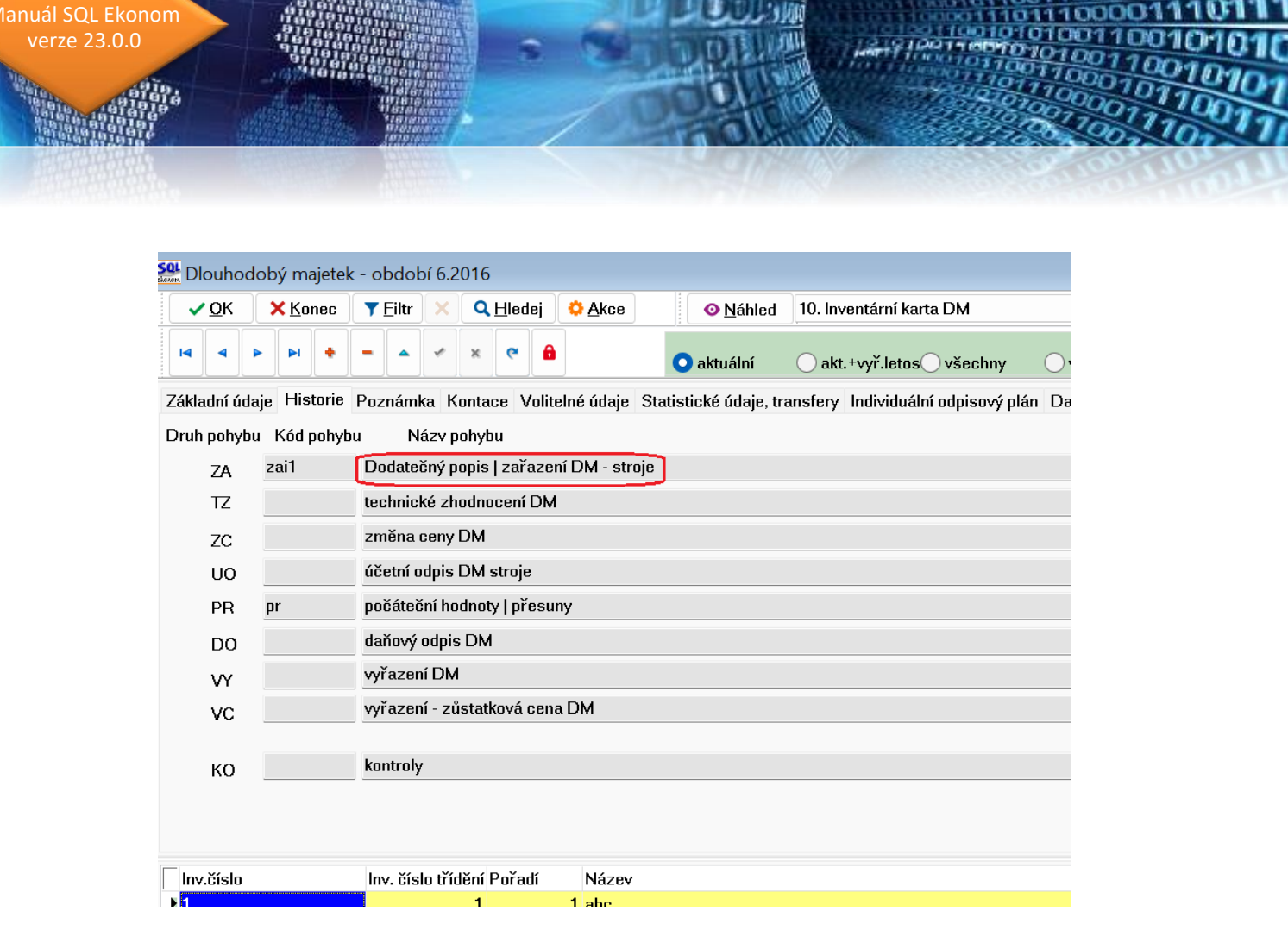

Obrázek: Karta – rozšířený název pohybu

Došlo rozšíření čárového kódu na 20 znaků. POZOR, při použití čárového kódu s větším počtem znaků, než 12 může dojít k tomu, že se čárový kód nevejde na štítek, tedy doporučujeme čárové kódy spíše na menší počet znaků. Při použití tlačítka pro automatické vygenerování čárového kódu se tento skládá z Inventárního čísla, Pořadí a Typu majetku. Tedy se v tomto případě počet znaků v čárovém kódu odvíjí zejména od počtu znaků v inventárním čísle.

Nový údaj *Doba použitelnosti* na horní záložce *Příspěvkové organizace*. Údaj se zadává v měsících, při uložení změn se automaticky vypočítá hodnota v rocích.

| SOL Ekonom                         |                      |                        | 010100                        | 00001100  |
|------------------------------------|----------------------|------------------------|-------------------------------|-----------|
| e 23.0.0                           |                      | TOPUS                  | 100101<br>1419100110010       | 010011001 |
|                                    |                      | - OLL                  | 12101                         | 11000101  |
|                                    | 1 /                  | - nolli                |                               | 000011    |
|                                    |                      |                        |                               | 8,100,11  |
|                                    |                      |                        |                               |           |
| 50 Dlaubadahú maistak - nastavanú  | á období 2026 / 12   |                        |                               |           |
|                                    |                      |                        | Nišblad 48. Odpisovú plán P   | 0         |
|                                    |                      |                        |                               |           |
|                                    | 🎽 🔍 💆 🚺 💿 ak         | tuální 🛛 🔿 akt.+vy     | vř.letos) všechny 🛛 vyřa      | azené     |
| Základní údaje Historie Poznámka   | Kontace Volitelné úd | aje Statistické údaje  | , transfery Příspěvkové organ | nizace Ir |
| Účetní odpisy příspěvkové organiza | се                   |                        |                               |           |
| Uživatelsky zadané hodnoty         | Vypočí               | tané (použité) hodnoty | Dopočet v i                   | roce 2011 |
| Celk. doba odpisu (roky) 5         | Celk.roky odpisu     | 5                      | Oprávky v roce 2011 (roky)    | 0         |
| Odepsat po roce 2011 (r.)          | Měsíční odpis        | 0,00                   | Oprávky po roce 2011 (roky)   |           |
| Znám okamžik zařazení (A/N)        | Roční odpis          | 0,00                   | % odpisu v roce 2011          | 0,00      |
| Minimální zůst.cena % 0,00         |                      |                        | Částka odpisu v roce 2011     |           |
| Minimální zůst.cena                | 0,00                 |                        |                               |           |
| Min. zůst.cena transfery           | 0,00                 |                        |                               |           |
| Doba použitelnosti měsíců 60       | roků 5               |                        |                               |           |
|                                    |                      |                        |                               |           |

Obrázek: Karty - doba použitelnosti

Při rozdělení karty se automaticky nabízí aktuální datum.

Majetkovým kartám lze přiřadit zakázku na 13 míst (původně pouze 6 míst).

Hlídání duplicity na typ majetku, inventární číslo a pořadí je rozšířeno i na zadání změny typu majetku do neotevřených období.

Do inventury pomocí čárových kódů vstupují pouze aktivní místnosti, nebo místnosti s alespoň jednou evidovanou kartou.

V kartách Ostatního majetku je skryta dolní záložka Daňové odpisy.

# Tiskové sestavy

V nabídce *Majetek – Karty – Daňové odpisy* v tiskové sestavě *04. Daňové a účetní odpisy* je přidán počet položek v mezisoučtu za odpisovou skupinu.

U tisku sestav čárových kódů na stránku A4 byla přidána možnost zadat počet štítků, který je při tisku vynechán. Tzn. sestavu lze použít i po částečném odlepení štítků. Pozor, štítky musí být odlepeny od začátku, tj. první sloupec odshora dolů, potom druhý sloupec atd. Všechny sestavy s čárovými kódy (tj.

0

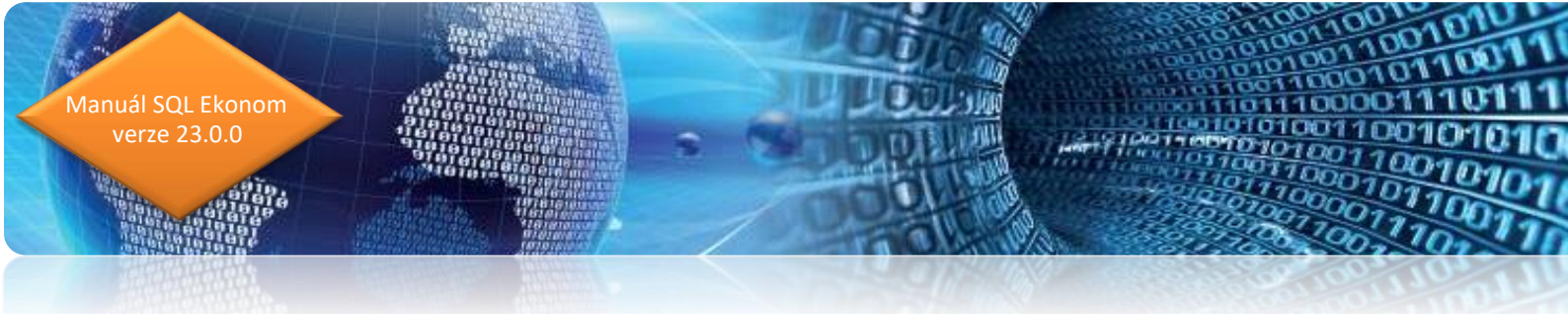

sestavy začínající písmenem C), se nyní tisknou v pořadí, v jakém jsou setříděna data. Je třeba s touto konvencí počítat.

U tiskových sestav čárových kódů je při tisku přidána možnost filtrování přes údaj *Výběr k tisku čárových kódů*. Naplněním tohoto údaje znakem A lze tisknout v rámci jednoho tisku individuálně vybrané čárové kódy.

| Se Dlouhodobý maj         | jetek - nastavené     | období 2026 / 12   |                      |                |                 |                      |            |
|---------------------------|-----------------------|--------------------|----------------------|----------------|-----------------|----------------------|------------|
| 🗸 <u>o</u> k 🗙 <u>k</u> o | nec 🍸 <u>F</u> iltr 🗙 | 🔍 <u>H</u> ledej 🔅 | Akce                 | 💿 <u>N</u> á   | hled 48. Odpiso | vý plán PO           |            |
|                           | + /                   | × 🕫 🔒              | o aktuální 🤇         | ) akt.+vyř.le  | tos) všechny    | 🔿 vyřazené 🔇         | ) letošní  |
| Základní údaje His        | torie Poznámka        | Kontace VoliteIn   | né údaje – Statistic | cké údaje, tra | nsfery Příspěvk | kové organizace Inc  | lividuální |
| Inventární číslo          | 3                     | 1 si               | erver                |                |                 |                      |            |
| Kusů                      |                       | 1 Zaks 12          | 20 000,00            |                | Hmotný A (A/    | N)                   |            |
| Doplňující údaj           |                       |                    |                      |                | Výr.číslo       |                      |            |
| Datum zařazení            | 10.2.2021             | Datum vyř          | fazení               |                | Účetní hodnoty  |                      |            |
| Druh majetku              | i5 🚥                  | Přístroje          |                      | FILTR          | Odepisovat AN   | A Roků <u>5</u> M. 6 | i0<br>     |
| Středisko                 | 10                    | Správa             |                      |                | Způsob odpisu   | Ruční (standard) 🕓   |            |
| Zakázka                   | 0                     | bez rozlišení      | rozlišení            |                |                 | 120 000,0            | 0 V        |
| Místnost                  | 0                     | neuvedeno          |                      |                | (%, částka)     | 20 2 000,0           | 10         |
| Pracovník                 | 0                     | neuvedeno          |                      |                | Měsíční odpis   | 0,0                  | O M        |
|                           |                       | ··                 |                      |                | Roč.oprávky     | 2 000,0              | 10 F       |
| Zatřídění                 |                       | Uzavřeno, uzav     | /řel N               |                | Celk.oprávky    | 120 000,0            | 0 C        |
| Čár.kód/tisknout?         | 3011                  | / A tlač           | źítkem vytvoř ČK     | K tisku A      | Züst.cena       | 0,0                  |            |
| Inv.číslo Inv.            | číslo třídění Poř     | adí Ná             | ázev                 |                | Výběr ČK I      | < tisku (A/N) Hmotný | (A/N)      |
| 3                         | 3                     | 1 ser              | rver                 |                | A               | A                    |            |
| 2                         | 2                     | 1 Tr               | aktor malú           |                |                 | Α.                   |            |

Obrázek: Karty – označení čárového kódu k tisku

Ve všech tiskových sestavách byla rozšířena kolonka pro inventární číslo právě z důvodu, že někteří zákazníci používají inventární čísla s větším počtem znaků a potom docházelo v tiskové sestavě k ořezu a nekompletnímu tisku tohoto údaje.

Inventurní komise svázané přes číslo zařazovacího, resp. oprávkového účtu s komisemi zadanými v účtové osnově se automaticky tisknou, kromě standardních inventurních sestav začínajících písmenem I, i v sestavách 31 v DM a DDM.

Do tisků DM byla přidána sestava 48. Plán odpisů pro příspěvkové organizace. Tato sestava je zpracována ve speciálním vzhledu a členění pro příspěvkové organizace. Rovněž je koncipována tak, že

při uložení do Excelu s ní lze snadno v Excelu pracovat. Je třeba vyzkoušet všechny varianty uložení sestavy do Excelu (obecně do tabulkového procesoru, spreadsheetu), některé v závislosti na nastavení počítače mohou být vhodnější než jiné.

Výpočet odpisů podle odpisového plánu na rok 2023 Název organizace: Demonstrační verze Přispěvková firma, IČ: 10503773

| Pořad<br>číslo | . Inventární<br>číslo | Název<br>majetku | Datum<br>zařazení | Klasifikace<br>CZ-CPA<br>CZ-CC | Odpis.<br>skupina          | Způsob<br>odpisování | Doba<br>odpisování<br>v letech<br>(původní) | Doba<br>odpisování<br>v letech<br>(po změně) | Pořizovací<br>cena | Účetní        | odpisy      | Oprávky       | Zůstatková<br>cena | Komentář<br>k navrhovaným změnám |
|----------------|-----------------------|------------------|-------------------|--------------------------------|----------------------------|----------------------|---------------------------------------------|----------------------------------------------|--------------------|---------------|-------------|---------------|--------------------|----------------------------------|
|                |                       |                  |                   |                                |                            |                      |                                             |                                              |                    | do 31.12.2022 | za rok 2023 | do 31.12.2023 | k 31.12.2023       |                                  |
| 1              | 1/1                   | budova.          | 01.01.1998        |                                |                            | Rovnoměrný           | 30                                          |                                              | 10 520 000,00      | 8 463 894,00  | 350 316,00  | 8 814 210,00  | 1 705 790,00       |                                  |
| 2              | 2/1                   | Traktor malý     | 01.03.2017        |                                |                            | Rovnoměrný           | 3                                           |                                              | 110 000,00         | 107 030,00    | 2 970,00    | 110 000,00    | 0,00               |                                  |
| 3              | 3/1                   | server           | 10.02.2021        |                                |                            | Rovnoměrný           | 5                                           |                                              | 120 000,00         | 46 000,00     | 24 000,00   | 70 000,00     | 50 000,00          |                                  |
| Soui           | ćet za odpisovou s    | skupinu          |                   |                                |                            |                      |                                             |                                              | 10 750 000,00      | 8 616 924,00  | 377 286,00  | 8 994 210,00  | 1 755 790,00       |                                  |
| SOL            | IČET                  |                  |                   |                                |                            |                      |                                             |                                              | 10 750 000,00      | 8 616 924,00  | 377 286,00  | 8 994 210,00  | 1 755 790,00       |                                  |
| Sesta          | vil dne:              | 02.12.2022       |                   |                                | Jméno ředitele: Josef Nová |                      |                                             |                                              | ]                  |               |             |               |                    |                                  |
| Jméno          | R.                    | Správce systému  |                   |                                | Padaia šaditela:           |                      |                                             |                                              |                    |               |             |               |                    |                                  |
| Podpis         | s:                    |                  |                   |                                | r oopis i                  | euneie.              |                                             |                                              |                    |               |             |               |                    |                                  |

Softbit © Rychnov nad Kněžnou

nuál SQL Ekonom verze 23.0.0

Obrázek: Sestava - Plán účetních odpisů pro příspěvkové organizace

### Ostatní

Úprava roků odpisu v číselníku odpisových skupin příspěvkových organizací (sladění s legislativou).

Systémově je znemožněno smazat aktivní období v seznamu účetních období. Zobrazí se hláška *Nelze* mazat aktivní období.

# Roční vyúčtování tepla

### Příprava odečtů k vyúčtování

Roční vyúčtování je možné spustit až po zadání a kontrole 12. období daného roku.

Roční vyúčtování se provádí v menu **Teplo – Odečty měřidel – Roční vyúčtování**. Po zvolení roku se při prvním otevření zobrazí prázdná tabulka. Zde se nejprve zvolí funkce pod tlačítkem **Načti.** Po potvrzení systém načte jednotlivé výměníky, které měly alespoň jeden odečet v daném roce.

M-1-1-48

| QL Ekonom<br>23.0.0                                  |                             |                  |                 |                  | The second second second second second second second second second second second second second second second se |                     |             |
|------------------------------------------------------|-----------------------------|------------------|-----------------|------------------|----------------------------------------------------------------------------------------------------|---------------------|-------------|
| ATO<br>ATO<br>ATO<br>ATO<br>ATO<br>ATO<br>ATO<br>ATO | and the first of the second |                  | 10              | 000              | 100 m                                                                                                    |                     | 100001      |
|                                                      |                             |                  |                 |                  |                                                                                                    |                     | Sucon       |
| SQL Roční wúč                                        | tování tenla - nastav       | ené období 2017  |                 |                  |                                                                                                    |                     |             |
|                                                      | 🗙 Konec 🛛 ? Filtr           | n Hledei         | 💿 Náhle         | d                |                                                                                                    | - ▲ -               |             |
|                                                      | <b>&gt;</b> + = <b></b>     | / × C 🕀          |                 | ičti 🔺 Ulož v    | yúčtování                                                                                                    |                     |             |
| Rok 2                                                | 2017 Výměník (              | 61 Nahlá         | šeno SV TV      | 11 097,9300      | Zbývá nahlásit m                                                                                                | íst O               |             |
| TV spotřeba                                          | 4 376,7700                  | Základi          | ní složka TV    | 1 313,0310       | Rozdíl SV TV                                                                                                    | 463,7090            |             |
| SV TV spotřeb                                        | a 11 561,6390               | Spotřebi         | ní složka TV    | 3 063,7390       | Rozdíl SV TV %                                                                                                  | 4,0108              |             |
|                                                      |                             | Spotřební složka | TV nad 15%      | 0,0000           |                                                                                                    |                     |             |
| Výměník                                              | TV spotřeba                 | 6V TV spotřeba   | Nahlášeno SV TV | Rozdíl SV TV v % | Rozdíl SV TV                                                                                                    | Spotřební složka TV | / nad 15: 🔨 |
| 056                                                  | 4 584,0000                  | 12 705,6880      | 10 653,000      | 16,1557          | 2 052,6880                                                                                                    | )                   | 37,082      |
| 862                                                  | 4 376,7700                  | 12 615 1340      | 9 958 850       | 21.0563          | 463,7090<br>2,656,2840                                                                                          |                     | 169 492(    |
|                                                      | 0.001,0000                  | 12 010,1040      | 0.000,000       | 2,,0000          | 2 000,2040                                                                                                    | -                   | V           |
| <                                                    |                             |                  |                 |                  |                                                                                                    |                     | >           |
| Výměníky Po                                          | bložky                      |                  |                 |                  |                                                                                                    |                     |             |
| Třídění                                              |                             | Podmí            | nka:            |                  |                                                                                                    | 2/3                 |             |

#### Obrázek: Roční vyúčtování tepla

Systém v daném okně zobrazuje jednotlivé řádky barevně. Pokud si barvy sami nezměníte, pak zelenou barvou jsou řádky, které ještě nemají zadán nějaký odečet. Červeně se pak zobrazují řádky, které mají rozdíl mezi nahlášenou a skutečnou spotřebou více jen 15 %. Tedy ty výměníky, které se počítají složitějším výpočtem.

Po vygenerování jednotlivých výměníků je možné ihned zadávat v položkách nahlášenou spotřebu SV TV a případně využít i položku poznámky. Zde existuje také barevné rozlišení, nezadané položky mají zelenou barvu a případně modré položky jsou fakturační místa, která se následně již nepřepočítávají.

Po vygenerování jednotlivých výměníků je možné ihned zadávat **v položkách** nahlášenou spotřebu SV TV a případně využít i položku poznámky. Zde existuje také barevné rozlišení, nezadané položky mají **zelenou** barvu a případně **modré** položky jsou fakturační místa, která se následně již nepřepočítávají.

| Manuál SQL<br>verze 2: | Ekonom<br>3.0.0                                         |                  | LOOP A              |                     |                   | 00101001<br>01110011<br>00101010<br>100101010<br>0110001010 |
|------------------------|---------------------------------------------------------|------------------|---------------------|---------------------|-------------------|-------------------------------------------------------------|
|                        |                                                         | 4                | TOLE                |                     | 270000            |                                                             |
|                        | 50 Roční vyúčtování tenla – nastavené období 2017       |                  |                     |                     |                   |                                                             |
|                        | ✓ <u>O</u> K X Konec ? <u>Filtr</u> ≥ <u>13 H</u> ledej | O Náhled O Načti | 🔺 🛛 lož vyúčtová    | v 💾                 | <u>·</u>          |                                                             |
|                        | Rok 2017 Výměník 861 Nahlášeno                          | SV TV            | 11 097,9300 Zbývá n | ahlásit míst        | 0                 |                                                             |
|                        | TV spotřeba 4 376,7700 Základní slo                     | žka TV           | 1 313,0310 Rozdíl S | V TV 463,70         | 090               |                                                             |
|                        | SV TV spotřeba 11 561,6390 Spotřební slo                | žka TV           | 3 063,7390 Rozdíl S | V TV % 4,01         | 108               |                                                             |
|                        | Spotřební složka TV n                                   | ad 15%           | 0,0000              | L                   |                   |                                                             |
|                        | Odběrné místo Jméno firmy majitele                      | Měsíc od Měsíc   | : do Poznámka       | Nahlášeno SV TV Pře | počteno SV TV ! 🔺 |                                                             |
|                        | 586155 TEPO s.r.o.                                      | 1                | 12                  | 24,0000             | 27,7504           |                                                             |
|                        | 686151 TEPO s.r.o.                                      | 1                | 12                  | 0,0000              | 0,0000            |                                                             |
|                        | 986101 Společenství vlastníků jednotek domu Mos         | 1                | 12                  | 2 182,0000          | 2 522,9757        |                                                             |

| Ohrázek <sup>.</sup> | Roční | vvúčtování | ' tenla 🗕 | noložky |
|----------------------|-------|------------|-----------|---------|

1

9

1

1

1

1

8

12

12

12

12

12

854,0000

427,0000

962,0000

1 210,0000

3 627,0000

816,9300

987,4525

493,7262

1 112,3293

1 399,0837

4 193,7823

5/15

944,5896

>

Poté, co jsou zadány všechny položky všech výměníků, je možné provést uložení vyúčtování do systému. Toto se provádí pomocí tlačítka *Ulož vyúčtování.* Tím se provedou všechny přepočty do původních odečtů a provede se také přecenění všech odečtů v daném roce podle nastavených skutečných cen (viz další text).

Provedením popsaných úkonů jsou odečty připraveny k vyúčtování.

Podmínka:

986103 SBD Ocelář

<

Třídění:

Výměníky Položky

986103 Společenství vlastníků jednotek Benešovs

986106 Společenství vlastníků jednotek domu Ben

986108 Společenství vlastníků jednotek Mostecká

986109 Společenství Benešovská 3153, Kladno

986104 Společenství vlastníků jednotek pro dům

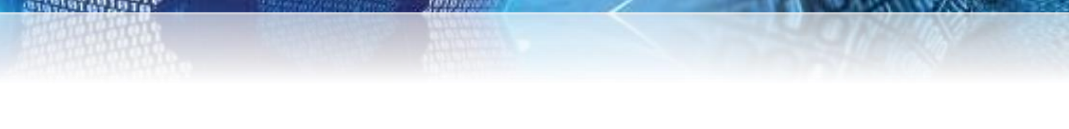

# Nastavení programu pro vystavení faktur

# Číselník cyklů

anuál SQL Ekonom verze 23.0.0

> Pro správnou funkčnost ročního vyúčtování musí být v číselníku cyklů správně nastaven údaj **Druh vyúčtování**. Ten nabývá hodnot **F** pro fakturační zákazníky a **Z** pro zálohové. Fakturační zákazníci jsou ti, kterým se spotřeba fakturuje měsíčně a ve vyúčtování se provádí přecenění vyfakturovaných odečtů na novou cenu. Pokud se některým zákazníkům vyúčtování nedělá, pak musí být přiřazeni cyklu, ve kterém je údaj **Druh vyúčtování** nastaven na **B**.

Odběrná místa musí mít správně přiřazené cykly.

Dalším důležitým údajem je zde *Provádět roční vyúčtování TV*. Pokud odběrná místa v tomto cyklu mají vstupovat do přepočtů spotřeby teplé vody, je třeba nastavit **A**, v opačném případě pak **N**.

| Se Číselníky cyklů - teplo                |                                |                                      |                        |
|-------------------------------------------|--------------------------------|--------------------------------------|------------------------|
| 🛛 🗸 <u>O</u> K 🔀 <u>K</u> onec 🝸 <u>F</u> | ltr 🗙 🔍 <u>H</u> ledej         |                                      |                        |
| 🗿 <u>N</u> áhled 01. Číselník cykl        | ů - teplo                      | ~ 📰                                  |                        |
|                                           | 🔺 🛩 💌 🗸 Hrom                   | adné vystavení odečtů 🛛 👔            | 🔅 Akce                 |
| Cyklus Označení cyklu                     | Druh vyúčtování (Fakturační/Zá | lohové/Bez vyúčtování) Provádět roči | ní vyúčtování TV (A/N) |
| Fakturační - měsíční                      | F                              | A                                    |                        |
| 2 Zálohoví - roční                        | Z                              | A                                    |                        |
|                                           |                                |                                      |                        |
| Třídění:                                  | Podmínky:                      |                                      | 1/2                    |

Obrázek: Číselník cyklů
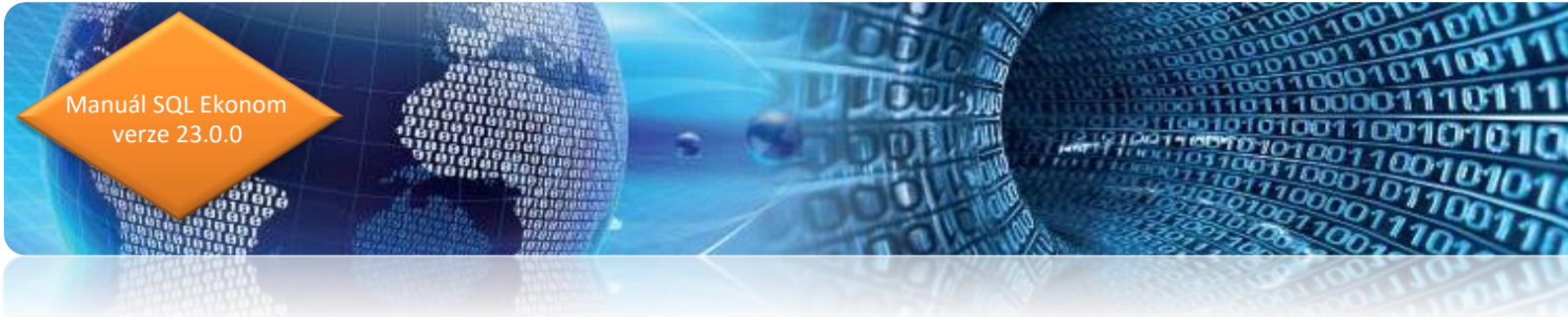

### Číselník sazeb

Pro správnou funkčnost je třeba dále nastavit cenu pro vyúčtování v číselníku sazeb (údaje *Vyúčtování cena mj byty* a *nebyty*) a také druhy položek faktur pro vyúčtování (na obrázku údaje označeny červeně).

Pozor na údaj **Druh rezervovaný příkon** (vlevo dole), který musí být nastaven na jiný kód než všechny druhy účtování na obrázku nad ním.

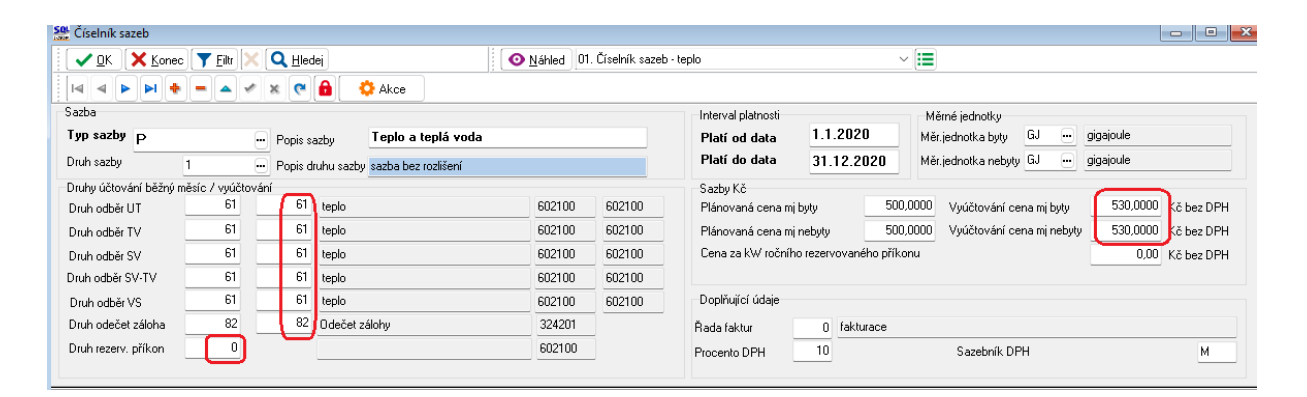

Obrázek: Vyúčtování fakturačních zákazníků

### Parametry pro vyúčtování

Na faktuře vyúčtování se tiskne mimo jiné i text o způsobu případné reklamace. Tento text je nutné nastavit v nabídce *Teplo – Akce – Parametry pro vyúčtování* na záložce *Text do vyúčtování*. Text lze např. zpracovat ve Wordu a pak jednoduše převzít do programu přes schránku Windows.

Uživatelé, kteří nemají v odečtech historii za poslední minulý a předminulý rok, která je povinnou součástí přílohy vyúčtování, ji musí zadat ručně. V odběrných místech k tomu slouží dolní záložka *Spotřeby minulé roky*. Je třeba nastavit každou komoditu zvlášť, a to v měrných jednotkách, ve kterých budou jednotlivé složky odběrného místa vyúčtovány.

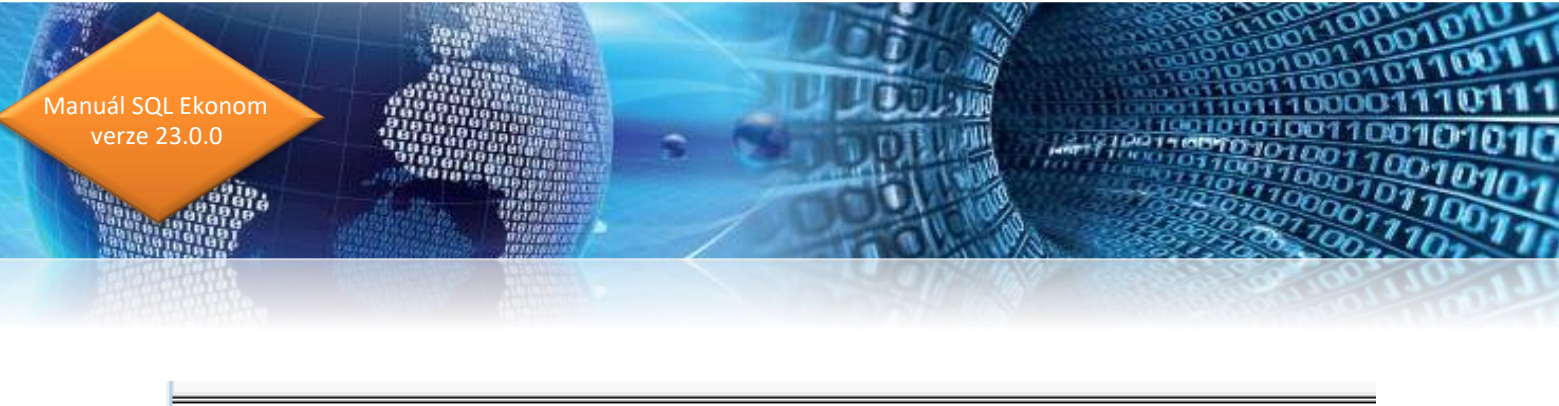

|      | Bok (20)     | Snotřeba GJ          | Tun     | snotřehu (TV HT | VS SV SV | -TVI      |             |                     |        |  |
|------|--------------|----------------------|---------|-----------------|----------|-----------|-------------|---------------------|--------|--|
| Þ    | 2019         | 129,                 | 000 TV  |                 |          |           |             |                     |        |  |
|      | 2019         | 119,                 | 000 UT  |                 |          |           |             |                     |        |  |
|      | 2020         | 139,                 | 000 TV  |                 |          |           |             |                     |        |  |
|      | 2020         | 120,                 | 000 UT  |                 |          |           |             |                     |        |  |
|      |              |                      |         |                 |          |           |             |                     |        |  |
|      | dhěrné místo | Platební kalendář    | Měřidla | Plán spotřebu   | Smlouvu  | Dokumentu | Historie OM | Schémata zapojení   | Bloku  |  |
| -    | uberne misto | r latebrii Kaleridai | Menula  | r lan sponeby   | Jiniouvy | Dokumenty | Thistone OM | o criemata zapojeni | DIOKy  |  |
| Tříc | lění:        |                      |         |                 |          |           |             | Pod                 | mínka: |  |

Obrázek: Vyúčtování fakturačních zákazníků

Pokud jsou v databázi odečty za minulé roky, pak si program bere historii spotřeby automaticky z odečtů a není třeba to nijak řešit.

### Náklady na palivo a nakoupenou elektrickou energii

| Se Číseln                  | ík výměn              | íků         |                   |                |                   |            |           |                   |                     |          |                        |                           |                            | • ×     |
|----------------------------|-----------------------|-------------|-------------------|----------------|-------------------|------------|-----------|-------------------|---------------------|----------|------------------------|---------------------------|----------------------------|---------|
|                            | < 🗙 K                 | onec        | 🍸 <u>F</u> iltr 🔀 | Q <u>H</u> lee | dej               |            |           | O <u>N</u> áhle   | j 001 F. Číselník v | ýměníků  |                        | ~ 🎟                       |                            |         |
|                            |                       | + -         |                   | × (°           | 🔅 Akce            |            |           |                   | B ∠ ∐               | ABC   IE | ≡ ≡ ±   A              | <br>                      |                            |         |
| Výměri<br>Výměni<br>Označe | ík<br>k<br>ení výmění | 11<br>ku Tý | niště nac         | l Orlicí       |                   |            |           | Hodnoty<br>Období | 2022                | ]        | Náklady na palivo v Kč | 1 500,00  <br>;<br>Přízna | ₫i G<br>© DPH<br>k (P,T) F | iJ<br>O |
|                            |                       |             |                   |                |                   |            |           |                   |                     |          |                        |                           |                            |         |
| Rok                        | Nák                   | klady na j  | palivo v Kč       |                |                   |            |           |                   |                     |          |                        |                           |                            | ^       |
|                            | 2020                  |             | 1 200,00          |                |                   |            |           |                   |                     |          |                        |                           |                            |         |
| Þ                          | 2022                  |             | 1 500,00          |                |                   |            |           |                   |                     |          |                        |                           |                            |         |
|                            |                       |             |                   |                |                   |            |           |                   |                     |          |                        |                           |                            | ~       |
| Výměník                    | Měřidla               | Uzly        | Koeficient        | Havárie        | Náklady na palivo | Denostupně |           |                   |                     |          |                        |                           |                            |         |
| Třídění:                   |                       |             |                   |                |                   |            | Podmínka: |                   |                     |          |                        |                           | 3/3                        |         |

### Obrázek: Číselník výměníků

Do číselníku výměníků je třeba dopsat na záložku *Náklady na palivo* za rok vyúčtování náklady na měrnou jednotku tepla. Hodnoty vstoupí do přílohy k vyúčtování.

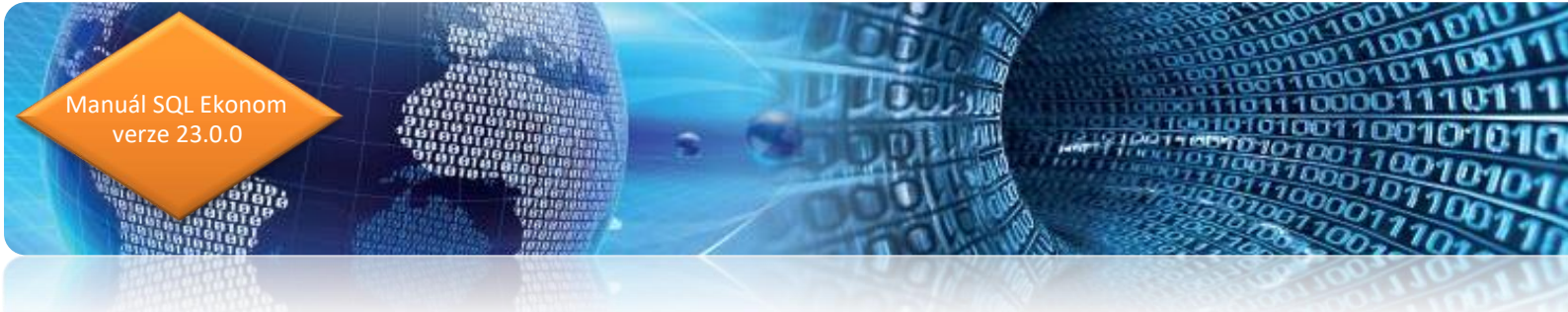

### Vystavení faktur vyúčtování

Vyúčtování fakturačních zákazníků se provádí v nabídce **Teplo – Odečty měřidel – Odečty měřidel**.

Vyúčtování se vystaví v řadě, která je zadána v odběrných místech (na hlavní záložce uprostřed dole – *Řada faktur vyúčtování*).

Nejprve je nutné připojit k odečtům případné nevyúčtované zálohy. Postup je stejný jako u měsíční fakturace, tj. v odečtech přes tlačítko *Akce* spustit *Odečti zálohy hromadně*, případně individuálně pro jeden odečet *Odečti zálohy pouze k aktuálnímu odečtu*.

Po kontrole nastavení je třeba označit odečty k fakturaci přes tlačítko *Akce* a nabídku *Označ hromadně odečty pro fakturaci.* Zde je třeba zadat rozmezí období pro označení odečtů (1– 12) a *Cyklus*. Pozor, údaj *Označ odečty pro roční vyúčtování* musí být zakliknutý jako na obrázku níže. Pokud by nebyl, označení odečtů by proběhlo jen pro běžnou měsíční fakturaci.

| See Výběr označení   | -       |        | × |
|----------------------|---------|--------|---|
| Zadej od účetního ob | odobí   | 1      |   |
| Zadej do účetního ob | odobí   | 12     |   |
| Zadej účetní rok     |         | 2021   |   |
| Cykl                 |         | 1      | • |
| Označ odečty pro roč | ní vyúč | tování |   |
|                      |         |        |   |
|                      |         |        |   |

### Obrázek: Zadání rozmezí období pro označení odečtů k vyúčtování

Tato funkce všechny odečty vyhovující podmínce označí k vyúčtování, tj. údaj *Hromadné roční vyúčtování* vyplní znakem **A**, a tyto odečty vstoupí do vyúčtování. Přepínač lze ručně v mřížce editovat. Odečty, které mají v tomto údaji **N**, nebudou vyúčtovány.

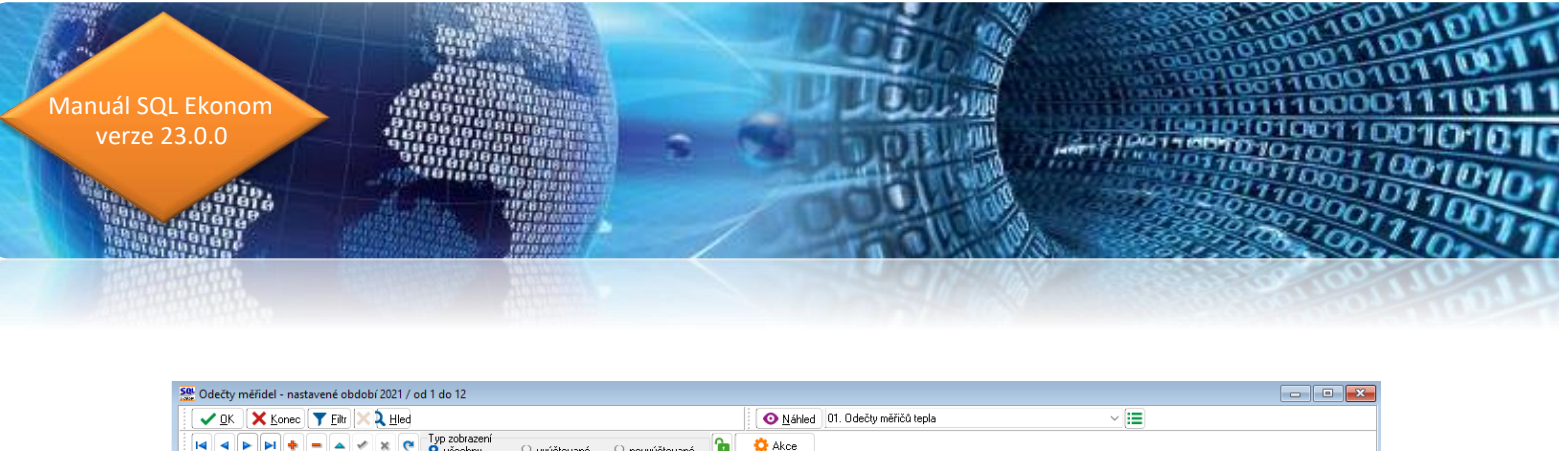

| VDK Konec T Filt X Led                                                                | vúčtované 🔿 nevvúčtované ն                   | O Náhled 01. Odečty měřičů tepla         |                                                                                                    | ~ III                                                   |
|---------------------------------------------------------------------------------------|----------------------------------------------|------------------------------------------|----------------------------------------------------------------------------------------------------|---------------------------------------------------------|
| Základní údaje Adresy Poznámka                                                        |                                              |                                          |                                                                                                    |                                                         |
| Odběr Odběrné místo 107 / 0 Měrná jednot                                              | tka GJ Koeficient 1,00                       | 000000 Manuální výp (A/N) A Typ i        | Aktuální<br>něření B Měsíc                                                                                                    | 9 Měřídlo                                               |
| Výměník/Horkovod 1 … / … Stav měřidla<br>Výrobní číslo měřidla 12250454 … Předchozí s | tav v mj 116,600                             | Spotřeba bez měřidla v mj                | 4,700 Rok 20                                                                                                    | I21 Měří TV N                                           |
| Odečet/Čp 4944 1546 M 0 F Nový stav                                                   | v mj 121,300                                 | Spotřeba na měřídle v mj                 | 4,700 odběru                                                                                                    | Měří SV N<br>Měří SV/TV N                               |
| Období vyúčtování Přetečení st<br>Období od 1 2 2021 do 28.2.2021                     | tavu měřidla v mj 0,000                      | Korekce odpočet mj                       | 0,000 Blokace fak.(                                                                                                    | A/N) Měřidlo na VS N                                    |
| Datum uskut zdanitelného plnění 28.2.2021                                             | bef. bez měřídla v mj 4,700                  | Celkem spotřeba mj                       | 4,700 Fakturovat (A                                                                                                    | UT                                                      |
| Cena UT/voda Důvod korel<br>Typ sazby P Vyúčtování                                    | kce                                          |                                          | A Recorded and the second second seco | Další údaje                                             |
| Cena v Kč za mj/sleva% 512,77 0,00 Celkem cena                                        | av Kč 2 410,02 Č<br>úštevání <b>2021 2</b> D | íslo faktury 0 61                        | 0,00                                                                                                    | Plocha m2 UT byty 0,000                                 |
| Int.č/Čp/Cyklus 30 1546 1                                                             | D                                            | atum DUZP 28.2.2021                      | Podíl období<br>0,08333                                                                                                    | Koeficient TV byty 0,000                                |
| Ulice D'1111 DPH Kč                                                                   | ez DPH - % 10 2410,02 D<br>241.00 U          | atum úhrady                              | Cena za rezervovaný příkon Kč<br>0.00                                                                                                    | Plocha m2 UT nebyty 0,000                               |
| Odečet záloh Kč 0,00 Počet 0 Celkem K                                                 | Kč s DPH 2 651,02 Z                          | bývá k úhradě 69 660,51                  | Celkem cena Kč příkon<br>0,00                                                                                                    | Plocha m2 TV nebyty 0,000<br>Koeficient TV nebyty 0,000 |
| Císlo odečtu Odběrné místo Číslo měřiče Výrobní                                       | číslo měřidla – Období od – Období v         | do Předchozístav mi Novýstav mi          | Vustavit fakturu (A/N)                                                                                                    | Hromadné roční vyúčtování (A/N)                         |
| ► 4944 107 129 1225045<br>5002 117 129 1225045                                        | 54 1.2.2021 28.2.202<br>54 1.3.2021 21.3.202 | 21 116,600 121,300<br>21 121,300 132,400 | A                                                                                                    | A                                                       |
| Odečty Sumář nevyúčtovaných odečtů Snímač data Odečty záloh Histo                     | orie odečtů                                  | 121,300 132,400                          |                                                                                                    | <u> </u>                                                |
| Třídění:                                                                              | Podmínka:                                    |                                          |                                                                                                    | 3209/3216                                               |

Obrázek: Odečty označené k vyúčtování

Tedy např. jestliže zákazník během roku ukončil odběr, potom zda se mu vystaví, nebo nevystaví vyúčtování, je zcela v režii obsluhy. Ta může ručně z vyúčtování vyjmout odečty daného zákazníka.

Fakturace se spustí akcí *Vystav fakturu – vyúčtování.* Program se zeptá na rok a měsíc vyúčtování, *Cyklus* (zadat buď číslo cyklu, nebo nechat prázdné – pak se vyúčtují odečty za všechny cykly) a dále na *Datum vystavení faktury a Datum zdanitelného plnění*.

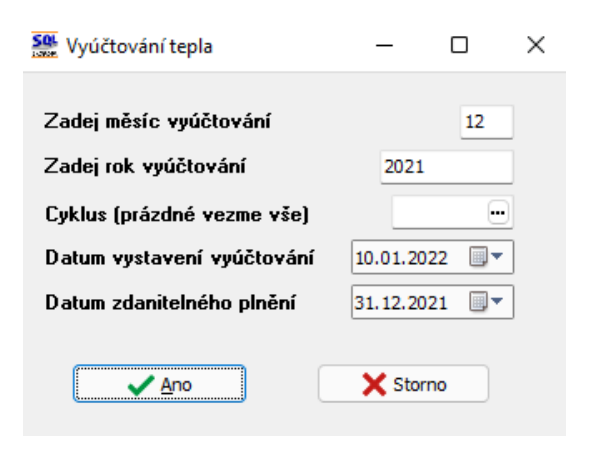

Obrázek: Vystavení faktur vyúčtování tepla

Tyto kroky jsou stejné jako při vystavování měsíčních faktur a funkce také vytvoří faktury obdobně jako v běžném měsíci.

nuál SQL Ekonom verze 23.0.0

Pro fakturační zákazníky vstoupí do faktury všechny označené odečty nejprve mínusem za plánovanou cenu (tj. storno měsíční fakturace) a ty samé odečty plusem za cenu vyúčtování. V položkách faktury takto sice odečty budou uloženy, ale v tiskovém formuláři faktury bude pouze jejich sumář dle komodit. Fakturovaná spotřeba tedy bude nulová a dojde jen k přecenění. Tato transakce vystupuje v příloze faktury v sekci *Rozpis vyúčtování za služby*.

| Rozpis vyúčtování za služby           |            |            |          |    |            |             |              |       |              |  |
|---------------------------------------|------------|------------|----------|----|------------|-------------|--------------|-------|--------------|--|
| Služba                                | Období od  | Období do  | Množství | MJ | Cena za MJ | Základ DPH  | Částka DPH 9 | 6 DPH | Celkem s DPH |  |
| tepelná energie                       | 01.01.2021 | 30.09.2021 | -395,400 | GJ | 544,45     | -215 275,55 | -21 527,57   | 10    | -236 803,12  |  |
| tepelná energie                       | 01.01.2021 | 30.09.2021 | 395,400  | GJ | 570,00     | 225 378,00  | 22 537,80    | 10    | 247 915,80   |  |
| tepelná energie na ohřev studené vody | 01.01.2021 | 30.09.2021 | -253,500 | GJ | 544,45     | -138 018,11 | -13 801,82   | 10    | -151 819,93  |  |
| tepelná energie na ohřev studené vody | 01.01.2021 | 30.09.2021 | 253,500  | GJ | 570,00     | 144 495,00  | 14 449,50    | 10    | 158 944,50   |  |
| CELKEM ODBĚRNÉ MÍSTO 1430             |            |            |          |    |            | 16 579,34   | 1 657,91     |       | 18 237,25    |  |
| Z toho tepelná energie                |            |            | 0,000    | GJ |            | 16 579,34   | 1 657,91     |       | 18 237,25    |  |

#### Obrázek: Vyúčtování odečtů fakturační zákazníci

Jestliže by měl fakturační zákazník nevyúčtované zálohy, pak tyto se připojí k vyúčtování.

Zálohovým zákazníkům se odečty vyfakturují a odečtou se zaplacené zálohy.

Pro tisk faktury s předepsanými přílohami slouží tisková sestava *FTV. Faktura teplo vyúčtování,* která automaticky správně vytiskne všechny varianty (fakturační/zálohoví, se zálohami/bez záloh).

POZOR. V případě použití speciálního tiskového formuláře vyúčtování, je nutné ho prověřit a včlenit do něho vždy při aktualizaci programu nové funkčnosti, vlastnosti a legislativní změny. To může jednak být pracné a je třeba počítat s tím, že bude nutné věnovat úsilí důkladným kontrolám tiskového formuláře ve všech jeho variantách. Proto speciální úpravy tisků faktur nedoporučujeme.

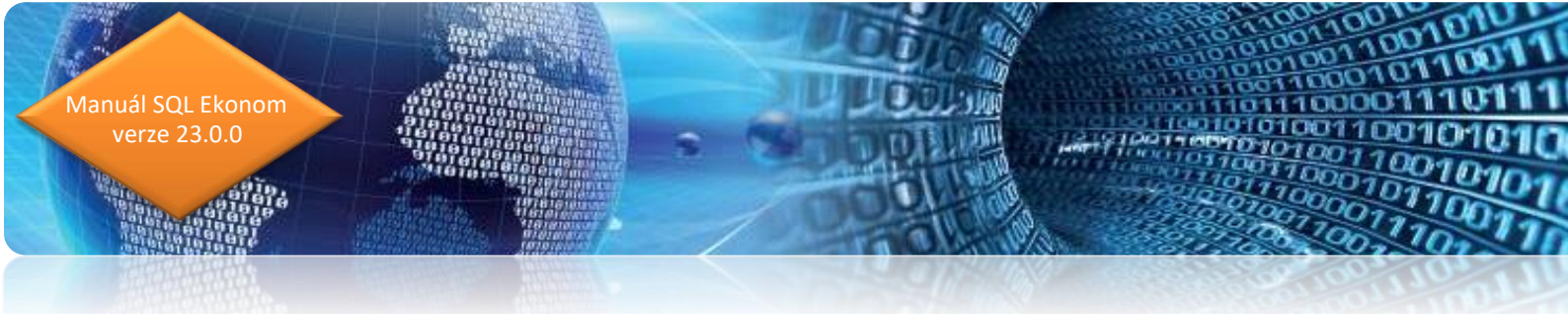

Faktura vyúčtování má tyto hlavní sekce:

- Hlavička faktury.
- Sumář za komodity v měrných jednotkách a v cenách bez DPH.
- ➡ Rekapitulace DPH.
- Pata faktury s podpisy, ostatními náležitostmi, částkou přeplatku/nedoplatku a v případě nedoplatku QR kódem pro elektronickou platbu.
- Přehled zaplacených záloh na zvláštní stránce.
- Pro fakturační zákazníky přehled faktur během období vyúčtování.
- Závazný text k uplatnění reklamace buď pro každé odběrné místo, nebo jednou na konci faktury.
- Příloha za každé odběrné místo na zvláštní stránce
  - Srovnání meziroční spotřeby.
  - Stavy a spotřeby měřidel (tj. fakturované odečty) v měrných jednotkách.
  - Rozpis vyúčtování za služby spotřeby za komodity s cenami (komodita, období, fakturované množství, měrná jednotka, cena za MJ, základ DPH, procento DPH, částka DPH a celková částka včetně DPH).
  - Náklady na nakoupené palivo a nakoupenou tepelnou energii.

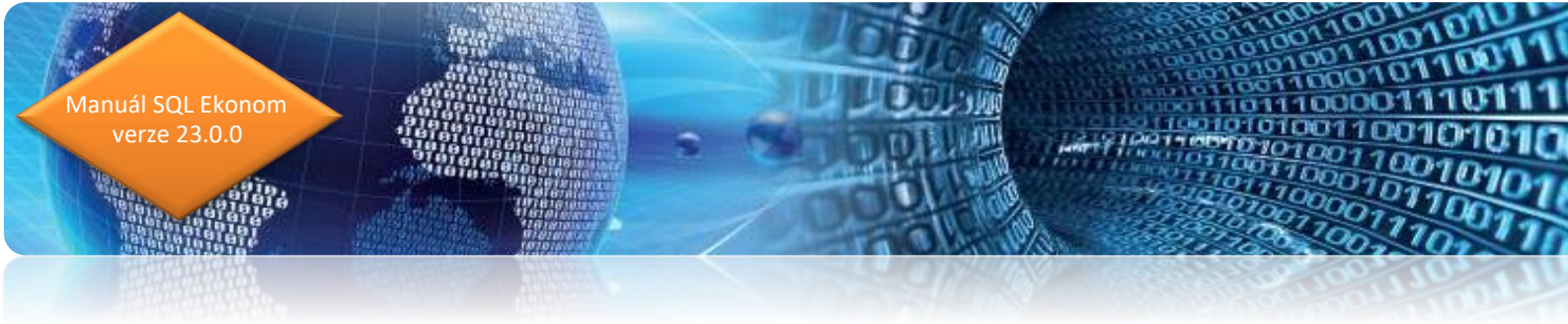

# Faktura vyúčtování tepla

| Faktura - daňový doklad                                                                                                    |                                                                                  |                                        |
|----------------------------------------------------------------------------------------------------|----------------------------------------------------------------------------------|----------------------------------------|
| Dodavatel:                                                                                                    | Číslo daňového dokladu                                                           | 220999                                 |
|                                                                                                    | Adresát:                                                                         |                                        |
| Softbit software, s.r.o.                                                                                                    | Společenství vlastníků<br>Náměstí 25                                             |                                        |
| Nad Dubinkou 1634 2922/16<br>516 01 Rychnov nad Kněžnou                                                                                      | 516 01 Rychnov nad Kněžnou                                                       |                                        |
| IČO: 27473716 DIČ: CZ27473716                                                                                                    | IČO: 12345678                                                                    |                                        |
| Reg.: Krajský soud v hradcí Kralove C 21081<br>Bankovní spojení:<br>86-4445560287/0100 Komerční banka a.s.<br>IBAN: CZ6401000000001111111111 | Odběratel:<br>Společenství vlastníků<br>Náměstí 25<br>516 01 Rychnov nad Kněžnou |                                        |
| Variabilní symbol: 220999<br>Konstantní symbol: 0308                                                                                         | Způsob úhrady:<br>Datum vystavení:<br>Datum uskutečnění zdanitelného plnění:     | přev.přík.<br>21.02.2022<br>21.02.2022 |
| Číslo smlouvy teplo: V K12/1<br>Číslo smlouvy voda: V K12/1                                                                                  | Datum splatnosti:                                                                | 08.03.2022                             |

Vyúčtování dodávek tepelné energie, tepelné energie na ohřev studené vody od 01.11.2021 - 31.12.2021

| Spotřeba za komodity | Tepelná<br>energie (GJ) | Tepelná energie<br>na ohřev stu-<br>dené vody (GJ) | Celkem<br>tepelná<br>energie (GJ) |
|----------------------|-------------------------|----------------------------------------------------|-----------------------------------|
| V měrných jednotkách | 51,96                   | 16,65                                              | 68,61                             |
| VKČ                  | 31 177,80               | 9 988,80                                           | 41 166,60                         |

| Sumář za komodity dle % DPH v Kč bez DPH | % DPH | Tepelná<br>energie | Tepelná energie<br>na ohřev<br>studené vody | CELKEM   |
|------------------------------------------|-------|--------------------|---------------------------------------------|----------|
| Druhá snížená sazba                      | 10%   | 4 959,86           | 1 589,05                                    | 6 548,91 |

| Rekapitulace DPH                  |     | Základ DPH | Částka DPH | Celkem s DPH |
|-----------------------------------|-----|------------|------------|--------------|
| Odečet zálohy druhá snížená sazba | 10% | -4 545,45  | -454,55    | -5 000,00    |
| Druhá snížená sazba               | 10% | 6 548,91   | 654,89     | 7 203,80     |
| Druhá snížená sazba               | 10% | 2 003,46   | 200,34     | 2 203,80     |
| CELKEM ZA VŠECHNY SAZBY           |     | 2 003,46   | 200,34     | 2 203,80     |

#### Celková částka určená k fakturaci

| Doplatek vyúčtování ve výši 2 203,80 Kč uhraďte ve prospěch našeho výše uvedeného bankovnít                    | 10 účtu. |
|----------------------------------------------------------------------------------------------------|----------|
| Příloha je nedílnou součástí daňového dokladu a obsahuje stavy a spotřeby měřidel, rozpis vyúčtování za služby | QR       |
| a jiné důležité informace pro uplatnění případné reklamace.                                                    | leis7    |

| Fakturu vystavil : | Správce systému    |
|--------------------|--------------------|
| E-mail :           | softbit@softbit.cz |
| Web :              |                    |
| Telefon :          | 123 456 789        |
|                    |                    |

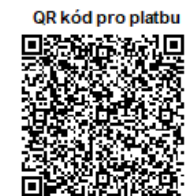

2203,80 Kč

Obrázek: První stránka faktury

21010

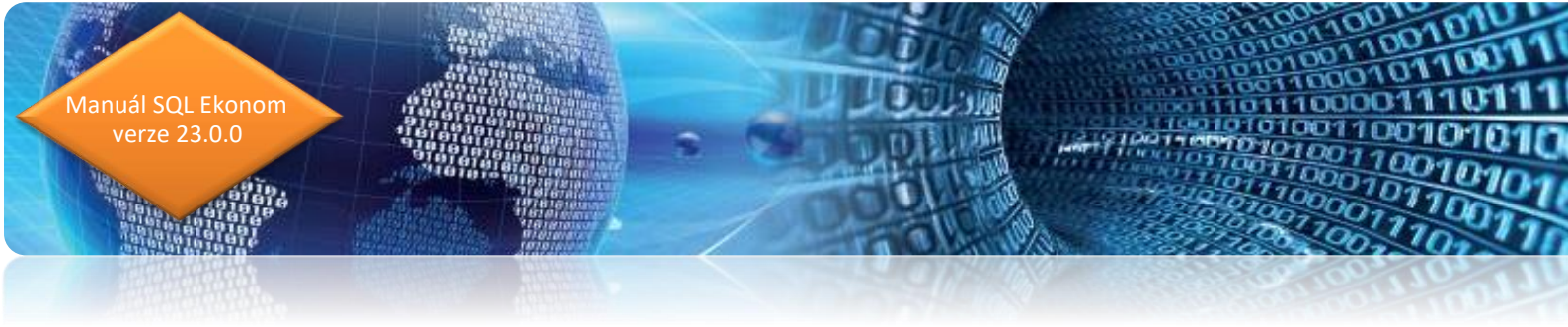

Na první stránce faktury jsou fakturační údaje, sumář spotřeby za komodity v měrných jednotkách a v Kč, sumář vyúčtování za komodity (v případě fakturačních zákazníků sumář v Kč po vyúčtování změny cen), rekapitulace DPH, celková částka a pata faktury s kontaktními údaji a QR kódem v případě nedoplatků.

| Pokračování faktury číslo 220999     |            |       |            |              |              | Strana: 2    |
|--------------------------------------|------------|-------|------------|--------------|--------------|--------------|
| Zaplacené zálohy k faktuře č. 220999 |            |       |            |              |              |              |
| Popis položky                        | Základ DPH | % DPH | Částka DPH | Základ + DPH | Zaokrouhlení | Celkem s DPH |
| odečet zálohy                        | -4 545,45  | 10    | -454,55    | -5 000,00    | 0,00         | -5 000,00    |
| CELKEM                               | -4 545,45  |       | -454,55    | -5 000,00    | 0,00         | -5 000,00    |

### Obrázek 31: Druhá stránka faktury – seznam odečtených záloh

| Pokračování faktury čísb 220999                                                         | Strana: 3 |
|-----------------------------------------------------------------------------------------|-----------|
| Příloha k faktuře 220 999, odběrné místo 24 - Náměstí 123, Rychnov nad Kněžnou, suterén |           |

#### Srovnání roční spotřeby tepelné energie odběrného místa:

Srovnání roční spotřeby TE do UT odběrného místa dle vyhlášky 207/2021 Sb §14, 2, f

| Rok  | Spotřeba | Spotřeba přepočtená |         |
|------|----------|---------------------|---------|
| 2020 | 199,650  | 50,17               | 199,650 |
| 2021 | 397,955  | 100,00              | 397,955 |

Srovnání roční spotřeby TE do TV odběrného místa dle vyhlášky 207/2021 Sb §14, 2, f

| Rok  | Spotřeba | %      |
|------|----------|--------|
| 2020 | 69,802   | 69,88  |
| 2021 | 99,885   | 100,00 |

#### Stavy a spotřeby měřidel za vyúčtovací období

UT - tepelná energie, TV - tepelná energie na ohřev studené vody

| Složka | Měřidlo | Období od  | Období do  | Počáteční stav | Konečný stav Odečet/výpočet |         | Korekce | Spotřeba na<br>měřidle | MJ | Koeficient | Spotřeba<br>fakturovaná | MJ |
|--------|---------|------------|------------|----------------|-----------------------------|---------|---------|------------------------|----|------------|-------------------------|----|
| TV     |         | 01.11.2021 | 31.12.2021 | 0,000          | 0,000                       | výpočet | -       | 0,000                  |    |            | 16,648                  | GJ |
|        |         |            |            |                |                             |         |         |                        |    | CELKEM     | 16,648                  |    |
| UT     |         | 01.11.2021 | 31.12.2021 | 0,000          | 0,000                       | výpočet |         | 0,000                  |    |            | 51,963                  | GJ |
|        |         |            |            |                |                             |         |         |                        |    | CELKEM     | 51,963                  |    |

| Rozpis vyúčtování za služby           |            |            |          |    |            |            |              |     |              |  |  |  |
|---------------------------------------|------------|------------|----------|----|------------|------------|--------------|-----|--------------|--|--|--|
| Služba                                | Obdo bí od | Obdo bí do | Množstvi | MJ | Cena za MJ | Základ DPH | Částka DPH % | DPH | Celkem s DPH |  |  |  |
| tepelná energie                       | 01.11.2021 | 31.12.2021 | -51,963  | GJ | 504,55     | -28 217,94 | -2 621,80    | 10  | -28 839,74   |  |  |  |
| tepelná energie                       | 01.11.2021 | 31.12.2021 | 51,963   | GJ | 600,00     | 31 177,80  | 3 117,78     | 10  | 34 295,58    |  |  |  |
| tepelná energie na ohřev studené vody | 01.11.2021 | 31.12.2021 | -16,648  | GJ | 504,55     | -8 399,75  | -839,97      | 10  | -9 239,72    |  |  |  |
| tepelná energie na ohřev studené vody | 01.11.2021 | 31.12.2021 | 16,648   | GJ | 600,00     | 9 988,80   | 998,88       | 10  | 10 987,68    |  |  |  |
| CELKEM ODBĚRNÉ MÍSTO 24               |            |            |          |    |            | 6 548,91   | 654,89       |     | 7 203,80     |  |  |  |
|                                       |            |            |          |    |            |            |              |     |              |  |  |  |

| Náklady na palivo a nákup tepelné energie | MJ | Cena bez DPH | % DPH |
|-------------------------------------------|----|--------------|-------|
| Náklady na palivo                         | Gj | 338,00       | 21,00 |

Obrázek: Třetí stránka faktury

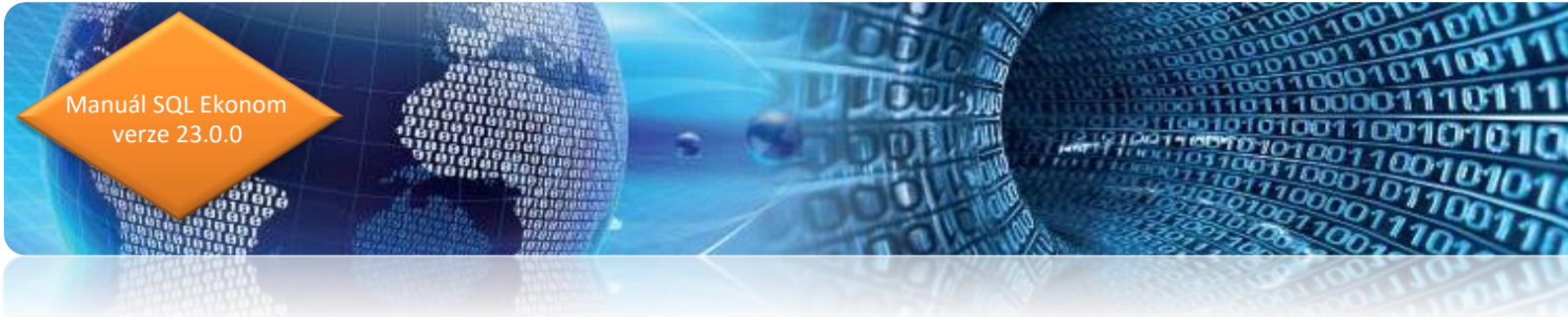

Na třetí straně srovnání roční spotřeby za 3 poslední roky (na obrázku nové odběrné místo, tedy srovnání za dva roky), přehled odečtů, rozpis vyúčtování za spotřebu v Kč a náklady na palivo a nákup tepelné energie.

| Pokračování faktury čísb 220999 Stra |            |            |            |              |               |             |            |            |           |        |  |
|--------------------------------------|------------|------------|------------|--------------|---------------|-------------|------------|------------|-----------|--------|--|
|                                      |            |            | Seznar     | n vydaných i | faktur - daňo | vých doklad | ů          |            |           |        |  |
| Zálohy Plnění Celkem fakturováno     |            |            |            |              |               |             |            | áno        |           |        |  |
| Var. symbol                          | Datum UZP  | Datum spl. | Základ DPH | Částka DPH   | Základ DPH    | Částka DPH  | Základ DPH | Částka DPH | Celkem    | Zaokr. |  |
| 211254                               | 30.11.2021 | 24.12.2021 | 0,00       | 0,00         | 13 866,05     | 1 386,61    | 13 866,05  | 1 386,61   | 15 252,66 | 0,00   |  |
| 211371                               | 31.12.2021 | 25.01.2022 | 0,00       | 0,00         | 20 005,41     | 2 000,54    | 20 005,41  | 2 000,54   | 22 005,95 | 0,00   |  |
| CELKEM                               |            |            | 0,00       | 0,00         | 33 871,46     | 3 387,15    | 33 871,46  | 3 387,15   | 37 258,61 | 0,00   |  |

*Obrázek:* Čtvrtá stránka faktury – přehled vydaných faktur (pouze pro vyúčtování fakturačních zákazníků)

1010

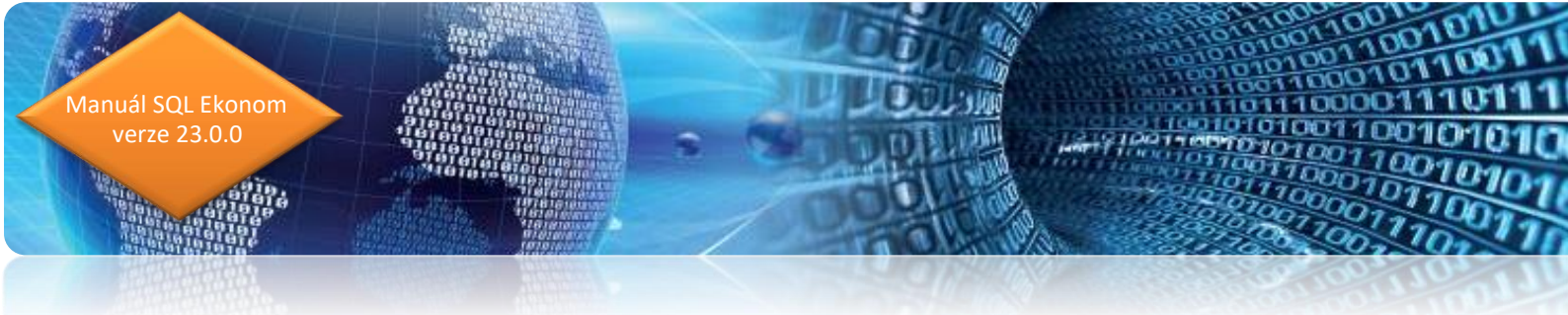

# Aktualizace přiznání k dani z příjmu právnických osob 2021

Za zdaňovací období roku 2021 došlo ke změnám v sestavení přiznání k dani z příjmu právnických osob.

Níže Vám přinášíme změny ve formuláři k dani z příjmu právnických osob od roku 2021. Tento formulář je součástí nové verze IS SQL Ekonom 22.0.1.0, kterou si mohou vlastníci licence stáhnout a instalovat z našeho zákaznického webu. Součástí aktualizace je i nový tiskopis "Přiznání k dani z příjmu" a rovněž je upraven Export do XML pro přenos na **portál MOJE daně**, jenž byl spuštěn ke dni 1. 3. 2022.

### Upozornění!

Prostřednictvím portálu **MOJE daně** se nově budou posílat všechna přiznání (DPH, daň z příjmu atd.). Portál má obdobné základní ovládání jako původní portál EPO. Dále nebude možné načítat sestavené přiznání k dani z příjmu za rok 2021 pod verzí SQL Ekonom 22.0.0 a nižší.

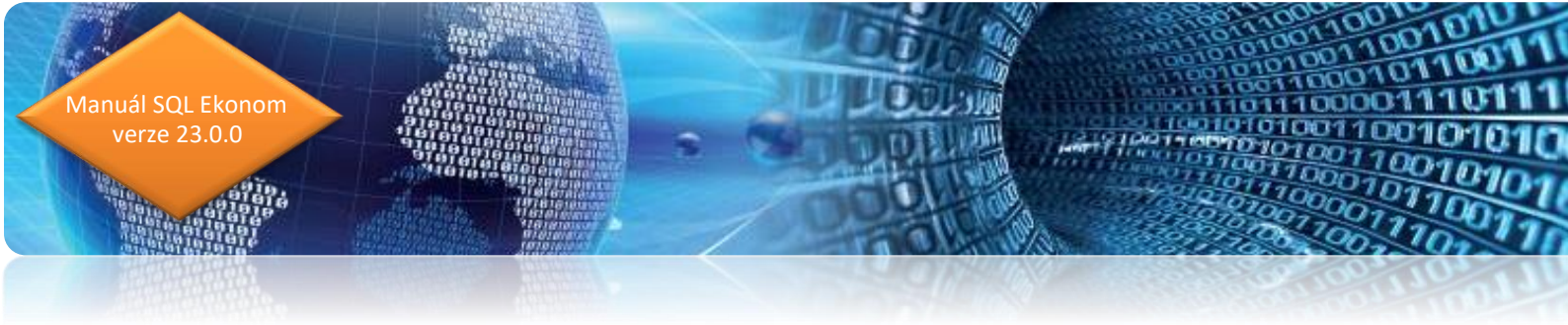

# Úpravy ve formuláři přiznání k dani z příjmu PO v roce 2022

Formulář byl upraven tak, aby svou funkčností a podobou odpovídal novým změnám platných k přiznání PO od roku 2021.

### Vystavení faktur vyúčtování

I. oddíl – "Zákonná povinnost sestavení účetní závěrky dle mezinárodních účetních standardů upravených právem Evropské unie"

| Úvodní informace I.  | oddíl II. ř.10 - ř.70 II. ř.100 - ř.130 II. ř.14 | 40 - ř. 170 II. ř. 200 - ř. 240 II. ř. 241 - ř. 260 II. ř. 270 - ř. 330 II. ř. 331 - ř. 360 IV. ř. 1 - ř. 6 V. ř. 1 - ř. 4 B. ř. 1 - ř. 8 B. ř. 9 - i | ř.11 |
|----------------------|--------------------------------------------------|----------------------------------------------------------------------------------------------------|------|
| I. ODDÍL - Údaj      | e o poplatníkovi                                 |                                                                                                    |      |
| Název poplatníka     | Softbit software s.r.o.                          | Bankovní spojení                                                                                                    |      |
| Ulice nebo část obo  | e Nad Dubinkou                                   | , Příznání podal poradce NZákonná povinnost sestavení                                                                                                 |      |
| Číslo orientační     |                                                  | Zákonná povinnost ověření účetní závěrky auditorem účetní závěrky dle                                                                                 |      |
| Číslo popisné        | 1634                                             | Účetní závěrka sestavená daňovým subjektem nebo přehledy standardů upravených právem<br>o majety a závazajch a o zřímech a výdajch přiloženy          |      |
| Obec/číslo obce      | Rychnov nad Kněžnou                              | Transakce uskutečněné se spojenými osobami (TZA,N) T N                                                                                                |      |
| PSČ                  | 516 01                                           | Dodatečné daňové přiznání A/N                                                                                                    |      |
| Stát                 | Česká Republika                                  | Kód CZ-NACE Hlavní převažující činnost č.1                                                                                                    |      |
| Kód státu            | CZ                                               | 620100 \cdots poskytování software                                                                                                    |      |
| Číslo telefonu       |                                                  | Kód CZ-NACE Hlavní převažující činnost č.2                                                                                                    |      |
| Kategorie účetní jed | dnotky (M,L,S,V) M                               |                                                                                                    |      |

Obrázek: I. oddíl – Údaje o poplatníkovi

II. oddíl řádek 63 – "Částky, o které se podle § 23e, § 23g, § 23h a § 38fa zákona zvyšuje výsledek hospodaření nebo rozdíl mezi příjmy a výdaji (ř. 10)"

| Úvodní informace                                                            | I. oddíl II. ř.10 - ř.70                                                                                                    | II. ř.100 - ř.130                        | II. ř.140 - ř.170                      | II. ř.200 - ř.240                       | II. ř.241-ř.260                      | II. ř.270 - ř.330                       | II. ř.331 - ř.360 | IV. ř.1 - ř.6 | V. ř.1 - ř.4 |  |  |  |
|-----------------------------------------------------------------------------|----------------------------------------------------------------------------------------------------|------------------------------------------|----------------------------------------|-----------------------------------------|--------------------------------------|-----------------------------------------|-------------------|---------------|--------------|--|--|--|
| II. ODDÍL - da                                                              | uň z příjmů právni                                                                                                    | ckých osob                               | (dále jen "de                          | aň")                                    | II. oddíl řáde                       | k 10 - DATUM                            |                   |               |              |  |  |  |
| II. oddíl řádek 10                                                          | Výsledek hospodaření                                                                                                    | (zisk +, ztráta -) n                     | ebo rozdíl mezi při                    | íjmy a výdaji ke dr                     | <sup>ii</sup> 31.12.2020             |                                         |                   | 1 196 508     | ]            |  |  |  |
| II. oddíl řádek 20                                                          | Částky neoprávněně zl<br>odst. 6 zákona), pokuc                                                                                                    | kracující příjmy (§<br>J nejsou zahrnuty | 23 odst. 3 písm. a<br>ve výsledku hosp | a) bod 1 zákona) -<br>odaření nebo v ro | a hodnota nepen<br>zdílu mezi příjmy | ěžních příjmů (§ 2<br>a výdaji na ř. 10 | 3                 | 0             | ]            |  |  |  |
| II. oddíl řádek 30                                                          | .ástky, o které se podle § 23 odst. 3 písm. a) bodů 3 až 18 zákona zvyšuje výsledek hospodaření nebo rozdíl                                                                                                    |                                          |                                        |                                         |                                      |                                         |                   |               |              |  |  |  |
| II. oddíl řádek 40                                                          | Výdaje (náklady neuznávané za výdaje (náklady) vynaložené k dosažení, zajištění a udržení příjmu (§ 25 nebo 0<br>24 zákona), pokud jsou zahrnuty ve výsledku hospodaření nebo v rozdílu mezi příjmy a výdaji na ř. 10 |                                          |                                        |                                         |                                      |                                         |                   |               |              |  |  |  |
| II. oddíl řádek 50                                                          | Rozdíl, o který odpisy h<br>majetku stanovené pod                                                                                                    | nmotného a nehm<br>dle § 26 až 33 zák    | otného majetku uj<br>:ona              | platněné v účetnic                      | tví převyšují odp                    | pisy tohoto                             |                   | 878 486       | ]            |  |  |  |
| II. oddíl řádek 61                                                          | Úprava základu daně p                                                                                                    | podle § 23 odst. 8                       | zákona v případi                       | ě zrušení poplatní                      | ka s likvidací                       |                                         |                   | 0             | ]            |  |  |  |
| II. oddíl řádek 62                                                          |                                                                                                    |                                          |                                        |                                         |                                      |                                         |                   | 0             |              |  |  |  |
| II. oddíl řádek 63                                                          | Částky, okteré se podl<br>příjmy a výdají (ř. 10)                                                                                                    | le § 23e, § 23g, §                       | 23h a § 38fa zák                       | ona zvyšuje výsle                       | dek hospodaření                      | nebo rozdíl mezi                        |                   | 10            | ]            |  |  |  |
| II. oddíl řádek 70 Mezisoučet (ř. 20 + 30 + 40 + 50 + 61 + 62 + 63) 878 496 |                                                                                                    |                                          |                                        |                                         |                                      |                                         |                   |               |              |  |  |  |

Obrázek: II. oddíl – daň z příjmů právnických osob

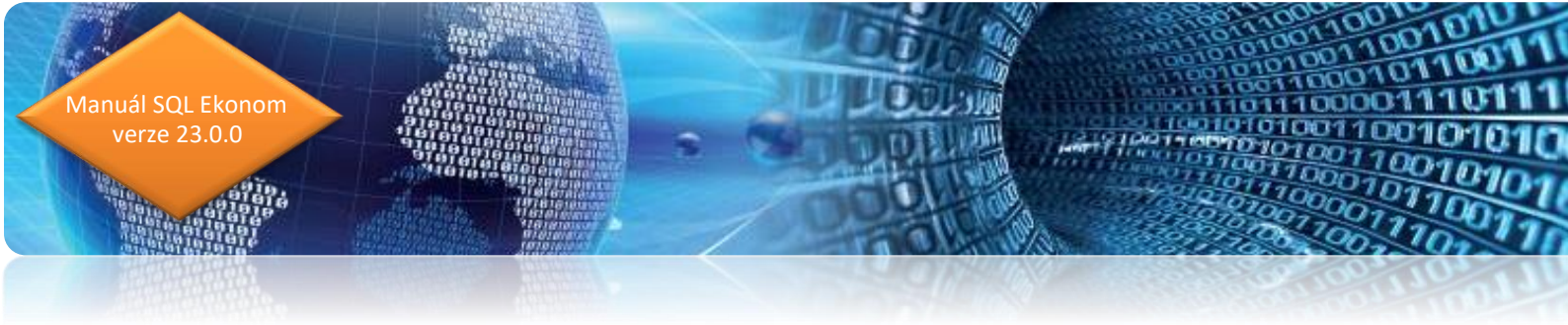

**II. oddíl řádek 163 –** "Souhrn jednotlivých rozdílů, o které částky výdajů (nákladů) vynaložených na dosažení, zajištění a udržení příjmů převyšují náklady uplatněné v účetnictví"

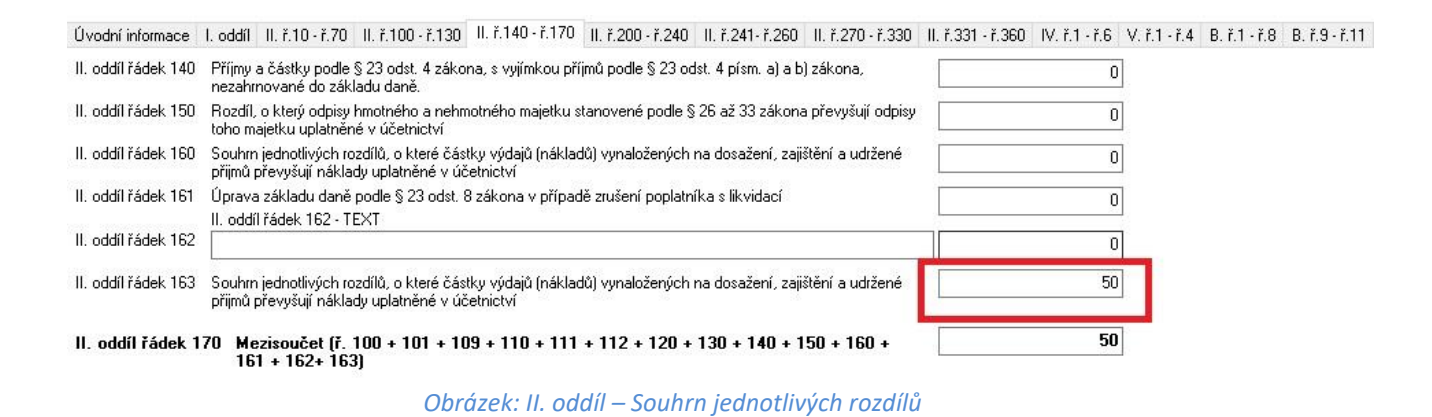

II. oddíl řádek 319 - 319a – "Snížení daně podle § 38fa odst. 9 zákona" a "Snížení daně podle
§ 38fa odst. 10 zákona"

#### Úvodní informace I. oddíl II. ř.10 · ř.70 II. ř.100 · ř.130 II. ř.140 · ř.170 II. ř.200 · ř.240 II. ř.241 · ř.260 II. ř.271 · ř.330 II. ř.331 · ř.360 IV. ř.1 - ř.6 V. ř.1 - ř.6 B. ř.9 · ř.1 · ř.8 B. ř.9 · ř.11 C. ř.3 · ř.8 II. oddíl ř.270 Základ daně po úpravě o část základu daně (daňové ztráty) připadající na komplementáře a 2 074 000 o příjmy podléhající zdanění v zahraničí, u nichž je uplatňováno vynětí, snížený o položk podle § 34 a částky podle § 20 odst. 7 nebo 8 zákona, zaokrouhlený na celé tisícikoruny dolá (ř. 250 - 251 - 260) 15 II. oddíl ř.280 Sazba daně (v %) podle § 21 odst. 1 nebo odst. 2 anebo odst. 3 zákona, ve spojení s § 21 odst. 6 zákona II. oddíl ř.290 Daň (ř. 270 x ř. 280) / 100 311 100 II. oddíl ř.300 Slevy na dani podle § 35 odst. 1 a § 35a nebo § 35b zákona (nejvýše do částky na ř. 290) Π II. oddíl ř.301 Π 311 100 II. oddíl ř.310 Daň upravená o položky uvedené na ř. 300 a 301 (ř. 290 - 300 ± 301) II. oddíl ř.319 Snížení daně podle § 38fa odst. 9 zákona 10 II. oddíl ř.319a Snížení daně podle § 38fa odst. 10 zákona 9 II. oddíl ř. 320 Zápočet daně zaplacené v zahraničí na daň uvedenou na ř. 3105) (nejvýše do částky uvedené na ř. 310 po snížení daně na ř. 319 a ř. 319a) 0 II. oddíl ř. 330 Daň po snížení na ř. 319, ř. 319a a po zápočtu na ř. 320 (ř. 310 - 319 - 319a - 320), zaokrouhlená na celé Kč nahoru 311 081

Obrázek: II. oddíl – Snížení daně

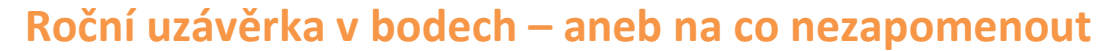

anuál SQL Ekonom verze 23.0.0

Při zpracování každé (a to hlavně roční) účetní uzávěrky bychom měli dbát nejvyšší opatrnosti tak, abychom nezapomněli na některé důležité operace a kontroly, bez kterých se nám může jednoduše stát, že budeme mít v uzávěrce nějakou chybu. V následujících bodech Vám přinášíme pár operací, které vždy nezapomeňte provést:

- Proveďte si fyzické inventury účtů, které mají vliv na stav majetku, zásob, financí (použijte funkce inventura majetku, skladu, pokladny a banky)
- Proveďte si inventarizace všech rozvahových účtů na jednotlivé evidence (k tomu Vám mohou pomoci funkce v kontrolách v modulu účetnictví). Inventarizace by měly Vám vždy jasně doložit konečný stav rozvahového účtu k roční účetní uzávěrce
- Nezapomínejte si odsouhlasit přiznání k DPH na účetní evidenci. Obraty v účetnictví z faktur, ze kterých budete nárokovat DPH v následujícím roce, doporučujeme mít přeúčtovány na samostatném analytickém účtu. Pokud krátíte DPH na vstupu koeficientem, musíte v posledním účetním období sestavit přiznání k DPH s výpočtem nového vypořádacího koeficientu
- Odsouhlaste si s obchodními partnery stav závazků a pohledávek pomocí tiskopisů pro odsouhlasení závazků a pohledávek. Snížíte tak riziko, že budete mít v knize závazků a pohledávek faktury, které tam již nemají být
- Proveďte přepočet kurzových rozdílů u závazků a pohledávek
- Vytvořte konečné finanční výkazy, kde zkontrolujte minulé období na výkaz předchozího roku. Vytvořte přílohy k účetní uzávěrce.
- Sestavte přiznání k dani z příjmu
- Nezapomeňte poslat účetní uzávěrku na Obchodní rejstřík

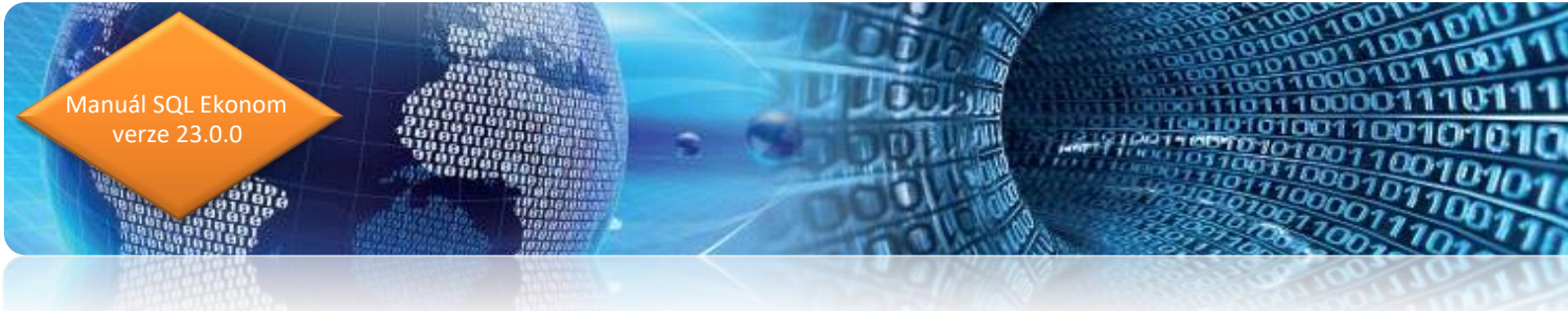

# Základní účetnictví

Subsystém účetnictví tvoří zastřešující modul pro všechny ostatní moduly celého systému SQL Ekonom. Některé funkce v tomto modulu přímo ovlivňují ostatní úlohy. Pro provedení roční závěrky je nutné provést inventury všech rozvahových účtů, zkontrolovat a vytisknout závěrkové výstupy (rozvaha, výkaz zisku a ztráty) atd.

## 1. Nastavení nového účetního roku

V první řadě na před započetím prací v novém účetním roce je nutné nastavit nový účetní rok v tabulce účetních období. Nejprve otevřeme tabulku "Nastavení období" v kapitole účetnictví/akce (jako vybraný účetní rok máme vybraný účetní rok aktuální (ve kterém chceme provést účetní závěrku), kde při založeném posledním účetním období v aktuálním účetním roce stiskneme tlačítko "Nový rok". Po stisku tlačítka odpovíme na dotaz, zda chceme nový rok opravdu založit. Systém automaticky provede založení prvního účetního období nového účetního roku. Nové účetní období v tabulce "Nastavení období" zobrazíme pomocí výběru nového účetního roku přes funkci "Nastavení aktuálního roku" v nabídce menu "Nastavení" nebo opětovným přihlášením do systému. V novém účetním roce nastavíme chybějící účetní období.

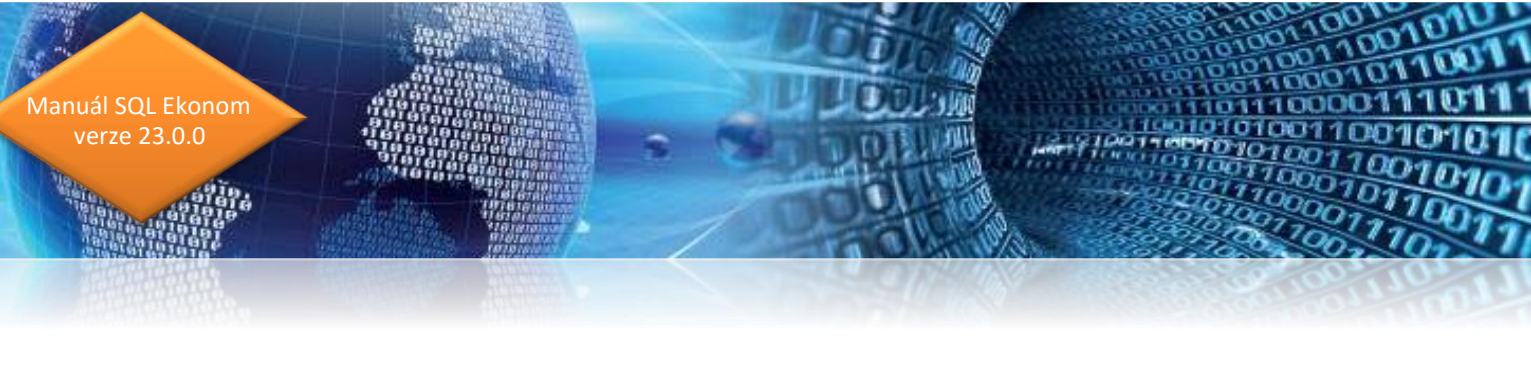

| Se Nastavená | 🖁 Nastavená účetní období - nastavené období 2016 🗖 🗖 🖾 |                               |                           |                    |                |              |               |                     |               |                |  |  |  |  |
|--------------|---------------------------------------------------------|-------------------------------|---------------------------|--------------------|----------------|--------------|---------------|---------------------|---------------|----------------|--|--|--|--|
| 🗸 <u>о</u> к | 🗙 Konec 🛛 ?                                             | <u>· E</u> iltr 🐰 <u>p</u> He | dei 🛛 🖂 🕨                 | H + -              | ▲ <i>-</i> ⁄ × | c            |               |                     |               |                |  |  |  |  |
| Předtisk     | Zahájení úče                                            | etních období                 | - A -                     | 🔁 Nový <u>r</u> ok |                |              |               |                     |               |                |  |  |  |  |
| Měsíc        | Rok                                                     | Datum vytvoření               | Platí pro doklady od data | Doklady do data    | Uzavreno (A/N) | Uzavřeno DPH | Název období  | Období dph          | Rok dph       | Obdobi 🔨       |  |  |  |  |
|              | 2016                                                    | 4.12.2015                     |                           |                    | N              | N            | pocátek 2016  | 0                   | 2016          |                |  |  |  |  |
| 1            | 2016                                                    | 4.12.2015                     | 1.1.2016                  | 31.1.2016          | N              | N            | leden 2016    | 1                   | 2016          |                |  |  |  |  |
| 2            | 2 2016                                                  | 4.12.2015                     | 1.2.2016                  | 29.2.2016          | N              | N            | únor 2016     | 2                   | 2016          |                |  |  |  |  |
| 3            | 3 2016                                                  | 4.12.2015                     | 1.3.2016                  | 31.3.2016          | N              | N            | brezen 2016   | 3                   | 2016          |                |  |  |  |  |
| 4            | 2016                                                    | 4.12.2015                     | 1.4.2016                  | 30.4.2016          | N              | N            | duben 2016    | 4                   | 2016          |                |  |  |  |  |
| t            | 2016                                                    | 4.12.2015                     | 1.5.2016                  | 31.5.2016          | N              | N            | kveten 2016   | 5                   | 2016          |                |  |  |  |  |
| 6            | 5 2016                                                  | 4.12.2015                     | 1.6.2016                  | 30.6.2016          | N              | N            | cerven 2016   | 6                   | 2016          |                |  |  |  |  |
| 7            | 2016                                                    | 4.12.2015                     | 1.7.2016                  | 31.7.2016          | N              | N            | cervenec 2016 | 7                   | 2016          |                |  |  |  |  |
| 6            | 3 2016                                                  | 4.12.2015                     | 1.8.2016                  | 31.8.2016          | N              | N            | srpen 2016    | 8                   | 2016          |                |  |  |  |  |
| 9            | 3 2016                                                  | 4.12.2015                     | 1.9.2016                  | 30.9.2016          | N              | N            | zárí 2016     | 9                   | 2016          |                |  |  |  |  |
| 10           | 2016                                                    | 4.12.2015                     | 1.10.2016                 | 31.10.2016         | N              | N            | ríjen 2016    | 10                  | 2016          |                |  |  |  |  |
| 11           | 2016                                                    | 4.12.2015                     | 1.11.2016                 | 30.11.2016         | N              | N            | listopad 2016 | 11                  | 2016          |                |  |  |  |  |
| 12           | 2 2016                                                  | 4.12.2015                     | 1.12.2016                 | 31.12.2016         | N              | N            | prosin Dotaz  |                     |               | >              |  |  |  |  |
|              |                                                         |                               |                           |                    |                |              | Opravdu       | chceš nastav<br>Ano | it nový účetr | ní rok ?<br>Ne |  |  |  |  |
| <            |                                                         |                               |                           | Podmínky:          |                |              |               |                     | 1             | >              |  |  |  |  |

Obrázek: Nastavení nového účetního roku

### 2. Převod počátečních stavů na účtech

V okamžiku, kdy máme provedenu kontrolu zůstatků na účtech uzavíraného účetního roku, můžeme provést převod zůstatků do nového účetního roku. Funkci provedeme v nabídce **Účetnictví/Akce/Roční závěrka**, kde zvolíme možnost **"Převod počátečních stavů účtů".** Po zvolení funkce zadáme číslo nového účetního roku. Po jeho vložení a potvrzení systém provede nastavení nových počátečních stavů účtů pro nový účetní rok. **POZOR!** Před vlastním provedením funkce zkontrolujte nastavení uzávěrkových účtů ve volbě **"Nastavení úlohy"** a záložce **"Účetnictví".** Převod počátečních stavů na účtech je možné provádět opakovaně. Systém vždy "přepíše" původní zůstatky aktuálními. Po každém provedení převodu zůstatku nejprve vyberte jako aktuální nový účetní rok a následně spusťte v nabídce **Akce** funkci **"Korekce stavů na účtech".** Funkci je možné provádět bez ohledu na provedení funkce **"Uzavření účtů".** Počáteční stavy nového účetního roku je možné po převodu upravit v nabídce **Účetnictví/Stavy účtů/Počáteční stavy**.

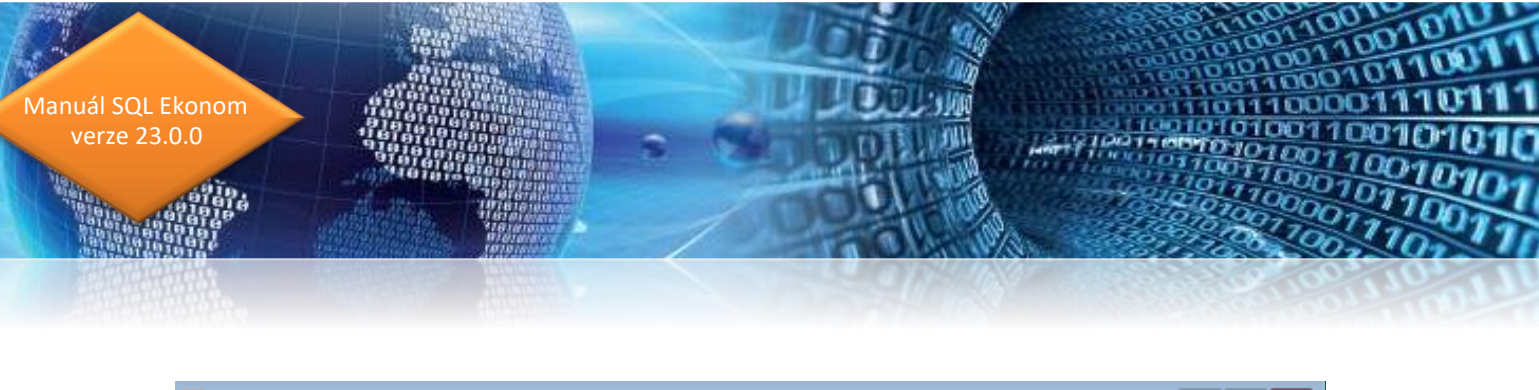

| Set   | 🛓 Převodový můstek zůstatků na účtech 📃 📃 💌 |          |          |        |          |                                                                                                    |                            |                |                            |    |  |  |
|-------|---------------------------------------------|----------|----------|--------|----------|----------------------------------------------------------------------------------------------------|----------------------------|----------------|----------------------------|----|--|--|
|       | 🗸 <u>о</u> к 🛛 🕽                            | 🕻 Konec  | ? Eiltr  | × n    | Hledej   | and the second second s | . Převodovú můstek stavů ú | čhů 🗾 📇 ,      |                            |    |  |  |
| F     | < <b>▲</b> ►                                | H +      |          | 0      | 8 6      | 🖌 🗸 N                                                                                                    | astavení počátečních stav  | vů nového roku |                            |    |  |  |
|       |                                             |          |          |        |          |                                                                                                    | •                          |                |                            |    |  |  |
|       | Původní rok                                 | Νονύ τοκ | Původr   | í účet | Νονύ μζε | t Středisko Za                                                                                                    | kázkal Stav Má Dáti Kč     | Stav Dal Kč    | Název účet původní         |    |  |  |
|       | 2016                                        | 201      | 7 211001 |        | 211001   | 0 0                                                                                                    | 690284,43                  | 0              | Pokladna hlavní            |    |  |  |
| П     | 2016                                        | 201      | 7 311000 | 1      | 311000   | 0 0                                                                                                    | 0                          | 63407          | Pohledávky z obchod. vztah | ŵ  |  |  |
|       | 2016                                        | 201      | 7 314000 | l      | 314000   | 0 0                                                                                                    | 20000                      | 0              | Poskytnuté provozní zalohy |    |  |  |
|       | 2016                                        | 201      | 7 321000 | I      | 321000   | 0 0                                                                                                    | 0                          | 118326,43      | Závazky z obchodních vztal | hů |  |  |
|       | 2016                                        | 201      | 7 324000 |        | 324000   | 0 0                                                                                                    | 0                          | 300000         | Přijaté provozní zálohy    |    |  |  |
|       | 2016                                        | 201      | 7 343015 | i      | 343015   | 0 0                                                                                                    | 0                          | 35014,83       | Dph snížená sazba 2013     |    |  |  |
| ш     | 2016                                        | 201      | 7 343021 |        | 343021   | 0 0                                                                                                    | 6866,83                    | 0              | Dph základní sazba 2013    |    |  |  |
| <     |                                             |          |          |        |          |                                                                                                    |                            |                |                            | *  |  |  |
| Třídě | iní:                                        |          |          |        |          |                                                                                                    | Podmínky:                  |                |                            | 1  |  |  |

Obrázek: Nastavení nových počátečních stavů účtů

### 3. Uzavření účtů

Po konečné kontrole zůstatků na účtech a jejich převodu do nového účetního roku je možné provést tisk uzávěrkových výstupů označených jako uzavření účtů. Výstupy je možné vytisknout v menu *Účetnictví/Akce/Roční závěrka* a funkci *"Uzavření účtů".* Pro správné zobrazení výstupních sestav je nutné mít správně vyplněné závěrkové účty v nabídce Nastavení úlohy a záložce Účetnictví.

### 4. Převod salda účtů do nového účetního roku.

Uživatelé, kteří vytváří salda účtů v subsystému účetnictví, musí provést před zobrazením saldokontních přehledů v novém účetním roce převod obsahu saldokontních účtů do nového účetního roku. Převod provedeme pomocí funkce *"Převod salda účtů do nového roku"* v nabídce *Účetnictví/Akce/Roční závěrka*. Funkci spustíme při nastaveném účetním roce, ze

kterého chceme zůstatky přenést do roku nového! Přenos můžeme provádět opakovaně. Po převodu si můžeme zkontrolovat či upravit přenesené zůstatky v nabídce *"Účetnictví/Výstupy/Saldo* a funkci *"Saldo počátek"*, kde zvolíme číselně nový účetní rok.

### 5. Převod počátečních stavů plánu.

anuál SQL Ekonom verze 23.0.0

Uživatelé, kteří tvoří plán, před tvorbou plnění plánu v novém účetním roce mohou přenést nastavení plánu dle účtů a středisek z minulého účetního roku. Přenos nastavení plánu dle předchozího účetního roku provedeme pomocí funkce *"Převod počátečních stavů plánu",* která je v nabídce *"Účetnictví/Akce/Roční závěrka".* Po výběru této funkce zvolíme nový účetní rok, do kterého chceme přenést nastavení plánu, a po jeho potvrzení systém provede přenos. Přenesené nastavení plánu si můžeme zkontrolovat či upravit v nabídce *Účetnictví/Plán a funkci Plán*.

### 6. Pořízení prvního dokladu v novém účetním roce.

Při vložení prvního účetního dokladu v novém účetním roce v jednotlivých účetních řadách vždy pamatujme na změnu čísla dokladu. Program nám zpravidla nabídne pokračování v číselné řadě předchozího účetního roku. Důrazně doporučujeme však změnit číslo na to, od kterého budeme chtít číslovat účetní doklady v novém účetním roce. **POZOR** na správné nastavení nového čísla tak, aby nedošlo k prolínání číslování s jinou číselnou řadou v rámci jednoho účetního roku.

### Došlé faktury

V subsystému dodavatelských faktur provedeme při účetní závěrce kontroly a odsouhlasení zůstatků závazků k jednotlivým dodavatelům. U faktur v cizí měně provedeme přepočet kurzových rozdílů.

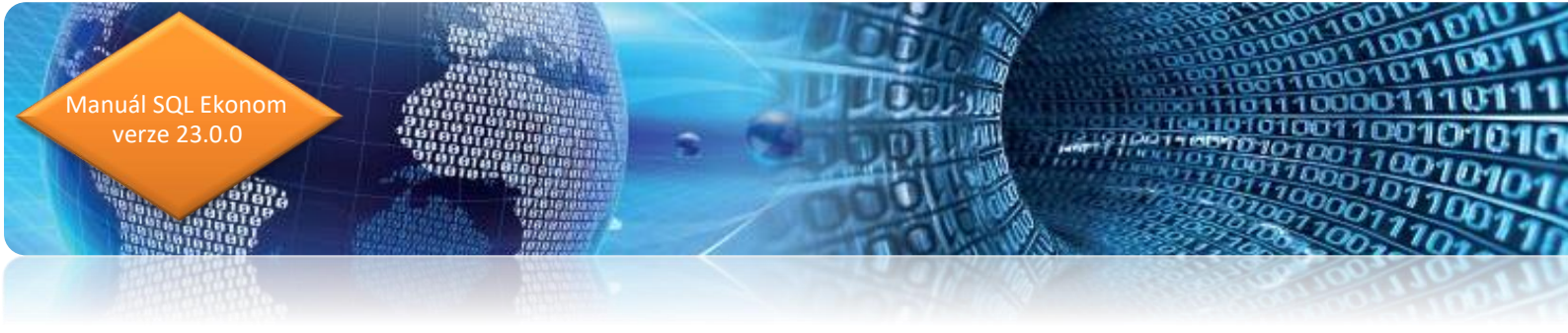

### 1. Pořízení první dodavatelské faktury v novém účetním roce

Při vložení první dodavatelské faktury v novém účetním roce v jednotlivých účetních řadách vždy pamatujme na změnu čísla faktury. Program nám zpravidla nabídne pokračování v číselné řadě předchozího účetního roku. Důrazně doporučujeme však změnit číslo na to, od kterého budeme chtít číslovat faktury v novém účetním roce. POZOR na správné nastavení nového čísla tak, aby nedošlo k prolínání číslování s jinou číselnou řadou v rámci jednoho účetního roku nebo k duplicitě s číslem dokladu v minulých účetních letech. Interní číslo (KDF) faktury musí mí unikátní číselné označení v rámci celé doby používání programu. Doporučujeme vždy na počátek čísla doplnit libovolnou kombinací čísel účetní rok.

### 2. Kurzové rozdíly závazků.

Přepočet kurzových rozdílů k účetní závěrce provedeme ve volbě "Kurzové rozdíly závěrka", kterou si vybereme v menu Došlé faktury/Rozúčtování/Kurzové rozdíly-závěrka. Pro správný výpočet je nutné mít odsouhlasené závazky v cizí měně k roční závěrce. Dále je nutné mít vyplněn "Číselník vyrovnání plateb" v menu Došlé faktury/Číselníky.

| See Číselník druhů vyrovnání plateb                                                                                                    |                                                                                                    |                                                                            |           |                         | - • • |  |
|----------------------------------------------------------------------------------------------------|----------------------------------------------------------------------------------------------------|----------------------------------------------------------------------------|-----------|-------------------------|-------|--|
| 📝 🗹 K 🗙 Konec 🕐 Eiltr 🐰 👔 <u>H</u> ledej 🛛 🖆 🧹 🕨                                                                                                    | · • • -                                                                                                    | - 🔺 🛷 兴 🤊                                                                  |           |                         |       |  |
| Předtisk Číselník druhů vyrovnání plateb 💽 🛓 🗸                                                                                                    |                                                                                                    |                                                                            |           |                         |       |  |
| Druh<br>Druh vyrovnání platby 1 Zisk<br>Zaúčtování<br>Účet 648000 … Ostatní provozní výnosy<br>Středisko 1 … Softbit software s.r.o.<br>Zakázka 0 … Bez rozlišení | Land Contract Contract Contrac | plňující údaje<br>aménko (+/-)<br>rzový rozdíl (A/N)<br>ikace upomínky (A/ | /N) N     |                         |       |  |
| Druh vyrovnání platby Název druhu vyrovnání platby                                                                                                    | Účet                                                                                                    | Název účtu                                                                 | Středisko | Název střediska         | ^     |  |
| Zisk                                                                                                    | 648000                                                                                                    | Ostatní provozní výnosy                                                    | 1         | Softbit software s.r.o. |       |  |
| 2 Ztráta                                                                                                    | 548000                                                                                                    | Ostatní provozní náklady                                                   | 1         | Softbit software s.r.o. |       |  |
| 3 kurzový zisk                                                                                                    | 663000                                                                                                    | Kursové zisky                                                              | 1         | Softbit software s.r.o. | 1     |  |
| 4 Kurzová ztráta                                                                                                    | 563000                                                                                                    | Kursové ztráty                                                             | 1         | Softbit software s.r.o. |       |  |
| ¢                                                                                                    |                                                                                                    |                                                                            |           |                         | >     |  |
| Třídění:                                                                                                    | Podmínky:                                                                                                    |                                                                            |           |                         | 1 //  |  |

Obrázek: Nastavení účtů kurzového zisku a ztráty pro kurzové rozdíly

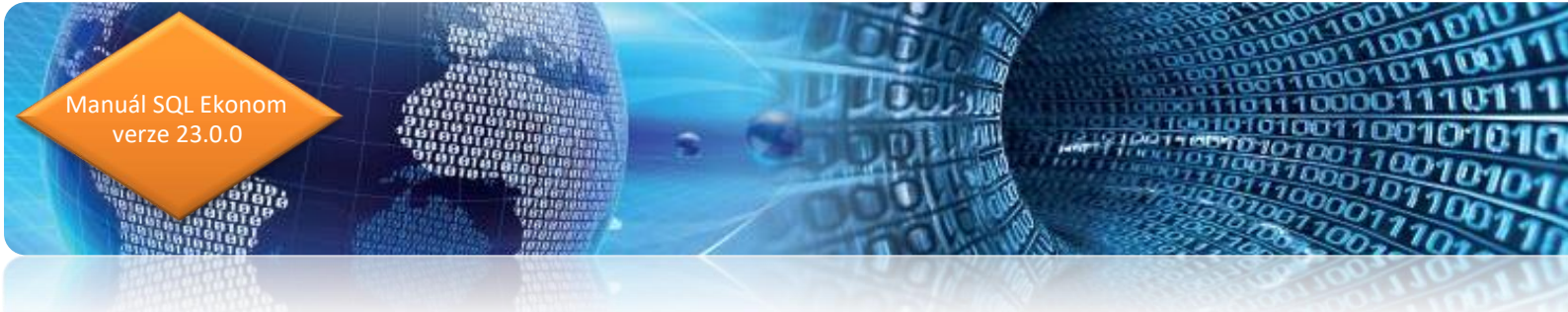

V číselníku je nutné mít zvláštní položku pro kurzové rozdíly ztráta a samostatnou položku pro kurzové rozdíly zisk. V číselníku kurzů koruny je nutné mít nastaven správně kurz k jednotlivým měnám k 31. 12. uzavíraného účetního roku.

| See Kurs koruny                      |                            |                                                 |
|--------------------------------------|----------------------------|-------------------------------------------------|
| 📙 🖌 🖸 K Konec 🛛 ? Eiltr 🗐 🔝 🖪 Hledej | <b>                   </b> | × C                                             |
| Předtisk Číselník kursů koruny       | 💽 🖹 👻 🌍 Import kurzů ČNB   |                                                 |
| Jednotka Měna Kód země Název země    | Kurs Kč                    | Platí od data Platí do data Kurs Kč celnice 🛛 🔨 |
| 1 Kč 0 Česká republika               | 1,00000                    | 1.1.2000 31.12.2099 0,00000                     |
| EUR 0 Ceská republika                | 26,00000                   | 31.12.2016 31.12.2016 0,00000                   |
|                                      |                            |                                                 |
|                                      |                            |                                                 |
|                                      |                            |                                                 |
|                                      |                            |                                                 |
|                                      |                            |                                                 |
|                                      |                            |                                                 |
|                                      |                            |                                                 |
|                                      |                            |                                                 |
|                                      |                            |                                                 |
|                                      |                            |                                                 |
|                                      |                            | ×                                               |
| Třídění:                             | Podmínky:                  | 2                                               |

Obrázek: Nastavení aktuálního kurzu ke konci účetního roku

100101

verze 23.0.0

lanuál SQL Ekonom

Nakonec v číselníku řad účetních dokladů je nutné mít nastavenu samostatnou řadu účetních dokladů s druhem účetního dokladu **"R".** Je tedy věnovat maximální pečlivost jejímu provedení.

| Set Číselník řad úče | etních dokladů                                |                |                       |             |                     |                     |    |
|----------------------|-----------------------------------------------|----------------|-----------------------|-------------|---------------------|---------------------|----|
| ј 🗸 <u>о</u> к  🗶 к  | Konec 🕐 <u>F</u> iltr 🐹 <u>13 H</u> ledej 📗 I | 4 4 F          | H + -                 | ▲ ~ S       | < C                 |                     |    |
| Předtisk Řa          | dy dokladů                                    | - 占 -          |                       |             |                     |                     |    |
| Dokladová čada       | Označení řadu                                 | Poelední číslo | Poušívol (A /NI)      | Tup dokladu | Vicial at mit (A2N) | Vkládat měnu (AZNI) |    |
| 1                    | banka                                         | 11100          | n ouzivac (Avin)<br>N | R DOKIGUU   | N                   | N                   |    |
| - 2                  | dočle fakturu                                 | 21100          | N                     | D           | N                   | N                   |    |
| 2                    | vuetavaná fakturu                             | 21100          | N                     | v           | N                   | N                   |    |
|                      |                                               | 41100          | N                     | v<br>P      | N                   | N                   |    |
|                      | akladu                                        | 50422          | N                     | c c         | N                   | N                   |    |
|                      | maistak                                       | 50423<br>60422 | N                     | э<br>Ц      | N                   | N                   |    |
| - 7                  | majelek                                       | 70002          | N                     | 0           | N                   | N                   |    |
|                      | mzoy<br>učesko su ći delula du                | 70002          | N A                   | 0           | N                   | N                   |    |
|                      | vseobeche dokiady                             | 100010         | A                     | 0           | N                   | N                   |    |
| 1                    |                                               | 110000         | N                     | v           | N                   | N                   |    |
| 4                    | Kurzove rozdily                               | 110000         | N                     | N           | N                   | N                   |    |
| 12                   | Opravne položký k poniedavkali                | 120000         | IN                    | n           | N                   |                     |    |
| 13                   | Vyrovnání plateb                              | 130299         | N                     | L           | N                   | N                   |    |
|                      |                                               |                |                       |             |                     |                     |    |
|                      |                                               |                |                       |             |                     |                     |    |
|                      |                                               |                |                       |             |                     |                     |    |
|                      |                                               |                |                       |             |                     |                     |    |
| 1                    |                                               |                |                       |             |                     |                     | ×  |
| Třídění:             |                                               | Podmínky:      |                       |             |                     | 10                  | // |

Obrázek: Nastavení číselné řady pro kurzové rozdíly závazků a pohledávek

Po splnění všech výše uvedených podmínek spustíme funkci *"Kurzové rozdíly – závěrka"* kde vyplníme účetní období a datum pro výběr aktuálního kurzu (jedná se o 31. 12. daného účetního roku). Po potvrzení systém zobrazí přehled všech neuhrazených faktur v cizí měně a vypočte aktuální kurzový rozdíl. V menu sestav si vybereme a vytiskneme přehledovou sestavu, kterou pečlivě zkontrolujeme. Po kontrole a odsouhlasení spustíme volbu *"Zaúčtování kurzového rozdílu".* Funkce provede vystavení účetního dokladu se zaúčtováním kurzových rozdílů do posledního účetního období uzavíraného účetního roku, dále změní hodnotu závazků na vybraných fakturách v cizí měně. U těchto faktur již nebude možné následně automatizovaně provést přeúčtování. Přehledy vypočtených kurzových rozdílů bude

možné zpětně zobrazit pomocí volby *"Zaúčtované kurzové rozdíly"* ve stejné nabídce programu.

### Podmínky pro správný výpočet kurzového rozdílu v došlých fakturách:

- Naplnění aktuálního kurzu k cizí měně v číselníku kurzů (zpravidla k 31.12.)
- Nastavení kurzového zisku a ztráty v číselníku druhů vyrovnání plateb
- Správný stav saldokonta dodavatelů ke konci účetního období v cizí měně

### Oprava vypočtených kurzových rozdílů v došlých fakturách.

anuál SQL Ekonom verze 23.0.0

Přepočet kurzových rozdílů dodavatelských faktur doporučujeme provádět vždy až po všech kontrolách závazků ke konci účetního období(roku) tak, abychom si byli jisti, že vypočtené kurzové rozdíly budou správně. Pokud po provedení přepočtu kurzových rozdílů zjistíme, že jsme je provedli například nesprávným kurzem, potom můžeme kurzové rozdíly zrušit pomocí funkci **"Zrušení kurzového rozdílu došlých faktur"** v menu Akce. Po spuštění funkce zadáme období s vypočteným kurzovým rozdílem a po jeho potvrzení program kurzové rozdíly na fakturách zruší. Pro zrušení zaúčtování ještě musíme smazat i účetní položky ve vytvořeném účetním dokladu z kurzových rozdílů v nabídce Účetnictví/Doklady/Vkládání. Vzhledem k tomu, že se jedná o operaci, která je zasahuje jak do knihy závazků, tak i do účetnictví, doporučujeme kontaktovat technika naší společnosti na domluvu dalšího postupu. V případě, že potřebujeme jen dopočítat kurzový rozdíl na faktuře, kterou jsme zaznamenali dodatečně do knihy závazků, potom stačí jen opětovně spustit výpočet a zaúčtování kurzových rozdílů bez nutnosti jejich rušení.

| Kurzové rozdily - Dodavatelské faktury - nastavené období 2016 / 12 a datum výpočtu rozdilu: 31.12.2016                                                                                                    |                                  | Ar an Grupper and Ar and Ar an |                                                                                                    |                                              |                                                                                                    |                                                              |
|----------------------------------------------------------------------------------------------------|----------------------------------|----------------------------------------------------------------------------------------------------|----------------------------------------------------------------------------------------------------|----------------------------------------------|----------------------------------------------------------------------------------------------------|--------------------------------------------------------------|
| Image: Constraint of the second state of the second state of the second sta | See Kurzové rozdíly - Dod        | avatelské faktury - nastavené                                                                                                    | období 2016 / 12 a datum výp                                                                                                    | očtu rozdilu: 31.12.2016                     |                                                                                                    |                                                              |
| Faktura       Kurzový rozdíl       Datumy       Datumy         KDF faktury       2016997       Celkem Kč       135 000,00       Kurs Kč původní       27,000       Datum obdržení       27,11.2016         Variabilní symbol       3656       Curzový rozdíl Kč       - 5 000,00       Kurs Kč nový       26,0000       Datum splatnosti       3,12 2016         Dodavatel       Kurzový rozdíl Kč       - 5 000,00       Váriabilní symbol       Úhrady + cizí měna       Datum úhrady       Utrazeno Kč       0,00         Dodavatel       Interní číslo       89327       Zákčatvání rozdílu       Účet Má Dáti       321000       Uhrazeno Kč       0,00         Sídlo firmy       Softbit software s.r.o.       Sifedisko Má Dáti       0       Celkem měna       5 000,00         Poznámka saldo       Sifedisko Dal       1       Měna       EUR         Měna       EUR         Měsíc, výpnětu rozdílu       12       2015                                                                                                    | ✓ □K         X Konec           I | ? Eiltr         Image: Belledei         J           □         △         ✓         ✓         ✓         ✓         ✓         ✓         ✓         ✓         ✓         ✓         ✓         ✓         ✓         ✓         ✓         ✓         ✓         ✓         ✓         ✓         ✓         ✓         ✓         ✓         ✓         ✓         ✓         ✓         ✓         ✓         ✓         ✓         ✓         ✓         ✓         ✓         ✓         ✓         ✓         ✓         ✓         ✓         ✓         ✓         ✓         ✓         ✓         ✓         ✓         ✓         ✓         ✓         ✓         ✓         ✓         ✓         ✓         ✓         ✓         ✓         ✓         ✓         ✓         ✓         ✓         ✓         ✓         ✓         ✓         ✓         ✓         ✓         ✓         ✓         ✓         ✓         ✓         ✓         ✓         ✓         ✓         ✓         ✓         ✓         ✓         ✓         ✓         ✓         ✓         ✓         ✓         ✓         ✓         ✓         ✓         ✓         ✓         ✓         ✓         ✓                                                                                                    | Předtisk DF - kurzové rozdí                                                                                                    | V Zaúčtování kurzového                       | rozdílu                                                                                                    |                                                              |
| Variabiliti symbol       3656       Kurzový rozdíl Kč       - 5 000,00       Účetní období       11       2016         Dodavatel       Interní číslo       89327       Zaúčtování rozdílu       Úhrady + cizí měna       Datum úhrady       Datum úhrady                                                                                                    | Faktura<br>Druh<br>KDF faktury   | Celker                                                                                                    | rozdíl<br>n Kč 135 0<br>Kč po přepočtu 130                                                                                                   | 00,00 Kurs Kč původní<br>000,00 Kurs Kč nový | 27,0000<br>26,0000<br>Datum obdržení<br>Datum splatnosti                                                                                                    | 27.11.2016<br>9.12.2016                                      |
|                                                                                                    | Poznámka saldo                   | 3656 Kurzov<br>27473716<br>ny Softbit software s.r.o.<br>Rychnov nad Kněžnou                                                                                                    | rý rozdíl Kč – 5 00<br>2aúčtování rozdíl<br>Účet Má Dáti<br>Středisko Má Dáti<br>Zakázka Má Dáti<br>Účet Dal<br>Středisko Dal<br>Zakázka Dal | D,00<br>321000<br>0<br>663000<br>1<br>0<br>0 | Účetní období<br>Úhrady + cizí měna<br>Datum úhrady<br>Uhrazeno Kč<br>Zbývá k úhradě Kč<br><b>Celkem měna</b><br>Uhrazeno v měně<br><b>Měna</b><br><b>Měsíc výpočtu rozdílu</b> | 0,00<br>135 000,00<br>5 000,00<br>5 000,00<br>EUR<br>12 2016 |

Obrázek: Výpočet kurzových rozdílů závazků včetně jejich zaúčtování

## Vydané faktury

V subsystému odběratelských faktur provedeme při účetní závěrce kontroly a odsouhlasení zůstatků pohledávek k jednotlivým odběratelům. U faktur v cizí měně provedeme přepočet kurzových rozdílů.

### 1. Pořízení první odběratelské faktury v novém účetním roce

Při vložení první odběratelské faktury v novém účetním roce v jednotlivých účetních řadách vždy pamatujme na změnu čísla faktury. Program nám zpravidla nabídne pokračování v číselné řadě předchozího účetního roku. Důrazně doporučujeme však změnit číslo na to, od kterého budeme chtít číslovat faktury v novém účetním roce. **POZOR** na správné nastavení nového čísla tak, aby nedošlo k prolínání číslování s jinou číselnou řadou v rámci jednoho účetního roku nebo k duplicitě s číslem dokladu v minulých účetních letech. Variabilní symbol faktury

musí mí unikátní číselné označení v rámci celé doby používání programu. Doporučujeme vždy na počátek čísla doplnit libovolnou kombinací čísel účetní rok.

### 2. Kurzové rozdíly pohledávek

nuál SQL Ekonom verze 23.0.0

> Přepočet kurzových rozdílů k účetní závěrce provedeme ve volbě "Kurzové rozdíly závěrka", kterou si vybereme v menu Vydané faktury/Rozúčtování/Kurzové rozdíly-závěrka. Pro správný výpočet je nutné mít odsouhlasené pohledávky v cizí měně k roční závěrce. Dále je nutné mít vyplněn "Číselník vyrovnání plateb" v menu Vydané faktury/Číselníky. V číselníku je nutné mít zvláštní položku pro kurzové rozdíly ztráta a samostatnou položku pro kurzové rozdíly zisk. V číselníku kurzů koruny je nutné mít nastaven správně kurz k jednotlivým měnám k 31.12. uzavíraného účetního roku. Nakonec v číselníku řad účetních dokladů je nutné mít nastavenu samostatnou řadu účetních dokladů s druhem účetního dokladu "R". Je tedy nutné věnovat maximální pečlivost jejímu provedení. Po splnění všech výše uvedených podmínek spustíme funkci "Kurzové rozdíly – závěrka" kde vyplníme účetní období a datum pro výběr aktuálního kurzu (jedná se o 31.12. daného účetního roku). Po potvrzení systém zobrazí přehled všech neuhrazených faktur v cizí měně a vypočte aktuální kurzový rozdíl. V menu sestav si vybereme a vytiskneme přehledovou sestavu, kterou pečlivě zkontrolujeme. Po kontrole a odsouhlasení spustíme volbu "Zaúčtování kurzového rozdílu". Funkce provede vystavení účetního dokladu se zaúčtováním kurzových rozdílů do posledního účetního období uzavíraného účetního roku a dále změní hodnotu pohledávek na vybraných fakturách v cizí měně. U těchto faktur již nebude možné následně automatizovaně provést přeúčtování. Přehledy vypočtených kurzových rozdílů bude možné zpětně zobrazit pomocí volby "Zaúčtované kurzové rozdíly" ve stejné nabídce programu.

| ************************************                                                                                                    | L Ekonom                |                             |                                                     | 1                              |                                |                       |                                | 10101001<br>101010011<br>101010011<br>100110001<br>1011011000<br>10101000110 |
|----------------------------------------------------------------------------------------------------|-------------------------|-----------------------------|-----------------------------------------------------|--------------------------------|--------------------------------|-----------------------|--------------------------------|------------------------------------------------------------------------------|
| Skutzové rozdíly - Odběratelské faktury - nastavené období 2016 / 12 a datum výpočtu rozdílu: 31.12.2016                                                                                                    |                         |                             |                                                     |                                | - de                           |                       |                                | 0101010011<br>100110001<br>101110001<br>20070011                             |
|                                                                                                    | ALLOYAL SAL             | ()<br>                      | TOMOT                                               |                                | 100                            | DATEDAU               |                                | a creation of the second                                                     |
| V DK       Konee       ? Bitr       B Hedei       Peredis       VF - kurzové rozdíly - zaúčtování       Peredis       V - kurzové rozdíly - zaúčtování kurzového rozdílu         Patura       V       Celá faktura       Zaúčtování kurzového rozdílu       Datumy         Duh       V       Celkem Kč       24 200,00       Kurs Kč původní       27.0000         Variabilní symbol       355590       Celkem Kč po přepočtu       23 303.80       Kurs Kč nový       26.0000         Variabilní symbol       355590       Kurzový rozdíl Kč       -       896,20       Úhrady + cizí měna         Odběratel       Interní číslo       89327       Zaúčtování rozdílu       Ohrady + cizí měna       Datum vystaverí       0.000         Závázka Má Dáti       1       Zalčtování rozdílu       Obřet Má Dáti       563000       Středisko Má Dáti       1       2016         Odběratel - název firmy       Softbit software s.r.o.       Středisko Dál       0       Dívá k úhradě Kč       24 200,00         Sído firmy       Rychnov nad Kněžnou       Středisko Dál       0       Dívá k úhradě Kč       24 200,00         Poznámka saldo       Středisko Dal       0       0       Dívá k úhradě Kč       24 200,00         Druh faktury       Rada faktury       Císlo faktury <t< td=""><td>Se Kurzové rozdíly - Od</td><td>lběratelské faktury - na</td><td>stavené období 2016</td><td>/ 1<u>2 a datum výpoč</u>t</td><td>tu rozdílu: 31.12.201</td><td>16</td><td></td><td></td></t<>                                                   | Se Kurzové rozdíly - Od | lběratelské faktury - na    | stavené období 2016                                 | / 1 <u>2 a datum výpoč</u> t   | tu rozdílu: 31.12.201          | 16                    |                                |                                                                              |
| Faktura       Vurzový rozdíl       24 200.00       Kurs Kě původní       27.000       Datum vystavení       27.11.2016         Oruh       V       O 3555590       Celkem Kč       24 200.00       Kurs Kě původní       27.000       Datum vystavení       27.11.2016         Variabilní symbol       355590       Kurzový rozdíl Kč       -       896,20       Datum výstavení       11.12.2016         Odběratel       Interní číslo       89327       Zaúčtování rozdílu       Očet Má Dáti       563000       Uhrazeno Kč       0.00         Odběratel - název firmy       Softbit software s.r.o.       Středisko Má Dáti       1       Zakázka Má Dáti       Očet Má Dáti       0       Celkem měna       896,30         Várazeno v měně       896,30       Oředisko Dal       0       Měna       EUR         Poznámka saldo       Císlo faktury ľada faktury ľada |                         | Pilt X BHede                | i j <u>®</u> Předtis <mark>l</mark><br>⊂ ✓ Celá fak | VF - kurzové rozdíly -<br>tura | zaúčtování<br>Zaúčtování kurze | ■ ►                   |                                |                                                                              |
| Urun       V       Celkem Kč       24 200,00       Kurs Kč původní       27,000       Datum vystavení       [27,11,2016         Variabilní symbol       355590       Celkem Kč po přepočtu       23 303,80       Kurs Kč nový       26,0000       Datum vystavení       [27,11,2016         Variabilní symbol       355590       Kurzový rozdíl Kč       -       896,20       Účetní období       11       2016         Odběratel       [Nterní číslo       89327       Zaúčtování rozdílu       Účet Má Dáti       563000       Datum úhrady       Uhrazeno Kč       0,00         Odběratel       [Nterní číslo       27473716       Středisko Má Dáti       1       Zakázka Má Dáti       O       Zbývá k úhradě Kč       24 200,00         Sído lírmy       Rychnov nad Kněžnou       Öčet Dal       311010       Uhrazeno V měně       896,30         Vátáska Dal       [0       [0       [0       Měna       EUR         Měsíc výpočtu rozdílu       12       2016                                                                                                    | Faktura                 |                             | Kurzový rozdíl                                      |                                |                                |                       | Datumy                         |                                                                              |
| Celkem Kč po přepočtu       23 303,80       Kurs Kč nový       25,0000       Datum splatnosti       111,22016         Variabilní symbol       355590       Kurzový rozdíl Kč       -       896,20       Účetrí období       11       2016         Odběratel       Interní číslo       89327       Čet Má Dáti       563000       Datum splatnosti       11       2016         Odběratel       Interní číslo       89327       Čet Má Dáti       563000       Uhrady + cízí měna       Datum splatnosti       Mirady       Uhrady       Uhrady <td< td=""><td>Číslo fakturu</td><td>0 255500</td><td>Celkem Kč</td><td>24 200</td><td>,00 Kurs Kč původr</td><td>ní 27,000</td><td>Datum vystav</td><td>vení 27.11.2016</td></td<>                                                                                                    | Číslo fakturu           | 0 255500                    | Celkem Kč                                           | 24 200                         | ,00 Kurs Kč původr             | ní 27,000             | Datum vystav                   | vení 27.11.2016                                                              |
| Odběratel       Úhrady + cízí měna         Interní číslo       89327         Ič       27473716         Středisko Má Dáti       1         Odběratel - název firmy       Softbit software s.r.o.         Sídlo firmy       Rychnov nad Kněžnou         Účet Dal       311010         Středisko Dal       0         Zakázka Dal       0         Druh faktury Rada faktury Číslo faktury Variabilní symbol       Celkem Kč       Celkem Kč po přepočtu         Kurs původní Kurs nový k období Kurzový rozdí Kč       Datur ^         V       0       355590       24 200.00       23 303.80       27,0000       26,0000       896/20 (27.11)                                                                                                    | Variabilní symbol       | 355590                      | Celkem Kč po přepoč<br>Kurzový rozdíl Kč            | tu   23 30.<br>- <b>896,</b>   | 3.80 Kurs Kč nový<br>20        | 26,000                | U Datum splatn<br>Účetní obdot | osti 11.12.2016<br><sub>ol</sub> 11 2016                                     |
| Interní číslo       89327         Lč       27473716         Odběratel - název firmy       Softbit software s.r.o.         Sídlo firmy       Rychnov nad Kněžnou         Poznámka saldo       0         Poznámka saldo       0         Středisko Dal       0         Zakázka Dal       0         Druh faktury Rada faktury Číslo faktury Variabilní symbol       Celkem Kč       Celkem Kč po přepočtu         V       0       355590       24 2000       23 303.00       27,0000       26,0000       896.20       27111                                                                                                    | Odběratel               |                             |                                                     | Zaúčtování rozdílu             |                                | Úhrady + (            | izí měna                       |                                                                              |
| Ič 27473716<br>Odběratel - název firmy Softbit software s.r.o.<br>Sídlo firmy Rychnov nad Kněžnou<br>Poznámka saldo<br>Poznámka saldo<br>Druh faktury Rada faktury Číslo faktury Variabilní symbol Celkem Kč Celkem Kč po přepočtu Kurs původní Kurs nový k období Kurzový rozdí Kč Datur ↑<br>Druh faktury Rada faktury Číslo faktury Variabilní symbol Celkem Kč Celkem Kč po přepočtu Kurs původní Kurs nový k období Kurzový rozdí Kč Datur ↑<br>V 0 355590 355590 24 200.00 23 303.80 27.0000 28.0000 896.20 27.11                                                                                                    | Interní číslo           |                             | 89327                                               | Účet Má Dáti                   | 563000                         | Datum ühr             | ady                            |                                                                              |
| Odběratel - název firmy       Softbit software s.r.o.       Zakázka Má Dáli       0       Zakázka Má Dáli       0         Sídlo firmy       Rychnov nad Kněžnou       Účet Dal       311010       Celkem měna       896,30         Poznámka saldo       0       Zakázka Dal       0       Měna       EUR         Zakázka Dal       0       Zakázka Dal       0       Měsíc výpočtu rozdílu       12       2016         Druh faktury Rada faktury Číslo faktury Variabilní symbol       Celkem Kč       Celkem Kč po přepočtu Kurs původní Kurs nový k období Kurzový rozdíl Kč       Datur       A         V       0       355590       24 200.00       23 303.80       27.0000       28,0000       896.20       27.11                                                                                                    | lč                      | 2747                        | 73716                                               | Středisko Má Dáti              | 1                              | Uhrazeno<br>Zhává luá |                                | 0,00                                                                         |
| Sídlo firmy       Rychnov nad Kněžnou       Účet Dal       311010         Poznámka saldo       Středisko Dal       0         Zakázka Dal       0       Měna       EUR         Druh faktury Rada faktury Číslo faktury Variabilní symbol       Celkem Kč       Celkem Kč po přepočtu Kurs původní Kurs nový k období Kurzový rozdí Kč       Datur         V       0       355590       24 200.00       23 303.80       27,0000       28,0000       896.20       27,11                                                                                                    | Odběratel - název fi    | irmy Softbit software       | \$.1.0.                                             | Zakázka Má Dáti                | 0                              | Z Dýva k u            | nrade NC                       | 24 200,00                                                                    |
| Poznámka saldo         Středisko Dal         0           Zakázka Dal         0         Měna         EUR           Měsíc výpočtu rozdílu         12         2016                                                                                                    | Sídlo firmy             | Rychnov nad Kněži           | nou                                                 | Účet Dal                       | 311010                         | Leikem i              | nena                           | 896,30                                                                       |
| Zakázka Dal         0         Měna         EUR           Měsíc výpočtu rozdílu         12         2016           Druh faktury Řada faktury Číslo faktury Variabilní symbol         Celkem Kč         Celkem Kč po přepočtu Kurs původní Kurs nový k období Kurzový rozdíl Kč         Daturi A           V         0         355590         24 200.00         23 303.80         27.0000         - 896.20         27.11                                                                                                    | Poznámka saldo          |                             |                                                     | Středisko Dal                  | 0                              | Unrazeno              | v mene                         | 896,30                                                                       |
| Mesic vypočtu rozdilu         12         2016           Image: Druh faktury Rada faktury Číslo faktury Variabilní symbol         Celkem Kč         Celkem Kč po přepočtu Kurs původní Kurs nový k období Kurzový rozdíl Kč         Datur           V         0.355590         24 200.00         23 303.80         27,0000         896,20         27,111                                                                                                    |                         |                             |                                                     | Zakázka Dal                    | 0                              | Mena                  |                                | EUR                                                                          |
| Druh faktury         Rada faktury         Číslo faktury         Variabilní symbol         Celkem Kč         Celkem Kč po přepočtu         Kurs původní         Kurs nový k období         Kurzový rozdí Kč         Datur         A           V         0         355590         24 200.00         23 303.80         27,0000         26,0000         896,20         27.11                                                                                                    |                         |                             |                                                     |                                |                                | Mesic V               | poctu rozdilu                  | 12 2016                                                                      |
| □ Druh faktury         Řada faktury         Číslo faktury         Variabilní symbol         Celkem Kč         Celkem Kč po přepočtu         Kurs původní         Kurs nový k období         Kurzový rozdíl Kč         Datur         ∧           V         0         355590         24 200,00         23 303,80         27,0000         - 896,20         27,11.                                                                                                    |                         |                             |                                                     |                                |                                |                       |                                |                                                                              |
| ▶ V 0 355590 355590 24 200,00 23 303,80 27,0000 26,0000 • 896,20 27.11.                                                                                                    |                         |                             |                                                     |                                |                                |                       |                                |                                                                              |
| 27 200 1 27 200 101 27 200 101 27 200 101 12 27 200 101 12 27 200 100 12 27 200 100 12 27 200 100 12 27 200 100 12 27 200 100 12 27 200 100 12 27 200 100 12 27 200 100 12 27 200 100 12 27 200 100 12 27 200 100 12 27 200 100 12 27 200 100 12 27 200 100 12 27 200 100 12 27 200 100 12 27 200 100 12 27 200 100 12 27 200 100 12 27 200 100 100 12 27 200 100 100 12 27 200 100 100 100 12 27 200 100 100 100 100 100 100 100 100 100                                                                                                    | Druh faktury Rada fak   | tury Číslo faktury Variabil | ní symbol Celkem K                                  | č Celkem                       | Kč po přepočtu Kur             | rs původní Kurs nový  | k období Kurzový i             | rozdíl Kč Daturr                                                             |

*Obrázek: Výpočet kurzových rozdílů pohledávek včetně jejich zaúčtování* 

### Podmínky pro správný výpočet kurzového rozdílu ve vydaných fakturách:

Podmínky:

- Naplnění aktuálního kurzu k cizí měně v číselníku kurzů (zpravidla k 31.12.)
- Nastavení kurzového zisku a ztráty v číselníku druhů vyrovnání plateb
- Správný stav saldokonta odběratelů ke konci účetního období v cizí měně

### Oprava vypočtených kurzových rozdílů ve vydaných fakturách.

Třídění:

Přepočet kurzových rozdílů odběratelských faktur doporučujeme provádět vždy až po všech kontrolách pohledávek ke konci účetního období(roku) tak, abychom si byli jisti, že vypočtené kurzové rozdíly budou správně. Pokud po provedení přepočtu kurzových rozdílů zjistíme, že jsme je provedli například nesprávným kurzem, potom můžeme kurzové rozdíly zrušit pomocí funkci **"Zrušení kurzového rozdílu vydaných faktur"** v menu Akce. Po spuštění funkce zadáme období s vypočteným kurzovým rozdílem a po jeho potvrzení program kurzové rozdíly na fakturách zruší. Pro zrušení zaúčtování ještě musíme smazat i účetní položky ve vytvořeném

účetním dokladu z kurzových rozdílů v nabídce Účetnictví/Doklady/Vkládání. Vzhledem k tomu, že se jedná o operaci, která je zasahuje jak do knihy pohledávek, tak i do účetnictví, doporučujeme kontaktovat technika naší společnosti na domluvu dalšího postupu. V případě, že potřebujeme jen dopočítat kurzový rozdíl na faktuře, kterou jsme zaznamenali dodatečně do knihy pohledávek, potom stačí jen opětovně spustit výpočet a zaúčtování kurzových rozdílů bez nutnosti jejich rušení.

## Pokladna

anuál SQL Ekonom verze 23.0.0

Na počátku nového účetního roku je nutné nastavit nový počáteční stav pokladních knih. Tyto stavy můžeme nastavit až po nastavení prvního účetního období dle bodu 1 v oddíle účetnictví. Počáteční stav nastavíme pomocí funkce *"Převod stavů pokladny do nového roku"* v nabídce *Pokladna/Akce*. Pro správný přenos musíme mít nastaven jako aktuální právě uzavíraný účetní rok. Funkci můžeme spustit opakovaně. U pokladen v cizí měně je nutné na konci účetního roku pomocí samostatného (posledního) pokladního dokladu vypočítat kurzový rozdíl a tento proúčtovat.

### 1. Pořízení prvního pokladního dokladu v novém účetním roce.

Při vložení prvního pokladního dokladu v novém účetním roce v jednotlivých účetních řadách vždy pamatujme na změnu čísla dokladu. Program nám zpravidla nabídne pokračování v číselné řadě předchozího účetního roku. Důrazně doporučujeme však změnit číslo na to, od kterého budeme chtít číslovat pokladní doklady v novém účetním roce. Pro každou pokladní knihu je založeno nové číslování pokladních dokladů. Číslování pokladních dokladů se však může prolínat i s jinými pokladními knihami. Dále můžete mít společnou číselnou řadu pokladních dokladů pro příjmové i výdajové doklady nebo oddělenou. Toto je řízeno v rámci nastavení úlohy, oddíl pokladna.

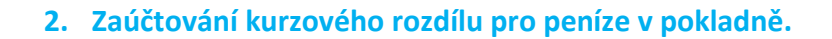

Manuál SQL Ekonom verze 23.0.0

V případě, kdy máme zůstatek v pokladní knize v cizí měně, je třeba, abychom provedli přepočet stavu podle aktuálního kurzu koruny ke konci účetního roku. Výpočet provedeme pomocí funkci *"Kurzové rozdíly",* kterou nalezneme v nabídce *Pokladna/Akce*. Funkce v případě, že existuje rozdíl v kurzu mezi stavem pokladny v Kč a stavem pokladny přepočteným podle aktuálního kurzu, vytvoří nový pokladní doklad, který založí do pokladny v cizí měně. Je třeba, abychom provedli funkci po všech kontrolách stavu pokladny ke konci roku. V případě, že budeme chtít provést opětovný přepočet, jednoduše daný automaticky vytvořený pokladní doklad zrušíme a opět jej přes funkci *"Kurzové rozdíly"* vytvoříme. Zkontrolovaný zůstatek pokladny převedeme do nového účetního roku spuštěním funkce *"Převod stavů pokladny do nového roku"*.

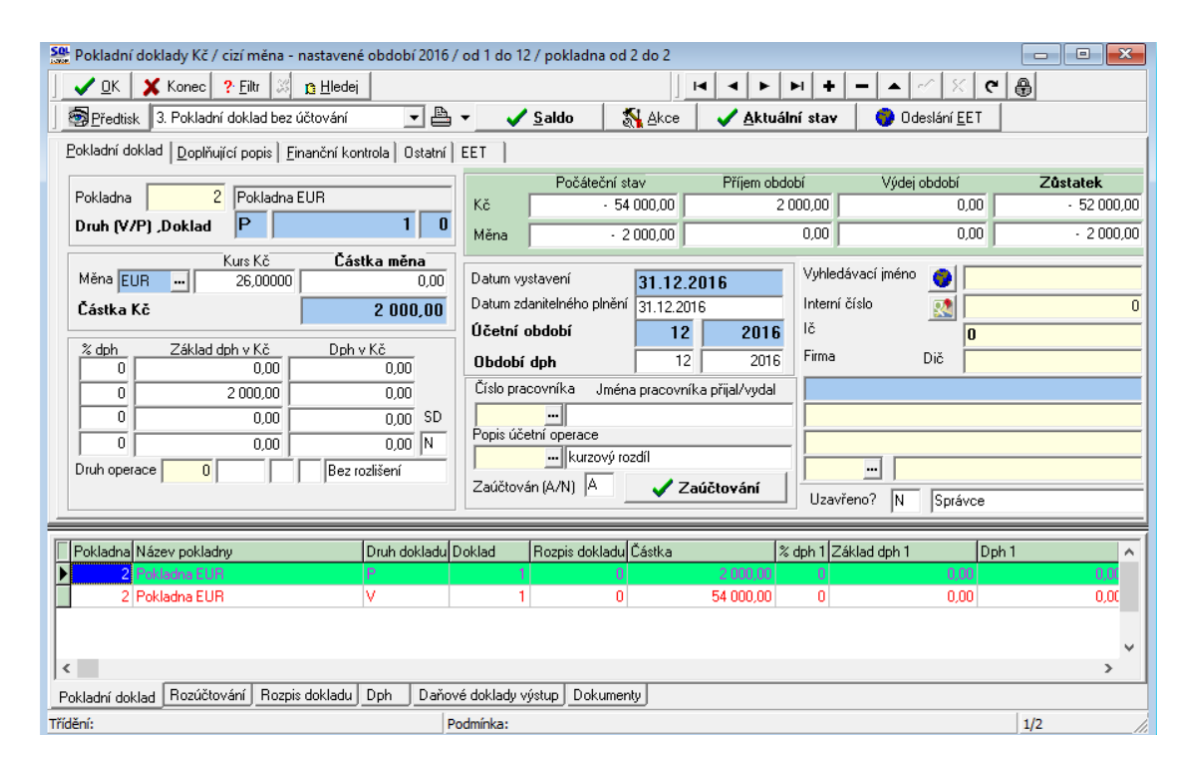

Obrázek: Automaticky vytvořený pokladní doklad s kurzovým rozdílem

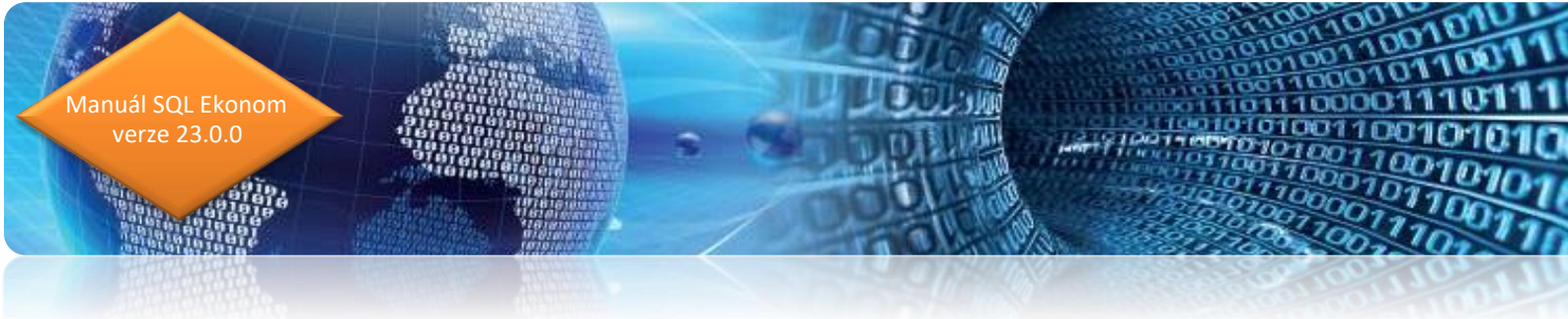

### Podmínky pro správný výpočet kurzového rozdílu v pokladně:

- Naplnění aktuálního kurzu k cizí měně v číselníku kurzů
- Nastavení kurzového zisku a ztráty v číselníku druhů vyrovnání plateb
- Správný stav pokladny ke konci účetního období v cizí měně

### Banka

Na počátku nového účetního roku je nutné nastavit nový počáteční stav bankovních účtů. Tyto stavy můžeme nastavit až po nastavení prvního účetního období dle bodu 1 v oddíle účetnictví. Počáteční stav nastavíme pomocí funkce *"Převod stavů banky do nového roku"* v nabídce *Banka/Akce.* Pro správný přenos musíme mít nastaven jako aktuální právě uzavíraný účetní rok. Funkci můžeme spustit opakovaně. U bankovních účtů v cizí měně je nutné na konci účetního roku pomocí samostatného (posledního) bankovního výpisu vypočítat kurzový rozdíl a tento proúčtovat.

### 1. Pořízení prvního bankovního výpisu v novém účetním roce

Při vložení prvního bankovního výpisu v novém účetním roce pro jednotlivé bankovní účty vždy pamatujme na změnu čísla dokladu. Program nám zpravidla nabídne pokračování v číselné řadě předchozího účetního roku. Důrazně doporučujeme však změnit číslo na to, od kterého budeme chtít číslovat bankovní výpisy v novém účetním roce. **POZOR** na správné nastavení nového čísla tak, aby na prvních místech vždy byl obsažen kód bankovního účtu.

### 2. Zaúčtování kurzového rozdílu pro peníze v bance.

V případě, kdy máme zůstatek na bankovním účtu v cizí měně, je třeba, abychom provedli přepočet stavu podle aktuálního kurzu koruny ke konci účetního roku. Výpočet provedeme pomocí funkci *"Kurzové rozdíly",* kterou nalezneme v nabídce *Banka/Akce*. Funkce v případě, je existuje rozdíl v kurzu mezi stavem bankovního účtu v Kč a stavem bankovního účtu přepočteným podle aktuálního kurzu, vytvoří nový bankovní výpisy, který založí do banky v cizí měně. Je třeba, abychom provedli funkci po všech kontrolách stavu banky ke konci roku. V případě, že budeme chtít provést opětovný přepočet, jednoduše daný automaticky vytvořený bankovní výpis zrušíme a opět jej přes funkci *"Kurzové rozdíly"* vytvoříme. Zkontrolovaný stav banky převedeme do nového účetního roku spuštěním funkce *"Převod stavů banky do nového roku"*.

### Podmínky pro správný výpočet kurzového rozdílu v bance:

- 🤟 Naplnění aktuálního kurzu k cizí měně v číselníku kurzů
- Nastavení kurzového zisku a ztráty v číselníku druhů vyrovnání plateb
- Správný stav banky ke konci účetního období v cizí měně

### Sklad

nuál SQL Ekonom verze 23.0.0

Pro zahájení nového roku je nutné spustit funkci zahájení nového roku v menu *Sklad / Akce / Účetní období* pomocí tlačítka *Nový rok*. Tím se zahájí zpracování nového roku se zahájeným prvním obdobím. Pokud máte jiný účetní rok, než je kalendářní, je nutné zkontrolovat platnost datumů prvního období. Tím můžete začít pořizovat první doklady do dalšího roku. Při pořizování prvního dokladu v každé řadě (příjemek, výdejek, převodek, prodejních dokladů, prodejek, dodacích listů a faktur) je nutné zkontrolovat, případně nastavit první číslo dokladu. Od takto nastaveného čísla již bude počítač automaticky číslovat další doklady. **POZOR!** U faktur a dodacích listů není možné číslování shodné jako v předchozím roce a tudíž se musí nastavit číslo tak, aby v něm bylo i číslo roku (např. 170000). Další nutností je zvolit správnou délku čísla, tak aby se v průběhu roku nezvětšilo číslo faktury nebo dodacího listu o řád (např. z čísla 9999 na 10000). U čísel prodejek a čísel dokladů (příjemek, výdejek, převodek) je možné číslovat od čísla 1 (zde se nemusí dodržet velikost řádu čísla).

U větších firem, kde je více řad dokladů a hodně uživatelů, kteří zadávají doklady, doporučujeme vytvoření tzv. nulových dokladů. Jedná se o vytvoření dokladu buď bez jména firmy, nebo s vlastním jménem. S tím, že tyto doklady nebudou mít žádné položky a budou mít

správné číslo o jedno menší, od jakého budete chtít vytvářet nové doklady. Tedy v prodeji vytvoříte pro každou řadu dokladů (výdejek i prodejek) jeden doklad bez položek s číslem od jakého chcete číslovat (tedy pokud chcete mít první skutečné číslo např. 1700001, zadáte do čísla dokladu 1700000).

# Majetek

anuál SQL Ekonom verze 23.0.0

## Provedení daňového odpisu a roční uzávěrka

Na kartách lze bez roční uzávěrky bez problémů zadávat i do neotevřeného následujícího roku až do okamžiku, kdy bude vše připraveno k výpočtu daňových odpisů.

**POZOR** - na základě těchto provedených pohybů se nebude karta aktualizovat, neboť zůstává v období 12 aktuálního roku. K promítnutí pohybů na kartu dojde až po otevření příslušných období nového roku.

## Hromadná změna daňových odpisů

| - | <u>o</u> K | X | Kor | ec | ? <u>E</u> il | ltr | <u>n H</u> le                                                                                                    | dej | N | 1 Pláp daňových odpisů                             | n odpise |
|---|------------|---|-----|----|---------------|-----|----------------------------------------------------------------------------------------------------|-----|---|----------------------------------------------------|----------|
|   | ( 3        | 1 |     |    | 1             | 1   | 1                                                                                                    |     |   | <ol> <li>Promadná změna daňových odpisů</li> </ol> |          |
| × | •          |   | M   | +  | -             | 1   | <ul> <li>Image: A second second s</li></ul> | ×   | C |                                                    |          |

Obrázek: Zobrazení hromadné změna daňových odpisů

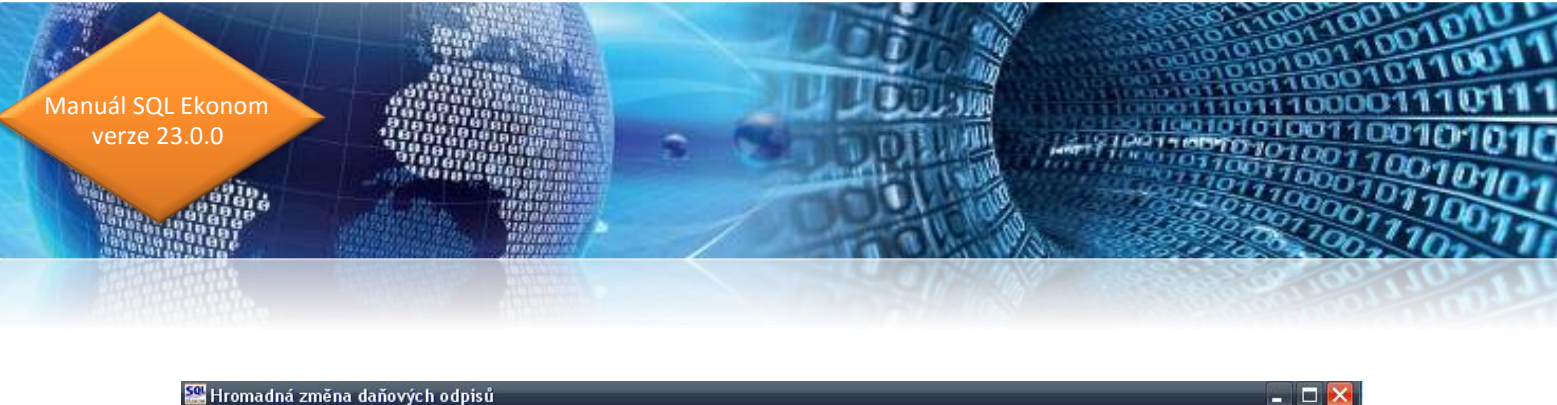

| ✓ <u>0</u> к   <b>X</b><br>•   •   ► | Konec         ? Eiltr         12 Hledei         1         10 Hirth         10 Hirth <th 10="" hi<="" th=""><th>Zrušení změn 🗍 F</th><th>roved</th><th><mark>ení změn</mark> DO</th><th><u>ا</u></th><th><u></u></th><th></th></th> | <th>Zrušení změn 🗍 F</th> <th>roved</th> <th><mark>ení změn</mark> DO</th> <th><u>ا</u></th> <th><u></u></th> <th></th> | Zrušení změn 🗍 F | roved      | <mark>ení změn</mark> DO | <u>ا</u>                 | <u></u> |  |
|--------------------------------------|----------------------------------------------------------------------------------------------------|----------------------------------------------------------------------------------------------------|------------------|------------|--------------------------|--------------------------|---------|--|
| Inv. číslo                           | Inv.č.třídění Název                                                                                                    | Nová hodno                                                                                                    | ota DO           | Původní DO | Vypočtený DO             | Odpisová sazba Datum zař | azení   |  |
| 151                                  | 151 Zařízení pro reg. bytových a dom. vodomě                                                                                                    | 25                                                                                                    | 098,00           | 25 098,00  | 25 098,00                | 6 1.6.2005               | _       |  |
| 152                                  | 152 Čtyřkolka speciální Yamaha YFM 450 FX                                                                                                    | 30                                                                                                    | 588,00           | 30 588,00  | 30 588,00                | 6 1.5.2006               |         |  |
| 153                                  | 153 Automobil Octavia combi 2H99657                                                                                                    | 109                                                                                                    | 063,00           | 109 063,00 | 109 063,00               | 22,25 28.12.200          | 6 1     |  |
| 154                                  | 154 Klimatizační jednotky Toshiba                                                                                                    | 16                                                                                                    | 394,00           | 16 394,00  | 16 394,00                | 6 9.8.2007               |         |  |
| 155                                  | 155 Kamerový systém                                                                                                    | 32                                                                                                    | 227,00           | 32 227,00  | 32 227,00                | 6 1.10.2007              |         |  |
| 157                                  | 157 Vysokozdvih, vozík elektr. CESAB BLITZ                                                                                                    | 135                                                                                                    | 948,00           | 135 948,00 | 135 948,00               | 6 28.12.200              | 7       |  |
| 1]                                   |                                                                                                    |                                                                                                    |                  |            |                          |                          | >       |  |

Obrázek: Hromadná změna daňových odpisů

V kartách daňový odpisů (dále DO) - menu 1. Karty – D. Daňové odpisy - je pod tlačítkem *Akce* nabídka pro hromadnou změnu DO. Otevře se řádkový seznam karet DM, ve kterém lze editovat pouze sloupeček Nová hodnota DO. Tato nabídka se používá jen ve výjimečných případech. Má za následek uplatnění daňového odpisu odlišné od standardní platné legislativy, proto prosím pracujte obezřetně!

Nejčastější využití pravděpodobně najde pro přerušení DO. Že chceme odpis přerušit pro určitý rok, dáváme najevo programu tím, že v kartě na dolní záložku Daňové odpisy DO vytvoříme nový záznam do období 13, ve kterém vyplníme hodnotu rovnu nule. Pokud potřebujeme přerušit (resp. změnit) odpis pro více karet, je tento postup poměrně zdlouhavý. Pro urychlení práce můžeme tedy použít Hromadnou změnu DO.

K práci s touto nabídkou je k dispozici více možností. Můžeme samozřejmě přepisovat hodnoty v šedém sloupečku ručně a potvrzovat nejlépe šipkou dolů. Změněné záznamy budou odlišeny barevně.

Druhou možností je použít tlačítko *Hromadné přerušení DO*, které u všech karet vyplní šedý sloupec nulou, tj. přeruší DO pro všechny karty.

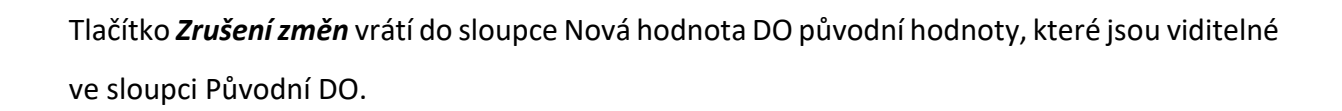

Teprve červené tlačítko *Provedení změn DO* provede zápis na karty, tj. vygenerování záznamu na kartě do dolní záložky *Daňové odpisy DO*.

### Vlastní roční uzávěrka a provedení daňových odpisů

nuál SQL Ekonom verze 23.0.0

Nabídka 4. *Akce* – 3. *Roční uzávěrka a provedení daňových odpisů* provede zahájení uzávěrkového období pro daňové odpisy (zpravidla 13) a do tohoto období provede výpočet a uložení daňových odpisů. V období 12 je tedy stav před odpisy a v období 13 je stav po provedení daňových odpisů. Tato akce zároveň zahájí období 0 nového roku (nutné, aby byly uloženy roční počáteční stavy karet) a období 1 nového roku. Touto jednou akcí dojde ke kompletnímu nastavení subsystému majetku na nový rok.

Pro doložení sestav daňových odpisů slouží nabídka **1. Karty – D. Daňové odpisy**. V okně je nutné zvolit, zda požadujete sestavy před nebo po provedení daňových odpisů. To se provede výběrem v okně, jak je zřejmé z obrázku. Rozdíl v těchto sestavách je jediný. Před provedením odpisů ještě nejsou daňové odpisy promítnuty do zůstatkové daňové ceny, po provedení odpisů již jsou promítnuty do této ceny. Vlastní částka daňových odpisů zůstává v obou případech stejná.

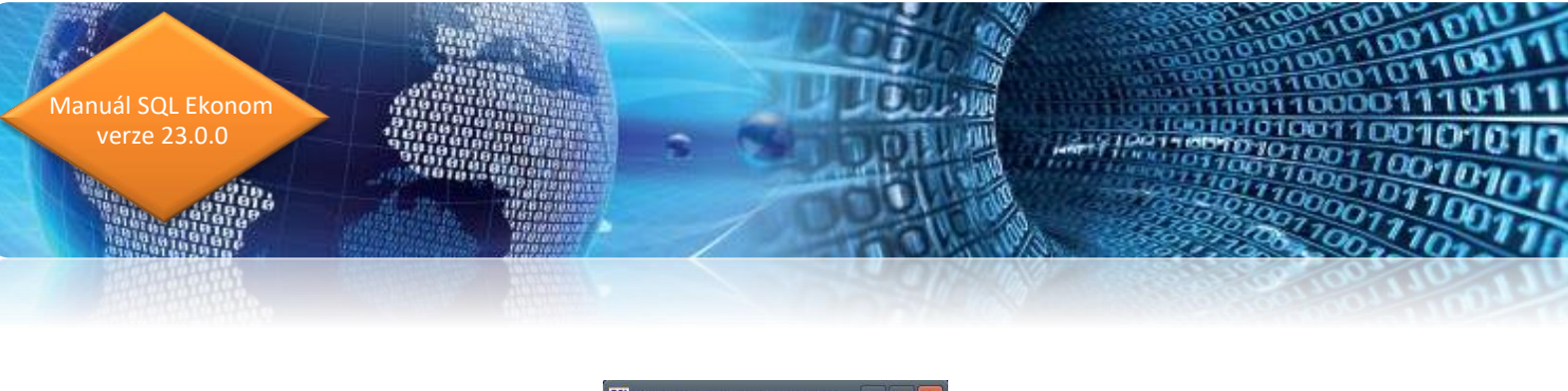

| /yber obd | obí       |          |          |        |
|-----------|-----------|----------|----------|--------|
|           | Rok       | 200      | 9        |        |
| Ср        | řed prove | dením d  | aňových  | odpisů |
|           | o provede | ení daňo | vých odp | isů    |
| (• p      | o provede |          |          |        |

Obrázek: Výběr sestav daňových odpisů

Rok nelze změnit, nabídka respektuje aktuální rok nastavený při vstupu do programu. Jestliže v tomto

roce prozatím nejsou daňové odpisy provedeny (tj. není zahájeno období 13), je nabídka "po provedení daňových odpisů" neaktivní. Ve většině případů tedy budou před provedením odpisů sestavy z období 12 (nebo nižších), po odpisech vždy z období 13. Volbu období provede program automaticky.

Ve všech sestavách v této nabídce je pak uvedeno, zda se jedná o sestavu před nebo po provedení daňových odpisů.

## Roční uzávěrka na firemním kanále Youtube

Na našem Youtube kanále je v případě potřeby možné zhlédnout videa týkající se problematiky roční uzávěrky. Po kliknutí na ikonu níže budete na tento kanál přesměrováni:

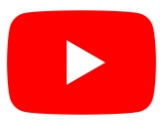

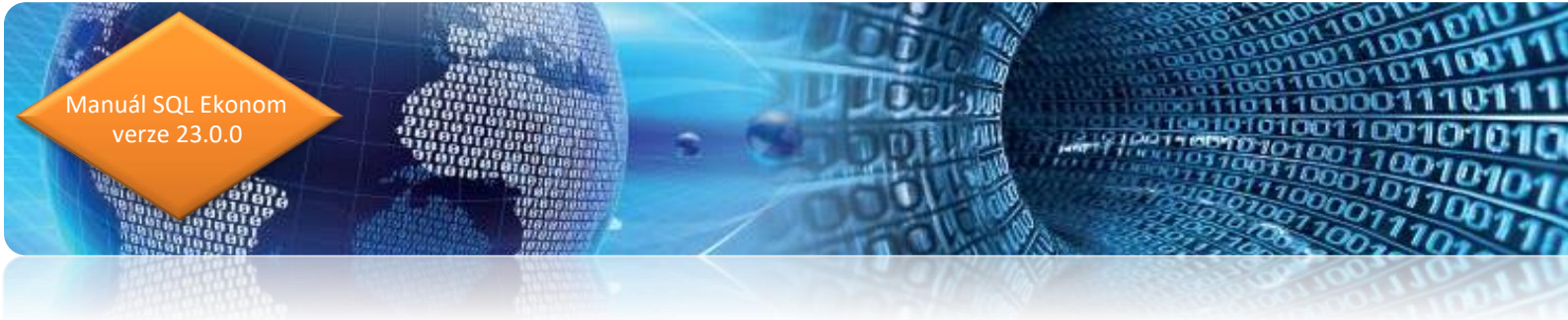

# Závěr

Tím je výčet změn v nové verzi vyčerpán. Novou verzi si můžete sami stáhnout a instalovat ze zákaznického portálu naší společnosti nebo Vám ji rádi na požádání odborně nainstalujeme. Uživatelé, kteří mají specifické úpravy od naší společnosti, žádáme o konzultaci k instalaci nové verze s pracovníkem naší společnosti, který o Vás pečuje.

Přejeme Vám příjemnou práci s programem.

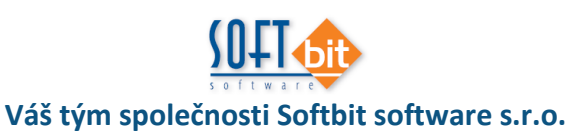

Softbit Software, s.r.o. Nad Dubinkou 1634 516 01 Rychnov nad Kněžnou Tel.: 494 532 202, 494 534 354, fax: 494 377 63 e-mail: <u>softbit@softbit.cz</u> <u>www.softbit.cz</u>

0.101

# Tým společnosti SOFTbit software

## Simona URBANOVÁ

tel.: 736 753 733

- ekonomka
- metodická konzultantka informačních systémů

#### Tomáš URBAN tel.: 603 449 244

ředitel společnosti

- programátor účetnictví
- metodický konzultant informačních systémů

### Bc. Radek BERÁNEK tel.: 736 753 734

všeobecný programátor

konzultant Vema HR

 metodický konzultant informačních systémů

### Ing. Jeroným HOLÝ tel.: 736 159 010

- programátor majetek, výroba, jídelna
- metodický konzultant informačních systémů

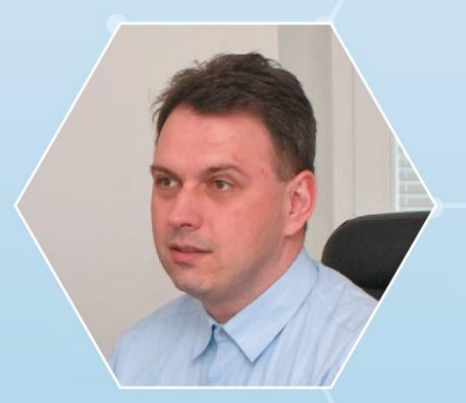

David SMEJKAL tel.: 603 365 779

- hardware
- konzultant Vema HR, mzdy
- metodický konzultant informačních systémů

Ing. Radim HOLÝ tel.: 604 632 774

- programátor sklady, prodej, odbyt
- metodický konzultant informačních systémů

Bc. David URBAN tel.: 731 490 671

- všeobecný programátor
- programátor webových aplikací

Vaše spokojenost je pro nás tou největší odměnou